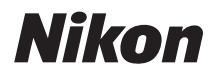

ΨΗΦΙΑΚΉ ΦΩΤΟΓΡΑΦΙΚΉ ΜΗΧΑΝΉ

# COOLPIX S4400 Εγχειρίδιο αναφοράς

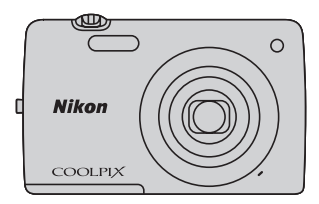

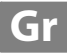

#### Πληροφορίες για τα εμπορικά σήματα

- Οι επωνυμίες Microsoft, Windows και Windows Vista είναι σήματα κατατεθέντα ή εμπορικά σήματα της Microsoft Corporation στις Η.Π.Α. ή/και σε άλλες χώρες.
- Οι επωνυμίες Macintosh, Mac OS και QuickTime είναι εμπορικά σήματα της Apple Inc., κατατεθέντα στις Η.Π.Α. και σε άλλες χώρες.
- Οι επωνυμίες Adobe και Acrobat είναι σήματα κατατεθέντα της Adobe Systems Inc.
- Τα λογότυπα SDXC, SDHC και SD είναι εμπορικά σήματα της SD-3C, LLC.
- Η επωνυμία PictBridge είναι εμπορικό σήμα.
- Όλες οι άλλες εμπορικές ονομασίες που αναφέρονται στο παρόν εγχειρίδιο ή στα άλλα έγγραφα που παρέχονται με το προϊόν της Nikon είναι εμπορικά σήματα ή σήματα κατατεθέντα των αντίστοιχων κατόχων τους.

#### Εισαγωγή

Τμήματα της φωτογραφικής μηχανής και βασικές λειτουργίες

Βασικά βήματα για τη λήψη και την απεικόνιση

Δυνατότητες λήψης

Δυνατότητες απεικόνισης

Εγγραφή και αναπαραγωγή video

Γενικές ρυθμίσεις φωτογραφικής μηχανής

Ενότητα αναφοράς

Τεχνικά στοιχεία και Ευρετήριο

## Διαβάστε αυτό πρώτα

Σας ευχαριστούμε που αγοράσατε την ψηφιακή φωτογραφική μηχανή Nikon COOLPIX S4400. Πριν από τη χρήση της φωτογραφικής μηχανής, διαβάστε τις πληροφορίες της ενότητας «Για την ασφάλειά σας» (Ωνi-viii) και εξοικειωθείτε με τις πληροφορίες που παρέχονται σε αυτό το εγχειρίδιο. Αφού το διαβάσετε, φυλάξτε αυτό το εγχειρίδιο σε ένα εύχρηστο σημείο και συμβουλευτείτε το για να βελτιώσετε την εμπειρία σας με τη νέα σας φωτογραφική μηχανή.

## Σχετικά με το παρόν εγχειρίδιο

Αν θέλετε να ξεκινήσετε να χρησιμοποιείτε τη φωτογραφική μηχανή αμέσως, ανατρέξτε στην ενότητα «Βασικά βήματα για τη λήψη και την απεικόνιση» ([]]15). Για να ενημερωθείτε για τα τμήματα της φωτογραφικής μηχανής και τις βασικές λειτουργίες, ανατρέξτε στην ενότητα «Τμήματα της φωτογραφικής μηχανής και βασικές λειτουργίες» ([]]1).

Εισαγωγή

#### Άλλες πληροφορίες

Σύμβολα και συμβάσεις

Για να βρίσκετε πιο εύκολα τις πληροφορίες που χρειάζεστε, χρησιμοποιούνται τα παρακάτω σύμβολα και συμβάσεις σε αυτό το εγχειρίδιο:

| Σύμβολο            | Περιγραφή                                                                                                    |
|--------------------|----------------------------------------------------------------------------------------------------|
|                    | Αυτό το εικονίδιο υποδεικνύει τις προειδοποιήσεις, δηλαδή τις πληροφορίες που θα πρέπει να<br>διαβάσετε πριν από τη χρήση, για την αποφυγή πιθανών βλαβών στη φωτογραφική μηχανή. |
| I                  | Αυτό το εικονίδιο υποδεικνύει τις σημειώσεις, δηλαδή τις πληροφορίες που θα<br>πρέπει να διαβάσετε πριν από τη χρήση της φωτογραφικής μηχανής.                                    |
| ∏/ <b>♣</b> /<br>Å | Αυτά τα εικονίδια υποδεικνύουν άλλες σελίδες που περιέχουν σχετικές<br>πληροφορίες. 🗪: «Ενότητα αναφοράς», 🔆: «Τεχνικά στοιχεία και Ευρετήριο».                                   |

- Οι κάρτες μνήμης SD, SDHC και SDXC αναφέρονται ως «κάρτες μνήμης» σε αυτό το εγχειρίδιο.
- Η ρύθμιση κατά το χρόνο αγοράς του προϊόντος αναφέρεται ως «προεπιλεγμένη ρύθμιση».
- Τα ονόματα των επιλογών μενού που εμφανίζονται στην οθόνη της φωτογραφικής μηχανής και τα ονόματα των κουμπιών ή τα μηνύματα που εμφανίζονται στην οθόνη ενός υπολογιστή εμφανίζονται με έντονα γράμματα.
- Στο παρόν εγχειρίδιο, οι φωτογραφίες ορισμένες φορές παραλείπονται από τις ενδεικτικές οθόνες, ώστε να φαίνονται πιο καθαρά οι ενδείξεις της οθόνης.
- Οι εικόνες και τα περιεχόμενα της οθόνης που εμφανίζονται στο παρόν εγχειρίδιο ενδέχεται να διαφέρουν από το πραγματικό προϊόν.

## Πληροφορίες και προφυλάξεις

#### Δια βίου εκπαίδευση

Στο πλαίσιο της δέσμευσης «Δια βίου εκπαίδευσης» της Nikon που αφορά στη συνεχή υποστήριξη και εκπαίδευση για προϊόντα, παρέχονται διαρκώς ενημερωμένες πληροφορίες που είναι διαθέσιμες ηλεκτρονικά στις παρακάτω τοποθεσίες:

- Για χρήστες στις Η.Π.Α.: http://www.nikonusa.com/
- Για χρήστες σε Ευρώπη και Αφρική: http://www.europe-nikon.com/support/
- Για χρήστες σε Ασία, Ωκεανία και Μέση Ανατολή: http://www.nikon-asia.com/

Επισκεφθείτε αυτές τις τοποθεσίες για να ενημερωθείτε για τις τελευταίες πληροφορίες προϊόντων, συμβουλές, απαντήσεις σε συνήθεις ερωτήσεις (FAQ) και γενικές συμβουλές που αφορούν την ψηφιακή απεικόνιση και φωτογράφηση. Πρόσθετες πληροφορίες ενδέχεται να είναι διαθέσιμες από τον αντιπρόσωπο της Nikon στην περιοχή σας. Επισκεφτείτε την παρακάτω διεύθυνση για πληροφορίες επικοινωνίας:

http://imaging.nikon.com/

#### Χρησιμοποιείτε μόνο γνήσια ηλεκτρονικά εξαρτήματα της Nikon

Οι φωτογραφικές μηχανές Nikon COOLPIX έχουν σχεδιαστεί σύμφωνα με τα υψηλότερα πρότυπα και περιλαμβάνουν σύνθετη διάταξη ηλεκτρονικών κυκλωμάτων. Μόνο τα ηλεκτρονικά εξαρτήματα της Nikon (συμπεριλαμβανομένων των φορτιστών μπαταρίας των μπαταριών, του μετασχηματιστή φόρτισης μπαταρίας και των μετασχηματιστών ρεύματος) που είναι πιστοποιημένα από τη Nikon ειδικά για τη συγκεκριμένη ψηφιακή φωτογραφική μηχανή της Nikon, έχουν κατασκευαστεί και λειτουργούν αποδεδειγμένα στο πλαίσιο των λειτουργικών απαιτήσεων και των απαιτήσεων ασφαλείας αυτής της διάταξης ηλεκτρονικών κυκλωμάτων.

H xphith hartponikin eeapthmatinn poy den anhkoyn ith Nikon qa odhfhisei ise babh thi mhxanhi kai akypinih thi effyhishi thi Nikon.

Η χρήση επαναφορτιζόμενων μπαταριών ιόντων λιθίου τρίτου κατασκευαστή που δεν φέρουν την ολογραφική σφραγίδα της Nikon μπορούν να δημιουργήσουν παρεμβολές στην κανονική λειτουργία της φωτογραφικής μηχανής ή να οδηγήσουν σε υπερθέρμανση, ανάφλεξη, θραύση ή διαρροή των μπαταριών.

Για περισσότερες πληροφορίες σχετικά με τα εξαρτήματα της Nikon, επικοινωνήστε με τον τοπικό εξουσιοδοτημένο αντιπρόσωπο της Nikon.

#### Πριν να τραβήξετε σημαντικές φωτογραφίες

Πριν να τραβήξετε φωτογραφίες σε σημαντικές περιοτάσεις (όπως σε γάμους ή πριν να πάρετε τη φωτογραφική μηχανή σε ένα ταξίδι), τραβήξτε μια δοκιμαστική φωτογραφική μηχανή δε ένα ταξίδι), τραβήξτε μια δοκιμαστική φωτογραφική μηχανή λειτουργεί κανονικά. Η Νίκοη δεν φέρει ευθύνη για βλάβες ή οικονομικές ζημίες που ενδέχεται να προκύψουν από τη δυσλειτουργία του προϊόντος.

kon Nikon Nik byjn uoyjn uo byn Nikon Nik

#### Ολογραφική σφραγίδα:

Υποδεικνύει ότι η παρούσα συσκευή είναι αυθεντικό προϊόν της Nikon.

Εισαγωγή

#### Σχετικά με τα εγχειρίδια

- Απαγορεύεται η αναπαραγωγή, η μετάδοση, η μεταγραφή, η αποθήκευση σε σύστημα ανάκτησης δεδομένων ή η μετάφραση σε οποιαδήποτε γλώσσα, σε οποιαδήποτε μορφή ή με οποιονδήποτε τρόπο, οποιουδήποτε μέρους της τεκμηρίωσης που περιλαμβάνεται σε αυτό το προϊόν χωρίς προηγούμενη γραπτή άδεια της Nikon.
- Η Nikon διατηρεί το δικαίωμα να αλλάξει τις προδιαγραφές υλικού και λογισμικού που περιγράφονται σε αυτήν την τεκμηρίωση οποιαδήποτε στιγμή και χωρίς προηγούμενη ειδοποίηση.
- Η Nikon δεν αποδέχεται τυχόν ευθύνη για ζημιές που μπορεί να προκύψουν από τη χρήση του προϊόντος αυτού.
- Παρόλο που έχει καταβληθεί κάθε προσπάθεια προκειμένου να διασφαλιστεί ότι οι πληροφορίες που περιέχονται σε αυτήν την τεκμηρίωση είναι ακριβείς και πλήρεις, κάθε παρατήρηση για σφάλματα ή παραλείψεις είναι ευπρόσδεκτη και μπορεί να αποσταλεί στον τοπικό αντιπρόσωπο της Nikon (οι κατά τόπους διευθύνσεις παρέχονται ξεχωριστά).

#### Σχετικά με την απαγόρευση αντιγραφής ή αναπαραγωγής

Έχετε υπόψη ότι ακόμη και η απλή κατοχή υλικού που έχει αντιγραφεί ψηφιακά ή αναπαραχθεί μέσω σαρωτή, ψηφιακής φωτογραφικής μηχανής ή άλλης συσκευής ενδέχεται να τιμωρείται από το νόμο.

#### • Στοιχεία των οποίων η αντιγραφή ή αναπαραγωγή απαγορεύεται δια νόμου

Μην αντιγράφετε και μην αναπαράγετε χαρτονομίσματα, κέρματα, χρεόγραφα, κυβερνητικά ομόλογα ή ομόλογα τοπικής αυτοδιοίκησης, ακόμη και εάν τα αντίγραφα επισημαίνονται με την ένδειξη «Δείγμα». Απαγορεύεται η αντιγραφή ή η αναπαραγωγή χαρτονομισμάτων, κερμάτων ή χρεογράφων που κυκλοφορούν σε άλλες χώρες. Εάν δεν έχει δοθεί προηγούμενη κυβερνητική έγκριση, απαγορεύεται η αντιγραφή ή η αναπαραγωγή μη χρησιμοποιημένων γραμματοσήμων ή ταχυδρομικών καρτών που έχουν εκδοθεί από την κυβέρνηση. Απαγορεύεται από το νόμο η αντιγραφή ή η αναπαραγωγή σφραγίδων που έχουν εκδοθεί από την κυβέρνηση καθώς και πιστοποιημένων εγγράφων.

#### Σημεία προσοχής για ορισμένα αντίτυπα ή αντίγραφα

Η κυβέρνηση έχει καθορίσει περιορισμούς σχετικά με αντίτυπα ή αντίγραφα χρεογράφων που εκδίδονται από ιδιωτικές εταιρείες (μετοχές, λογαριασμοί πληρωμής, επιταγές, δωροεπιταγές κ.λ.π.), κάρτες απεριορίστων διαδρομών, ομαδικά εισιτήρια ή κουπόνια, εκτός από τις περιπτώσεις εκείνες που απαιτείται η αναπαραγωγή ελάχιστης ποσότητας τέτοιων απαραίτητων αντιγράφων για τους σκοπούς της εταιρείας. Επίσης, μην αντιγράφετε και μην αναπαράγετε διαβατήρια που έχουν εκδοθεί από την κυβέρνηση, άδειες που έχουν εκδοθεί από δημόσιες υπηρεσίες και ιδιωτικούς φορείς, ταυτότητες και εισιτήρια, όπως δελτία ελευθέρας ή κουπόνια φαγητού.

#### Συμμόρφωση με τις προειδοποιήσεις πνευματικών δικαιωμάτων

Η αντιγραφή ή η αναπαραγωγή καλλιτεχνικών έργων που προστατεύονται με δικαιώματα πνευματικής ιδιοκτησίας, όπως βιβλίων, μουσικής, ζωγραφικής, ξυλογραφιών, χαρτών, σκίτσων, ταινιών και φωτογραφιών, διέπονται από τις εθνικές και διεθνείς νομοθεσίες περί πνευματικής ιδιοκτησίας. Μη χρησιμοποιείτε αυτό το προϊόν με σκοπό τη δημιουργία παράνομων αντιγράφων ή την παραβίαση του νόμου περί πνευματικών δικαιωμάτων.

#### Απόρριψη των συσκευών αποθήκευσης δεδομένων

Λάβετε υπόψη ότι με τη διαγραφή φωτογραφιών ή το φορμάρισμα συσκευών αποθήκευσης δεδομένων, όπως είναι οι κάρτες μνήμης ή η εσωτερική μνήμη της φωτογραφικής μηχανής, δεν διαγράφονται πλήρως τα αρχικά δεδομένω της φωτογραφίας. Ορισμένες φορές είναι δυνατή η ανάκτηση διαγραμμένων αρχείων από συσκευές αποθήκευσης που έχουν απορριφθεί, χρησιμοποιώντας λογισμικό που είναι διαθέσιμο στο εμπόριο, με αποτέλεσμα να είναι πιθανή η κακόβουλη χρήση των προσωπικών δεδομένων των φωτογραφιών. Η διασφάλιση του απορρήτου αυτών των δεδομένων αποτελεί ευθύνη του χρήστη.

Πριν από την απόρριψη μιας συσκευής αποθήκευσης δεδομένων ή τη μεταβίβαση της ιδιοκτησίας σε άλλο άτομο, διαγράψτε όλα τα δεδομένα χρησιμοποιώντας λαγισμικό διαγραφής του εμπορίου ή φορμάρετε τη συσκευή και μετά ξαναγεμίστε την πλήρως με φωτογραφίες οι οποίες δεν περιέχουν προσωπικές πληροφορίες (όπως, για παράδειγμα, φωτογραφίες του ουρανού). Βεβαιωθείτε ότι έχετε επίσης αντικαταστήσει φωτογραφίες τις οποίες έχετε επιλέξει για την **Επιλογή εικόνας** στη ρύθμιση **Οθόνη υποδοχής** (Δ38). Πρέπει να είστε προσεκτικοί, ώστε να αποφεύγονται τραυματισμοί ή υλικές ζημιές κατά τη φυσική καταστροφή συσκευών αποθήκευσης δεδομένων.

## Για την ασφάλειά σας

Για την αποφυγή πρόκλησης βλάβης στο προϊόν Nikon που χρησιμοποιείτε και για να μην τραυματιστείτε εσείς ή άλλα άτομα, διαβάστε όλες τις ακόλουθες προφυλάξεις ασφαλείας πριν να χρησιμοποιήσετε αυτή τη συσκευή. Έχετε πρόχειρες αυτές τις οδηγίες, ώστε να μπορούν να τις διαβάσουν όλοι όσοι χρησιμοποιούν το προϊόν. Οι συνέπειες της μη τήρησης των προφυλάξεων ασφαλείας που αναφέρονται σε αυτήν την ενότητα υποδεικνύονται από το ακόλουθο σύμβολο:

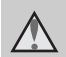

Αυτό το εικονίδιο επισημαίνει τις προειδοποιήσεις, δηλαδή τις πληροφορίες που πρέπει να διαβάσετε πριν από τη χρήση αυτού του προϊόντος της Nikon, για την αποφυγή πιθανού τραυματισμού.

## ΠΡΟΕΙΔΟΠΟΙΗΣΕΙΣ

#### Απενεργοποιήστε τη φωτογραφική μηχανή σε περίπτωση δυσλειτουργίας

Εάν παρατηρήσετε καπνό ή ασυνήθιστη οσμή να προέρχεται από τη φωτογραφική μηχανή ή το μετασχηματιστή φόρτισης μπαταρίας, αποσυνδέστε το μετασχηματιστή φόρτισης μπαταρίας από την πρίζα και αφαιρέστε αμέσως την μπαταρία, προσέχοντας να μην καείτε. Η συνεχής λειτουργία μπορεί να προκαλέσει τραυματισμό. Μετά την αφαίρεση ή την αποσύνδεση της πηγής τροφοδοσίας, μεταφέρετε τη συσκευή σε εξουσιοδοτημένο αντιπρόσωπο σέρβις της Nikon για επιθεώρηση.

#### Μην αποσυναρμολογείτε τη συσκευή

Εάν αγγίξετε τα εσωτερικά τμήματα της φωτογραφικής μηχανής ή του μετασχηματιστή φόρτισης μπαταρίας, μπορεί να προκληθεί τραυματισμός. Οι επισκευές θα πρέπει να πραγματοποιούνται μόνο από ειδικευμένους τεχνικούς. Εάν η φωτογραφική μηχανή ή ο μετασχηματιστής φόρτισης μπαταρίας σπάσει και ανοίξει λόγω πτώσης ή άλλου ατυχήματος, αποσυνδέστε το προϊόν από την πρίζα ή/και αφαιρέστε την μπαταρία και απευθυνθείτε σε έναν εξουσιοδοτημένο αντιπρόσωπο σέρβις της Nikon για επιθεώρηση.

#### Μην χρησιμοποιείτε τη φωτογραφική μηχανή ή το μετασχηματιστή φόρτισης μπαταρίας όταν στο περιβάλλον υπάρχουν εύφλεκτα αέρια

Μην χρησιμοποιείτε ηλεκτρονικές συσκευές σε χώρους όπου υπάρχουν εύφλεκτα αέρια, καθώς μπορεί να προκληθεί έκρηξη ή φωτιά.

#### Χειριστείτε με προσοχή το λουράκι της φωτογραφικής μηχανής

Μην τοποθετείτε ποτέ το λουρί γύρω από το λαιμό βρεφών ή παιδιών.

#### Φυλάσσετε τη φωτογραφική μηχανή μακριά από παιδιά

Απαιτείται ιδιαίτερη προσοχή, ώστε να αποφευχθεί το ενδεχόμενο να βάλουν τα μικρά παιδιά στο στόμα τους την μπαταρία ή άλλα μικρά εξαρτήματα της φωτογραφικής μηχανής.

Μην παραμένετε σε επαφή με τη φωτογραφική μηχανή, το φορτιστή μπαταρίας ή το μετασχηματιστή ρεύματος για παρατεταμένα χρονικά διαστήματα, ενώ οι συσκευές είναι ενεργοποιημένες ή χρησιμοποιούνται.

Τμήματα των συσκευών αναπτύσσουν υψηλές θερμοκρασίες. Η παραμονή των συσκευών σε άμεση επαφή με το δέρμα για παρατεταμένα χρονικά διαστήματα ενδέχεται να οδηγήσει σε εγκαύματα χαμηλής θερμοκρασίας.

#### Προφυλάξεις σχετικά με το χειρισμό της μπαταρίας

Η μπαταρία ενδέχεται να παρουσιάσει διαρροή, να υπερθερμανθεί ή να εκραγεί εάν δεν τη χειριστείτε σωστά. Όταν χειρίζεστε την μπαταρία που θα χρησιμοποιηθεί με το παρόν προϊόν, λαμβάνετε τις ακόλουθες προφυλάξεις:

- Πριν να αντικαταστήσετε την μπαταρία, απενεργοποιήστε το προϊόν.
   Εάν χρησιμοποιείτε το μετασχηματιστή φόρτισης μπαταρίας/μετασχηματιστή ρεύματος, βεβαιωθείτε ότι δεν είναι συνδεδεμένος.
- Χρησιμοποιείτε μόνο μια επαναφορτιζόμενη μπαταρία ιόντων λιθίου ΕΝ-ΕL19 (περιλαμβάνεται).
   Φορτίστε την μπαταρία χρησιμοποιώντας μια φωτογραφική μηχανή που υποστηρίζει τη δυνατότητα φόρτισης μπαταρίας. Για να εκτελέσετε αυτήν τη λειτουργία, χρησιμοποιήστε το μετασχηματιστή φόρτισης μπαταρίας ΕΗ-70Ρ (περιλαμβάνεται) ή τη λειτουργία
   Φόρτι από υπολογ. Διατίθεται, επίσης, ο Φορτιστής μπαταρίας MH-66 (διατίθεται χωριστά) για φόρτιση της μπαταρίας
- Μην τοποθετείτε την μπαταρία με λάθος κατεύθυνση ή προσανατολισμό.
- Μην βραχυκυκλώνετε και μην αποσυναρμολογείτε την μπαταρία και μην προσπαθείτε να αφαιρέσετε ή να σπάσετε τη μόνωση ή το περίβλημα της μπαταρίας.
- Μην εκθέτετε την μπαταρία σε φλόγες ή σε υπερβολική θερμότητα.
- Μην εκθέτετε και μη βυθίζετε τις μπαταρίες σε νερό.
- Επιστρέψτε την μπαταρία στη θήκη της για μεταφορά. Μην μεταφέρετε ή μην αποθηκεύετε την μπαταρία μαζί με μεταλλικά αντικείμενα, όπως κολιέ ή τσιμπιδάκια για τα μαλλιά.

- Η μπαταρία συνήθως παρουσιάζει διαρροή, όταν αποφορτίζεται πλήρως.
   Για να αποφευχθεί τυχόν βλάβη του προϊόντος, αφαιρέστε την μπαταρία όταν αποφορτιστεί πλήρως.
- Διακόψτε αμέσως τη χρήση εάν παρατηρήσετε οποιαδήποτε αλλαγή στην μπαταρία, όπως αλλαγή του χρώματος ή παραμόρφωση.
- Εάν υγρό από την κατεστραμμένη μπαταρία έρθει σε επαφή με τα ρούχα ή το δέρμα σας, ξεβγάλτε το αμέσως με άφθονο νερό.

#### Τηρείτε τις ακόλουθες προφυλάξεις όταν χειρίζεστε το μετασχηματιστή φόρτισης μπαταρίας

- Διατηρείτε τη συσκευή στεγνή. Η μη τήρηση αυτού του μέτρου προφύλαξης ενέχει κίνδυνο φωτιάς ή ηλεκτροπληξίας.
- Αφαιρείτε τη σκόνη που υπάρχει επάνω ή κοντά στα μεταλλικά μέρη του βύσματος με στεγνό πανί. Εάν συνεχίσετε να χρησιμοποιείτε τη φωτογραφική μηχανή, μπορεί να προκληθεί φωτιά.
- Μην χειρίζεστε το βύσμα και μην πλησιάζετε το μετασχηματιστή φόρτισης μπαταρίας κατά τη διάρκεια καταιγίδων. Η μη τήρηση αυτού του μέτρου προφύλαξης ενέχει κίνδυνο ηλεκτροπληξίας.
- Μην καταστρέφετε, τροποποιείτε, τραβάτε βίαια ή λυγίζετε το καλώδιο USB, μην το τοποθετείτε κάτω από βαριά αντικείμενα και μην το εκθέτετε σε θερμότητα ή φλόγες. Εάν καταστραφεί η μόνωση και τα καλώδια γυμνωθούν, απευθυνθείτε σε εξουσιοδοτημένο αντιπρόσωπο σέρβις της Nikon για επιθεώρηση. Η μη τήρηση αυτών των μέτρων προφύλαξης ενέχει κίνδυνο φωτιάς ή ηλεκτροπληξίας.

- Μην χειρίζεστε το βύσμα ή το μετασχηματιστή φόρτισης μπαταρίας με βρεγμένα χέρια. Η μη τήρηση αυτού του μέτρου προφύλαξης ενέχει κίνδυνο ηλεκτροπληξίας.
- Μην χρησιμοποιείτε μετατροπείς ταξιδίου ή μετασχηματιστές που έχουν σχεδιαστεί για να μετατρέπουν από μία τάση σε άλλη ή αναστροφείς από DC σε AC. Η μη τήρηση αυτού του μέτρου προφύλαξης ενέχει κίνδυνο βλάβης ή υπερθέρμανσης της φωτογραφικής μηχανής ή φωτιάς.

#### Χρησιμοποιείτε κατάλληλα καλώδια

Όταν συνδέετε καλώδια στις εισόδους και τις εξόδους της φωτογραφικής μηχανής, χρησιμοποιείτε μόνο τα καλώδια που παρέχονται ή πωλούνται από τη Nikon για αυτό το σκοπό, ώστε να αποφευχθούν τυχόν ασυμβατότητες με τις ρυθμίσεις του προϊόντος.

#### Χειριστείτε με προσοχή τα κινούμενα μέρη

Προσέξτε να μην πιαστούν τα δάχτυλά σας ή άλλα αντικείμενα στο κάλυμμα του φακού ή άλλα κινούμενα μέρη.

## CD-ROM

Τα CD-ROM που περιλαμβάνονται σε αυτήν τη συσκευή δεν θα πρέπει να αναπαράγονται σε συσκευή αναπαραγωγής CD ήχου. Η αναπαραγωγή των CD-ROM σε μονάδα αναπαραγωγής CD ήχου μπορεί να προκαλέσει απώλεια ακοής ή βλάβη στη συσκευή.

#### Κατά τη χρήση του φλας απαιτείται προσοχή

Η χρήση του φλας κοντά στα μάτια του θέματος μπορεί να προκαλέσει προσωρινή τύφλωση. Πρέπει να είστε ιδιαίτερα προσεκτικοί όταν φωτογραφίζετε βρέφη. Στην περίπτωση αυτή, το φλας θα πρέπει να απέχει τουλάχιστον ένα μέτρο από το θέμα.

#### Μη χρησιμοποιείτε το φλας όταν το παράθυρο του φλας είναι σε επαφή με κάποιο άτομο ή αντικείμενο

Η μη τήρηση αυτού του μέτρου προφύλαξης ενέχει κίνδυνο εγκαυμάτων ή φωτιάς.

#### Αποφεύγετε την επαφή με τους υγρούς κρυστάλλους

Εάν σπάσει η οθόνη, προσέξτε να μην τραυματιστείτε από το σπασμένο γυαλί και αποφύγετε την επαφή των υγρών κρυστάλλων της οθόνης με το δέρμα, τα μάτια ή το στόμα σας.

#### Απενεργοποιείτε πάντα τη συσκευή όταν είστε μέσα σε αεροπλάνο ή στο νοσοκομείο

Απενεργοποιείτε πάντα τη συσκευή ενώ βρίσκεστε μέσα στο αεροπλάνο κατά τη διάρκεια της απογείωσης ή της προσγείωσης. Ακολουθήστε τις οδηγίες του νοσοκομείου κατά τη χρήση μέσα σε νοσοκομείο. Τα ηλεκτρομαγνητικά κύματα που εκπέμπει αυτή η φωτογραφική μηχανή μπορεί να προκαλέσουν παρεμβολές στα ηλεκτρονικά συστήματα του αεροπλάνου ή στα όργανα του νοσοκομείου. Αφαιρέστε εκ των προτέρων την κάρτα Eye-Fi, στην οποία ενδέχεται να οφείλεται η διακοπή της λειτουργίας, αν είναι τοποθετημένη στη φωτογραφική μηχανή.

## Σημειώσεις

#### Σημειώσεις για τους πελάτες στην Ευρώπη

#### ΠΡΟΦΥΛΑΞΕΙΣ

ΚΙΝΔΎΝΟΣ ΕΚΡΗΞΗΣ ΑΝ Η ΜΠΑΤΑΡΙΑ ΑΝΤΙΚΑΤΑΣΤΑΘΕΙ ΜΕ ΜΠΑΤΑΡΙΑ ΛΑΝΘΑΣΜΕΝΟΥ ΤΥΠΟΥ.

#### ΑΠΟΡΡΙΠΤΕΤΕ ΤΙΣ ΧΡΗΣΙΜΟΠΟΙΗΜΕΝΕΣ ΜΠΑΤΑΡΙΕΣ ΣΥΜΦΩΝΑ ΜΕ ΤΙΣ ΟΔΗΓΙΕΣ.

Αυτό το σύμβολο υποδεικνύει ότι το προϊόν αυτό πρέπει να συλλέγεται ξεχωριστά.

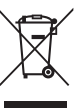

Τα παρακάτω ισχύουν μόνο για τους χρήστες στις χώρες της Ευρώπης:

- Αυτό το προϊόν προορίζεται για ξεχωριστή συλλογή από κατάλληλο σημείο. Μην το απορρίπτετε μαζί με τα οικιακά απορρίμματα.
- Για περισσότερες πληροφορίες, επικοινωνήστε με το κατάστημα λιανικής ή τις τοπικές αρχές που είναι υπεύθυνες για τη διαχείριση των αποβλήτων.

Αυτό το σύμβολο στην μπαταρία δείχνει ότι η μπαταρία πρέπει να συλλέγεται ξεχωριστά. Τα παρακάτω ισχύουν μόνο για τους χρήστες στις χώρες της Ευρώπης:

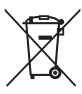

- Όλες οι μπαταρίες, είτε έχουν αυτό το σύμβολο είτε όχι, προορίζονται για ξεχωριστή συλλογή σε ένα κατάλληλο σημείο απόρριψης. Μην τις απορρίπτετε μαζί με τα οικιακά απορρίμματα.
- Για περισσότερες πληροφορίες, επικοινωνήστε με το κατάστημα λιανικής ή τις τοπικές αρχές που είναι υπεύθυνες για τη διαχείριση των αποβλήτων.

## Πίνακας περιεχομένων

| Εισαγωγή                                                              | . ii  |
|-----------------------------------------------------------------------|-------|
| Διαβάστε αυτό πρώτα                                                   | . ii  |
| Σχετικά με το παρόν εγχειρίδιο                                        | . iii |
| Πληροφορίες και προφυλάξεις                                           | iv    |
| Για την ασφάλειά σας                                                  | vi    |
| ΠΡΟΕΙΔΟΠΟΙΗΣΕΙΣ                                                       | vi    |
| Σημειώσεις                                                            | ix    |
|                                                                       | . 1   |
| Τμήματα της φωτογραφικής μηχανής                                      | . 2   |
| Το σώμα της φωτογραφικής μηχανής                                      | . 2   |
| Χειρισμός της οθόνης αφής                                             | . 4   |
| Ελαφρύ κτύπημα                                                        | . 4   |
| Σύρσιμο                                                               | . 4   |
| Μεταφορά και απόθεση                                                  | . 4   |
| Χρήση της γραφίδας                                                    | . 5   |
| Ενδείξεις και χειρισμοί της οθόνης/της οθόνης αφής                    | . 6   |
| Λειτουργία λήψης (Ενδείξεις πληροφοριών)                              | . 6   |
| Λειτουργία λήψης (Χειριστήρια λειτουργίας)                            | . 7   |
| Λειτουργία απεικόνισης (Οθόνη πληροφοριών)                            | . 8   |
| Λειτουργία απεικόνισης (Χειριστήρια λειτουργίας)                      | . 9   |
| Εναλλαγή μεταξύ της Λειτουργίας λήψης και της Λειτουργίας απεικόνισης | 10    |
| Χρήση των μενού (Καρτέλα <b>ΜΕΝυ</b> )                                | 11    |
| Πάτημα του κουμπιού λήψης                                             | 13    |
| Σύνδεση του λουριού της φωτογραφικής μηχανής                          | 13    |

| Βασικά βήματα για τη λήψη και την απεικόνιση                     | 15 |
|------------------------------------------------------------------|----|
| Προετοιμασία 1 Τοποθέτηση της μπαταρίας                          | 16 |
| Προετοιμασία 2 Φόρτιση της μπαταρίας                             | 18 |
| Προετοιμασία 3 Τοποθέτηση μιας κάρτας μνήμης                     | 20 |
| Εσωτερική μνήμη και κάρτες μνήμης                                |    |
| Εγκεκριμένες κάρτες μνήμης                                       |    |
| Βήμα 1 Ενεργοποίηση της φωτογραφικής μηχανής                     | 22 |
| Ενεργοποίηση και απενεργοποίηση της φωτογραφικής μηχανής         | 23 |
| Ρύθμιση γλώσσας, ημερομηνίας και ώρας οθόνης                     |    |
| Βήμα 2 Επιλογή μιας λειτουργίας λήψης                            | 26 |
| Διαθέσιμες λειτουργίες λήψης                                     |    |
| Βήμα 3 Καδράρισμα μιας φωτογραφίας                               | 28 |
| Χρήση του zoom                                                   |    |
| Βήμα 4 Εστίαση και λήψη                                          | 30 |
| Βήμα 5 Απεικόνιση φωτογραφιών                                    | 32 |
| Αλλαγή του τρόπου εμφάνισης των φωτογραφιών                      |    |
| Βήμα 6 Διαγραφή ανεπιθύμητων φωτογραφιών                         | 34 |
| Δυνατότητες λήψης                                                | 37 |
| Χρήση της λειτουργίας 🗖 (Αυτόματη λειτουργία)                    | 38 |
| Προσαρμογή των ρυθμίσεων της λειτουργίας 🖸 (Αυτόματη λειτουργία) |    |
| Διαθέσιμες επιλογές στο μενού αυτόματης λήψης                    | 39 |
| Λειτουργία σκηνής (Λήψη κατάλληλη για τα προγράμματα σκηνών)     | 41 |
| Αλλαγή των ρυθμίσεων της λειτουργίας σκηνής                      | 41 |
| Λειτουργία σκηνής (Λήψη κατάλληλη για τα προγράμματα σκηνών)     | 43 |
| Λειτουργία ειδικών εφέ (Εφαρμογή εφέ κατά τη λήψη)               | 50 |
| Αλλαγή των ρυθμίσεων της λειτουργίας ειδικών εφέ                 | 50 |
| Λειτουργία έξυπνου πορτραίτου (Λήψη φωτογραφιών χαμογελαστών     |    |
| προσώπων)                                                        | 51 |
| Αλλαγή των ρυθμίσεων της λειτουργίας έξυπνου πορτραίτου          | 53 |
| Επιλογές μενού έξυπνου πορτραίτου                                | 53 |

| Βασικές ρυθμίσεις λήψης                                               | 54 |
|-----------------------------------------------------------------------|----|
| Διαθέσιμες λειτουργίες για κάθε λειτουργία λήψης                      | 54 |
| Χρήση του φλας (Λειτουργίες φλας)                                     | 55 |
| Χρήση του Χρονομέτρη αυτοφωτογράφησης                                 | 57 |
| Χρήση της επιλογής Λειτουργία macro                                   | 59 |
| Ρύθμιση φωτεινότητας (Αντιστάθμιση έκθεσης)                           | 61 |
| Προεπιλεγμένες ρυθμίσεις                                              | 62 |
| 💠 Αλλαγή του μεγέθους εικόνας (Λειτουργία εικόνας)                    | 64 |
| Ρυθμίσεις ποιότητας εικόνας (Μέγεθος και ποιότητα εικόνας)            | 64 |
| Λειτουργίες που δεν μπορούν να χρησιμοποιηθούν ταυτόχρονα             | 66 |
| Ανίχνευση προσώπου                                                    | 68 |
| Απαλότητα δέρματος                                                    | 70 |
| Δυνατότητες απεικόνισης                                               | 71 |
| Επιλογή συγκεκριμένων τύπων φωτογραφιών για απεικόνιση                | 72 |
| Διαθέσιμες λειτουργίες απεικόνισης                                    | 72 |
| Εναλλαγή μεταξύ λειτουργιών απεικόνισης                               | 73 |
| Ρύθμιση του χαρακτηρισμού φωτογραφιών                                 | 74 |
| Διαθέσιμες λειτουργίες στη λειτουργία απεικόνισης (Μενού απεικόνισης) | 75 |
| Σύνδεση της φωτογραφικής μηχανής σε τηλεόραση, υπολογιστή ή εκτυπωτή  | 76 |
| Χρήση του ViewNX 2                                                    | 77 |
| Εγκατάσταση ViewNX 2                                                  | 77 |
| Μεταφορά φωτογραφιών στον υπολογιστή                                  | 79 |
| Προβολή φωτογραφιών                                                   | 80 |
| Εγγραφή και αναπαραγωγή video                                         | 81 |
| Εννοαφή video                                                         | 82 |
| Αλλανή των ουθμίσεων εγγοαφής video (Το μεγού video)                  |    |
| Αναπαραγωγή video                                                     | 86 |

Εισαγωγή

| Γενικές ρυθμίσεις φωτογραφικής μηχανής                                                                                                    | 87              |
|----------------------------------------------------------------------------------------------------|-----------------|
| Το μενού ρυθμίσεων                                                                                                    | 88              |
| Ενότητα αναφοράς                                                                                                    | . 🏍 1           |
| Χρήση της επιλογής Σχέδιο                                                                                                    | 🍋 2             |
| Χρήση της Υποβοήθησης πανοραμικής λήψης                                                                                                    | 🍋 3             |
| Λειτουργία αγαπημένων φωτογραφιών                                                                                                    | 🍋 5             |
| Προσθήκη φωτογραφιών σε άλμπουμ                                                                                                    | <b> 6–6</b> 5   |
| Προβολή φωτογραφιών σε ένα άλμπουμ                                                                                                    | <b> 6–6</b> 6   |
| Αφαίρεση φωτογραφιών από τα άλμπουμ                                                                                                    | <b> 6–6</b> 7   |
| Αλλαγή των εικονιδίων που έχουν αντιστοιχιστεί σε άλμπουμ                                                                                                    | 🍋 8             |
| Λειτουργία αυτόματης ταξινόμησης                                                                                                    | 🍋 9             |
| Λειτουργία Ταξινόμηση/ημέρα                                                                                                    | <b>6-0</b> 11   |
| Επεξεργασία φωτογραφιών (Στατικές εικόνες)                                                                                                    | <b>6-0</b> 12   |
| Λειτουργίες επεξεργασίας                                                                                                    | <b>6-6</b> 12   |
| 🖉 Ζωγραφική                                                                                                    | <b>6-0</b> 14   |
| 🗳 Γρήγ. επεξεργασία: Βελτίωση αντίθεσης και κορεσμού                                                                                                    | <b>. 6-6</b> 17 |
| 🗓 D-Lighting: Βελτίωση φωτεινότητας και αντίθεσης                                                                                                    | <b>6-6</b> 18   |
| 🏪 Τέντωμα: Τέντωμα φωτογραφιών                                                                                                    | <b>. 6-6</b> 19 |
| 📕 Έλεγχος προοπτικής: Προσαρμογή της αίσθησης προοπτικής                                                                                                    | <b>66</b> 20    |
| 🖉 Εφέ φίλτρου: Εφαρμογή εφέ ψηφιακού φίλτρου                                                                                                    | <b>6-6</b> 21   |
| 🕼 Ιδιαίτερη επεξεργασία: Απαλότητα δέρματος και επεξεργασία προσώπων                                                                                                    |                 |
| ώστε να δείχνουν μικρότερα με μεγαλύτερα μάτια                                                                                                    | <b>00</b> 23    |
| 🖬 Μικρή φωτογραφία: Μείωση μεγέθους εικόνας                                                                                                    | <b>6-0</b> 24   |
| 🗶 Επιλογή μέρους: Δημιουργία αντιγράφου επιλεγμένου μέρους                                                                                                    | <b>0-0</b> 25   |
| Σύνδεση της φωτογραφικής μηχανής σε μια τηλεόραση (Απεικόνιση σε                                                                                                    |                 |
| τηλεόραση)                                                                                                    | 0-027           |
| Σύνδεση της φωτογραφικής μηχανής σε εκτυπωτή (Απευθείας εκτύπωση)                                                                                                    | 0-029           |
| Συνδεση της φωτογραφικής μηχανής σε εκτυπωτη                                                                                                    | <b>0</b> 30     |
| Εκτυπωση μιας φωτογραφιας καθε φορα                                                                                                    | <b>0-0</b> 31   |
| Εκτυπωση πολλων φωτογραφιων                                                                                                    | <b>0</b> -032   |
| Το μένου ληψης (για τη λειτουργία 🞑 (αυτομάτη λειτουργία))                                                                                                    | 0-035           |
| μ <b>ων φων χεω</b> νία τα ματικά τη ματική τη ματική τ |                 |
| τω ευαιοσηρία ISU                                                                                                    | <b>6</b> 42     |
| 🛥 Ζυνεχι ις                                                                                                    | <b>A</b>        |
| ισορροπία λεύκου (Ευσμιστ απόχρωστις)                                                                                                    | 0-044           |

| Το μενού έξυπνου πορτραίτου                                        | 6–647          |
|--------------------------------------------------------------------|----------------|
| 😰 Απαλότ. δέρματος                                                 | <b> 6–6</b> 47 |
| 🔯 Έλεγχος κλ. ματιών                                               | 🔶 48           |
| 🖻 Χρονοδ. χαμόγελου                                                | <b> 6–6</b> 48 |
| Το μενού απεικόνισης                                               | 8 <b>-6</b> 49 |
| Dide show                                                          | 🏍 49           |
| Оп Проотаоја                                                       | 🔶 51           |
| 🖪 Εντολή εκτύπωσης (Δημιουργία εντολής εκτύπωσης DPOF)             | 🏍 53           |
| 🔁 Περιστροφή εικ                                                   | 🏍 57           |
| Φωνητ. υπόμνημα                                                    | 🏍 58           |
| 🔛 Αντιγραφή (Αντιγραφή μεταξύ εσωτερικής μνήμης και κάρτας μνήμης) | 🏍 60           |
| Το μενού video                                                     | 🏍 62           |
| 🐂 Επιλογές video                                                   | <b>6-6</b> 62  |
| 🖬 Λειτουργία AF video                                              | 🏍62            |
| 💐 Μείωση θορύβου ανέμου                                            | 🏍 63           |
| Το μενού ρυθμίσεων                                                 | 87664          |
| 🛱 Οθόνη υποδοχής                                                   | <b>6-6</b> 64  |
| 🕘 Χρον. ζώνη και ημ/νία                                            | <b>6-6</b> 65  |
| 🔲 Ρυθμίσεις οθόνης                                                 | 🍽 68           |
| <b>DATE</b> Εκτύπωση ημερ/νίας (Εκτύπωση της ημερομηνίας και ώρας) | <b>6-6</b> 70  |
| 働 Απόσβ. κραδασμών                                                 | <b>6-6</b> 71  |
| 💣 Ανίχνευση κίνησης                                                | <b>6-6</b> 72  |
| 🗊 Υποβοήθ. ΑF                                                      | 🍋73            |
| Ψηφιακό zoom                                                       | <b>6-6</b> 73  |
| 🕪 Ρυθμίσεις ήχου                                                   | <b>6-6</b> 74  |
| 🥲 Αυτόματη απενεργ                                                 | 🍽 75           |
| 💼/🗋 Φορμάρ. μνήμης/Φορμάρ. κάρτας                                  | 🏍76            |
| 🝺 Γλώσσα/Language                                                  | <b>6–6</b> 77  |
| Υ <b>ΙΤΕΟ</b> Λειτουργία video                                     | <b>6–6</b> 77  |
| 🖆 Φόρτ. από υπολογ                                                 | <b>6–6</b> 78  |
| 😰 Ένδ. κλεισ. ματιών                                               | 🏍80            |
| 🛜 Алоотолу́ Eye-Fi                                                 | 🍋 82           |
| 🖸 Επαναφ. όλων                                                     | 🏍83            |
| <b>Yet</b> Ἐκδοση firmware                                         | 🏍85            |
| Ονόματα αρχείων και φακέλων                                        | 🏍86            |
| Προαιρετικά εξαρτήματα                                             | 8–887          |
| Μηνύματα σφάλματος                                                 | 🍽 88           |

Εισαγωγή

| Τεχνικά στοιχεία και Ευρετήριο                            | لٰٰ 1           |
|-----------------------------------------------------------|-----------------|
| Μενιστοποίηση της διάρκειας ζωής και της απόδραης της φωτ | ονοαωικής       |
|                                                           | ېندې کړ.<br>۲۰۷ |
| μιχανης.<br>Η φωτογραφική μηγαγή                          |                 |
| Η υπαταρία                                                | Ď-              |
| Μετασχηματιστής φόρτισης μπαταρίας                        | <b>Ö</b> 4      |
| Κάρτες μνήμης                                             |                 |
| Καθαρισμός και αποθήκευση                                 |                 |
| Καθαρισμός                                                |                 |
| Αποθήκευση                                                |                 |
| Αντιμετώπίση προβλημάτων                                  | Ď÷6             |
| Τεχνικά χαρακτηριστικά                                    |                 |
| Υποστηριζόμενα πρότυπα                                    |                 |
| Ευρετήριο                                                 |                 |

| <br><i></i> |
|-------------|
| <br>        |
| <br>        |
| <br>        |
| <br>        |
| <br>        |
| <br>        |
|             |
|             |
|             |
| <br>        |
| <br>        |
| <br>        |
| <br>        |

# Τμήματα της φωτογραφικής μηχανής και βασικές λειτουργίες

Σε αυτό το κεφάλαιο περιγράφονται τα τμήματα της φωτογραφικής μηχανής καθώς και ο τρόπος χρήσης βασικών δυνατοτήτων της φωτογραφικής μηχανής.

| Τμήματα της φωτογραφικής μηχανής                                      | 2  |
|-----------------------------------------------------------------------|----|
| Το σώμα της φωτογραφικής μηχανής                                      | 2  |
| Χειρισμός της οθόνης αφής                                             | 4  |
| Ελαφρύ κτύπημα                                                        | 4  |
| Σύρσιμο                                                               | 4  |
| Μεταφορά και απόθεση                                                  | 4  |
| Χρήση της γραφίδας                                                    | 5  |
| Ενδείξεις και χειρισμοί της οθόνης/της οθόνης αφής                    | 6  |
| Λειτουργία λήψης (Ενδείξεις πληροφοριών)                              | 6  |
| Λειτουργία λήψης (Χειριστήρια λειτουργίας)                            | 7  |
| Λειτουργία απεικόνισης (Οθόνη πληροφοριών)                            | 8  |
| Λειτουργία απεικόνισης (Χειριστήρια λειτουργίας)                      | 9  |
| Εναλλαγή μεταξύ της Λειτουργίας λήψης και της Λειτουργίας απεικόνισης | 10 |
| Χρήση των μενού (Καρτέλα ΜΕΝΟ)                                        | 11 |
| Πάτημα του κουμπιού λήψης                                             | 13 |
| Σύνδεση του λουριού της φωτογραφικής μηχανής                          | 13 |

Αν θέλετε να ξεκινήσετε να χρησιμοποιείτε τη φωτογραφική μηχανή αμέσως, ανατρέξτε στην ενότητα «Βασικά βήματα για τη λήψη και την απεικόνιση» ([[]15).

| 1 | Κουμπι ληψης Ι                                                                                           | 3, 30                      |
|---|----------------------------------------------------------------------------------------------------|----------------------------|
| 2 | Χειριστήριο zoom<br>W: Ευρυγώνιο<br>Τ: Τηλεφωτογραφία<br>Ξ: Απεικόνιση εικονιδίων<br>Q: Zoom απεικόνισης | 29<br>29<br>29<br>33<br>33 |
| 3 | Διακόπτης τροφοδοσίας/λάμπα<br>ενεργοποίησης                                                             | 675                        |

| 4 | Φλας55                                               |
|---|------------------------------------------------------|
| 5 | Λάμπα χρονομέτρη<br>αυτοφωτογράφησης                 |
| 6 | Φακός                                                |
| 7 | Ενσωματωμένο μικρόφωνο 82, 🏍 58                      |
| 8 | Κάλυμμα φακούζά-2                                    |
| 9 | Υποδοχή για το λουράκι της<br>φωτογραφικής μηχανής13 |

8

Ż

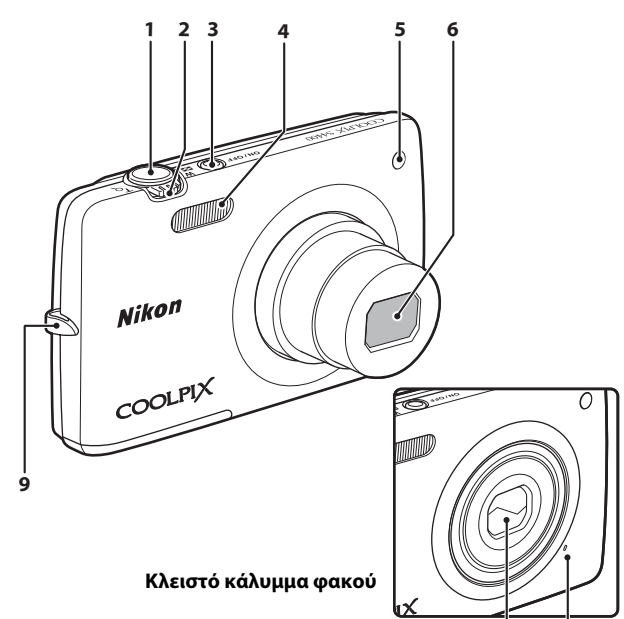

## Το σώμα της φωτογραφικής μηχανής

## Τμήματα της φωτογραφικής μηχανής

Τμήματα της φωτογραφικής μηχανής και βασικές λειτουργίες

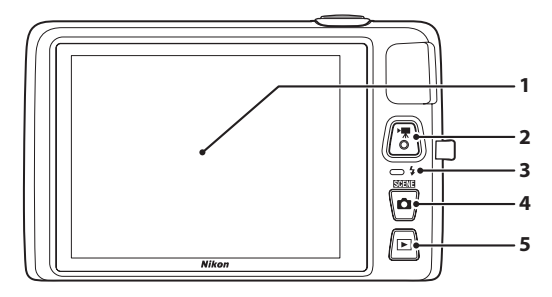

#### Κάτω από το κάλυμμα επαφής

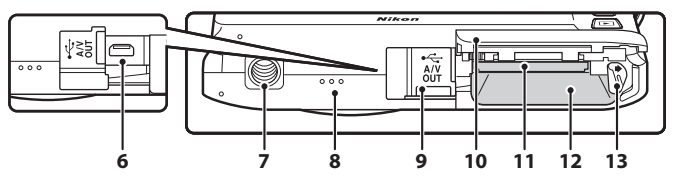

| 1 | Οθόνη/οθόνη αφής6                                |
|---|--------------------------------------------------|
| 2 | Κουμπί 🗩 (🏹 εγγραφή video)                       |
| 3 | Λάμπα φόρτισης19, 🗢 79<br>Λάμπα φλας             |
| 4 | Κουμπί 🗖 (λειτουργία λήψης)                      |
| 5 | Κουμπί ► (απεικόνισης)10, 32, 73                 |
| 6 | Επαφή USB/εξόδου audio/video<br>18, 76, 🗢27, 🗢30 |

| 7  | Υποδοχή τριπόδου                                           |
|----|------------------------------------------------------------|
| 8  | Ηχείο86, 🗢 59                                              |
| 9  | Κάλυμμα επαφής 18, 76, 🏞 27, 🏞 30                          |
| 10 | Κάλυμμα διαμερίσματος μπαταρίας/<br>υποδοχής κάρτας μνήμης |
| 11 | Υποδοχή κάρτας μνήμης20                                    |
| 12 | Διαμέρισμα μπαταρίας16                                     |
| 13 | Ασφάλεια μπαταρίας16, 17                                   |

Η οθόνη της COOLPIX S4400 είναι οθόνη αφής. Χρησιμοποιήστε το δάκτυλό σας ή τη γραφίδα που παρέχεται για να χειριστείτε την οθόνη αφής.

## Ελαφρύ κτύπημα

#### Κτυπήστε ελαφρά την οθόνη αφής.

Χρησιμοποιήστε αυτήν τη λειτουργία για τα εξής:

- Επιλογή εικονιδίων.
- Επιλογή φωτογραφιών στη λειτουργία απεικόνισης εικονιδίων (<sup>233</sup>).
- Εκτέλεση λειτουργιών κλείστρου αφής, αυτόματης εστίασης/έκθεσης αφής ή παρακολούθησης θέματος (<sup>[]]</sup>39).

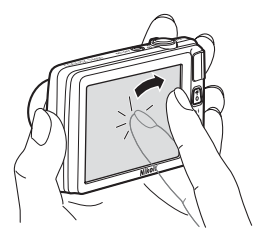

 Εμφάνιση των επιλογών μενού με ελαφρύ κτύπημα της καρτέλας MENU κατά τη λήψη ή την απεικόνιση (□11).

## Σύρσιμο

#### Σύρετε το δάκτυλό σας κατά μήκος της οθόνης αφής και απομακρύνετέ το από την οθόνη αφής.

Χρησιμοποιήστε αυτήν τη λειτουργία για τα εξής:

- Κύλιση μεταξύ φωτογραφιών στη λειτουργία προβολής πλήρους κάδρου (<sup>[]</sup>32).
- Μετακίνηση του ορατού τμήματος μιας φωτογραφίας που έχει μεγεθυνθεί με zoom απεικόνισης (<sup>33</sup>3).
- Χρήση ρυθμιστικών για προσαρμογή της αντιστάθμισης έκθεσης (□61) ή άλλων ρυθμίσεων.

## Μεταφορά και απόθεση

#### Τοποθετήστε το δάχτυλό σας στην οθόνη αφής, σύρετέ το στην επιθυμητή θέση (①) και απομακρύνετέ το από την οθόνη αφής (②).

Χρησιμοποιήστε αυτήν τη λειτουργία για τα εξής:

Εφαρμογή της ρύθμισης χαρακτηρισμού (<sup>174</sup>).

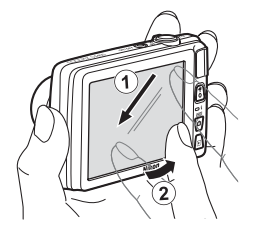

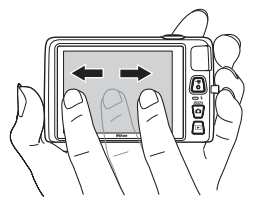

## Χρήση της γραφίδας

Χρησιμοποιήστε τη γραφίδα για χειρισμούς, όπως, π.χ. κατά τη χρήση των επιλογών σχεδίου ([[]47) ή ζωγραφικής ([]75), οι οποίες απαιτούν μεγαλύτερη ακρίβεια σε σχέση με εκείνη που μπορεί να επιτευχθεί με τη χρήση ενός δακτύλου.

## Τοποθέτηση της γραφίδας

Προσαρτήστε τη γραφίδα στο λουράκι, όπως φαίνεται στην εικόνα.

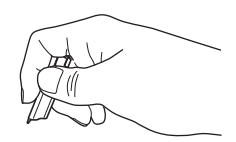

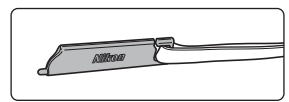

## Σημειώσεις σχετικά με την οθόνη αφής

- Μην πατάτε την οθόνη αφής με άλλα αιχμηρά αντικείμενα εκτός της γραφίδας που παρέχεται.
- Μην ασκείτε άσκοπη πίεση στην οθόνη αφής.

## Σημειώσεις σχετικά με τις λειτουργίες Ελαφρύ κτύπημα/Σύρσιμο

- Η φωτογραφική μηχανή μπορεί να μην ανταποκρίνεται αν το δάκτυλό σας παραμείνει σε ένα σημείο της οθόνης για πολύ ώρα.
- Η φωτογραφική μηχανή μπορεί να μην ανταποκρίνεται στις εξής περιπτώσεις:
  - Αν το δάκτυλό σας αναπηδήσει από την οθόνη.
  - Αν σύρετε το δάκτυλό σας σε μια παρά πολύ μικρή απόσταση.
  - Αν κτυπήσετε την οθόνη υπερβολικά ελαφρά.
  - Αν μετακινήσετε το δάκτυλό σας πολύ γρήγορα.
- Η φωτογραφική μηχανή ενδέχεται να μην ανταποκρίνεται αν κάτι άλλο έρχεται σε επαφή με την οθόνη αφής ενώ την αγγίζετε με το δάκτυλό σας.

## Σημειώσεις σχετικά με την οθόνη αφής

- Φυλάσσετε τη γραφίδα μακριά από μικρά παιδιά.
- Μην μεταφέρετε τη φωτογραφική μηχανή κρατώντας την από τη γραφίδα. Η γραφίδα μπορεί να γλιστρήσει από το λουράκι και η φωτογραφική μηχανή μπορεί να πέσει.

## Ενδείξεις και χειρισμοί της οθόνης/της οθόνης αφής

## Λειτουργία λήψης (Ενδείξεις πληροφοριών)

 Οι πληροφορίες που εμφανίζονται στην οθόνη διαφέρουν ανάλογα με τις ρυθμίσεις ή την κατάσταση της φωτογραφικής μηχανής.

Στην προεπιλεγμένη ρύθμιση, οι παρακάτω ενδείξεις εμφανίζονται όταν ενεργοποιηθεί ή ενώ λειτουργεί η φωτογραφική μηχανή και εξαφανίζονται αφού περάσουν μερικά δευτερόλεπτα (όταν το στοιχείο Πληρ. φωτογρ. έχει οριστεί στην επιλογή Αυτόμ. πληροφ. στις Ρυθμίσεις οθόνης ([]88]). Κτυπήστε ελαφρά το 🕅 για να τις εμφανίσετε ξανά.

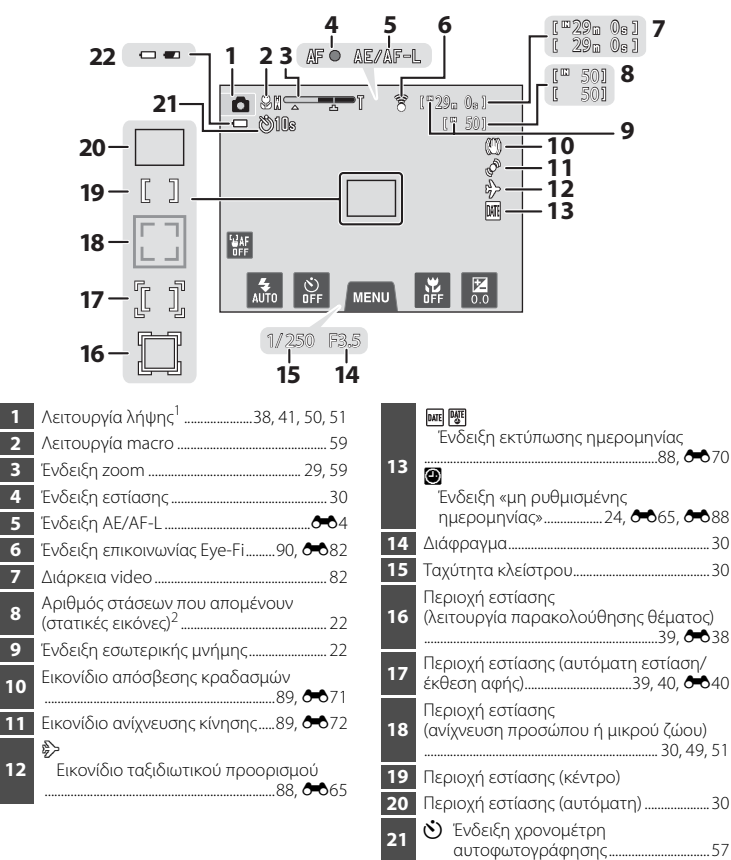

22 Ένδειξη φορτίου μπαταρίας......22 <sup>1</sup> Οι ενδείξεις που εμφανίζονται διαφέρουν ανάλογα με την τρέχουσα λειτουργία λήψης.

<sup>2</sup> Η ένδειξη εμφανίζεται όταν απομένουν 50 ή λιγότερες στάσεις.

## Λειτουργία λήψης (Χειριστήρια λειτουργίας)

Κτυπήστε ελαφρά τα ακόλουθα χειριστήρια για να αλλάξετε τις ρυθμίσεις.

- Τα διαθέσιμα χειριστήρια και οι ενδείξεις που εμφανίζονται διαφέρουν ανάλογα με τη λειτουργία λήψης και τις τρέχουσες ρυθμίσεις της φωτογραφικής μηχανής.

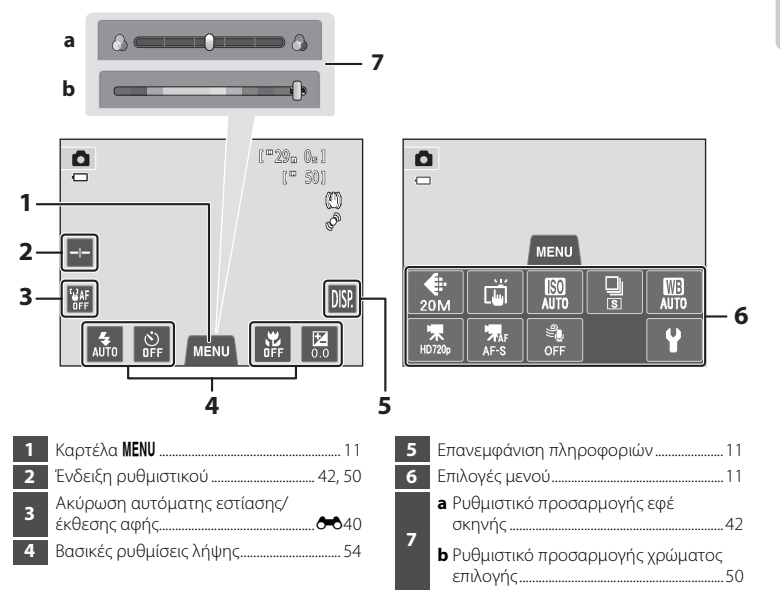

## Λειτουργία απεικόνισης (Οθόνη πληροφοριών)

- Οι πληροφορίες που εμφανίζονται στην οθόνη διαφέρουν ανάλογα με τη φωτογραφία που απεικονίζεται και την τρέχουσα κατάσταση της φωτογραφικής μηχανής.
- Στην προεπιλεγμένη ρύθμιση, οι παρακάτω ενδείξεις εμφανίζονται όταν ενεργοποιηθεί ή ενώ λειτουργεί η φωτογραφική μηχανή και εξαφανίζονται αφού περάσουν μερικά δευτερόλεπτα (όταν το στοιχείο Πληρ. φωτογρ. έχει οριστεί στην επιλογή Αυτόμ. πληροφ. στις Ρυθμίσεις οθόνης ([]88)).

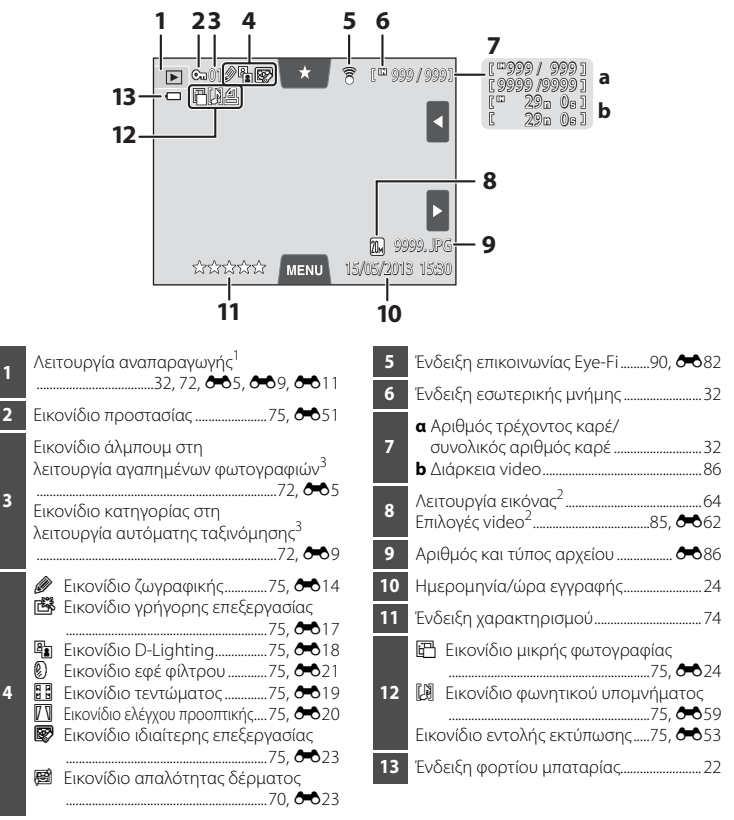

- <sup>1</sup> Οι ενδείξεις που εμφανίζονται διαφέρουν ανάλογα με την τρέχουσα λειτουργία απεικόνισης.
- <sup>2</sup> Οι ενδείξεις που εμφανίζονται διαφέρουν ανάλογα με τη ρύθμιση για τη λήψη.
- <sup>3</sup> Εμφανίζεται το εικονίδιο για το επιλεγμένο άλμπουμ ή την επιλεγμένη κατηγορία στη λειτουργία αυτόματης ταξινόμησης που έχετε επιλέξει τη δεδομένη στιγμή στη λειτουργία απεικόνισης.

## Λειτουργία απεικόνισης (Χειριστήρια λειτουργίας)

Κτυπήστε ελαφρά τα ακόλουθα χειριστήρια για να αλλάξετε τις ρυθμίσεις.

- Τα διαθέσιμα χειριστήρια και οι ενδείξεις που εμφανίζονται διαφέρουν ανάλογα με τη φωτογραφία που απεικονίζεται και τις τρέχουσες ρυθμίσεις της φωτογραφικής μηχανής.

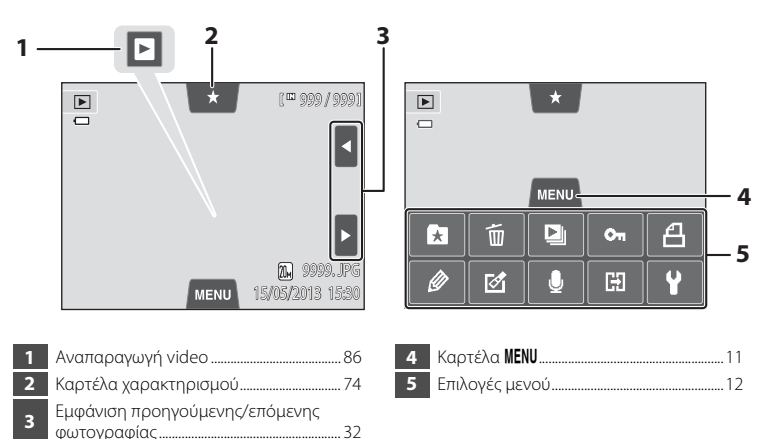

## Εναλλαγή μεταξύ της Λειτουργίας λήψης και της Λειτουργίας απεικόνισης

Η φωτογραφική μηχανή έχει δύο τρόπους λειτουργίας: Τη λειτουργία λήψης, η οποία χρησιμοποιείται για τη λήψη φωτογραφιών, και τη λειτουργία απεικόνισης, η οποία χρησιμοποιείται για την προβολή φωτογραφιών.

Ενώ χρησιμοποιείτε τη λειτουργία λήψης, πατήστε το κουμπί 💽 (απεικόνισης) για να μεταβείτε στη λειτουργία απεικόνισης και ενώ χρησιμοποιείτε τη λειτουργία απεικόνισης, πατήστε το κουμπί 🖸 (λειτουργία λήψης) για να μεταβείτε στη λειτουργία λήψης.

 Ενώ χρησιμοποιείτε τη λειτουργία απεικόνισης, μπορείτε επίσης να μεταβείτε στη λειτουργία λήψης πατώντας το κουμπί λήψης ή το κουμπί ● (\* εγγραφή video).

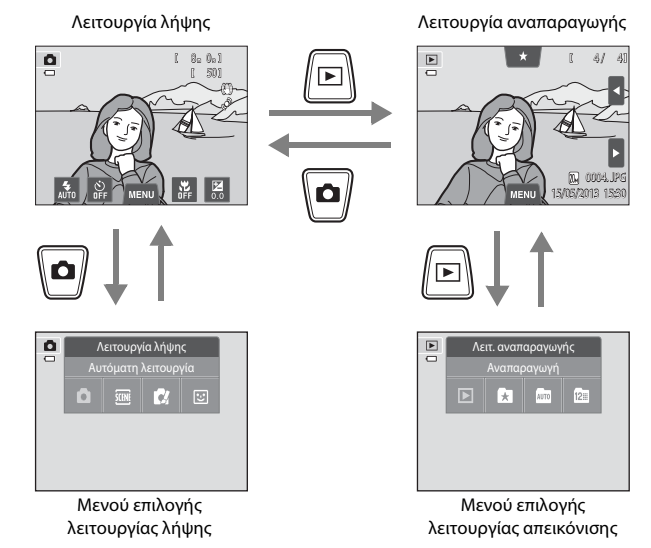

- Αν πατήσετε το κουμπί Δ (λειτουργία λήψης), ενώ εμφανίζεται η οθόνη λήψης, εμφανίζεται το μενού επιλογής λειτουργίας λήψης, από το οποίο μπορείτε να επιλέξετε μία από τις διαθέσιμες λειτουργίες λήψης (<sup>22</sup>).
- Αν πατήσετε το κουμπί [> (απεικόνισης), ενώ εμφανίζεται η οθόνη απεικόνισης, εμφανίζεται το μενού επιλογής λειτουργίας απεικόνισης, από το οποίο μπορείτε να επιλέξετε μία από τις διαθέσιμες λειτουργίες απεικόνισης ([]72).
- Για να επιλέξετε την επιθυμητή λειτουργία λήψης ή απεικόνισης, κτυπήστε ελαφρά το εικονίδιο της αντίστοιχης λειτουργίας.

## Χρήση των μενού (Καρτέλα MENU)

### Κατά τη λήψη

Χρησιμοποιήστε την καρτέλα **MENU** για να αλλάξετε τις ρυθμίσεις κάθε λειτουργίας λήψης.

- Αλλάξτε τις ρυθμίσεις πριν από τη λήψη.
- Μπορείτε επίσης να αλλάξετε τις γενικές ρυθμίσεις της φωτογραφικής μηχανής χρησιμοποιώντας το μενού ρυθμίσεων.

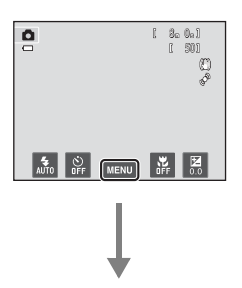

#### Κτυπήστε ελαφρά την καρτέλα MENU

- Εμφανίζονται τα εικονίδια των επιλογών μενού που μπορούν να αλλάξουν στην τρέχουσα λειτουργία.
- Αν έχει γίνει απόκρυψη της καρτέλας MENU, κτυπήστε ελαφρά το Management

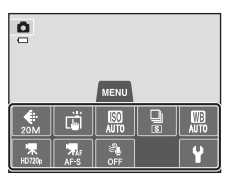

#### Κτυπήστε ελαφρά μια επιλογή μενού

- Εμφανίζεται η οθόνη ρυθμίσεων του επιλεγμένου στοιχείου μενού.
- Κτυπήστε ελαφρά το ¥ για να εμφανίσετε το μενού ρυθμίσεων.
- Για να αποκρύψετε τις επιλογές μενού, κτυπήστε ελαφρά την καρτέλα MENU.

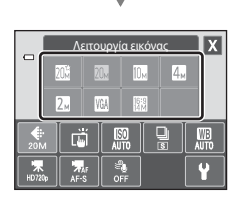

#### Κτυπήστε ελαφρά μια επιλογή ρύθμισης για να εφαρμόσετε τη ρύθμιση

- Κτυπήστε ελαφρά ένα εικονίδιο για να εφαρμόσετε τη ρύθμιση αυτού του στοιχείου.
- Για να σταματήσετε να χρησιμοποιείτε την οθόνη ρυθμίσεων, κτυπήστε ελαφρά το X.

#### Κατά την απεικόνιση

Χρησιμοποιήστε την καρτέλα **ΜΕΝU** για να διαγράψετε ή να επεξεργαστείτε φωτογραφίες.

- Επιλέξτε φωτογραφίες πριν να κάνετε τις αλλαγές. Μπορείτε να επιλέξετε φωτογραφίες σύροντάς τις ενώ εμφανίζεται η οθόνη επιλογής στοιχείων μενού.
- Μπορείτε επίσης να αλλάξετε τις γενικές ρυθμίσεις της φωτογραφικής μηχανής χρησιμοποιώντας το μενού ρυθμίσεων.

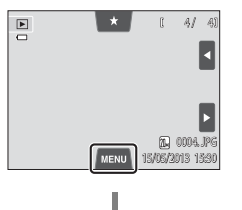

#### Κτυπήστε ελαφρά την καρτέλα MENU

- Εμφανίζονται τα εικονίδια των επιλογών μενού που μπορούν να αλλάξουν στην τρέχουσα λειτουργία.
- Αν έχει γίνει απόκρυψη της καρτέλας MENU, κτυπήστε ελαφρά την οθόνη.

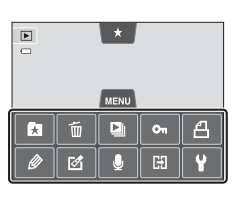

#### Κτυπήστε ελαφρά μια επιλογή μενού

- Εμφανίζεται η οθόνη ρυθμίσεων του επιλεγμένου στοιχείου μενού.
- Κτυπήστε ελαφρά το ¥ για να εμφανίσετε το μενού ρυθμίσεων.
- Για να αποκρύψετε τις επιλογές μενού, κτυπήστε ελαφρά την καρτέλα MENU.

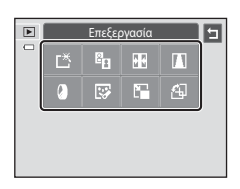

#### Κτυπήστε ελαφρά μια επιλογή ρύθμισης για να εφαρμόσετε τη ρύθμιση

 Για να επιστρέψετε στην προηγούμενη οθόνη, κτυπήστε ελαφρά το .

## Πάτημα του κουμπιού λήψης

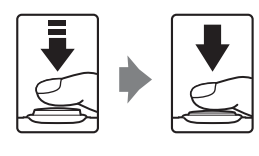

Όταν το πατάτε μέχρι τη μέση (δηλαδή, αν το πατήσετε ελαφρά μέχρι να αισθανθείτε ελαφριά αντίσταση): Ορίζει την εστίαση και την έκθεση. Όταν το πατάτε μέχρι το τέρμα (δηλαδή, αν πατήσετε το κουμπί μέχρι το τέρμα της διαδρομής):

Απελευθερώνει το κλείστρο.
Το κλείστρο μπορεί επίσης να απελευθερωθεί πιέζοντας στην οθόνη. Ανατρέξτε στην ενότητα «μ/ μ/μ Λήψη αφής» (μ39) για περισσότερες πληροφορίες.

## Σύνδεση του λουριού της φωτογραφικής μηχανής

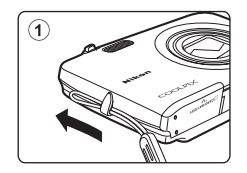

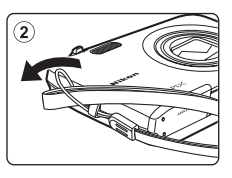

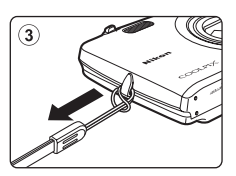

| <br><u> </u> |
|--------------|
| <br>         |
| <br>         |
| <br>         |
|              |
| <br>         |
| <br>         |
| <br>         |
|              |
|              |
| <br>         |
| <br>         |
| <br>         |
| <br>         |

# Βασικά βήματα για τη λήψη και την απεικόνιση

## Προετοιμασία

| Προετοιμασία 1 Τοποθέτηση της μπαταρίας      | .16 |
|----------------------------------------------|-----|
| Προετοιμασία 2 Φόρτιση της μπαταρίας         | .18 |
| Προετοιμασία 3 Τοποθέτηση μιας κάρτας μνήμης | .20 |

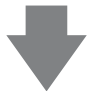

## Λήψη

| Βήμα 1 Ενεργοποίηση της φωτογραφικής μηχανής                       | .22 |
|--------------------------------------------------------------------|-----|
| Ρύθμιση γλώσσας, ημερομηνίας και ώρας οθόνης (Πρώτη χρήση μετά την |     |
| αγορά)                                                             | .24 |
| Βήμα 2 Επιλογή μιας λειτουργίας λήψης                              | .26 |
| Βήμα 3 Καδράρισμα μιας φωτογραφίας                                 | .28 |
| Βήμα 4 Εστίαση και λήψη                                            | .30 |

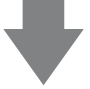

## Αναπαραγωγή

| Βήμα 5 Απεικόνιση φωτογραφιών            | 32 |
|------------------------------------------|----|
| Βήμα 6 Διαγραφή ανεπιθύμητων φωτογραφιών |    |

## Προετοιμασία 1 Τοποθέτηση της μπαταρίας

 Ανοίξτε το κάλυμμα διαμερίσματος μπαταρίας/ υποδοχής κάρτας μνήμης.

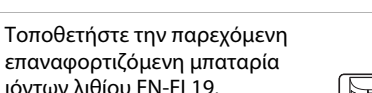

- Χρησιμοποιήστε την άκρη της μπαταρίας για να μετακινήσετε την πορτοκαλί ασφάλεια μπαταρίας κατά την υποδεικνυόμενη κατεύθυνση του βέλους (①) και τοποθετήστε πλήρως την μπαταρία (②).
- Όταν η μπαταρία τοποθετηθεί σωστά, η ασφάλεια μπαταρίας θα κλειδώσει στη θέση της.

Ασφάλεια μπαταρίας

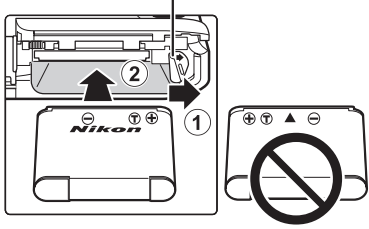

## Χ Τοποθέτηση της μπαταρίας με το σωστό τρόπο

**Εάν τοποθετήσετε την μπαταρία ανάποδα ή με την αντίθετη κατεύθυνση, μπορεί να προκληθεί** ζημιά στη φωτογραφική μηχανή. Ελέγξτε αν η μπαταρία έχει το σωστό προσανατολισμό.

- 3 Κλείστε το κάλυμμα διαμερίσματος μπαταρίας/ υποδοχής κάρτας μνήμης.
  - Φορτίστε την μπαταρία πριν από την πρώτη χρήση ή όταν έχει αποφορτιστεί. Ανατρέξτε στη σελίδα 18 για περισσότερες πληροφορίες.

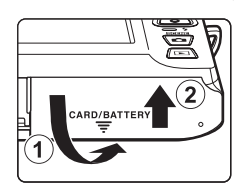

2

#### Αφαίρεση της μπαταρίας

Απενεργοποιήστε τη φωτογραφική μηχανή, βεβαιωθείτε ότι η λάμπα ενεργοποίησης και η οθόνη έχουν απενεργοποιηθεί και ανοίξτε το κάλυμμα διαμερίσματος μπαταρίας/υποδοχής κάρτας μνήμης.

Σπρώξτε την πορτοκαλί ασφάλεια μπαταρίας προς την κατεύθυνση που υποδεικνύεται από το βέλος (①), για να εξαγάγετε μερικώς την μπαταρία. Τραβήξτε την μπαταρία σε ευθεία θέση από τη φωτογραφική μηχανή (②). Μην την τραβήξετε υπό γωνία.

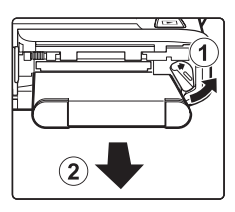

## Προειδοποίηση υψηλής θερμοκρασίας

Η φωτογραφική μηχανή, η μπαταρία και η κάρτα μνήμης ενδέχεται να είναι ζεστές μετά από τη χρήση της φωτογραφικής μηχανής. Κατά την αφαίρεση της μπαταρίας ή της κάρτας μνήμης απαιτείται προσοχή.

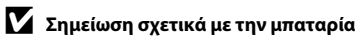

Πρέπει να διαβάσετε και να ακολουθήσετε τις προειδοποιήσεις για την μπαταρία στη σελίδα vii και την ενότητα, «Η μπαταρία» (🌽 3), πριν από τη χρήση.

## Προετοιμασία 2 Φόρτιση της μπαταρίας

## 1

#### Προετοιμάστε το μετασχηματιστή φόρτισης μπαταρίας ΕΗ-70Ρ που παρέχεται.

- Εάν συμπεριλαμβάνεται προσαρμογέας βύσματος\*, συνδέστε τον προσαρμογέα βύσματος στο βύσμα του μετασχηματιστή φόρτισης μπαταρίας. Σπρώξτε τον προσαρμογέα βύσματος μέχρι να στερεωθεί καλά στη θέση του. Αφού τα συνδέσετε και τα δύο, εάν προσπαθήσετε να αφαιρέσετε βίαια τον προσαρμογέα βύσματος υπάρχει κίνδυνος πρόκλησης βλάβης στο προϊόν.
  - \* Το σχήμα του προσαρμογέα βύσματος ποικίλλει ανάλογα με τη χώρα ή την περιοχή, στην οποία αγοράσατε τη φωτογραφική μηχανή. Στην Αργεντινή και την Κορέα, ο μετασχηματιστής φόρτισης μπαταρίας συνοδεύεται από τον προσαρμογέα βύσματος.

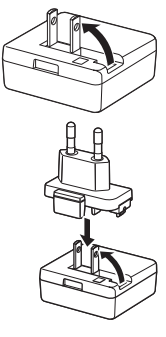

- 2 Βεβαιωθείτε ότι η μπαταρία είναι τοποθετημένη στη φωτογραφική μηχανή και, στη συνέχεια, συνδέστε τη φωτογραφική μηχανή στο μετασχηματιστή φόρτισης μπαταρίας με τη σειρά από το ① έως το ③.
  - Κρατήστε τη φωτογραφική μηχανή απενεργοποιημένη.
  - Βεβαιωθείτε ότι τα βύσματα έχουν το σωστό προσανατολισμό. Μην επιχειρείτε να εισαγάγετε τα βύσματα υπό γωνία και μην ασκείτε δύναμη όταν συνδέετε ή αποσυνδέετε τα βύσματα.

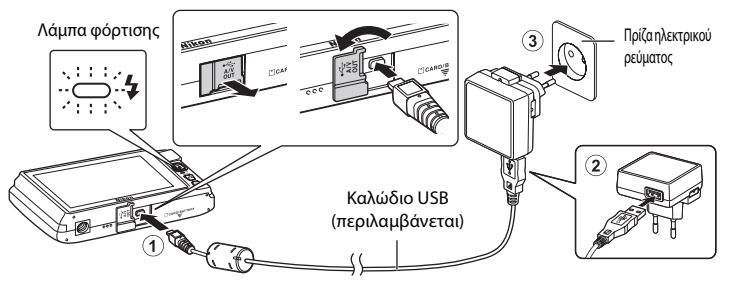

- Η λάμπα φόρτισης αναβοσβήνει αργά με πράσινο χρώμα υποδεικνύοντας ότι η μπαταρία φορτίζεται.
- Απαιτούνται περίπου 2 ώρες και 20 λεπτά για τη φόρτιση μιας τελείως αποφορτισμένης μπαταρίας.
- Όταν η μπαταρία φορτιστεί πλήρως, η λάμπα φόρτισης σβήνει.
- Ανατρέξτε στην ενότητα «Κατανόηση της λάμπας φόρτισης» (<sup>[1]</sup>19) για περισσότερες πληροφορίες.

## 3 Αποσυνδέστε το μετασχηματιστή φόρτισης μπαταρίας από την πρίζα και έπειτα αποσυνδέστε το καλώδιο USB.

 Όταν η φωτογραφική μηχανή είναι συνδεδεμένη σε πρίζα ρεύματος με το μετασχηματιστή EH-70P, η ενεργοποίηση της φωτογραφικής μηχανής δεν είναι δυνατή.
| Λάμπα φόρτισης                            | Περιγραφή                                                                                                    |
|-------------------------------------------|----------------------------------------------------------------------------------------------------|
| Αναβοσβήνει αργά<br>(πράσινο χρώμα)       | Η μπαταρία φορτίζεται.                                                                                                    |
| Σβηστή                                    | Η μπαταρία δεν φορτίζεται. Όταν η φόρτιση ολοκληρωθεί, η λάμπα<br>φόρτισης σταματά να αναβοσβήνει με πράσινο χρώμα και σβήνει.                                                                                                    |
| Αναβοσβήνει<br>γρήγορα (πράσινο<br>χρώμα) | <ul> <li>Η θερμοκρασία περιβάλλοντος δεν είναι κατάλληλη για φόρτιση.</li> <li>Φορτίστε την μπαταρία σε εσωτερικό χώρο σε θερμοκρασία</li> <li>περιβάλλοντος μεταξύ 5 °C και 35 °C.</li> <li>Το καλώδιο USB ή ο μετασχηματιστής φόρτισης μπαταρίας δεν έχει</li> <li>συνδεθεί σωστά ή υπάρχει πρόβλημα με την μπαταρία. Αποσυνδέστε</li> <li>το καλώδιο USB ή αποσυνδέστε και επανασυνδέστε σωστά το</li> <li>μετασχηματιστή φόρτισης μπαταρία, μπαταρία.</li> </ul> |

#### Κατανόηση της λάμπας φόρτισης

# Σημείωση σχετικά με το μετασχηματιστή φόρτισης μπαταρίας

Πρέπει να διαβάσετε και να ακολουθήσετε τις προειδοποιήσεις για το μετασχηματιστή φόρτισης μπαταρίας στη σελίδα vii και την ενότητα, «Η μπαταρία» (🖉 3), πριν από τη χρήση.

#### Φόρτιση με υπολογιστή ή φορτιστή μπαταρίας

- Η σύνδεση της COOLPIX \$4400 σε υπολογιστή φορτίζει, επίσης, την επαναφορτιζόμενη μπαταρία ιόντων λιθίου EN-EL19 (276, -78).
- Η επαναφορτιζόμενη μπαταρία ιόντων λιθίου ΕΝ-ΕL19 μπορεί επίσης να φορτιστεί με το φορτιστή μπαταρίας ΜΗ-66 (πωλείται ξεχωριστά, 🏍 87).

## 🖉 Τροφοδοσία ρεύματος

- Αν χρησιμοποιείτε το μετασχηματιστή ρεύματος ΕΗ-62G (διατίθεται χωριστά, 🕶 87), είναι δυνατή η τροφοδοσία της μηχανής COOLPIX S4400 από μια πηγή ηλεκτρικού ρεύματος και η χρήση της για λήψη ή απεικόνιση.
- Μην χρησιμοποιείτε σε καμία περίπτωση μετασχηματιστές ρεύματος άλλου τύπου ή μοντέλου εκτός του ΕΗ-62G. Η μη τήρηση αυτού του μέτρου προφύλαξης ενέχει κίνδυνο υπερθέρμανσης ή βλάβης της φωτογραφικής μηχανής.

# Προετοιμασία 3 Τοποθέτηση μιας κάρτας μνήμης

1 Βεβαιωθείτε ότι η λάμπα ενεργοποίησης και η οθόνη είναι απενεργοποιημένες πριν ανοίξετε το κάλυμμα διαμερίσματος μπαταρίας/υποδοχής κάρτας μνήμης.

 Απενεργοποιήστε τη φωτογραφική μηχανή προτού ανοίξετε το κάλυμμα.

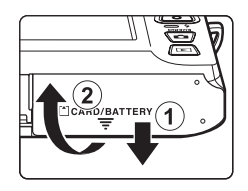

# 2 Τοποθετήστε την κάρτα μνήμης.

- Σπρώξτε σωστά την κάρτα μνήμης προς τα μέσα μέχρι να ασφαλίσει στη θέση της.
- Χ Τοποθέτηση της κάρτας μνήμης

Εάν τοποθετήσετε την κάρτα μνήμης ανάποδα ή με την αντίθετη φορά, μπορεί να καταστραφεί η φωτογραφική μηχανή ή η κάρτα μνήμης. Ελέγξτε εάν η κάρτα μνήμης έχει το σωστό προσανατολισμό. Υποδοχή κάρτας μνήμης

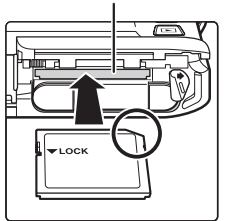

## Κλείστε το κάλυμμα διαμερίσματος μπαταρίας/υποδοχής κάρτας μνήμης.

#### Φορμάρισμα καρτών μνήμης

- Την πρώτη φορά που θα τοποθετήσετε σε αυτήν τη φωτογραφική μηχανή μια κάρτα μνήμης που έχει χρησιμοποιηθεί σε άλλη συσκευή, πρέπει να την φορμάρετε με αυτήν τη φωτογραφική μηχανή.
- Όλα τα δεδομένα που είναι αποθηκευμένα σε μια κάρτα μνήμης διαγράφονται μόνιμα κατά το φορμάρισμα της κάρτας. Μεταφέρετε τις σημαντικές φωτογραφίες σε έναν υπολογιστή και αποθηκεύστε τις πριν από το φορμάρισμα.
- Για να φορμάρετε μια κάρτα μνήμης, τοποθετήστε την κάρτα μνήμης στη φωτογραφική μηχανή και επιλέξτε Φορμάρ. κάρτας ([]]39) από το μενού ρυθμίσεων ([]]38).

#### Σημείωση σχετικά με τις κάρτες μνήμης

Συμβουλευτείτε στην τεκμηρίωση που συνοδεύει την κάρτα μνήμης, καθώς και το θέμα «Κάρτες μνήμης» (従 4) της ενότητας «Μεγιστοποίηση της διάρκειας ζωής και της απόδοσης της φωτογραφικής μηχανής».

3

#### Αφαίρεση καρτών μνήμης

Απενεργοποιήστε τη φωτογραφική μηχανή, βεβαιωθείτε ότι η λάμπα ενεργοποίησης και η οθόνη έχουν απενεργοποιηθεί και ανοίξτε το κάλυμμα διαμερίσματος μπαταρίας/υποδοχής κάρτας μνήμης.

Σπρώξτε απαλά την κάρτα μνήμης μέσα στη φωτογραφική μηχανή (①) για να εξαχθεί μερικώς η κάρτα. Τραβήξτε την κάρτα μνήμης σε ευθεία θέση από τη φωτογραφική μηχανή (②). Μην την τραβήξετε υπό γωνία.

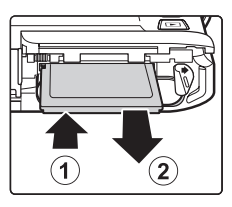

## **Μ** Προειδοποίηση υψηλής θερμοκρασίας

Η φωτογραφική μηχανή, η μπαταρία και η κάρτα μνήμης ενδέχεται να είναι ζεστές μετά από τη χρήση της φωτογραφικής μηχανής. Κατά την αφαίρεση της μπαταρίας ή της κάρτας μνήμης απαιτείται προσοχή.

# Εσωτερική μνήμη και κάρτες μνήμης

Μπορείτε να αποθηκεύσετε τα δεδομένα της φωτογραφικής μηχανής, συμπεριλαμβανομένων των στατικών φωτογραφιών και των video, στην εσωτερική μνήμη της φωτογραφικής μηχανής (περίπου 71 MB) ή σε μια κάρτα μνήμης. Για να χρησιμοποιήσετε την εσωτερική μνήμη της φωτογραφικής μηχανής για λήψη ή απεικόνιση, αφαιρέστε πρώτα την κάρτα μνήμης.

# Εγκεκριμένες κάρτες μνήμης

Οι παρακάτω κάρτες μνήμης Secure Digital (SD) έχουν δοκιμαστεί και εγκριθεί για χρήση με αυτήν τη φωτογραφική μηχανή.

Για την εγγραφή video συνιστώνται κάρτες μνήμης με Speed Class SD 6 ή ταχύτερες.
 Κατά τη χρήση μιας κάρτας μνήμης με χαμηλότερη ταχύτητα, η εγγραφή video ενδέχεται να διακοπεί απροσδόκητα.

|           | Κάρτα μνήμης SD   | Κάρτα μνήμης SDHC <sup>2</sup> | Κάρτα μνήμης SDXC <sup>3</sup> |  |  |
|-----------|-------------------|--------------------------------|--------------------------------|--|--|
| SanDisk   | 2 GB <sup>1</sup> | 4 GB, 8 GB, 16 GB, 32 GB       | 64 GB, 128 GB                  |  |  |
| TOSHIBA   | 2 GB <sup>1</sup> | 4 GB, 8 GB, 16 GB, 32 GB       | 64 GB                          |  |  |
| Panasonic | 2 GB <sup>1</sup> | 4 GB, 8 GB, 16 GB, 32 GB       | 64 GB                          |  |  |
| Lexar     | -                 | 4 GB, 8 GB, 16 GB, 32 GB       | 64 GB, 128 GB                  |  |  |

<sup>1</sup> Αν χρησιμοποιείτε την κάρτα μνήμης με συσκευή ανάγνωσης καρτών ή παρόμοια συσκευή, βεβαιωθείτε ότι η συσκευή υποστηρίζει κάρτες 2 GB.

- <sup>2</sup> Συμβατή με το πρότυπο SDHC. Εάν χρησιμοποιείτε την κάρτα μνήμης με συσκευή ανάγνωσης καρτών ή παρόμοια συσκευή, βεβαιωθείτε ότι η συσκευή υποστηρίζει το πρότυπο SDHC.
- <sup>3</sup> Συμβατή με το πρότυπο SDXC. Εάν χρησιμοποιείτε την κάρτα μνήμης με συσκευή ανάγνωσης καρτών ή παρόμοια συσκευή, βεβαιωθείτε ότι η συσκευή υποστηρίζει το πρότυπο SDXC.
- Επικοινωνήστε με τον κατασκευαστή για λεπτομέρειες σχετικά με τις παραπάνω κάρτες. Δεν παρέχεται εγγύηση απόδοσης της φωτογραφικής μηχανής κατά τη χρήση καρτών μνήμης άλλων κατασκευαστών.

# Βήμα 1 Ενεργοποίηση της φωτογραφικής μηχανής

 Πατήστε το διακόπτη τροφοδοσίας για να ενεργοποιήσετε τη φωτογραφική μηχανή.

 Αν είναι η πρώτη φορά που ενεργοποιείτε τη φωτογραφική μηχανή μετά από την αγορά, ανατρέξτε στην ενότητα «Ρύθμιση γλώσσας, ημερομηνίας και ώρας οθόνης» (<sup>22</sup>/<sub>2</sub>).

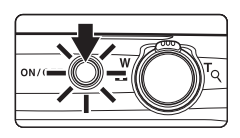

- Ο φακός εκτείνεται και η οθόνη ανάβει.
- 2 Ελέγξτε την ένδειξη φορτίου μπαταρίας και τον αριθμό στάσεων που απομένουν.

Ένδειξη φορτίου μπαταρίας

Αριθμός στάσεων που απομένουν

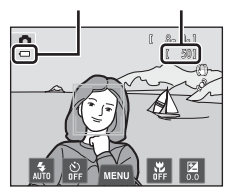

| Ένδειξη φορτίου<br>μπαταρίας       | Περιγραφή                                                                                                    |  |  |
|------------------------------------|----------------------------------------------------------------------------------------------------|--|--|
| Ū                                  | Το επίπεδο φορτίου της μπαταρίας είναι υψηλό.                                                                                                 |  |  |
|                                    | Το επίπεδο φορτίου της μπαταρίας είναι χαμηλό. Ετοιμαστείτε να<br>φορτίσετε ή να αντικαταστήσετε την μπαταρία.                                |  |  |
| Η μπαταρία είναι<br>αποφορτισμένη. | Η φωτογραφική μηχανή δεν μπορεί να τραβήξει φωτογραφίες.<br>Επαναφορτίστε ή αντικαταστήστε την μπαταρία με μια πλήρως<br>φορτισμένη μπαταρία. |  |  |

#### Αριθμός στάσεων που απομένουν

Η ένδειξη εμφανίζεται όταν απομένουν 50 ή λιγότερες στάσεις.

- Αν δεν έχει τοποθετηθεί κάρτα μνήμης στη φωτογραφική μηχανή, εμφανίζεται η ένδειξη και οι φωτογραφίες αποθηκεύονται στην εσωτερική μνήμη (περίπου 71 MB).
- Ο αριθμός στάσεων που απομένουν εξαρτάται από την υπολειπόμενη χωρητικότητα της εσωτερικής μνήμης ή της κάρτας μνήμης και την ποιότητα και το μέγεθος της εικόνας (λειτουργία εικόνας) (Ш65).
- Ο αριθμός στάσεων που απομένουν, ο οποίος εμφανίζεται στις εικόνες αυτού του εγχειριδίου χρησιμοποιείται μόνο ως παράδειγμα.

# Ενεργοποίηση και απενεργοποίηση της φωτογραφικής μηχανής

- Κατά την ενεργοποίηση της φωτογραφικής μηχανής, θα ανάψει η λάμπα ενεργοποίησης (πράσινο χρώμα) και, στη συνέχεια, θα ενεργοποιηθεί η οθόνη (η λάμπα ενεργοποίησης θα σβήσει όταν ενεργοποιηθεί η οθόνη).
- Για να απενεργοποιήσετε τη φωτογραφική μηχανή, πατήστε το διακόπτη τροφοδοσίας. Κατά την απενεργοποίηση της φωτογραφικής μηχανής, η λάμπα ενεργοποίησης και η οθόνη απενεργοποιούνται.
- Για να ενεργοποιήσετε τη φωτογραφική μηχανή στη λειτουργία απεικόνισης, πατήστε και κρατήστε πατημένο το κουμπί (απεικόνισης). Δεν θα επεκταθεί ο φακός.

## 🖉 Λειτουργία εξοικονόμησης ενέργειας (Αυτόματη απενεργοποίηση)

Εάν δεν εκτελεστεί καμία ενέργεια για κάποιο χρονικό διάστημα, η οθόνη σβήνει, η φωτογραφική μηχανή εισέρχεται στη λειτουργία αναμονής και η λάμπα ενεργοποίησης αναβοσβήνει. Εάν δεν εκτελεστεί καμία ενέργεια για περίπου τρία ακόμα λεπτά, η φωτογραφική μηχανή θα απενεργοποιηθεί αυτόματα.

Για να ενεργοποιήσετε ξανά την οθόνη ενώ η λάμπα ενεργοποίησης αναβοσβήνει, πατήστε ένα από τα παρακάτω κουμπιά:

- Διακόπτης τροφοδοσίας, κουμπί λήψης, κουμπί 🗖 (λειτουργία λήψης), κουμπί 돈 (απεικόνισης) ή κουμπί

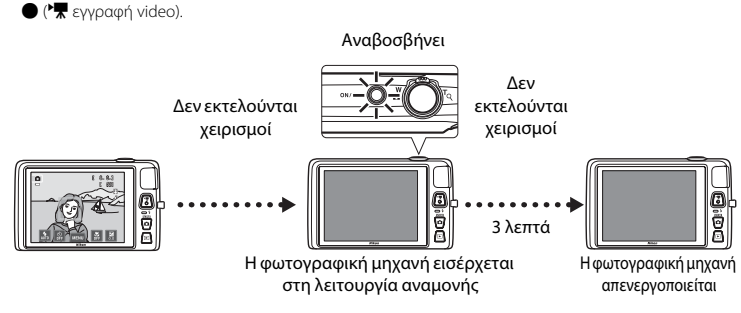

- Ο χρόνος που μεσολαβεί μέχρι η φωτογραφική μηχανή να μεταβεί στη λειτουργία αναμονής μπορεί να τροποποιηθεί με τη ρύθμιση Αυτόματη απενεργ. στο μενού ρυθμίσεων ([]]88).
- Από προεπιλογή, η φωτογραφική μηχανή εισέρχεται στη λειτουργία αναμονής σε ένα περίπου λεπτό όταν χρησιμοποιείτε τη λειτουργία λήψης ή τη λειτουργία απεικόνισης.
- Αν χρησιμοποιείται ο προαιρετικός μετασχηματιστής ρεύματος ΕΗ-62G (διατίθεται ξεχωριστά), η φωτογραφική μηχανή εισέρχεται στη λειτουργία αναμονής μετά από 30 λεπτά (καθορισμένη ρύθμιση).

# Ρύθμιση γλώσσας, ημερομηνίας και ώρας οθόνης

Κατά την ενεργοποίηση της φωτογραφικής μηχανής για πρώτη φορά, εμφανίζεται η οθόνη επιλογής γλώσσας και η οθόνη ρύθμισης της ημερομηνίας και της ώρας για το ρολόι της φωτογραφικής μηχανής.

# Κτυπήστε ελαφρά την επιθυμητή γλώσσα. Για περισσότερες πληροφορίες σχετικά με τη λειτουργία της οθόνης αφής, ανατρέξτε στην ενότητα «Χειρισμός της οθόνης αφής» (<sup>[]]</sup>4).

# 2 Κτυπήστε ελαφρά το Ναι.

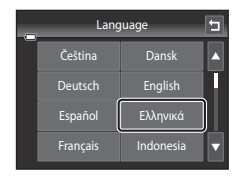

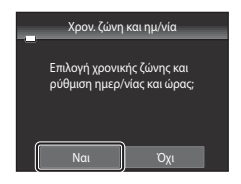

3 Κτυπήστε ελαφρά το ▲ ή το ▲ για να επιλέξετε τη χρονική ζώνη περιοχής και κτυπήστε ελαφρά το Ο.

- Για πληροφορίες σχετικά με την επιλογή «Θερινή ώρα», ανατρέξτε στη σελίδα 25.
- Κτυπήστε ελαφρά το για να επιστρέψετε στην προηγούμενη οθόνη.
- 4 Κτυπήστε ελαφρά τη σειρά εμφάνισης της ημέρας, του μήνα και του έτους.

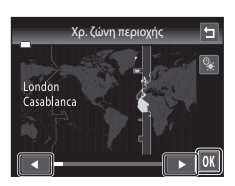

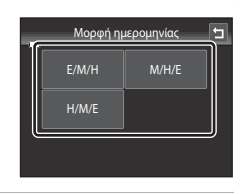

#### 5 Επεξεργαστείτε την ημερομηνία και την ώρα και κτυπήστε ελαφρά το 🕅.

 Κτυπήστε ελαφρά το επιθυμητό πεδίο και το Δ ή το Via να επεξεργαστείτε την τιμή.

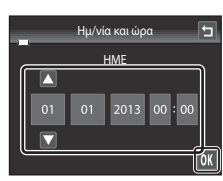

London Casablanca

# **6** Κτυπήστε ελαφρά το **Ναι**.

 Οι ρυθμίσεις εφαρμόζονται, ο φακός επεκτείνεται και η φωτογραφική μηχανή εισέρχεται στη λειτουργία λήψης.

#### Θερινή ώρα

Εάν ισχύει η θερινή ώρα, κτυπήστε ελαφρά το 🕙 στην οθόνη επιλογής χρονικής ζώνης που εμφανίζεται στο βήμα 3 για να ενεργοποιήσετε την επιλογή θερινής ώρας.

 Όταν ενεργοποιηθεί η επιλογή θερινής ώρας, εμφανίζεται η ένδειξη % στο πάνω μέρος της οθόνης. Για να απενεργοποιήσετε την επιλογή θερινής ώρας, κτυπήστε ελαφρά ξανά το .

# Αλλαγή της ρύθμισης γλώσσας ή ημερομηνίας και ώρας Μπορείτε να αλλάξετε αυτές τις ρυθμίσεις χρησιμοποιώντας τις ρυθμίσεις Γλώσσα/Language και Χρον. ζώνη και ημ/νία στο μενού ρυθμίσεων (Q38). Μπορείτε να ενεφγοποιήσετε ή να απενεφγοποιήσετε τη θερινή ώρα επιλέγοντας το στοιχείο Χρον. ζώνη

- Μπορείτε να ενεργοποιήσετε ή να απενεργοποιήσετε τη θερινή ώρα επιλέγοντας το στοιχείο Χρον. ζώνη και ημ/νία και, στη συνέχεια, το στοιχείο Χρονική ζώνη στο μενού ρυθμίσεων. Όταν ενεργοποιηθεί η θερινή ώρα, το ρολόι μετακινείται κατά μία ώρα μπροστά, ενώ όταν απενεργοποιηθεί το ρολόι μετακινείται κατά μία ώρα μπροστά, ενώ όταν απενεργοποιηθεί το ρολόι μετακινείται κατά μία ώρα μπροστά, ενώ όταν απενερορισμός (\*), η φωτογραφική μηχανή υπολογίζει αυτόματα τη διαφορά ώρας ανάμεσα στον ταξιδιωτικό προορισμός (\*), η φωτογραφική ζώνη περιοχής (\*) και αποθηκεύει την ημερομηνία και την ώρα την έραγκης εκτά τη λήψη.
- Αν εξέλθετε χωρίς να ρυθμίσετε την ημερομηνία και την ώρα, η ένδειξη (α) θα αναβοσβήνει όταν εμφανιστεί η οθόνη λήψης. Χρησιμοποιήστε τη ρύθμιση Χρον. ζώνη και ημ/νία στο μενού ρυθμίσεων για να ρυθμίσετε την ημερομηνία και την ώρα.

#### 🖁 Η μπαταρία του ρολογιού

- Το ρολόι της φωτογραφικής μηχανής τροφοδοτείται από την εφεδρική μπαταρία που είναι ανεξάρτητη από την κύρια μπαταρία της φωτογραφικής μηχανής.
- Η εφεδρική μπαταρία φορτίζεται όταν η κύρια μπαταρία είναι τοποθετημένη στη φωτογραφική μηχανή ή όταν η φωτογραφική μηχανή είναι συνδεδεμένη σε έναν προαιρετικό μετασχηματιστή ρεύματος και παρέχει εφεδρική ισχύ για αρκετές ημέρες μετά από δέκα περίπου ώρες φόρτισης.
- Αν η ισχύς της εφεδρικής μπαταρίας εξαντληθεί, θα εμφανιστεί η οθόνη ρύθμισης της ημερομηνίας και της ώρας όταν ενεργοποιηθεί η φωτογραφική μηχανή. Ρυθμίστε την ημερομηνία και την ώρα ξανά. Ανατρέξτε στην ενότητα «Ρύθμιση γλώσσας, ημερομηνίας και ώρας οθόνης» (βήμα 2, 224) για περισσότερες πληροφορίες.

#### 🖉 Εκτύπωση της ημερομηνίας λήψης σε εκτυπωμένες εικόνες

- Ρυθμίστε την ημερομηνία και την ώρα πριν από τη λήψη.
- Μπορείτε να εκτυπώσετε μόνιμα την ημερομηνία λήψης στις φωτογραφίες καθώς τις τραβάτε ρυθμίζοντας την Εκτύπωση ημερ/νίας στο μενού ρυθμίσεων (<sup>[2]</sup>88).
- Αν θέλετε να εκτυπωθεί η ημερομηνία λήψης χωρίς να χρησιμοποιήσετε τη ρύθμιση Εκτύπωση ημερ/ νίας, εκτυπώστε χρησιμοποιώντας το λογισμικό ViewNX 2 (<sup>[77]</sup>).

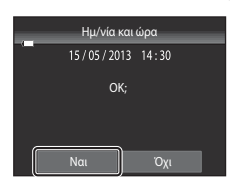

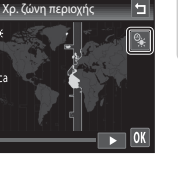

# Βήμα 2 Επιλογή μιας λειτουργίας λήψης

- Πατήστε το κουμπί στη λειτουργία λήψης.
  - Εμφανίζεται το μενού επιλογής λειτουργίας λήψης το οποίο σας επιτρέπει να επιλέξετε την επιθυμητή λειτουργία λήψης.

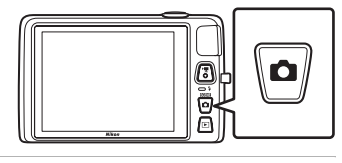

- 2 Κτυπήστε ελαφρά το εικονίδιο της επιθυμητής λειτουργίας λήψης.
  - Σε αυτό το παράδειγμα χρησιμοποιείται η λειτουργία
     (αυτόματη λειτουργία). Κτυπήστε ελαφρά το Αυτόματη

#### λειτουργία.

- Ανατρέξτε στην ενότητα «Ενδείξεις και χειρισμοί της οθόνης/της οθόνης αφής» (Π6) για περισσότερες πληροφορίες.
- Η ρύθμιση λειτουργίας λήψης αποθηκεύεται μετά από την απενεργοποίηση της φωτογραφικής μηχανής.

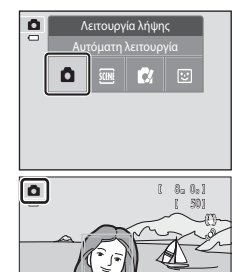

# Διαθέσιμες λειτουργίες λήψης

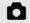

#### Αυτόματη λειτουργία

Χρησιμοποιείται για γενική φωτογράφηση. Μπορείτε να προσαρμόσετε τις ρυθμίσεις από το μενού λήψης (🖽 39), ώστε να ταιριάζουν στις συνθήκες λήψης και τον τύπο της φωτογραφίας που θέλετε να τραβήξετε.

#### SCENE Προγράμμ. σκηνών

Όταν έχετε επιλέξει μια σκηνή λήψης, οι ρυθμίσεις της φωτογραφικής μηχανής βελτιστοποιούνται για τη λήψη σκηνών αυτού του τύπου.

 Για να επιλέξετε μια λειτουργία σκηνής, κτυπήστε ελαφρά το εικονίδιο της επιθυμητής λειτουργίας σκηγής στο μεγού επιλογής λειτουργίας λήψης.

#### C/ Ειδικά εφέ

Μπορείτε να εφαρμόσετε εφέ στις εικόνες κατά τη λήψη. Είναι διαθέσιμα έξι διαφορετικά ະທະ.

 Για να επιλέξετε ένα εφέ, εμφανίστε πρώτα το μενού λειτουργίας λήψης και, στη συνέχεια, κτυπήστε ελαφρά το εικονίδιο του επιθυμητού εφέ.

#### ど Έξυπνο πορτραίτο

Όταν η φωτογραφική μηχανή εντοπίσει ένα χαμογελαστό πρόσωπο, μπορείτε να τραβήξετε μια φωτογραφία αυτόματα χωρίς να πατήσετε το κουμπί λήψης (χρονοδιακόπτης χαμόγελου). Μπορείτε να χρησιμοποιήσετε την επιλογή απαλότητας δέρματος, για να κάνετε τους τόνους του δέρματος των προσώπων να φαίνονται πιο απαλοί.

#### 🖉 Δυνατότητες που είναι διαθέσιμες σε κάθε λειτουργία λήψης

- Μπορείτε να αλλάξετε τις ρυθμίσεις για τη λειτουργία φλας, το χρονομέτρη αυτοφωτογράφησης, τη λειτουργία macro και την αντιστάθμιση έκθεσης. Ανατρέξτε στην ενότητα «Βασικές ρυθμίσεις λήψης» (□54) για περισσότερες πληροφορίες.
- Κατά τη χρήση της λειτουργίας λήψης, κτυπήστε ελαφρά την καρτέλα MENU (
  11) για να εμφανίσετε τις επιλογές μενού για την επιλεγμένη λειτουργία. Ανατρέξτε στην ενότητα «Δυνατότητες λήψης» (337) για πληροφορίες σχετικά με τις επιλογές μενού που διατίθενται για την τρέχουσα λειτουργία λήψης.

#### 

**[]**41

**[]**50

DD51

# Βήμα 3 Καδράρισμα μιας φωτογραφίας

## Κρατήστε τη φωτογραφική μηχανή σταθερά και με τα δύο χέρια.

- Κρατήστε τα δάκτυλά σας και άλλα αντικείμενα μακριά από το φακό, το φλας, το βοηθητικό φωτισμό AF, το μικρόφωνο και το ηχείο.
- Κατά τη λήψη φωτογραφιών σε προσανατολισμό πορτραίτου («κατακόρυφο»), στρέψτε τη φωτογραφική μηχανή, ώστε το ενσωματωμένο φλας να βρίσκεται πάνω από το φακό.

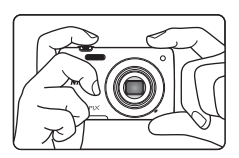

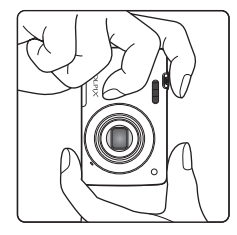

# 2 Καδράρετε τη φωτογραφία.

- Όταν η φωτογραφική μηχανή ανιχνεύει ένα πρόσωπο ανθρώπου, το πρόσωπο αυτό καδράρεται με διπλό κίτρινο περίγραμμα (περιοχή εστίασης) (προεπιλεγμένη ρύθμιση).
- Μπορούν να ανιχνευτούν μέχρι και 12 πρόσωπα. Όταν η φωτογραφική μηχανή ανιχνεύει περισσότερα από ένα πρόσωπα, το πρόσωπο που είναι πιο κοντά στη φωτογραφική μηχανή καδράρεται με διπλό περίγραμμα και τα υπόλοιπα με μονό περίγραμμα.

Εικονίδιο λειτουργίας λήψης

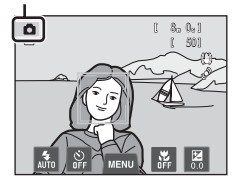

 Κατά τη λήψη άλλων θεμάτων εκτός από ανθρώπους ή όταν δεν ανιχνεύονται πρόσωπα, δεν εμφανίζεται η περιοχή εστίασης. Τοποθετήστε το κύριο θέμα κοντά στο κέντρο του κάδρου.

# 🖉 Χρήση τριπόδου

- Σας συνιστούμε να χρησιμοποιείτε τρίποδο για να σταθεροποιείτε τη φωτογραφική μηχανή κατά τη λήψη στις ακόλουθες περιπτώσεις:
  - Κατά τη λήψη σε συνθήκες χαμηλού φωτισμού ή όταν η λειτουργία φλας (Ш56) είναι ρυθμισμένη στην επιλογή 🕲 (Απενεργοποίηση).
  - Κατά τη χρήση της ρύθμισης τηλεφωτογραφίας.
- Ρυθμίστε την Απόσβ. κραδασμών (□89) σε Απενεργοποίηση στο μενού ρυθμίσεων, όταν χρησιμοποιείτε τρίποδο για σταθεροποίηση της φωτογραφικής μηχανής κατά τη λήψη.

# Χρήση του zoom

Χρησιμοποιήστε το χειριστήριο zoom για να ενεργοποιήσετε το οπτικό zoom.

- Για να μεγεθύνετε περισσότερο το θέμα, περιστρέψτε το χειριστήριο zoom στη θέση **Τ** (τηλεφωτογραφία).
- Για να σμικρύνετε το θέμα και να προβάλετε μια μεγαλύτερη περιοχή, περιστρέψτε το χειριστήριο zoom στη θέση **W** (ευρυγώνια λήψη).
- Η θέση zoom ορίζεται στη μέγιστη θέση ευρυγώνιας λήψης όταν ενεργοποιείται η φωτογραφική μηχανή.
- Η ένδειξη zoom εμφανίζεται στο πάνω μέρος της οθόνης όταν περιστραφεί το χειριστήριο zoom.

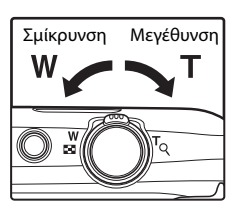

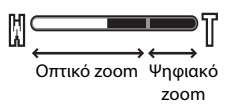

#### Ψηφιακό zoom

Όταν η φωτογραφική μηχανή εκτελεί μεγέθυνση στη μέγιστη θέση οπτικού zoom, εάν περιστρέψετε και κρατήσετε το χειριστήριο zoom στη θέση **T** θα ενεργοποιηθεί το ψηφιακό zoom. Το θέμα μεγεθύνεται ως και 4× σε σχέση με τη μέγιστη αναλογία οπτικού zoom.

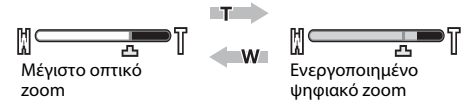

 Όταν είναι ενεργοποιημένο το ψηφιακό zoom, η φωτογραφική μηχανή εστιάζει στο κέντρο του κάδρου και η περιοχή εστίασης δεν εμφανίζεται.

## 🦉 Ψηφιακό zoom και παρεμβολή

Σε αντίθεση με το οπτικό zoom, το ψηφιακό zoom χρησιμοποιεί μια ψηφιακή διαδικασία απεικόνισης που είναι γνωστή ως παρεμβολή για τη μεγέθυνση των εικόνων, που έχει ως αποτέλεσμα μια ελαφριά αλλοίωση στην ποιότητα της φωτογραφίας, ανάλογα με τη ρύθμιση ποιότητας εικόνας (CC64) και τη μεγέθυνση ψηφιακού zoom.

Η παρεμβολή εφαρμόζεται σε θέσεις zoom πέρα από τη λειτουργία 🗗 κατά τη λήψη στατικών φωτογραφιών. Όταν το zoom ξεπεράσει τη θέση 🗗, ξεκινά η παρεμβολή και η ένδειξη zoom γίνεται κίτρινη υποδεικνύοντας έτσι ότι υφίσταται παρεμβολή. Η ένδειξη 🗗 μετακινείται προς τα δεξιά καθώς το μέγεθος εικόνας μικραίνει, επιτρέποντάς σας να επιβεβαιώσετε τη θέση zoom που μπορεί να χρησιμοποιηθεί για λήψη στατικών φωτογραφιών χωρίς υποβάθμιση της ποιότητας εικόνας πριν από τη λήψη με την τρέχουσα ρύθμιση μεγέθους εικόνας.

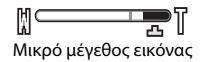

Το ψηφιακό zoom μπορεί να απενεργοποιηθεί από την επιλογή Ψηφιακό zoom ([]]89) στο μενού ρυθμίσεων.

# Βήμα 4 Εστίαση και λήψη

#### Πατήστε το κουμπί λήψης μέχρι τη μέση, δηλαδή πατήστε το κουμπί ελαφρά μέχρι να αισθανθείτε ελαφριά αντίσταση.

 Όταν πατάτε το κουμπί λήψης μέχρι τη μέση, η φωτογραφική μηχανή ορίζει την εστίαση και την έκθεση (ταχύτητα

Όταν δεν ανιχνεύεται πρόσωπο:

ανάβουν με πράσινο χρώμα.

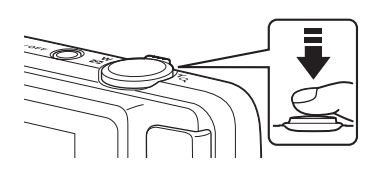

- κλείστρου και τιμή διαφράγματος). Η εστίαση και η έκθεση παραμένουν κλειδωμένες όσο πατάτε το κουμπί λήψης μέχρι τη μέση.
- Όταν ανιχνεύεται ένα πρόσωπο:
   Η φωτογραφική μηχανή εστιάζει στο πρόσωπο που καδράρεται με διπλό περίγραμμα. Όταν το θέμα είναι εστιασμένο, το διπλό περίγραμμα γίνεται πράσινο.

Η φωτογραφική μηχανή έχει εννέα περιοχές εστίασης και επιλέγει αυτόματα την περιοχή εστίασης, η οποία περιέχει το θέμα που βρίσκεται πιο κοντά στη φωτογραφική μηχανή. Όταν γίνει εστίαση του θέματος, οι περιοχές εστίασης που είναι εστιασμένες (έως εννέα περιοχές)

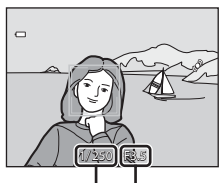

Ταχύτητα Τιμή κλείστρου διαφράγματος

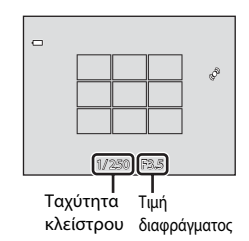

- Όταν χρησιμοποιείτε το ψηφιακό zoom, η περιοχή εστίασης δεν εμφανίζεται και η φωτογραφική μηχανή εστιάζει στο κέντρο του κάδρου. Αφού επιτευχθεί η εστίαση, η ένδειξη εστίασης (<sup>Ω</sup>) θα ανάψει με πράσινο χρώμα.
- Όταν το κουμπί λήψης πατηθεί μέχρι τη μέση, η περιοχή εστίασης ή η ένδειξη εστίασης μπορεί να αναβοσβήνουν με κόκκινο χρώμα. Κάτι τέτοιο υποδεικνύει ότι η φωτογραφική μηχανή δεν μπορεί να εστιάσει. Αλλάξτε τη σύνθεση και πατήστε ξανά το κουμπί λήψης μέχρι τη μέση.
- 2 Πατήστε το κουμπί λήψης μέχρι το τέρμα, δηλαδή πατήστε το κουμπί μέχρι το τέρμα της διαδρομής.
  - Το κλείστρο απελευθερώνεται και η φωτογραφία θα εγγραφεί στην κάρτα μνήμης ή στην εσωτερική μνήμη.
  - Αν πατήσετε το κουμπί λήψης με υπερβολική δύναμη, η φωτογραφική μηχανή ενδέχεται να κουνηθεί και οι φωτογραφίες να βγουν θαμπές. Πατήστε το κουμπί απαλά.

30

## 🚺 Σημείωση σχετικά με την εγγραφή φωτογραφιών και την αποθήκευση video

Η ένδειξη του αριθμού των στάσεων που απομένουν ή η ένδειξη της μέγιστης διάρκειας video αναβοσβήνει ενώ εγγράφονται φωτογραφίες ή ενώ αποθηκεύεται ένα video. **Μην ανοίγετε το κάλυμμα διαμερίσματος** μπαταρίας/υποδοχής κάρτας μνήμης ή μην αφαιρείτε την μπαταρία ή την κάρτα μνήμης ενώ αναβοσβήνει κάποια ένδειξη. Ενδέχεται να προκληθεί απώλεια δεδομένων ή βλάβη της φωτογραφικής μηχανής ή της κάρτας μνήμης.

#### Οέματα που δεν είναι κατάλληλα για Αυτόματη εστίαση

Η αυτόματη εστίαση μπορεί να μη λειτουργεί όπως πρέπει στις παρακάτω περιπτώσεις. Σε ορισμένες σπάνιες περιπτώσεις, το θέμα ενδέχεται να μην είναι εστιασμένο παρόλο που η περιοχή εστίασης ή η ένδειξη εστίασης ανάβει με πράσινο χρώμα.

- Το θέμα είναι πολύ σκοτεινό
- Η σκηνή περιλαμβάνει αντικείμενα με μεγάλες διαφορές φωτεινότητας (π.χ. ο ήλιος βρίσκεται πίσω από το θέμα κάνοντάς το να φαίνεται πολύ σκοτεινό)
- Δεν υπάρχει αντίθεση ανάμεσα στο θέμα και τον περιβάλλοντα χώρο (π.χ. ένα θέμα πορτραίτου με λευκή μπλούζα στέκεται μπροστά σε λευκό τοίχο)
- Υπάρχουν διάφορα αντικείμενα σε διαφορετικές αποστάσεις από τη φωτογραφική μηχανή (π.χ. το θέμα βρίσκεται μέσα σε κλουβί)
- Κανονικά γεωμετρικά μοτίβα (π.χ. περσίδες παραθύρων ή παράθυρα ουρανοξύστη)
- Το θέμα κινείται γρήγορα

Στις παραπάνω περιπτώσεις, δοκιμάστε να πατήσετε το κουμπί λήψης μέχρι τη μέση για να εστιάσετε ξανά πολλές φορές ή εστιάστε σε ένα άλλο θέμα (<sup>11</sup>40). Όταν εστιάζετε σε άλλο θέμα, βεβαιωθείτε ότι το εναλλακτικό θέμα βρίσκεται στην ίδια απόσταση από τη φωτογραφική μηχανή με το επιθυμητό θέμα ενώ έχετε πατημένο το κουμπί λήψης μέχρι τη μέση.

#### **V** Όταν το θέμα βρίσκεται κοντά στη φωτογραφική μηχανή

Αν η φωτογραφική μηχανή δεν μπορεί να εστιάσει, δοκιμάστε να φωτογραφίσετε με τη λειτουργία macro ([]]59) ή με τη λειτουργία σκηνής **Κοντινή λήψη** ([]]46).

#### Σημείωση σχετικά με την ανίχνευση προσώπου

Ανατρέξτε στην ενότητα «Σημειώσεις σχετικά με τη λειτουργία ανίχνευσης προσώπου» (Π69) για περισσότερες πληροφορίες.

# 🖉 Κλείστρο αφής

Στην προεπιλεγμένη ρύθμιση, το κλείστρο μπορεί να απελευθερωθεί, εάν απλά κτυπήσετε ελαφρά ένα θέμα στην σθόνη (Ξ39) χωρίς να πατήσετε το κουμπί λήψης. Η επιλογή **Κλείστρο αφής** μπορεί να αλλάζει στην επιλογή **Αυτόμ. εστ./έκθεση αφής**, η οποία επιτρέπει στη φωτογραφική μηχανή να ορίσει την εστίαση και την έκθεση για το θέμα που κτυπάτε ελαφρά στην οθόνη. Όταν χρησιμοποιείτε την επιλογή **Αυτόμ. εστ./ έκθεση αφής**, γίνεται λήψη της φωτογραφίας με το πάτημα του κουμπιού λήψης.

#### 🖉 Βοηθητικός φωτισμός ΑΓ και φλας

Εάν ο φωτισμός του θέματος είναι ανεπαρκής, μπορεί να ανάψει ο βοηθητικός φωτισμός AF ([[]]89) όταν πατήσετε το κουμπί λήψης μέχρι τη μέση ή μπορεί να ενεργοποιηθεί το φλας ([[]]55) όταν πατήσετε το κουμπί λήψης μέχρι τέρμα.

#### 🖉 Για να μην χάσετε ούτε μια λήψη

Αν ανησυχείτε ότι μπορεί να χάσετε μια λήψη, πατήστε το κουμπί λήψης μέχρι το τέρμα χωρίς να το πατήσετε μέχρι τη μέση πρώτα.

# Βήμα 5 Απεικόνιση φωτογραφιών

# 1 Πατήστε το κουμπί 🕨 (απεικόνισης).

 Όταν μεταβαίνετε από τη λειτουργία λήψης στη λειτουργία απεικόνισης, η τελευταία φωτογραφία που αποθηκεύτηκε θα εμφανιστεί σε προβολή πλήρους κάδρου.

# Κουμπί ● (\***Τ**εγγραφή video)

Κουμπί 🗖 (λειτουργία λήψης)

Κουμπί 🕨 (απεικόνισης)

#### Σύρετε την τρέχουσα φωτογραφία για να εμφανίσετε την προηγούμενη ή την επόμενη φωτογραφία.

 Για να εμφανίσετε την προηγούμενη φωτογραφία, σύρετε τη φωτογραφία προς τα δεξιά ή κτυπήστε ελαφρά το

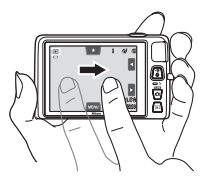

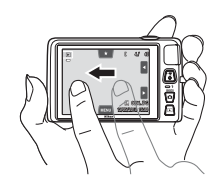

- Για να εμφανίσετε την επόμενη φωτογραφία, σύρετε τη φωτογραφία προς τα αριστερά ή κτυπήστε ελαφρά το
- 🔹 Κτυπήστε ελαφρά και κρατήστε το 🗹 ή το 🍢 για κύλιση προς τα πίσω ή προς τα εμπρός στις φωτογραφίες.
- Αφαιρέστε την κάρτα μνήμης από τη φωτογραφική μηχανή για απεικόνιση φωτογραφιών που είναι αποθηκευμένες στην εσωτερική μνήμη της φωτογραφικής μηχανής. Η ένδειξη <u>Π</u> εμφανίζεται κοντά στην ένδειξη του αριθμού τρέχουσας εικόνας/συνολικού αριθμού εικόνων.
- Πατήστε το κουμπί 
   ή το κουμπί λήψης, για να μεταβείτε στη λειτουργία λήψης. Αν πατήσετε το κουμπί

   (\* respective)
   φωτογραφική μηχανή θα επιστρέψει επίσης στη λειτουργία λήψης.

# 🖉 Προβολή φωτογραφιών

 Οι φωτογραφίες ενδέχεται να εμφανίζονται για σύντομο διάστημα με χαμηλή ανάλυση μετά από τη μετάβαση στην επόμενη ή την προηγούμενη φωτογραφία.

Αριθμός τρέχοντος καρέ/ συνολικός αριθμός καρέ

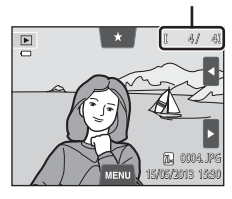

- Οι φωτογραφίες που λαμβάνονται με χρήση της ανίχνευσης προσώπου (□68) ή της ανίχνευσης μικρού (ώου (□49) θα περιστρέφονται και θα προβάλλονται αυτόματα στη λειτουργία προβολής πλήρους κάδρου, σύμφωνα με τον προσανατολισμό των προσώπων που έχουν ανιχνευτεί, με εξαίρεση εκείνων των φωτογραφιών που λαμβάνονται με χρήση των επιλογών Συνεχής, BSS και Πολλές λήψεις 16 (□39) ή με τη λειτουργία παρακολούθησης θέματος (□39).
- Ο προσανατολισμός των φωτογραφιών μπορεί να αλλάξει με χρήση της επιλογής Περιστροφή εικ. (<sup>[75]</sup>).

#### 🖉 Επιλογή τύπων εικόνων για απεικόνιση

- Ανατρέξτε στην ενότητα «Διαθέσιμες λειτουργίες στη λειτουργία απεικόνισης (Μενού απεικόνισης)» (Ω75) για περισσότερες πληροφορίες.
- Ανατρέξτε στην ενότητα «Επιλογή συγκεκριμένων τύπων φωτογραφιών για απεικόνιση» ([[]72) για περισσότερες πληροφορίες.

# Αλλαγή του τρόπου εμφάνισης των φωτογραφιών

Κατά τη χρήση της λειτουργίας απεικόνισης, μπορείτε να αλλάξετε τον τρόπο εμφάνισης των φωτογραφιών περιστρέφοντας το χειριστήριο zoom στη θέση W ( $\mathbf{E}$ ) και  $\mathbf{T}$  ( $\mathbf{Q}$ ) ( $\mathbf{\Box}$ 2).

(Q)

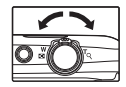

## Zoom απεικόνισης

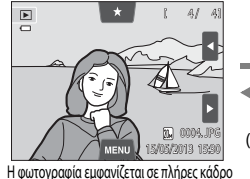

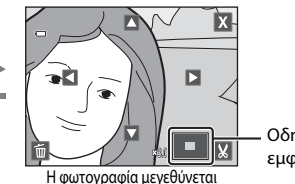

— Οδηγός περιοχής εμφάνισης

- Μπορείτε να μεγεθύνετε ή να σμικρύνετε τις φωτογραφίες έως και κατά 10χ. Μπορείτε να προσαρμόσετε την αναλογία ζουμ περιστρέφοντας το χειριστήριο zoom στη θέση W (Ε) και T (Q).
- Για να προβάλετε μια διαφορετική περιοχή της φωτογραφίας, σύρετε τη φωτογραφία ή κτυπήστε ελαφρά τα Δ, Δ, Κ, ή Δ.
- Αν προβάλετε μια φωτογραφία που λήφθηκε με χρήση της ανίχνευσης προσώπου (□168) ή της ανίχνευσης μικρού ζώου (□149), η φωτογραφική μηχανή μεγεθύνει το πρόσωπο που ανιχνεύτηκε τη στιγμή της λήψης, με εξαίρεση εκείνων των φωτογραφιών που λήφθηκαν με χρήση των λειτουργιών Συνεχής, BSS και Πολλές λήψεις 16 ή της λειτουργίας παρακολούθησης θέματος. Αν η φωτογραφική μηχανή ανίχνευσε πολλά πρόσωπα κατά τη λήψη της φωτογραφίας, κτυπήστε ελαφρά το [16] ή το [17] για να εμφανίσετε ένα άλλο πρόσωπο. Περιστρέψτε το χειριστήριο zoom στη θέση [17] (17]) για να αλλάξετε την αναλογία zoom και να επιστρέψετε στην κανονική μεγέθυνση.
- Για να διαγράψετε φωτογραφίες, κτυπήστε ελαφρά το

w

т

(Q)

- Μπορείτε να επιλέξετε ένα μέρος της φωτογραφίας και να αποθηκεύσετε την περιοχή της φωτογραφίας που εμφ<u>αν</u>ίζεται ως ξεχωριστό αρχείο κτυπώντας ελαφρά το 🐱 (🗢25).
- Κτυπήστε ελαφρά το X ή κτυπήστε δύο φορές μια φωτογραφία για να επιστρέψετε στη λειτουργία προβολής πλήρους κάδρου.

## Απεικόνιση εικονιδίων

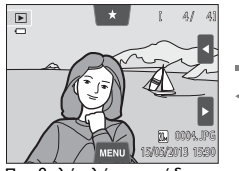

Προβολή πλήρους κάδρου

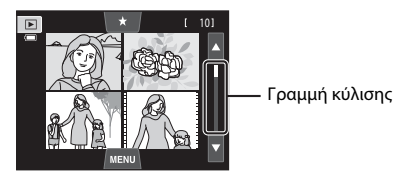

Απεικόνιση εικονιδίων φωτογραφιών (4, 9 και 16 φωτογραφίες ανά οθόνη)

- Μπορείτε να προβάλετε πολλές φωτογραφίες σε μία οθόνη, ώστε να μπορείτε να βρίσκετε εύκολα τη φωτογραφία που θέλετε.
- Μπορείτε να αλλάξετε τον αριθμό των εικονιδίων που θα εμφανίζονται περιστρέφοντας το χειριστήριο zoom στη θέση W (Σ) ή T (Q).
- Για να πραγματοποιήσετε κύλιση στις φωτογραφίες, σύρετε το δάκτυλό σας προς τα επάνω ή κάτω στην οθόνη ή τη γραμμή κύλισης ή κτυπήστε ελαφρά το Δ ή το Δ.
- Κτυπήστε ελαφρά μια φωτογραφία για να την εμφανίσετε στη λειτουργία προβολής πλήρους κάδρου.

τις σημαντικές φωτογραφίες σε έναν υπολογιστή. • Δεν είναι δυνατή η διαγραφή των φωτογραφιών με προστασία (🎞75).

# Βήμα 6 Διαγραφή ανεπιθύμητων φωτογραφιών

- Απεικονίστε μια φωτογραφία που θέλετε να διαγράψετε, κτυπήστε ελαφρά την καρτέλα MENU για να εμφανίσετε τις επιλογές μενού (Ω12) και κτυπήστε ελαφρά το 5.
- 2 Κτυπήστε ελαφρά την επιθυμητή επιλογή διαγραφής.
  - Τρέχουσα εικόνα: Διαγράψτε τη φωτογραφία που προβάλλεται τη δεδομένη στιγμή σε προβολή πλήρους κάδρου ή το video (<sup>286</sup>).
  - Διαγρ. επιλ. εικόνων: Επιλέξτε πολλές φωτογραφίες και διαγράψτε τις. Ανατρέξτε στην ενότητα «Χειρισμός της οθόνης Διαγρ. επιλ. εικόνων (διαγραφή επιλεγμένων εικόνων)» ([[]]35) για περισσότερες πληροφορίες.
  - Όλες οι εικόνες: Διαγράψτε όλες τις φωτογραφίες.
  - Αν εκτελείτε το βήμα 1 στη λειτουργία απεικόνισης εικονιδίων (<sup>33</sup>), επιλέξτε μεταξύ των στοιχείων Διαγρ. επιλ. εικόνων και Όλες οι εικόνες.
- 3 Κτυπήστε ελαφρά το Ναι στο παράθυρο διαλόγου επιβεβαίωσης διαγραφής.
  - Δεν είναι δυνατή η ανάκτηση των διαγραμμένων φωτογραφιών.
  - Για έξοδο χωρίς διαγραφή της φωτογραφίας, κτυπήστε ελαφρά το 🔄 ή το Όχι.

33), επιλέξτε μεταξύ των

 Διαγραφή

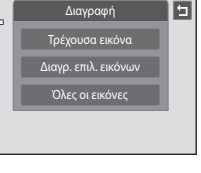

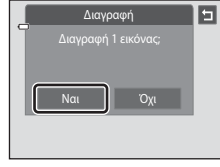

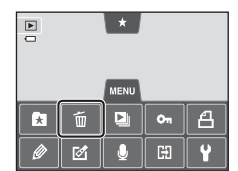

# Χειρισμός της οθόνης Διαγρ. επιλ. εικόνων (διαγραφή επιλεγμένων εικόνων)

- Κτυπήστε ελαφρά μια φωτογραφία για να εμφανίσετε το σύμβολο 𝒴.
  - Για να καταργήσετε την επιλογή της φωτογραφίας,
     κτυπήστε ξανά ελαφρά τη φωτογραφία και το σύμβολο θα εξαφανιστεί.
  - Κτυπήστε ελαφρά το ή ή το ή σύρετε τη γραμμή κύλισης κατακόρυφα για να πραγματοποιήσετε κύλιση στην οθόνη.

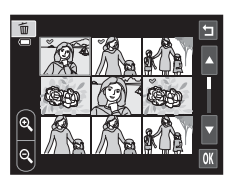

- Κτυπήστε ελαφρά το 
   ή το 
   ή περιστρέψτε το χειριστήριο zoom στη θέση 
   Ψ (
   ) για να αλλάξετε τον αριθμό των φωτογραφιών που εμφανίζονται.
- 2 Εμφανίστε το σύμβολο 𝒴 σε όλες τις φωτογραφίες που θα διαγράψετε και κτυπήστε ελαφρά το ΟΥ για να εφαρμόσετε την επιλογή.
  - Εμφανίζεται η οθόνη επιβεβαίωσης. Ακολουθήστε τις οδηγίες της οθόνης για περισσότερες λειτουργίες.

# 🖉 Επιλογή συγκεκριμένων τύπων φωτογραφιών για διαγραφή

Όταν χρησιμοποιείτε τη λειτουργία αγαπημένων φωτογραφιών, τη λειτουργία αυτόματης ταξινόμησης ή τη λειτουργία ταξινόμησης κατά ημέρα, μπορείτε να επιλέξετε τις φωτογραφίες που θα διαγράψετε από ένα άλμπουμ, μια κατηγορία ή μια ημερομηνία λήψης (<sup>[17]</sup>72).

| <br> |
|------|
| <br> |
| <br> |
| <br> |
|      |
| <br> |
| <br> |
| <br> |
| <br> |
| <br> |
| <br> |
| <br> |
| <br> |
| <br> |

# Δυνατότητες λήψης

Σε αυτό το κεφάλαιο περιγράφονται οι λειτουργίες λήψης της φωτογραφικής μηχανής καθώς και οι δυνατότητες που είναι διαθέσιμες σε κάθε λειτουργία λήψης. Μπορείτε να επιλέξετε λειτουργίες λήψης και να προσαρμόσετε τις ρυθμίσεις σύμφωνα με τις συνθήκες λήψης και το είδος των φωτογραφιών που θέλετε να καταγράψετε.

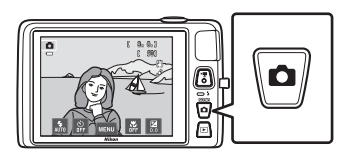

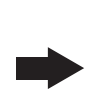

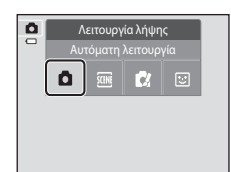

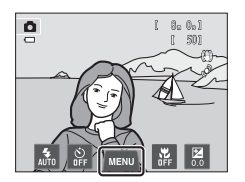

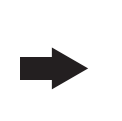

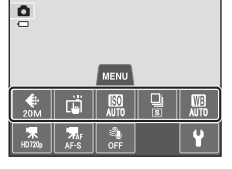

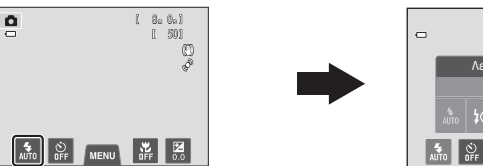

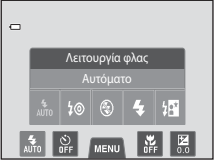

# Χρήση της λειτουργίας 🗖 (Αυτόματη λειτουργία)

Χρησιμοποιείται για γενική φωτογράφηση. Μπορείτε να προσαρμόσετε τις ρυθμίσεις από το μενού λήψης (<sup>[1]</sup>39), ώστε να ταιριάζουν στις συνθήκες λήψης και τον τύπο της φωτογραφίας που θέλετε να τραβήξετε.

#### Στην οθόνη λήψης → κουμπί 🗖 (λειτουργία λήψης) → λειτουργία 🗖 (αυτόματη λειτουργία) (□26–27)

- Αν η φωτογραφική μηχανή ανιχνεύσει ένα ανθρώπινο πρόσωπο, η φωτογραφική μηχανή εστιάζει αυτόματα σε αυτό (ανατρέξτε στην ενότητα «Ανίχνευση προσώπου» (□68) για περισσότερες πληροφορίες).
- Αν δεν ανιχνευτούν πρόσωπα, η φωτογραφική μηχανή επιλέγει αυτόματα μία ή περισσότερες από τις εννέα περιοχές εστίασης, οι οποίες περιέχουν το θέμα που βρίσκεται πιο κοντά στη φωτογραφική μηχανή. Όταν

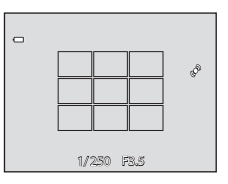

- γίνει εστίαση του θέματος, η περιοχή εστίασης (ενεργή περιοχή εστίασης) ανάβει με πράσινο χρώμα (έως εννέα περιοχές).
- Στην προεπιλεγμένη ρύθμιση, το κλείστρο μπορεί να απελευθερωθεί, εάν απλά κτυπήσετε ελαφρά ένα θέμα στην οθόνη (<sup>3</sup>39) χωρίς να πατήσετε το κουμπί λήψης.

Μπορείτε να αλλάξετε την επιλογή **Κλείστρο αφής** στην επιλογή **Αυτόμ. εστ./** έκθεση αφής, η οποία επιτρέπει στη φωτογραφική μηχανή να ορίσει την εστίαση και την έκθεση για το θέμα που κτυπάτε ελαφρά στην οθόνη (κλείστρο αφής) (<sup>[[]]</sup>39).

 Μπορείτε να ενεργοποιήσετε την επιλογή Παρακολούθ. θέματος, η οποία μετακινεί την ενεργή περιοχή εστίασης ώστε να παρακολουθείται το καταχωρημένο θέμα ([]] 39).

# Προσαρμογή των ρυθμίσεων της λειτουργίας 🗖 (Αυτόματη λειτουργία)

- Μπορείτε να αλλάξετε τις ρυθμίσεις για τη λειτουργία φλας, το χρονομέτρη αυτοφωτογράφησης, τη λειτουργία macro και την αντιστάθμιση έκθεσης. Για περισσότερες πληροφορίες ανατρέξτε στην ενότητα «Βασικές ρυθμίσεις λήψης» (<sup>15</sup>/<sub>15</sub>).
- Αν κτυπήσετε ελαφρά την καρτέλα ΜΕΝU (□11), εμφανίζονται οι επιλογές μενού που είναι διαθέσιμες στη λειτουργία (αυτόματη λειτουργία). Ανατρέξτε στην ενότητα «Διαθέσιμες επιλογές στο μενού αυτόματης λήψης» (□39) για περισσότερες πληροφορίες.

# Διαθέσιμες επιλογές στο μενού αυτόματης λήψης

Στη λειτουργία 🖸 (αυτόματη λειτουργία), μπορείτε να αλλάξετε τις ακόλουθες επιλογές.

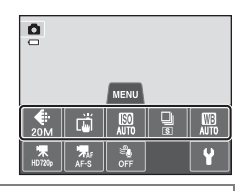

#### Στην οθόνη λήψης της λειτουργίας 🖸 (αυτόματη λειτουργία) 🗲 Κτυπήστε ελαφρά την καρτέλα 🛯 ([]11)

| Επιλογή                | Περιγραφή                                                                                                    |               |
|------------------------|----------------------------------------------------------------------------------------------------|---------------|
| Λειτουργία<br>εικόνας  | Σας επιτρέπει να επιλέγετε το συνδυασμό του μεγέθους εικόνας και της ποιότητας<br>εικόνας που θα χρησιμοποιείται κατά την αποθήκευση φωτογραφιών (Ш64).<br>Η προεπιλεγμένη ρύθμιση είναι η <b>30 5152×3864</b> .<br>Αυτή η ρύθμιση εφαρμόζεται και σε άλλες λειτουργίες λήψης.                                                                                                    | 64            |
| ば)/起/縱ᠠ Λήψη<br>αφής   | Επιλέξτε μεταξύ των ρυθμίσεων Κλείστρο αφής (προεπιλεγμένη<br>ρύθμιση) η οποία σας επιτρέπει να απελευθερώσετε το κλείστρο<br>κτυπώντας ελαφρά την οθόνη, Αυτόμ. εστ./έκθεση αφής, η οποία<br>σας επιτρέπει να ορίσετε την περιοχή εστίασης κτυπώντας ελαφρά<br>την οθόνη και Παρακολούθ. θέματος, η οποία μετακινεί την<br>περιοχή εστίασης για να παρακολουθήσετε το καταχωρημένο θέμα.                                                                                                    | <b>≫</b> 35   |
| 🔝 Ευαισθησία ISO       | Η υψηλότερη ευαισθησία ISO σάς επιτρέπει να φωτογραφίζετε πιο<br>σκούρα θέματα. Επιπλέον, ακόμα και στην περίπτωση θεμάτων<br>παρόμοιας φωτεινότητας, οι φωτογραφίες μπορούν να ληφθούν με<br>μεγαλύτερες ταχύτητες κλείστρου και έτσι το θάμπωμα από το κούνημα<br>της φωτογραφικής μηχανής και την κίνηση του θέματος να μειωθεί. Όταν<br>η ευαισθησία ISO έχει οριστεί στη ρύθμιση <b>Αυτόματη</b> (προεπιλεγμένη<br>ρύθμιση), η φωτογραφική μηχανή ορίζει αυτόματα την ευαισθησία ISO.                                                                                                    | <b>6-0</b> 42 |
| 🖵 Συνεχής              | Σας επιτρέπει να επιλέξετε μία από τις ρυθμίσεις της συνεχούς<br>λειτουργίας Μεμονωμένη, Συνεχής, BSS (□47) ή Πολλές λήψεις<br>16. Η προεπιλεγμένη ρύθμιση είναι Μεμονωμένη (δηλαδή, μόνο μία<br>φωτογραφία αποτυπώνεται κάθε φορά). Στη λειτουργία Συνεχής,<br>όσο κρατάτε πατημένο το κουμπί λήψης, αποτυπώνονται έως και 6<br>φωτογραφίες με ταχύτητα περίπου 0,9 καρέ ανά δευτερόλεπτο (fps),<br>όταν η Λειτουργία εικόνας έχει οριστεί στην επιλογή <b>35152×3864</b> .                                                                                                    | <b>6</b> 43   |
| ₩Β Ισορροπία<br>λευκού | Σας επιτρέπει να ρυθμίζετε τα χρώματα της φωτογραφίας, προκειμένου να<br>ταιριάζουν με την πηγή φωτός, ώστε τα χρώματα να φαίνονται όπως<br>φαίνονται και στο μάτι. Παρόλο που η ρύθμιση <b>Αυτόματη</b> (προεπιλεγμένη<br>ρύθμιση) μπορεί να χρησιμοποιηθεί στους περισσότερους τύπους<br>φωτισμού, μπορείτε να προσαρμόσετε την ισορροπία λευκού ώστε να<br>ταιριάζει με τις συνθήκες του ουρανού ή με την πηγή φωτός και να<br>αποδώσετε πιο φυσικούς χρωματικούς τόνους στη φωτογραφία.<br>Ορίστε τη λειτουργία φλας ( <sup>[]</sup> 5) στην επιλογή <sup>(®</sup> )<br>( <b>Απενεργοποίηση</b> ) όταν έχετε ορίσει την ισορροπία λευκού<br>σε οποιαδήποτε άλλη ρύθμιση εκτός των <b>Αυτόματη</b> και <b>Φλας</b> . | <b>6−0</b> 44 |

#### 🖉 Λειτουργίες που δεν μπορούν να χρησιμοποιηθούν ταυτόχρονα

Δεν είναι δυνατή η χρήση ορισμένων λειτουργιών με άλλες επιλογές μενού (🖽 66).

#### Χρήση της λειτουργίας 🗖 (Αυτόματη λειτουργία)

#### Φωτογράφηση θεμάτων που δεν είναι κατάλληλα για Αυτόματη εστίαση

Όταν φωτογραφίζετε ένα θέμα που δεν είναι κατάλληλο για αυτόματη εστίαση ([[]]31), δοκιμάστε να πατήσετε το κουμπί λήψης μέχρι τη μέση για να αλλάξετε την εστίαση πολλές φορές ή δοκιμάστε τις παρακάτω τεχνικές.

- Μεταβείτε στη λειτουργία Δ (αυτόματη λειτουργία) (□38) και επιλέξτε το στοιχείο Αυτόμ. εστ./έκθεση αφής για τη ρύθμιση της λήψης αφής.
  - Κτυπήστε ελαφρά ένα άλλο θέμα που απέχει από τη φωτογραφική μηχανή όσο και το επιθυμητό θέμα.

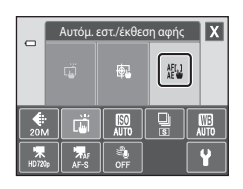

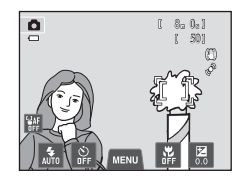

# 3 Πατήστε το κουμπί λήψης μέχρι τη μέση.

- Η φωτογραφική μηχανή εστιάζει στο θέμα και η περιοχή εστίασης ανάβει με πράσινο χρώμα.
- Η έκθεση κλειδώνεται για το θέμα στο οποίο γίνεται εστίαση όταν πατάτε το κουμπί λήψης μέχρι τη μέση.
- 4 Συνεχίστε να πατάτε το κουμπί λήψης μέχρι τη μέση και συνθέστε ξανά τη φωτογραφία.
  - Φροντίστε να διατηρείτε την ίδια απόσταση ανάμεσα στη φωτογραφική μηχανή και στο θέμα, όσο πιέζετε το κουμπί λήψης μέχρι τη μέση.
- 5 Πατήστε το κουμπί λήψης μέχρι το τέρμα της διαδρομής για να τραβήξετε τη φωτογραφία.

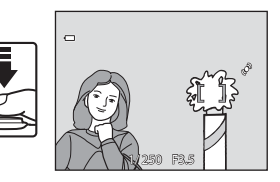

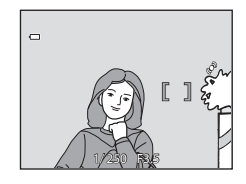

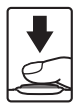

2

Όταν επιλεγεί ένα από τα παρακάτω προγράμματα σκηνών, οι ρυθμίσεις της φωτογραφικής μηχανής βελτιστοποιούνται αυτόματα για την επιλεγμένη σκηνή.

Στην οθόνη λήψης → κουμπί 🗖 (λειτουργία λήψης) → Προγράμμ. σκηνών → επιλέξτε ένα πρόγραμμα σκηνών (□26–27)

| SCENE    | Αυτόμ. επιλ. σκηνής<br>(🎞 43) | Z        | Πορτραίτο<br>(Щ43)          |    | Τοπίο<br>(Щ43)              | ÷. | Σπορ<br>(Щ44)               |
|----------|-------------------------------|----------|-----------------------------|----|-----------------------------|----|-----------------------------|
| ₽*       | Νυκτ. πορτραίτο<br>(🎞 44)     | *        | Πάρτι/εσωτ. χώροι<br>(🎞 44) | Ŧ  | Παραλία<br>(🎞 45)           | 8  | Χιόνι<br>(Щ45)              |
| <b>ä</b> | Ηλιοβασίλεμα<br>(🎞 45)        | <b>ä</b> | Αυγή/δύση<br>(Щ45)          | e, | Νυκτερινό τοπίο<br>(Щ46)    | j. | Κοντινή λήψη<br>(Щ46)       |
| ۳I       | Τρόφιμα<br>(🎞 46)             | 血        | Μουσείο<br>(Щ47)            | ۲  | Πυροτεχνήματα<br>(Щ47)      | G  | Ασπρόμαυρο<br>αντίγρ. (🎞47) |
| 2        | Σχέδιο<br>(Щ47)               | 2        | Κόντρα φως<br>(🎞48)         | Ш  | Υποβ. πανορ.<br>λήψης (Щ48) | ** | Πορτρ. μικρού ζώου<br>(Щ49) |

#### 💋 Εμφάνιση μιας περιγραφής για κάθε λειτουργία σκηνής (Εμφάνιση βοήθειας)

Όταν κτυπάτε ελαφρά το 😰 στην οθόνη επιλογής προγράμματος σκηνών, εμφανίζεται η οθόνη επιλογής βοήθειας. Κτυπήστε ελαφρά ένα εικονίδιο προγράμματος σκηνών για να εμφανιστεί μια περιγραφή των δυνατοτήτων της συγκεκριμένης λειτουργίας. Κτυπήστε ελαφρά το 🖿 για να επιστρέψετε στην οθόνη επιλογής βοήθειας.

| ٥ | Επιλογή βοήθειας |    |    |    |    |  |
|---|------------------|----|----|----|----|--|
|   | <u>scon</u>      | Z  |    | e, | 2* |  |
|   | X                | S. | 8  | 2  |    |  |
|   | œ.               | -  | ۳f | Ê  | ۲  |  |
|   |                  | Z  | 2  | 围  | ** |  |

# Αλλαγή των ρυθμίσεων της λειτουργίας σκηνής

- Μπορείτε να αλλάξετε τις ρυθμίσεις για τη λειτουργία φλας, το χρονομέτρη αυτοφωτογράφησης, τη λειτουργία macro και την αντιστάθμιση έκθεσης για ορισμένα προγράμματα σκηνών. Ανατρέξτε στην ενότητα «Προεπιλεγμένες ρυθμίσεις» (<sup>[[]</sup>62]) για περισσότερες πληροφορίες.
- Εάν κτυπήσετε ελαφρά την καρτέλα MENU ([]11), εμφανίζονται οι διαθέσιμες επιλογές μενού. Μπορείτε να ορίσετε τις ρυθμίσεις Λειτουργία εικόνας ([]64) και Λήψη αφής ([]39) στη λειτουργία σκηνής (δεν είναι δυνατή η αλλαγή των ρυθμίσεων σε ορισμένα προγράμματα σκηνών).
  - Αν αλλάξετε τη Λειτουργία εικόνας, η νέα ρύθμιση εφαρμόζεται σε όλες τις λειτουργίες λήψης.
  - Μπορείτε να επιλέξετε τις ρυθμίσεις Κλείστρο αφής (προεπιλεγμένη ρύθμιση) ή Αυτόμ. εστ./έκθεση αφής για τη Λήψη αφής.

#### Προσαρμογή του εφέ σκηνής

Το ρυθμιστικό προσαρμογής εφέ σκηνής εμφανίζεται αν κτυπήσετε ελαφρά το 🕶 στις λειτουργίες σκηνής της παρακάτω λίστας.

- Κτυπήστε ελαφρά ή σύρετε το ρυθμιστικό προσαρμογής εφέ σκηνής για να προσαρμόσετε το βαθμό του εφέ που θα εφαρμοστεί στις φωτογραφίες που λαμβάνονται στην επιλεγμένη λειτουργία σκηνής.
- Αφού ολοκληρώσετε την προσαρμογή, κτυπήστε ελαφρά το X για να αποκρύψετε το ρυθμιστικό προσαρμογής εφέ σκηνής.

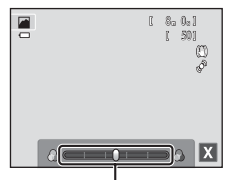

Ρυθμιστικό προσαρμογής εφέ σκηνής

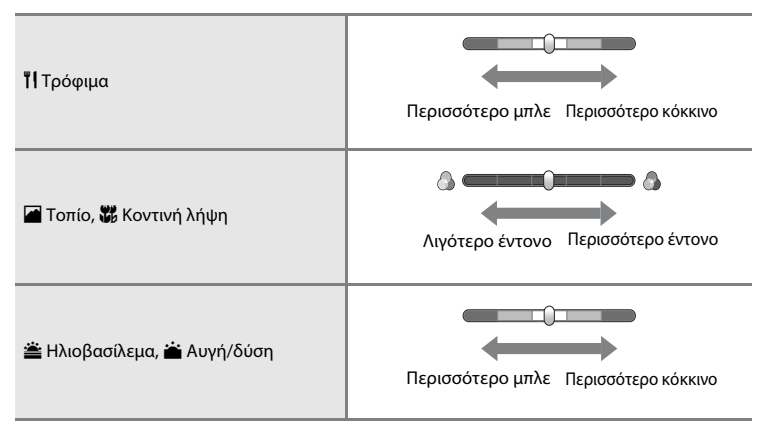

#### 🜃 Αυτόμ. επιλ. σκηνής

Η φωτογραφική μηχανή απλοποιεί τη λήψη επιλέγοντας αυτόματα την καταλληλότερη λειτουργία σκηνής από αυτές που εμφανίζονται παρακάτω κατά το καδράρισμα της φωτογραφίας.

- 🛃: Πορτραίτο, 🖬: Τοπίο, 🖬: Νυκτ. πορτραίτο, 📓: Νυκτερινό τοπίο, 🎇: Κοντινή λήψη,
- 🖺: Κόντρα φως, 🍱: Άλλα προγράμματα σκηνών
- Όταν η φωτογραφική μηχανή επιλέγει αυτόματα μια λειτουργία σκηνής, το εικονίδιο λειτουργίας λήψης που εμφανίζεται στην οθόνη λήψης αλλάζει στο εικονίδιο της τρέχουσας ενεργοποιημένης λειτουργίας σκηνής.
- Η περιοχή του κάδρου στην οποία εστιάζει η φωτογραφική μηχανή (περιοχή AF) εξαρτάται από τη σύνθεση της φωτογραφίας. Όταν η φωτογραφική μηχανή ανιχνεύσει ένα πρόσωπο ανθρώπου, εστιάζει στο πρόσωπο αυτό. Ανατρέξτε στην ενότητα «Ανίχνευση προσώπου» (Ω68) για περισσότερες πληροφορίες.
- Ανάλογα με τις συνθήκες λήψης, η φωτογραφική μηχανή ενδέχεται να μην επιλέξει τη λειτουργία σκηνής που επιθυμείτε. Εάν συμβεί αυτό, μεταβείτε στη λειτουργία (αυτόματη λειτουργία) (Π38) ή επιλέξτε χειροκίνητα τη λειτουργία σκηνής που επιθυμείτε.
- Το ψηφιακό zoom δεν είναι διαθέσιμο.

#### 🙎 Πορτραίτο

Χρησιμοποιήστε αυτήν τη λειτουργία για πορτραίτα.

- Η φωτογραφική μηχανή ανιχνεύει ένα ανθρώπινο πρόσωπο και εστιάζει σε αυτό (🖽 68).
- Η φωτογραφική μηχανή απαλύνει τους τόνους του δέρματος εφαρμόζοντας τη λειτουργία απαλότητας δέρματος ([[]]70).
- Αν δεν ανιχνευτούν πρόσωπα όταν το κουμπί λήψης πατηθεί μέχρι τη μέση, η φωτογραφική μηχανή εστιάζει στο θέμα που βρίσκεται στο κέντρο του κάδρου.
- Το ψηφιακό zoom δεν είναι διαθέσιμο.

#### 🖬 Τοπίο

Χρησιμοποιήστε αυτήν τη λειτουργία για ζωντανά φυσικά ή αστικά τοπία.

- Η περιοχή εστίασης ή η ένδειξη εστίασης (Ω30) ανάβει πάντα με πράσινο χρώμα όταν πατάτε το κουμπί λήψης μέχρι τη μέση.
- Χρησιμοποιήστε το ρυθμιστικό προσαρμογής εφέ σκηνής (Π42) για να ρυθμίσετε τον κορεσμό της φωτογραφίας.

#### 💐 Σπορ

Χρησιμοποιήστε αυτήν τη λειτουργία για λήψη αθλητικών γεγονότων. Η φωτογραφική μηχανή πραγματοποιεί λήψη μιας σειράς στατικών εικόνων, οι οποίες σας δίνουν τη δυνατότητα να δείτε καθαρά τις λεπτομερείς κινήσεις ενός κινούμενου θέματος.

- Η φωτογραφική μηχανή εστιάζει στο κέντρο του κάδρου. Η εστιασμένη περιοχή μπορεί να αλλάξει με τις λειτουργίες κλείστρου αφής ([[]]39) ή αυτόματης εστίασης/έκθεσης αφής ([]]39).
- Για συνεχόμενη λήψη φωτογραφιών, κρατήστε πατημένο το κουμπί λήψης. Αποτυπώνονται έως 6 φωτογραφίες με ταχύτητα περίπου 0,9 καρέ ανά δευτερόλεπτο (fps), όταν η λειτουργία εικόνας έχει οριστεί στην επιλογή **35152×3864**.
- Η φωτογραφική μηχανή προσαρμόζει συνεχώς την εστίαση ακόμα και όταν δεν πατάτε μέχρι τη μέση το κουμπί λήψης. Μπορεί να ακούσετε τον ήχο εστίασης της φωτογραφικής μηχανής.
- Οι λειτουργίες εστίασης, έκθεσης και απόχρωσης ορίζονται σταθερά στις τιμές που καθορίζονται για την πρώτη φωτογραφία σε κάθε σειρά.
- Η μέγιστη ταχύτητα καρέ στη συνεχή λήψη ενδέχεται να διαφέρει ανάλογα με την τρέχουσα λειτουργία εικόνας, την κάρτα μνήμης που χρησιμοποιείται ή τις συνθήκες λήψης.
- Η συνεχής λήψη απενεργοποιείται και είναι δυνατή η λήψη μόνο μίας φωτογραφίας κάθε φορά όταν απελευθερώνεται το κλείστρο χρησιμοποιώντας τη λειτουργία Κλείστρο αφής ([]39).

#### 🎦 Νυκτ. πορτραίτο

Χρησιμοποιήστε αυτήν τη λειτουργία για πορτραίτα που λαμβάνονται κατά το ηλιοβασίλεμα ή τη νύχτα.

- Η φωτογραφική μηχανή ανιχνεύει ένα ανθρώπινο πρόσωπο και εστιάζει σε αυτό (Ш68).
- Η φωτογραφική μηχανή απαλύνει τους τόνους του δέρματος εφαρμόζοντας τη λειτουργία απαλότητας δέρματος ([[]]70).
- Αν δεν ανιχνευτούν πρόσωπα όταν το κουμπί λήψης πατηθεί μέχρι τη μέση, η φωτογραφική μηχανή εστιάζει στο θέμα που βρίσκεται στο κέντρο του κάδρου.
- Το ψηφιακό zoom δεν είναι διαθέσιμο.

#### 💥 Πάρτι/εσωτ. χώροι

Καταγράφει τα εφέ του φωτός των κεριών καθώς και άλλου φωτισμού φόντου σε εσωτερικούς χώρους.

- Η φωτογραφική μηχανή εστιάζει στο κέντρο του κάδρου. Η εστιασμένη περιοχή μπορεί να αλλάξει με τις λειτουργίες κλείστρου αφής ([]39) ή αυτόματης εστίασης/έκθεσης αφής ([]39).
- Κρατήστε τη φωτογραφική μηχανή σταθερά κατά τη λήψη σε σκοτεινές συνθήκες. Ορίστε την Απόσβ. κραδασμών (<sup>[]]</sup>89) στο Απενεργοποίηση όταν χρησιμοποιείτε τρίποδο για να σταθεροποιήσετε τη φωτογραφική μηχανή.

#### 🚰 Παραλία

Καταγράφει τη φωτεινότητα θεμάτων, όπως π.χ. παραλίες ή ηλιόλουστες υδάτινες εκτάσεις.

 Η φωτογραφική μηχανή εστιάζει στο κέντρο του κάδρου. Η εστιασμένη περιοχή μπορεί να αλλάξει με τις λειτουργίες κλείστρου αφής (<sup>[]</sup>39) ή αυτόματης εστίασης/έκθεσης αφής (<sup>[]</sup>39).

#### Χιόνι

Καταγράφει τη φωτεινότητα θεμάτων, όπως π.χ. ένα χιονισμένο τοπίο.

 Η φωτογραφική μηχανή εστιάζει στο κέντρο του κάδρου. Η εστιασμένη περιοχή μπορεί να αλλάξει με τις λειτουργίες κλείστρου αφής ([]39) ή αυτόματης εστίασης/έκθεσης αφής ([]39).

#### 🚔 Ηλιοβασίλεμα

Διατηρεί τις βαθιές αποχρώσεις της δύσης και της ανατολής του ήλιου.

- Η φωτογραφική μηχανή εστιάζει στο κέντρο του κάδρου.
- Χρησιμοποιήστε το ρυθμιστικό προσαρμογής εφέ σκηνής (<sup>14</sup>/<sub>2</sub>) για να ρυθμίσετε το χρώμα της φωτογραφίας.

#### 📸 Αυγή/δύση

Διατηρεί τα χρώματα του αδύναμου φυσικού φωτός, πριν από την ανατολή ή μετά τη δύση του ήλιου.

- Η περιοχή εστίασης ή η ένδειξη εστίασης (Ω30) ανάβει πάντα με πράσινο χρώμα όταν πατάτε το κουμπί λήψης μέχρι τη μέση.
- Χρησιμοποιήστε το ρυθμιστικό προσαρμογής εφέ σκηνής (<sup>14</sup>42) για να ρυθμίσετε το χρώμα της φωτογραφίας.

ĺ₹]

ĺ₹]

#### 🔜 Νυκτερινό τοπίο

Χρησιμοποιούνται χαμηλές ταχύτητες κλείστρου για εντυπωσιακά νυκτερινά τοπία.

 Η περιοχή εστίασης ή η ένδειξη εστίασης (Ω30) ανάβει πάντα με πράσινο χρώμα όταν πατάτε το κουμπί λήψης μέχρι τη μέση.

[¥]

#### 👪 Κοντινή λήψη

Φωτογραφίστε λουλούδια, έντομα και άλλα μικρά αντικείμενα από κοντινή απόσταση.

- Η λειτουργία macro (Ш59) ενεργοποιείται και η φωτογραφική μηχανή εκτελεί αυτόματα zoom στη θέση με την κοντινότερη απόσταση στην οποία μπορεί να εστιάσει.
- Η φωτογραφική μηχανή εστιάζει στο κέντρο του κάδρου. Η εστιασμένη περιοχή μπορεί να αλλάξει με τις λειτουργίες κλείστρου αφής ([]]39) ή αυτόματης εστίασης/έκθεσης αφής ([]]39).
- Χρησιμοποιήστε το ρυθμιστικό προσαρμογής εφέ σκηνής (Ω42) για να ρυθμίσετε τον κορεσμό της φωτογραφίας.
- Η φωτογραφική μηχανή προσαρμόζει συνεχώς την εστίαση ακόμα και όταν δεν πατάτε το κουμπί λήψης μέχρι τη μέση. Μπορεί να ακούσετε τον ήχο εστίασης της φωτογραφικής μηχανής.

#### **ͳΙ** Τρόφιμα

Χρησιμοποιείται για φωτογράφηση τροφίμων.

- Η λειτουργία macro (Ш59) ενεργοποιείται και η φωτογραφική μηχανή εκτελεί αυτόματα zoom στη θέση με την κοντινότερη απόσταση στην οποία μπορεί να εστιάσει.
- Η φωτογραφική μηχανή εστιάζει στο κέντρο του κάδρου. Η εστιασμένη περιοχή μπορεί να αλλάξει με τις λειτουργίες κλείστρου αφής (<sup>[[]</sup>39) ή αυτόματης εστίασης/έκθεσης αφής (<sup>[]</sup>39).
- Χρησιμοποιήστε το ρυθμιστικό προσαρμογής εφέ σκηνής (<sup>1</sup>/<sup>4</sup>2) για να προσαρμόσετε την απόχρωση του θέματος που επηρεάζεται από το φωτισμό. Η προσαρμογή αποθηκεύεται στη μνήμη της φωτογραφικής μηχανής ακόμα και μετά από την απενεργοποίηση της φωτογραφικής μηχανής.
- Η φωτογραφική μηχανή προσαρμόζει συνεχώς την εστίαση ακόμα και όταν δεν πατάτε το κουμπί λήψης μέχρι τη μέση. Μπορεί να ακούσετε τον ήχο εστίασης της φωτογραφικής μηχανής.

Συνιστάται η χρήση τριπόδου στις λειτουργίες σκηνής που υποδεικνύονται με 🚮. Ρυθμίστε την Απόσβ. κραδασμών στο Απενεργοποίηση στο μενού ρυθμίσεων (🖽 88), όταν χρησιμοποιείτε τρίποδο για σταθεροποίηση της φωτογραφικής μηχανής κατά τη λήψη.

#### 🏛 Μουσείο

Για φωτογράφηση σε εσωτερικούς χώρους όπου απαγορεύεται η χρήση φλας (όπως μουσεία και γκαλερί) ή σε άλλους χώρους όπου δεν θέλετε να χρησιμοποιήσετε φλας.

- Η φωτογραφική μηχανή εστιάζει στο κέντρο του κάδρου. Η εστιασμένη περιοχή μπορεί να αλλάξει με τις λειτουργίες κλείστρου αφής ([]39) ή αυτόματης εστίασης/έκθεσης αφής ([]39).
- Η φωτογραφική μηχανή αποτυπώνει μια σειρά έως 10 φωτογραφιών ενώ κρατάτε πατημένο μέχρι το τέρμα το κουμπί λήψης και η φωτογραφία με τη μεγαλύτερη ευκρίνεια στη σειρά επιλέγεται και αποθηκεύεται αυτόματα (BSS (επιλογέας καλύτερης λήψης)).
- Το στοιχείο BSS (επιλογέας καλύτερης λήψης) απενεργοποιείται με τη λήψη κλείστρου αφής (Ω39).

#### Πυροτεχνήματα

Χρησιμοποιούνται χαμηλές ταχύτητες κλείστρου για την αποτύπωση της λάμψης των πυροτεχνημάτων.

- Η φωτογραφική μηχανή εστιάζει στο άπειρο.
- Η ένδειξη εστίασης (<sup>[[]</sup>30) ανάβει πάντα με πράσινο χρώμα όταν πατάτε το κουμπί λήψης μέχρι τη μέση.

#### Ασπρόμαυρο αντίγρ.

Παράγει καθαρές φωτογραφίες κειμένων ή σχεδίων πάνω σε λευκό πίνακα ή έντυπο υλικό.

- Η φωτογραφική μηχανή εστιάζει στο κέντρο του κάδρου. Η εστιασμένη περιοχή μπορεί να αλλάξει με τις λειτουργίες κλείστρου αφής (<sup>[]</sup>39) ή αυτόματης εστίασης/έκθεσης αφής (<sup>[]</sup>39).
- Χρησιμοποιήστε τη λειτουργία macro (Ш59) κατά τη λήψη ενός θέματος από κοντινή απόσταση.

#### 🗹 Σχέδιο

Γράψτε ένα υπόμνημα ή σχεδιάστε σε μια φωτογραφία στην οθόνη αφής και αποθηκεύστε την ως φωτογραφία. Η φωτογραφία αποθηκεύεται σε λειτουργία εικόνας 🕅 640×480. Ανατρέξτε στην ενότητα «Χρήση της επιλογής Σχέδιο» (🗢 2) για περισσότερες πληροφορίες.

ĺ₹]

#### 🖺 Κόντρα φως

Χρησιμοποιήστε αυτό το πρόγραμμα σκηνών όταν το φως έρχεται πίσω από το θέμα και σκιάζει τα χαρακτηριστικά ή τις λεπτομέρειές του. Το φλας ενεργοποιείται αυτόματα, για να «γεμίσει» (να φωτίσει) τις σκιές.

 Η φωτογραφική μηχανή εστιάζει στο κέντρο του κάδρου. Η εστιασμένη περιοχή μπορεί να αλλάξει με τις λειτουργίες κλείστρου αφής (<sup>[]</sup>39) ή αυτόματης εστίασης/έκθεσης αφής (<sup>[]</sup>39).

#### 🞞 Υποβ. πανορ. λήψης

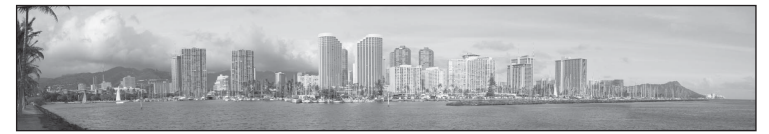

Λαμβάνει μια σειρά φωτογραφιών που μπορείτε να ενώσετε σε μια πανοραμική λήψη στον υπολογιστή σας (📥 3). \_\_\_\_

- Κτυπήστε ελαφρά το Δ, το Δ, το Δ ή το Δ για να επιλέξετε την κατεύθυνση προς την οποία θα ενωθούν οι φωτογραφίες στην ολοκληρωμένη πανοραμική λήψη.
- Αφού τραβήξετε την πρώτη φωτογραφία χρησιμοποιώντας το κουμπί λήψης ή το κλείστρο αφής, τραβήξτε τις απαραίτητες λήψεις ενώ ελέγχετε πώς κάθε φωτογραφία θα ενωθεί με την επόμενη. Για να ολοκληρώσετε τη λήψη, κτυπήστε ελαφρά το X.
- Μεταφέρετε τις φωτογραφίες σε έναν υπολογιστή και χρησιμοποιήστε το λογισμικό Panorama Maker (<sup>178</sup>, <sup>40</sup>4) για να τις ενώσετε σε μία ενιαία πανοραμική λήψη.

#### 🦋 Πορτρ. μικρού ζώου

Χρησιμοποιήστε αυτήν τη λειτουργία για να φωτογραφίσετε πορτραίτα μικρών ζώων (σκύλων και γάτων). Όταν η φωτογραφική μηχανή ανιχνεύει το πρόσωπο ενός σκύλου ή μιας γάτας, εστιάζει στο πρόσωπο και απελευθερώνει το κλείστρο αυτόματα (αυτόματη απελευθέρωση) 3 φορές στην προεπιλεγμένη ρύθμιση.

 Ένα διπλό περίγραμμα (περιοχή εστίασης) εμφανίζεται γύρω από το πρόσωπο που ανιχνεύτηκε και γίνεται πράσινο όταν επιτευχθεί η εστίαση.

Μπορούν να ανιχνευτούν μέχρι και πέντε πρόσωπα. Όταν η φωτογραφική μηχανή ανιχνεύσει περισσότερα από ένα πρόσωπα, εμφανίζεται ένα διπλό περίγραμμα γύρω από το μεγαλύτερο πρόσωπο και μονά περιγράμματα γύρω από τα υπόλοιπα πρόσωπα.

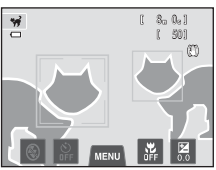

- Αν το κουμπί λήψης πατηθεί ενώ δεν έχουν ανιχνευτεί πρόσωπα μικρών ζώων, η φωτογραφική μηχανή εστιάζει στο θέμα που βρίσκεται στο κέντρο του κάδρου.
- Για να αλλάξετε τη ρύθμιση Τ Συνεχής που χρησιμοποιείται σε αυτήν τη λειτουργία, κτυπήστε ελαφρά την καρτέλα MENU για να εμφανιστούν οι επιλογές μενού.
  - Μεμονωμένη: Η φωτογραφική μηχανή τραβάει μία φωτογραφία τη φορά.
  - Συνεχής (προεπιλεγμένη ρύθμιση): Όταν είναι ενεργοποιημένη η λειτουργία αυτόματης απελευθέρωσης για πορτραίτο μικρού ζώου και η εστίαση κλειδώσει στο πρόσωπο που ανιχνεύτηκε, η φωτογραφική μηχανή απελευθερώνει το κλείστρο 3 φορές (ρυθμός ταχύτητας συνεχούς λήψης: περίπου 1 καρέ ανά δευτερόλεπτο (fps) όταν η λειτουργία εικόνας έχει οριστεί σε 3 5152×3864). Όταν η λειτουργία αυτόματης απελευθερώνει το κλείστρο 3 φορές (ρυθμός ταχύτητας συνεχούς λήψης: περίπου 1 καρέ ανά δευτερόλεπτο (fps) όταν η λειτουργία εικόνας έχει οριστεί σε 3 5152×3864). Όταν η λειτουργία αυτόματης απελευθερώσης για πορτραίτο μικρού ζώου είναι απενεργοποιημένη, είναι δυνατή η λήψη έως 6 διαδοχικών φωτογραφιών σε ρυθμό περίπου 0,9 καρέ ανά δευτερόλεπτο (fps) ενώ κρατάτε πατημένο το κουμπί λήψης (όταν η λειτουργία έχει οριστεί σε 5152×3864).
- Για να αλλάξετε τη ρύθμιση Β Αυτόμ. Απελευθέρωση, κτυπήστε ελαφρά την καρτέλα ΝΕΝΟ για να εμφανιστούν οι επιλογές μενού.
  - Ενεργοποίηση (προεπιλεγμένη ρύθμιση): Το κλείστρο απελευθερώνεται αυτόματα όταν επιτευχθεί η εστίαση στο πρόσωπο που ανιχνεύτηκε.
  - Απενεργοποίηση: Το κλείστρο απελευθερώνεται με χρήση του κουμπιού λήψης ή του κλείστρου αφής (<sup>[]</sup>39).
- Το ψηφιακό zoom δεν είναι διαθέσιμο.
- Παράγοντες όπως η απόσταση ανάμεσα στο ζώο και τη φωτογραφική μηχανή, ο προσανατολισμός ή η φωτεινότητα του προσώπου και η ταχύτητα με την οποία κινείται το ζώο ενδέχεται να εμποδίσουν τη φωτογραφική μηχανή να ανιχνεύσει τα πρόσωπα σκύλων ή γάτων ή μπορεί να οδηγήσει σε ανίχνευση προσώπων που δεν ανήκουν σε σκύλους ή γάτες.
- Η αυτόματη απελευθέρωση απενεργοποιείται αυτόματα όταν:
  - Έχουν ληφθεί πέντε φωτογραφίες με τη λειτουργία ριπής.
  - Η εσωτερική μνήμη ή η κάρτα μνήμης είναι πλήρης.

Για να συνεχίσετε να τραβάτε φωτογραφίες με την επιλογή Αυτόμ. Απελευθέρωση, επιλέξτε την καρτέλα MENU και αλλάξτε ξανά τη ρύθμιση 🐼 Αυτόμ. Απελευθέρωση σε

#### Ενεργοποίηση.

# Λειτουργία ειδικών εφέ (Εφαρμογή εφέ κατά τη λήψη)

Μπορείτε να εφαρμόσετε εφέ στις εικόνες κατά τη λήψη.

Στην οθόνη λήψης → κουμπί 🗖 (λειτουργία λήψης) → 🛃 Ειδικά εφέ → επιλέξτε ένα εφέ (□26–27)

Είναι διαθέσιμα τα παρακάτω έξι εφέ.

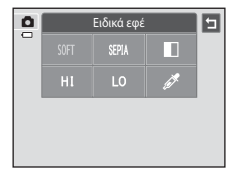

| Κατηγορία                | Περιγραφή                                                                                                    |  |  |
|--------------------------|----------------------------------------------------------------------------------------------------|--|--|
| SOFT Απαλό               | Απαλύνει τη φωτογραφία προσθέτοντας ένα ελαφρύ θάμπωμα σε<br>ολόκληρη τη φωτογραφία.                             |  |  |
| SEPIA Νοσταλγική σέπια   | Προσθέτει τόνους σέπια και μειώνει την αντίθεση για να<br>προσομοιώσει τα χαρακτηριστικά μια παλιάς φωτογραφίας. |  |  |
| 🔳 Μονόχρωμο υψηλ. αντίθ. | Αλλάζει τη φωτογραφία σε ασπρόμαυρη και προσθέτει έντονη αντίθεση.                                               |  |  |
| ΗΙ Έντονη φωτεινότητα    | Αποδίδει έναν φωτεινό τόνο σε ολόκληρη τη φωτογραφία.                                                            |  |  |
| LO Χαμηλή φωτεινότητα    | Αποδίδει έναν σκοτεινό τόνο σε ολόκληρη τη φωτογραφία.                                                           |  |  |
| 🖋 Χρώμα επιλογής         | Δημιουργεί μια ασπρόμαυρη φωτογραφία στην οποία παραμένει<br>μόνο το καθορισμένο χρώμα.                          |  |  |

Όταν επιλέξετε τη ρύθμιση Χρώμα επιλογής, κτυπήστε ελαφρά ή σύρετε το ρυθμιστικό για να επιλέξετε το χρώμα που θα διατηρήσετε.
 Αφού επιλέξετε το επιθυμητό χρώμα, κτυπήστε ελαφρά το

 

# Αλλαγή των ρυθμίσεων της λειτουργίας

- ειδικών εφέ
- Μπορείτε να αλλάξετε τις ρυθμίσεις για τη λειτουργία φλας, το χρονομέτρη αυτοφωτογράφησης, τη λειτουργία macro και την αντιστάθμιση έκθεσης. Ανατρέξτε στην ενότητα «Βασικές ρυθμίσεις λήψης» (Ω54) για περισσότερες πληροφορίες.
- Κτυπήστε ελαφρά την καρτέλα MENU (□11), για να εμφανιστούν οι διαθέσιμες επιλογές μενού. Μπορείτε να προσαρμόσετε τις ρυθμίσεις Λειτουργία εικόνας (□64) και Λήψη αφής (□39) στη λειτουργία ειδικών εφέ.
  - Αν αλλάξετε τη Λειτουργία εικόνας, η νέα ρύθμιση εφαρμόζεται σε όλες τις λειτουργίες λήψης.
  - Μπορείτε να επιλέξετε τις ρυθμίσεις Κλείστρο αφής (προεπιλεγμένη ρύθμιση) ή Αυτόμ. εστ./έκθεση αφής για τη Λήψη αφής.

# Λειτουργία έξυπνου πορτραίτου (Λήψη φωτογραφιών χαμογελαστών προσώπων)

Όταν η φωτογραφική μηχανή εντοπίσει ένα χαμογελαστό πρόσωπο, μπορείτε να τραβήξετε μια φωτογραφία αυτόματα χωρίς να πατήσετε το κουμπί λήψης (χρονοδιακόπτης χαμόγελου). Μπορείτε να χρησιμοποιήσετε την επιλογή απαλότητας δέρματος για να απαλύνετε τους τόνους δέρματος στα ανθρώπινα πρόσωπα.

#### Στην οθόνη λήψης 🗲 κουμπί 🗖 (λειτουργία λήψης) 🗲 📴 Έξυπνο πορτραίτο (🛄 26–27)

#### Καδράρετε μια φωτογραφία και περιμένετε μέχρι το θέμα να χαμογελάσει, χωρίς να πατήσετε το κουμπί λήψης.

 Όταν η φωτογραφική μηχανή ανιχνεύσει ένα ανθρώπινο πρόσωπο, θα εμφανιστεί ένα διπλό κίτρινο περίγραμμα (περιοχή εστίασης) γύρω από εκείνο το πρόσωπο. Όταν επιτυγχάνεται η εστίαση σε εκείνο το πρόσωπο, το διπλό περίγραμμα γίνεται πράσινο για ένα λεπτό και η εστίαση κλειδώνει.

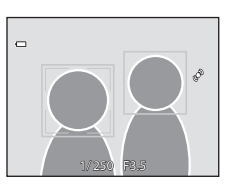

 Μπορούν να ανιχνευτούν μέχρι τρία πρόσωπα. Όταν η φωτογραφική μηχανή ανιχνεύσει περισσότερα από ένα πρόσωπα, το διπλό περίγραμμα εμφανίζεται γύρω από το πρόσωπο που βρίσκεται πιο κοντά στο κέντρο του κάδρου και το μονό περίγραμμα γύρω από τα υπόλοιπα πρόσωπα.

Κτυπήστε ελαφρά το πρόσωπο που καδράρεται με μονό περίγραμμα, για να αλλάξετε την περιοχή εστίασης σε αυτό το πρόσωπο.

- Εάν η φωτογραφική μηχανή ανιχνεύσει ότι το πρόσωπο που καδράρεται από διπλό περίγραμμα χαμογελάει, ο Χρονοδ. χαμόγελου (Ш53) ενεργοποιείται και το κλείστρο απελευθερώνεται αυτόματα.
- Κάθε φορά που το κλείστρο απελευθερώνεται, η φωτογραφική μηχανή ξεκινά πάλι τις λειτουργίες ανίχνευσης προσώπου και εντοπισμού χαμόγελου για συνεχή αυτόματη λήψη.

# 2 Τερματίστε τη λήψη.

- Μπορείτε να χρησιμοποιήσετε οποιαδήποτε από τις παρακάτω λειτουργίες, για να ακυρώσετε τον εντοπισμό χαμόγελου και να διακόψετε τη λήψη.
  - Απενεργοποιήστε τη φωτογραφική μηχανή.
  - Ρυθμίστε τη λειτουργία Χρονοδ. χαμόγελου στην επιλογή Απενεργοποίηση.
  - Πατήστε το κουμπί 🗖 και επιλέξτε μια άλλη λειτουργία λήψης.

#### Λειτουργία έξυπνου πορτραίτου (Λήψη φωτογραφιών χαμογελαστών προσώπων)

## Σημειώσεις σχετικά με τη λειτουργία έξυπνου πορτραίτου

- Το ψηφιακό zoom δεν είναι διαθέσιμο.
- Σε ορισμένες συνθήκες λήψης, η φωτογραφική μηχανή μπορεί να μην είναι σε θέση να ανιχνεύσει πρόσωπα ή χαμόγελα.
- Ανατρέξτε στην ενότητα «Σημειώσεις σχετικά με τη λειτουργία ανίχνευσης προσώπου» (Π69) για περισσότερες πληροφορίες.

#### 🖉 Αυτόματη απενεργοποίηση στη λειτουργία χρονοδιακόπτη χαμόγελου

Όταν ο **Χρονοδ. χαμόγελου** οριστεί στο **Ενεργοποίηση**, η λειτουργία αυτόματης απενεργοποίησης ([[[389] ενεργοποιείται και η φωτογραφική μηχανή απενεργοποιείται όταν συνεχίσει να ισχύει οποιαδήποτε από τις περιπτώσεις που αναφέρονται παρακάτω και δεν εκτελούνται άλλες λειτουργίες.

- Η φωτογραφική μηχανή δεν ανιχνεύει πρόσωπα.
- Η φωτογραφική μηχανή ανίχνευσε ένα πρόσωπο, αλλά δεν μπορεί να ανιχνεύσει ένα χαμόγελο.

#### 🖉 Λάμπα χρονομέτρη αυτοφωτογράφησης

Η λάμπα χρονομέτρη αυτοφωτογράφησης αναβοσβήνει αργά όταν είναι ενεργοποιημένος ο χρονοδιακόπτης χαμόγελου και η φωτογραφική μηχανή ανιχνεύσει ένα πρόσωπο και αναβοσβήνει γρήγορα αμέσως μόλις απελευθερωθεί το κλείστρο.

#### 🖉 Μη αυτόματη απελευθέρωση του κλείστρου

Μπορείτε, επίσης, να απελευθερώσετε το κλείστρο πατώντας το κουμπί λήψης. Εάν δεν ανιχνευτεί κανένα πρόσωπο, η φωτογραφική μηχανή εστιάζει στο θέμα που βρίσκεται στο κέντρο του κάδρου.

Λειτουργία έξυπνου πορτραίτου (Λήψη φωτογραφιών χαμογελαστών προσώπων)

# Αλλαγή των ρυθμίσεων της λειτουργίας έξυπνου πορτραίτου

- Μπορείτε να αλλάξετε τις ρυθμίσεις για τη λειτουργία φλας, το χρονομέτρη αυτοφωτογράφησης και την αντιστάθμιση έκθεσης. Ανατρέξτε στην ενότητα «Βασικές ρυθμίσεις λήψης» (CDS4) για περισσότερες πληροφορίες.
- Αν κτυπήσετε ελαφρά την καρτέλα MENU (
  11), εμφανίζονται οι επιλογές μενού που είναι διαθέσιμες στη λειτουργία έξυπνου πορτραίτου. Ανατρέξτε στην ενότητα «Επιλογές μενού έξυπνου πορτραίτου» (2253) για περισσότερες πληροφορίες.

# Επιλογές μενού έξυπνου πορτραίτου

Στη λειτουργία έξυπνου πορτραίτου, μπορείτε να αλλάξετε τις ακόλουθες επιλογές.

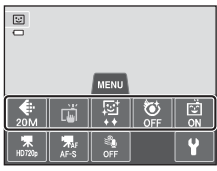

| Στην οθόνη λήψης της λειτουργίας έξυπνου πορτραίτου → Κτυπήστε ελαφρά την καρτέλα MENU (□11) |                                                                                                    |               |  |  |
|----------------------------------------------------------------------------------------------|----------------------------------------------------------------------------------------------------|---------------|--|--|
| Επιλογή                                                                                      | Επιλογή Περιγραφή                                                                                                    |               |  |  |
| Αειτουργία<br>εικόνας                                                                        | Σας επιτρέπει να επιλέγετε το συνδυασμό του μεγέθους εικόνας και της ποιότητας<br>εικόνας που θα χρησιμοποιείται κατά την αποθήκευση φωτογραφιών (Π64).<br>Η προεπιλεγμένη ρύθμιση είναι η 💽 5152×3864. Αυτή η ρύθμιση εφαρμόζεται<br>και σε άλλες λειτουργίες λήψης.                                                                                                    | 64            |  |  |
| ធୌ/ដြပ် Λήψη αφής                                                                            | Επιλέξτε ανάμεσα στο <b>Κλείστρο αφής</b> (προεπιλεγμένη ρύθμιση), το<br>οποίο σας επιτρέπει να απελευθερώνετε το κλείστρο κτυπώντας ελαφρά<br>την οθόνη ή την <b>Αυτόμ. εστ./έκθεση αφής</b> , η οποία σας επιτρέπει να<br>ορίζετε την περιοχή εστίασης κτυπώντας ελαφρά την οθόνη.                                                                                                    | <b>6</b> €35  |  |  |
| 🖾 Απαλότ. δέρματος                                                                           | Σας επιτρέπει να ρυθμίσετε το εφέ απαλότητας δέρματος. Η<br>φωτογραφική μηχανή απαλύνει τους τόνους του δέρματος του<br>προσώπου εφαρμόζοντας τη λειτουργία απαλότητας δέρματος πριν από<br>την αποθήκευση των φωτογραφιών. Μπορείτε να επιλέξετε το βαθμό<br>του εφέ που θα εφαρμοστεί. Η προεπιλεγμένη ρύθμιση είναι <b>Κανονική</b> .                                                                | <b>6-0</b> 47 |  |  |
| 😺 Έλεγχος κλ.<br>ματιών                                                                      | Όταν έχει επιλεγεί η ρύθμιση <b>Ενεργοποίηση</b> , η φωτογραφική<br>μηχανή απελευθερώνει αυτόματα το κλείστρο δυο φορές κάθε<br>φορά που τραβάτε μια φωτογραφία. Από τις δύο λήψεις,<br>αποθηκεύεται εκείνη στην οποία τα μάτια του θέματος είναι ανοιχτά.<br>Δεν είναι δυνατή η χρήση του φλας όταν είναι επιλεγμένο το<br><b>Ενεργοποίηση</b> . Η προεπιλεγμένη ρύθμιση είναι <b>Απενεργοποίηση</b> . | <b>6</b> 48   |  |  |
| 😴 Χρονοδ.<br>χαμόγελου                                                                       | Όταν επιλέξετε το <b>Ενεργοποίηση</b> (προεπιλεγμένη ρύθμιση), η φωτογραφική<br>μηχανή χρησιμοποιεί την ανίχνευση προσώπου για να ανιχνεύσει ένα<br>πρόσωπο ανθρώπου και, στη συνέχεια, απελευθερώνει αυτόματα το<br>κλείστρο κάθε φορά που ανιχνεύεται κάποιο χαμόγελο. Ο χρονομέτρης<br>αυτοφωτογράφησης δεν μπορεί να χρησιμοποιηθεί με αυτήν τη δυνατότητα.                                         | <b>6-0</b> 48 |  |  |

#### 🖉 Λειτουργίες που δεν μπορούν να χρησιμοποιηθούν ταυτόχρονα

Δεν είναι δυνατή η χρήση ορισμένων λειτουργιών με άλλες επιλογές μενού (Δ66).

# Βασικές ρυθμίσεις λήψης

Στη λειτουργία λήψης, μπορείτε να ρυθμίσετε τις ακόλουθες λειτουργίες κτυπώντας ελαφρά τα εικονίδια στο κάτω μέρος της οθόνης:

- 1 Λειτουργία φλας
- 2 Χρονομέτρης αυτοφωτογράφησης
- 3 Λειτουργία macro
- 4 Αντιστάθμιση έκθεσης
- Όταν γίνει απόκρυψη των εικονιδίων, κτυπήστε ελαφρά το M.

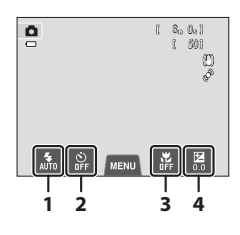

# Διαθέσιμες λειτουργίες για κάθε λειτουργία λήψης

Οι λειτουργίες που μπορείτε να ρυθμίσετε διαφέρουν ανάλογα με τη λειτουργία λήψης, όπως υποδεικνύεται παρακάτω.

 Ανατρέξτε στην ενότητα «Προεπιλεγμένες ρυθμίσεις» (<sup>[[]</sup>62]) για περισσότερες πληροφορίες σχετικά με τις προεπιλεγμένες ρυθμίσεις σε κάθε λειτουργία λήψης.

| Λειτουργίες                | ۵ | SCIMI | C | 2              |
|----------------------------|---|-------|---|----------------|
| Λειτουργία φλας (🎞 55)     | ~ |       | ~ | $\checkmark^2$ |
| Χρονομ. αυτοφωτ. (🎞 57)    | V | 1     | ~ | $\checkmark^2$ |
| Λειτουργία macro (🎞 59)    | ~ | 1     | ~ | -              |
| Αντιστάθμιση έκθεσης (🎞61) | ~ | 1     | ~ | ~              |

<sup>1</sup> Ποικίλλει ανάλογα με το πρόγραμμα σκηνών. Ανατρέξτε στην ενότητα «Προεπιλεγμένες ρυθμίσεις» (<sup>1</sup>)<sup>2</sup> ρυθμίσεις» (<sup>1</sup>)<sup>2</sup> ρυθμίσεις» (<sup>2</sup>)<sup>3</sup> ρυθμίσεις» (<sup>2</sup>)<sup>3</sup> ρυθμίσεις» (<sup>2</sup>)

<sup>2</sup> Ποικίλλει ανάλογα με τις ρυθμίσεις του μενού έξυπνου πορτραίτου. Ανατρέξτε στην ενότητα «Προεπιλεγμένες ρυθμίσεις» (<sup>2</sup>) (<sup>2</sup>) για περισσότερες πληροφορίες.

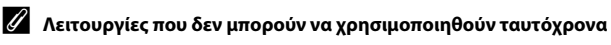

54
# Χρήση του φλας (Λειτουργίες φλας)

Μπορείτε να επιλέξετε την κατάλληλη λειτουργία φλας για τις συνθήκες λήψης.

 Κτυπήστε ελαφρά το εικονίδιο της λειτουργίας φλας.

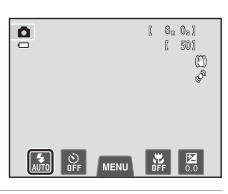

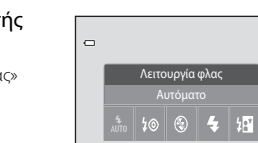

#### 2 Κτυπήστε ελαφρά το εικονίδιο της επιθυμητής λειτουργίας φλας.

- Ανατρέξτε στην ενότητα «Διαθέσιμες λειτουργίες φλας»
   (Ш56) για περισσότερες πληροφορίες.
- Κτυπήστε ελαφρά το εικονίδιο της ρύθμισης της λειτουργίας φλας, για να επιστρέψετε στην προηγούμενη οθόνη.
- Αν κτυπήσετε ελαφρά ένα άλλο εικονίδιο, θα εμφανιστεί η οθόνη ρυθμίσεων για εκείνο το στοιχείο.
- 3 Καδράρετε το θέμα και τραβήξτε μια φωτογραφία.
  - Η λάμπα φλας υποδεικνύει την κατάσταση του φλας όταν πατήσετε το κουμπί λήψης μέχρι τη μέση.
    - Αναμμένη: Το φλας θα ανάψει όταν πατήσετε το κουμπί λήψης μέχρι το τέρμα.
    - Αναβοσβήνει: Το φλας φορτίζεται. Η φωτογραφική μηχανή δεν μπορεί να τραβήξει φωτογραφίες.
    - Σβηστή: Το φλας δεν θα ενεργοποιηθεί κατά τη λήψη φωτογραφιών.
  - Εάν το φορτίο της μπαταρίας είναι χαμηλό, η οθόνη θα σβήσει κατά τη φόρτιση του φλας.

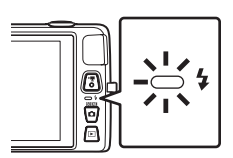

## 🖉 Δραστική εμβέλεια του φλας

Όταν η Ευαισθησία ISO έχει οριστεί σε **Αυτόματη**, το φλας έχει εύρος 0,5–4,5 m στη μέγιστη ευρυγώνια θέση zoom και εύρος 1,0–2,4 m, στη μέγιστη θέση zoom τηλεφακού.

### Διαθέσιμες λειτουργίες φλας

| 4<br>AUTO   | Αυτόματο                                                                                                    |
|-------------|----------------------------------------------------------------------------------------------------|
|             | Το φλας ανάβει αυτόματα όταν ο φωτισμός είναι ανεπαρκής.                                                                                                    |
| ‡©          | Αυτόμ. μείωση κοκκ. ματιών                                                                                                    |
|             | Κατάλληλο για φωτογραφίες ατόμων. Αυτή η επιλογή μειώνει το φαινόμενο των<br>«κόκκινων ματιών» που προκαλείται από τη χρήση φλας.                                                                                                    |
| ۲           | Απενεργοποίηση                                                                                                    |
|             | <ul> <li>Το φλας δεν ανάβει, ακόμη και όταν ο φωτισμός είναι χαμηλός.</li> <li>Σας συνιστούμε να χρησιμοποιείτε τρίποδο για να σταθεροποιείτε τη φωτογραφική μηχανή κατά τη λήψη σε συνθήκες χαμηλού φωτισμού.</li> </ul>                                                                     |
| 4           | Συμπληρ. φωτισμός φλας                                                                                                    |
|             | Το φλας ανάβει κάθε φορά που τραβάτε μια φωτογραφία. Χρησιμοποιείται για «γέμισμα»<br>(φωτισμό) των σκιών και των θεμάτων που φωτίζονται από πίσω.                                                                                                    |
| <b>28</b> * | Αργός συγχρονισμός                                                                                                    |
|             | Η λειτουργία αυτόματου φλας συνδυάζεται με μικρή ταχύτητα κλείστρου.<br>Κατάλληλη για απογευματινά ή νυκτερινά πορτραίτα που περιλαμβάνουν φόντο.<br>Το φλας φωτίζει το κύριο θέμα. Για φωτογράφηση του φόντου τη νύχτα ή σε χαμηλό<br>φωτισμό, χρησιμοποιούνται χαμηλές ταχύτητες κλείστρου. |

## 🖉 Η ρύθμιση της λειτουργίας φλας

- Η ρύθμιση της λειτουργίας φλας ποικίλλει ανάλογα με τη λειτουργία λήψης.
  - Ανατρέξτε στην ενότητα «Προεπιλεγμένες ρυθμίσεις» (CC62) για περισσότερες πληροφορίες.
  - Ανατρέξτε στην ενότητα «Διαθέσιμες λειτουργίες για κάθε λειτουργία λήψης» (<sup>[1]</sup>54) για περισσότερες πληροφορίες.
- Δεν είναι δυνατή η χρήση ορισμένων λειτουργιών με άλλες επιλογές μενού (Ш66).
- Η ρύθμιση της λειτουργίας φλας που εφαρμόζεται στη λειτουργία 🗖 (αυτόματη) αποθηκεύεται στη μνήμη της φωτογραφικής μηχανής, ακόμη και μετά την απενεργοποίηση της φωτογραφικής μηχανής.

#### 🖉 Μείωση του κοκκινίσματος των ματιών

Αυτή η φωτογραφική μηχανή χρησιμοποιεί προηγμένη μείωση κοκκινίσματος των ματιών («Διόρθωση φαινομένου κόκκινων ματιών μέσα στη φωτογραφική μηχανή»).

Αν η φωτογραφική μηχανή ανιχνεύσει κόκκινα μάτια κατά τη λήψη μιας φωτογραφίας, η περιοχή που έχει επηρεαστεί υφίσταται επεξεργασία για να μειωθεί το κοκκίνισμα των ματιών πριν να αποθηκευτεί η φωτογραφία.

Λάβετε υπόψη σας τα εξής κατά τη λήψη:

- Απαιτείται περισσότερος χρόνος από όσο συνήθως για την αποθήκευση φωτογραφιών.
- Η μείωση του φαινομένου κοκκινίσματος των ματιών μπορεί να μην έχει τα επιθυμητά αποτελέσματα σε όλες τις περιπτώσεις.
- Σε εξαιρετικά σπάνιες περιπτώσεις, περιοχές που δεν υπόκεινται στο φαινόμενο κοκκινίσματος των ματιών ενδέχεται να επηρεαστούν από την επεξεργασία της μείωσης του φαινομένου κοκκινίσματος των ματιών.

Δυνατότητες λήψης

# Χρήση του Χρονομέτρη αυτοφωτογράφησης

Η φωτογραφική μηχανή διαθέτει χρονομέτρη αυτοφωτογράφησης που απελευθερώνει το κλείστρο δέκα δευτερόλεπτα ή δύο δευτερόλεπτα αφού πατήσετε το κουμπί λήψης. Ο χρονομέτρης αυτοφωτογράφησης είναι χρήσιμος όταν θέλετε να είστε κι εσείς μέρος της φωτογραφίας που τραβάτε και όταν θέλετε να αποφύγετε προβλήματα από το κούνημα της φωτογραφικής μηχανής που προκαλούνται όταν πατάτε το κουμπί λήψης. Όταν είναι ενεργοποιημένος ο χρονομέτρης αυτοφωτογράφησης, συνιστάται η χρήση τριπόδου. Ρυθμίστε την **Απόσβ. κραδασμών** στο **Απενεργοποίηση** στο μενού ρυθμίσεων ([]]88), όταν χρησιμοποιείτε τρίποδο για σταθεροποίηση της φωτογραφικής μηχανής κατά τη λήψη.

# 2 Πατήστε το 10\$ ή το 2\$.

αυτοφωτογράφησης.

1

 10s (δέκα δευτερόλεπτα): Χρησιμοποιείται σε σημαντικές περιστάσεις, όπως σε γάμους

Κτυπήστε ελαφρά το εικονίδιο του χρονομέτρη

- 2s (δύο δευτερόλεπτα): Χρησιμοποιείται για την αποφυγή του κουνήματος της φωτογραφικής μηχανής
- Εμφανίζεται η επιλεγμένη λειτουργία για το χρονομέτρη αυτοφωτογράφησης.
- Κτυπήστε ελαφρά το εικονίδιο της ρύθμισης του χρονομέτρη αυτοφωτογράφησης, για να επιστρέψετε στην προηγούμενη οθόνη.
- Αν κτυπήσετε ελαφρά ένα άλλο εικονίδιο, θα εμφανιστεί η οθόνη ρυθμίσεων για εκείνο το στοιχείο.

### 3 Καδράρετε τη φωτογραφία και πατήστε το κουμπί λήψης μέχρι τη μέση.

Θα ρυθμιστεί η εστίαση και η έκθεση.

| - 810e     | Ş |
|------------|---|
| 1/250 F3.5 |   |

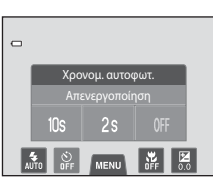

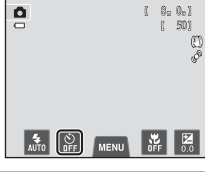

# 4 Πατήστε το κουμπί λήψης μέχρι τέρμα.

- Ξεκινάει ο χρονομέτρης αυτοφωτογράφησης και στην οθόνη εμφανίζεται ο αριθμός των δευτερολέπτων που απομένουν πριν από την απελευθέρωση του κλείστρου. Η λάμπα χρονομέτρη αυτοφωτογράφησης αναβοσβήνει κατά την αντίστροφη μέτρηση του χρονομέτρη. Περίπου ένα δευτερόλεπτο πριν να απελευθερωθεί το κλείστρο, η λάμπα σταματά να αναβοσβήνει και ανάβει σταθερά.
- Όταν ελευθερωθεί το κλείστρο, ο χρονομέτρης αυτοφωτογράφησης θα ρυθμιστεί σε OFF.
- Για να διακόψετε τη λειτουργία του χρονομέτρη πριν από τη λήψη μιας φωτογραφίας, πατήστε ξανά το κουμπί λήψης.

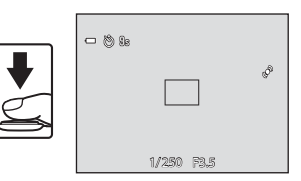

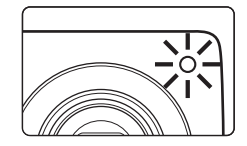

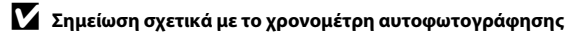

# Χρήση της επιλογής Λειτουργία macro

Κατά τη χρήση της λειτουργίας macro, η φωτογραφική μηχανή μπορεί να εστιάσει σε αντικείμενα που βρίσκονται σε κοντινή απόσταση έως και 5 cm από το μπροστινό τμήμα του φακού. Αυτή η λειτουργία είναι χρήσιμη κατά την κοντινή λήψη λουλουδιών και άλλων μικρών αντικειμένων.

Κτυπήστε ελαφρά το εικονίδιο της λειτουργίας macro.

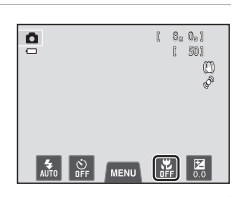

## 2 Κτυπήστε ελαφρά το ON.

- Κτυπήστε ελαφρά το εικονίδιο της ρύθμισης της λειτουργίας macro, για να επιστρέψετε στην προηγούμενη οθόνη.
- Αν κτυπήσετε ελαφρά ένα άλλο εικονίδιο, θα εμφανιστεί η οθόνη ρυθμίσεων για εκείνο το στοιχείο.
- Χρησιμοποιήστε το χειριστήριο zoom για να ορίσετε την αναλογία zoom σε μια θέση στην οποία η ένδειξη 🔀 και η ένδειξη zoom ανάβουν με πράσινο χρώμα.

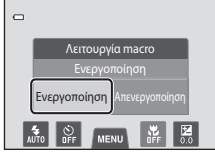

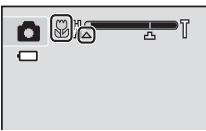

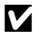

# 🚺 Σημείωση σχετικά με τη χρήση του φλας

Το φλας ενδέχεται να μην μπορεί να φωτίσει ολόκληρο το θέμα σε αποστάσεις μικρότερες των 50 cm.

#### 🖉 Αυτόματη εστίαση

Κατά τη λήψη στατικών φωτογραφιών στη λειτουργία macro, η φωτογραφική μηχανή προσαρμόζει συνεχώς την εστίαση μέχρι το κουμπί λήψης να πατηθεί μέχρι τη μέση για να κλειδώσει η εστίαση. Κατά συνέπεια, μπορεί να ακουστεί ο θόρυβος εστίασης του φακού.

#### IJ Η ρύθμιση της λειτουργίας macro

- Δεν είναι δυνατή η χρήση της λειτουργίας macro ανάλογα με τη λειτουργία λήψης. Ανατρέξτε στην ενότητα «Προεπιλεγμένες ρυθμίσεις» (262) για περισσότερες πληροφορίες.
- Δεν είναι δυνατή η χρήση ορισμένων λειτουργιών με άλλες επιλογές μενού (Π66).
- αποθηκευμένη στη μνήμη της φωτογραφικής μηχανής, ακόμη και μετά από την απενεργοποίηση της φωτογραφικής μηχανής.

# Ρύθμιση φωτεινότητας (Αντιστάθμιση έκθεσης)

Η αντιστάθμιση έκθεσης χρησιμοποιείται για την αλλαγή της τιμής έκθεσης που συνιστάται από τη φωτογραφική μηχανή, ώστε οι φωτογραφίες να γίνουν πιο φωτεινές ή πιο σκοτεινές.

### Κτυπήστε ελαφρά το εικονίδιο της αντιστάθμιση έκθεσης.

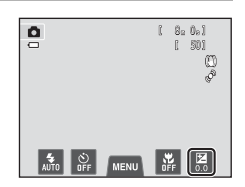

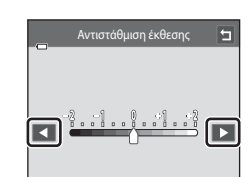

Δυνατότητες λήψης

#### 2 Κτυπήστε ελαφρά το Υία να αλλάξετε την τιμή της αντιστάθμισης έκθεσης.

- Για να κάνετε τη φωτογραφία πιο φωτεινή, εφαρμόστε θετική (+) αντιστάθμιση έκθεσης.
- Για να κάνετε τη φωτογραφία πιο σκούρα, εφαρμόστε αρνητική (–) αντιστάθμιση έκθεσης.
- Μπορείτε επίσης να σύρετε το ρυθμιστικό, για να αλλάξετε την τιμή.
- Εάν δεν εκτελεστεί καμία ενέργεια για λίγα δευτερόλεπτα, η οθόνη επιστρέφει στην οθόνη λήψης.
- 3 Πατήστε το κουμπί λήψης για να τραβήξετε μια φωτογραφία.
  - Για να κλείσετε την οθόνη ρυθμίσεων χωρίς να τραβήξετε μια φωτογραφία, κτυπήστε ελαφρά το
  - Για να ακυρώσετε την αντιστάθμιση έκθεσης, επιστρέψτε στο βήμα 1, επαναφέρετε την τιμή στο **0** και κτυπήστε ελαφρά το **1**.

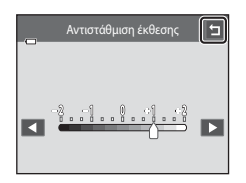

# 🖉 Τιμή αντιστάθμισης έκθεσης

Η τιμή αντιστάθμισης έκθεσης που εφαρμόζεται στη λειτουργία **Δ** (αυτόματη λειτουργία) παραμένει αποθηκευμένη στη μνήμη της φωτογραφικής μηχανής ακόμη και μετά από την απενεργοποίηση της φωτογραφικής μηχανής.

# Προεπιλεγμένες ρυθμίσεις

Οι προεπιλεγμένες ρυθμίσεις για κάθε λειτουργία σε κάθε λειτουργία λήψης περιγράφονται παρακάτω.

 Ανατρέξτε στην επόμενη σελίδα για πληροφορίες σχετικά με τις προεπιλεγμένες ρυθμίσεις στις λειτουργίες σκηνής.

|                          | Λειτουργία<br>φλας<br>(囗]55) | Χρονομ.<br>αυτοφωτ.<br>(囗]57) | Λειτουργία<br>macro<br>(囗]59) | Αντιστάθμιση<br>έκθεσης<br>(囗ີ61) |
|--------------------------|------------------------------|-------------------------------|-------------------------------|-----------------------------------|
| (αυτόματη<br>λειτουργία) | <b>4</b><br>AUTO             | Απενεργοποίηση                | Απενεργοποίηση                | 0,0                               |
| 🛃 (Ειδικά εφέ)           | 4<br>AUTO                    | Απενεργοποίηση                | Απενεργοποίηση                | 0,0                               |
| 🕃 (Έξυπνο πορτραίτο)     | \$ 1<br>AUTO                 | Απενεργοποίηση <sup>2</sup>   | Απενεργοποίηση <sup>3</sup>   | 0,0                               |

<sup>1</sup> Δεν είναι δυνατή η χρήση της λειτουργίας όταν ο Έλεγχος κλ. ματιών έχει οριστεί στο Ενεργοποίηση.

<sup>2</sup> Είναι δυνατή η χρήση της λειτουργίας όταν ο Χρονοδ. χαμόγελου έχει οριστεί στο Απενεργοποίηση.

- <sup>3</sup> Δεν είναι δυνατή η αλλαγή της ρύθμισης.
- Η ρύθμιση που εφαρμόζεται στη λειτουργία (αυτόματη λειτουργία) παραμένει αποθηκευμένη στη μνήμη της φωτογραφικής μηχανής ακόμη και μετά από την απενεργοποίηση της φωτογραφικής μηχανής (εκτός από τη ρύθμιση του χρονομέτρη αυτοφωτογράφησης).

Οι προεπιλεγμένες ρυθμίσεις για κάθε λειτουργία στη λειτουργία σκηνής περιγράφονται παρακάτω.

|                         | Λειτουργία φλας<br>(囗]55)  | Χρονομ.<br>αυτοφωτ.<br>(囗]57) | Λειτουργία macro<br>(Щ59)   | Αντιστάθμιση<br>έκθεσης<br>(匚Π61) |
|-------------------------|----------------------------|-------------------------------|-----------------------------|-----------------------------------|
| 🖼 (🎞 43)                | 4 1<br>AUTO                | Απενεργοποίηση                | _ <sup>3</sup>              | 0                                 |
| 🛃 (🎞 43)                | ¢⊚                         | Απενεργοποίηση                | Απενεργοποίηση <sup>2</sup> | 0                                 |
| 🖬 (🎞 43)                | <b>1 1 1 1 1 1 1 1 1 1</b> | Απενεργοποίηση                | Απενεργοποίηση <sup>2</sup> | 0                                 |
| 💐 (🎞 44)                | <b>1 2 2</b>               | Απενεργοποίηση <sup>2</sup>   | Απενεργοποίηση <sup>2</sup> | 0                                 |
| <b>₽</b> * (◯◯44)       | <b>‡</b> ⊚⁴                | Απενεργοποίηση                | Απενεργοποίηση <sup>2</sup> | 0                                 |
| 💥 (🛄 44)                | <b>‡⊚</b> ⁵                | Απενεργοποίηση                | Απενεργοποίηση <sup>2</sup> | 0                                 |
| 🔁 (🛄 45)                | 4<br>AUTO                  | Απενεργοποίηση                | Απενεργοποίηση <sup>2</sup> | 0                                 |
| 🖲 (🎞 45)                | 4<br>AUTO                  | Απενεργοποίηση                | Απενεργοποίηση <sup>2</sup> | 0                                 |
| 🚔 (🎞 45)                | <b>1 2 2</b>               | Απενεργοποίηση                | Απενεργοποίηση <sup>2</sup> | 0                                 |
| 🚔 (🎞 45)                | <b>1 2 2</b>               | Απενεργοποίηση                | Απενεργοποίηση <sup>2</sup> | 0                                 |
| 🛃 (🛄 46)                | <b>1 2 2</b>               | Απενεργοποίηση                | Απενεργοποίηση <sup>2</sup> | 0                                 |
| 👪 (🎞 46)                | ٩                          | Απενεργοποίηση                | Ενεργοποίηση <sup>2</sup>   | 0                                 |
| <b>ïl</b> (🎞 46)        | <b>Q</b> <sup>2</sup>      | Απενεργοποίηση                | Ενεργοποίηση <sup>2</sup>   | 0                                 |
| 盦 (囗]47)                | <b>1 2</b>                 | Απενεργοποίηση                | Απενεργοποίηση              | 0                                 |
| @ (🛄 47)                | <b>1 2 2</b>               | Απενεργοποίηση <sup>2</sup>   | Απενεργοποίηση <sup>2</sup> | 0 <sup>2</sup>                    |
| <b>(</b> ()47)          | •                          | Απενεργοποίηση                | Απενεργοποίηση              | 0                                 |
| 2 (🛄 47)                | -                          | -                             | -                           | -                                 |
| ( 48)                   | <b>\$</b> <sup>2</sup>     | Απενεργοποίηση                | Απενεργοποίηση <sup>2</sup> | 0                                 |
| <b>Щ</b> ( <b>Ц</b> 48) | •                          | Απενεργοποίηση                | Απενεργοποίηση              | 0                                 |
| 🦋 (🛄 49)                | <b>1 2 2</b>               | _6                            | Απενεργοποίηση              | 0                                 |

<sup>1</sup> Η φωτογραφική μηχανή επιλέγει αυτόματα την καλύτερη ρύθμιση της λειτουργίας φλας για τη λειτουργία σκηνής που έχει επιλεγεί (<sup>1</sup>, 55). Μπορείτε να επιλέξετε τη ρύθμιση (Απενεργοποίηση) χειροκίνητα.

Δεν είναι δυνατή η αλλαγή της ρύθμισης.

- 3 Όταν η φωτογραφική μηχανή επιλέγει τη λειτουργία σκηνής κοντινής λήψης στη λειτουργία αυτόματου επιλογέα σκηνής, ενεργοποιείται η λειτουργία macro (□59).
- <sup>4</sup> Η ρύθμιση της λειτουργίας φλας ορίζεται στη ρύθμιση συμπληρωματικού φωτισμού φλας με αργό συγχρονισμό με μείωση του φαινομένου κοκκινίσματος των ματιών.
- 5 Η ρύθματη μπορεί να αλλάξει σε αργό συγχρονισμό με μείωση του φαινομένου κοκκινίσματος των ματιών.
- <sup>6</sup> Οχρονομέτρης αυτοφωτογράφησης απενεργοποιείται. Το κλείστρο της λειτουργίας Αυτόμ. Απελευθέρωση μπορεί να ενεργοποιηθεί ή να απενεργοποιηθεί (<sup>[1]</sup>49).

#### 🖉 Λειτουργίες που δεν μπορούν να χρησιμοποιηθούν ταυτόχρονα

# 🖨 Αλλαγή του μεγέθους εικόνας (Λειτουργία εικόνας)

 Μπορείτε να χρησιμοποιήσετε τη ρύθμιση Λειτουργία εικόνας στο μενού λήψης, για να επιλέξετε το συνδυασμό μεγέθους εικόνας και αναλογίας συμπίεσης που θα χρησιμοποιείται κατά την αποθήκευση φωτογραφιών.

#### Στην οθόνη λήψης 🗲 Κτυπήστε ελαφρά την καρτέλα MENU 🗲 💠 Λειτουργία εικόνας

Ορίστε τη λειτουργία εικόνας που αρμόζει καλύτερα στον τρόπο με τον οποίο θα χρησιμοποιηθούν οι φωτογραφίες και στη χωρητικότητα της εσωτερικής μνήμης ή της κάρτας μνήμης. Όσο ανώτερη είναι η ρύθμιση ποιότητας εικόνας, τόσο μεγαλύτερο θα είναι το μέγεθος στο οποίο μπορεί να εκτυπωθεί, περιορίζοντας όμως τον αριθμό των φωτογραφιών που μπορούν να εγγραφούν.

## Ρυθμίσεις ποιότητας εικόνας (Μέγεθος και ποιότητα εικόνας)

| Λειτουργία<br>εικόνας*                    | Περιγραφή                                                                                                    |  |  |
|-------------------------------------------|----------------------------------------------------------------------------------------------------|--|--|
| <b>⅏</b> 5152×3864★                       | Υψηλότερη ποιότητα από τη λειτουργία 🌉, κατάλληλη για μεγεθύνσεις ή<br>εκτυπώσεις υψηλής ποιότητας. Η αναλογία συμπίεσης είναι περίπου 1:4.                          |  |  |
| 🚻 5152×3864<br>(προεπιλεγμένη<br>ρύθμιση) | Η καλύτερη επιλογή για τις περισσότερες περιπτώσεις. Η αναλογία                                                                                                    |  |  |
| <b>10</b> 3648×2736                       | συμπίεσης είναι περίπου 1:8.                                                                                                    |  |  |
| <b>4</b> <sub>M</sub> 2272×1704           |                                                                                                    |  |  |
| <b>2∎</b> 1600×1200                       | Μικρότερο μέγεθος από τις ρυθμίσεις 🔐, 🔃 ή 🔐, επιτρέπει την<br>αποθήκευση περισσότερων φωτογραφιών. Η αναλογία συμπίεσης είναι<br>περίπου 1:8.                       |  |  |
| 🌃 640×480                                 | Κατάλληλη για προβολή πλήρους οθόνης σε τηλεόραση με λόγο<br>διαστάσεων 4:3 ή για διανομή μέσω ηλεκτρονικού ταχυδρομείου. Η<br>αναλογία συμπίεσης είναι περίπου 1:8. |  |  |
| 🔀 5120×2880                               | Εγγράφονται φωτογραφίες με λόγο διαστάσεων 16:9. Η αναλογία συμπίεσης<br>είναι περίπου 1:8.                                                                          |  |  |

Ο συνολικός αριθμός των εγγεγραμμένων pixel και ο αριθμός των pixel που εγγράφονται οριζόντια και κάθετα.

Παράδειγμα: 🛄 5152×3864 = περίπου 20 megapixel, 5152 × 3864 pixel

### 🖉 Λειτουργία εικόνας

- Επίσης, μπορείτε να αλλάξετε τη ρύθμιση στις λειτουργίες λήψης εκτός της λειτουργίας (αυτόματη λειτουργία), κτυπώντας ελαφρά την καρτέλα ΝΕΝΟ για να εμφανιστούν οι επιλογές μενού και, στη συνέχεια, κτυπώντας ελαφρά το κουμπί
- Οι αλλαγές που γίνονται στη ρύθμιση της λειτουργίας εικόνας ισχύουν για όλες τις λειτουργίες λήψης.
- Δεν είναι δυνατή η χρήση ορισμένων λειτουργιών με άλλες επιλογές μενού (Πβ66).

#### 🖉 Αριθμός στάσεων που απομένουν

Ο παρακάτω πίνακας παρουσιάζει τον κατά προσέγγιση αριθμό των φωτογραφιών που μπορούν να αποθηκευτούν σε μια κάρτα μνήμης 4 GB. Σημειώστε ότι, λόγω της συμπίεσης JPEG, ο αριθμός των φωτογραφιών που μπορούν να αποθηκευτούν διαφέρει σημαντικά ανάλογα με τη σύνθεση της φωτογραφίας. Επίσης, ο αριθμός αυτός μπορεί να διαφέρει ανάλογα με τον τύπο της κάρτας μνήμης, ακόμη και αν οι κάρτες μνήμης έχουν την ίδια χωρητικότητα.

Ελέγξτε την οθόνη λήψης για τον αριθμό των φωτογραφιών που μπορούν να αποθηκευτούν κατά την αποθήκευση στην εσωτερική μνήμη (περίπου 71 MB).

| Λειτουργία εικόνας  | Κάρτα μνήμης <sup>1, 2</sup> (4 GB) | Μέγεθος εκτύπωσης <sup>3</sup> (cm) |
|---------------------|-------------------------------------|-------------------------------------|
| <b>₩</b> 5152×3864★ | 350                                 | Περίπου 43 × 32                     |
| ₩ 5152×3864         | 710                                 | Περίπου 43 × 32                     |
| <b>™</b> 3648×2736  | 1400                                | Περίπου 31 × 23                     |
| <b>4</b> 2272×1704  | 3490                                | Περίπου 19 × 14                     |
| 2∎ 1600×1200        | 6650                                | Περίπου 13 × 10                     |
| 🖬 640×480           | 26300                               | Περίπου 5 × 4                       |
| ₿ 5120×2880         | 950                                 | Περίπου 43 × 24                     |

<sup>1</sup> Ο αριθμός στάσεων που απομένουν εμφανίζεται στην οθόνη λήψης όταν απομένουν 50 ή λιγότερες στάσεις (<sup>12</sup>22).

<sup>2</sup> Αν έχουν αποθηκευτεί 10.000 ή περισσότερες φωτογραφίες στη φωτογραφική μηχανή, στην οθόνη απεικόνισης εμφανίζεται ο αριθμός «9999» ως ο αριθμός του τρέχοντος καρέ ή ως ο συνολικός αριθμός καρέ.

<sup>3</sup> Μέγεθος εκτύπωσης σε ανάλυση εξόδου 300 dpi. Τα μεγέθη εκτύπωσης υπολογίζονται διαιρώντας τον αριθμό των pixel με την ανάλυση του εκτυπωτή (dpi) και πολλαπλασιάζοντας επί 2,54 cm. Ωστόσο, στο ίδιο μέγεθος εικόνας, οι φωτογραφίες που εκτυπώνονται σε μεγαλύτερες αναλύσεις θα εκτυπώνονται μικρότερες από το μέγεθος που δηλώνεται και εκείνες που εκτυπώνονται σε χαμηλότερες αναλύσεις θα εκτυπώνονται μεγαλύτερες από το μέγεθος που δηλώνεται.

# Λειτουργίες που δεν μπορούν να χρησιμοποιηθούν ταυτόχρονα

| Περιορισμένη<br>λειτουργία | Επιλογή                       | Περιγραφή                                                                                                    |
|----------------------------|-------------------------------|----------------------------------------------------------------------------------------------------|
|                            | Συνεχής (🎞 39)                | Όταν επιλέγονται οι λειτουργίες <b>Συνεχής, BSS</b> ή<br><b>Πολλές λήψεις 16</b> , το φλας απενεργοποιείται.                                                                                                    |
| Λειτουργια φλας            | Έλεγχος κλ. ματιών<br>(Щ53)   | Όταν επιλεγεί η ρύθμιση <b>Ενεργοποίηση</b> , το φλας<br>απενεργοποιείται.                                                                                                    |
| Χρονομ. αυτοφωτ.           | Παρακολούθ.<br>θέματος (🎞 39) | Όταν η λήψη αφής οριστεί στην επιλογή<br><b>Παρακολούθ. θέματος</b> , ο χρονομέτρης<br>αυτοφωτογράφησης απενεργοποιείται.                                                                                                    |
| Λειτουργία macro           | Παρακολούθ.<br>θέματος (🎞 39) | Όταν η λήψη αφής οριστεί στην επιλογή<br><b>Παρακολούθ. θέματος</b> , η λειτουργία macro<br>απενεργοποιείται.                                                                                                    |
|                            | Συνεχής (🎞 39)                | Όταν επιλεγεί η λειτουργία <b>Πολλές λήψεις 16</b> , η<br>ρύθμιση <b>Λειτουργία εικόνας</b> καθορίζεται στο<br><u>ς</u> (μέγεθος εικόνας: 2560 × 1920 pixel).                                                                                                    |
| Λειτουργία εικόνας         | Ευαισθησία ISO<br>(Щ39)       | Όταν η Ευαισθησία ISO έχει οριστεί στην επιλογή<br>3200, οι διαθέσιμες ρυθμίσεις για τη Λειτουργία<br>εικόνας περιορίζονται στις επιλογές <b>Ε 2272×1704</b> ,<br>21 1600×1200 και <b>Ε 640×480</b> . Εάν οριστεί κάποιο<br>μέγεθος εικόνας διαφορετικό από τα παραπάνω πριν<br>από την αλλαγή της ρύθμισης Ευαισθησία ISO σε<br>3200, το μέγεθος θα αλλάξει αυτόματα στην επιλογή<br><b>Ε 2272×1704</b> . |
| Ευαισθησία ISO             | Συνεχής (🎞 39)                | Όταν επιλεγεί η ρύθμιση Πολλές λήψεις 16, η<br>Ευαισθησία ISO καθορίζεται αυτόματα ανάλογα με<br>τη φωτεινότητα.                                                                                                    |
| Suverée                    | Χρονομ. αυτοφωτ.<br>(Щ57)     | Όταν γίνεται λήψη φωτογραφίας με το χρονομέτρη<br>αυτοφωτογράφησης, η συνεχής ρύθμιση ορίζεται σε<br><b>Μεμονωμένη</b> .                                                                                                    |
| 2002,110                   | Κλείστρο αφής<br>(Щ39)        | Όταν χρησιμοποιείτε τη λειτουργία κλείστρου αφής,<br>γίνεται λήψη μίας φωτογραφίας κάθε φορά που<br>κτυπάτε ελαφρά την οθόνη.                                                                                                    |
|                            | Παρακολούθ.<br>θέματος (🎞 39) | Όταν τραβάτε μια φωτογραφία χρησιμοποιώντας τη<br>λειτουργία παρακολούθησης θέματος, η <b>Ανίχνευση<br/>κίνησης</b> απενεργοποιείται.                                                                                                    |
| Ανίχνευση κίνησης          | Συνεχής (🎞 39)                | Όταν επιλεγεί η ρύθμιση Πολλές λήψεις 16, η<br>Ανίχνευση κίνησης δεν ενεργοποιείται.                                                                                                    |
|                            | Ευαισθησία ISO<br>(Щ39)       | Όταν επιλεγεί μια ρύθμιση διαφορετική από την<br>Αυτόματη για την Ευαισθησία ISO, η Ανίχνευση<br>κίνησης απενεργοποιείται.                                                                                                    |

Δεν είναι δυνατή η χρήση ορισμένων λειτουργιών με άλλες επιλογές μενού.

#### Λειτουργίες που δεν μπορούν να χρησιμοποιηθούν ταυτόχρονα

| Περιορισμένη<br>λειτουργία | Επιλογή                       | Περιγραφή                                                                                                    |
|----------------------------|-------------------------------|----------------------------------------------------------------------------------------------------|
| Ένδ. κλεισ. ματιών         | Συνεχής (🎞 39)                | Όταν επιλεγούν οι λειτουργίες <b>Συνεχής, BSS</b> ή<br><b>Πολλές λήψεις 16</b> , η <b>Ένδ. κλεισ. ματιών</b><br>απενεργοποιείται. |
|                            | Συνεχής (🎞 39)                | Όταν επιλεγεί η ρύθμιση <b>Πολλές λήψεις 16</b> , το<br>ψηφιακό zoom δεν είναι διαθέσιμο.                                         |
| Ψηφιακό zoom               | Παρακολούθ.<br>θέματος (🎞 39) | Όταν η λήψη αφής οριστεί στην επιλογή<br><b>Παρακολούθ. θέματος</b> , το ψηφιακό zoom<br>απενεργοποιείται.                        |

# **Σ**ημειώσεις σχετικά με το ψηφιακό zoom

- Δεν είναι δυνατή η χρήση του ψηφιακού zoom ανάλογα με τη λειτουργία λήψης (<sup>56</sup>73).
- Η φωτογραφική μηχανή εστιάζει στο θέμα που βρίσκεται στο κέντρο του κάδρου όταν είναι ενεργοποιημένο το ψηφιακό zoom.

# Ανίχνευση προσώπου

Στις παρακάτω λειτουργίες λήψης, η φωτογραφική μηχανή χρησιμοποιεί την ανίχνευση προσώπου για να εστιάσει αυτόματα σε πρόσωπα ανθρώπων. Όταν η φωτογραφική μηχανή ανιχνεύσει περισσότερα από ένα πρόσωπα, ένα διπλό περίγραμμα εμφανίζεται γύρω από το πρόσωπο στο οποίο θα εστιάσει η φωτογραφική μηχανή και γύρω από τα υπόλοιπα πρόσωπα εμφανίζονται μονά περιγράμματα.

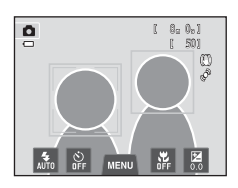

| Λειτουργία λήψης                                                               | Αριθμός των<br>προσώπων που<br>μπορούν να<br>ανιχνευθούν | Περιοχή εστίασης<br>(διπλό περίγραμμα)                         |  |
|--------------------------------------------------------------------------------|----------------------------------------------------------|----------------------------------------------------------------|--|
| Λειτουργία 🗖 (αυτόματη λειτουργία)<br>(🎞 38)                                   | <b>F</b> 10                                              | Το πρόσωπο που βρίσκεται                                       |  |
| Λειτουργία σκηνής Αυτόμ. επιλ.<br>σκηνής, Πορτραίτο, Νυκτ.<br>πορτραίτο (□141) | Έως και 12                                               | πιο κοντά στη φωτογραφική<br>μηχανή                            |  |
| Λειτουργία έξυπνου πορτραίτου<br>(囗51)                                         | Έως και 3                                                | Το πρόσωπο που βρίσκεται<br>πιο κοντά στο κέντρο του<br>κάδρου |  |

- Στη λειτουργία (αυτόματη λειτουργία), αν δεν ανιχνευτούν πρόσωπα όταν πατήσετε το κουμπί λήψης μέχρι τη μέση, η φωτογραφική μηχανή επιλέγει αυτόματα μία (ή περισσότερες) από τις εννέα περιοχές εστίασης, η οποία περιέχει το θέμα που βρίσκεται πιο κοντά στη φωτογραφική μηχανή.
- Στη λειτουργία σκηνής Αυτόμ. επιλ. σκηνής, η περιοχή εστίασης αλλάζει ανάλογα με την επιλεγμένη σκηνή.
- Στις λειτουργίες σκηνής Πορτραίτο και Νυκτ. πορτραίτο ή στη λειτουργία έξυπνου πορτραίτου, αν δεν ανιχνευτεί κανένα πρόσωπο όταν πατηθεί το κουμπί λήψης μέχρι τη μέση, η φωτογραφική μηχανή θα εστιάσει στο θέμα που βρίσκεται στο κέντρο του κάδρου.
- Κτυπήστε ελαφρά ένα πρόσωπο που καδράρεται με μονό περίγραμμα, για να αλλάξετε την περιοχή εστίασης σε αυτό το πρόσωπο (<sup>339</sup>).
- Στη λειτουργία παρακολούθησης θέματος, η παρακολούθηση θέματος ξεκινάει όταν κτυπήσετε ελαφρά ένα πρόσωπο που έχει ανιχνευτεί και περιβάλλεται από περίγραμμα (<sup>3</sup>39).

#### Σημειώσεις σχετικά με τη λειτουργία ανίχνευσης προσώπου

- Η φωτογραφική μηχανή ενδέχεται να μην μπορεί να ανιχνεύσει πρόσωπα στις παρακάτω περιπτώσεις:
  - Όταν τα πρόσωπα κρύβονται εν μέρει πίσω από γυαλιά ηλίου ή άλλα εμπόδια
  - Όταν τα πρόσωπα καταλαμβάνουν πολύ μεγάλο ή πολύ μικρό τμήμα του κάδρου
- Όταν το κάδρο περιλαμβάνει περισσότερα από ένα πρόσωπα, τα πρόσωπα που ανιχνεύονται από τη φωτογραφική μηχανή καθώς και το πρόσωπο στο οποίο η φωτογραφική μηχανή θα εστιάσει εξαρτώνται από πολλούς παράγοντες, μεταξύ των οποίων η κατεύθυνση προς την οποία κοιτάνε τα πρόσωπα.
- Σε ορισμένες σπάνιες περιπτώσεις, όπως αυτές που περιγράφονται στην ενότητα «Θέματα που δεν είναι κατάλληλα για Αυτόματη εστίαση» (<sup>11</sup>/<sup>11</sup>), το θέμα μπορεί να μην είναι εστιασμένο παρόλο που το διπλό περίγραμμα έχει πράσινο χρώμα. Εάν συμβεί αυτό, αλλάξτε την εστίαση σε άλλο θέμα που βρίσκεται στην ίδια απόσταση από τη φωτογραφική μηχανή όπως και το πραγματικό θέμα πορτραίτου (<sup>11</sup>/<sup>11</sup>/<sub>1</sub>).

#### Σημειώσεις σχετικά με τις φωτογραφίες που περιέχουν πρόσωπα που έχουν ανιχνευτεί

- Κατά την απεικόνιση των φωτογραφιών στις οποίες ανιχνεύτηκε ένα πρόσωπο κατά τη διάρκεια της λήψης, οι φωτογραφίες θα περιστρέφονται αυτόματα για προβολή απεικόνισης ανάλογα με τον προσανατολισμό του προσώπου που ανιχνεύτηκε, εκτός από την περίπτωση των φωτογραφιών που λήφθηκαν με χρήση των λειτουργιών Συνεχής, BSS, Πολλές λήψεις 16 (□39) ή με τη λειτουργία παρακολούθησης θέματος (□39).
- Στη λειτουργία προβολής πλήρους κάδρου, θα γίνεται μεγέθυνση της φωτογραφίας με το πρόσωπο που ανιχνεύτηκε κατά τη λήψη στο κέντρο της οθόνης, όταν το χειριστήριο zoom περιστραφεί στη θέση T (Q) ή όταν κτυπήσετε ελαφρά το πρόσωπο που ανιχνεύτηκε (□33), με εξαίρεση των φωτογραφιών που λήφθηκαν με χρήση των λειτουργιών Συνεχής, BSS, Πολλές λήψεις 16 (□39) ή με τη λειτουργία παρακολούθησης θέματος (□39).

# Απαλότητα δέρματος

Εάν χρησιμοποιείτε μία από τις λειτουργίες λήψης που αναφέρονται παρακάτω, κατά την απελευθέρωση του κλείστρου, η φωτογραφική μηχανή ανιχνεύει ένα ή περισσότερα πρόσωπα (μέχρι τρία) και πραγματοποιεί επεξεργασία της φωτογραφίας για να απαλύνει τους τόνους του δέρματος του προσώπου πριν από την αποθήκευση της φωτογραφίας.

- Λειτουργίες σκηνής Αυτόμ. επιλ. σκηνής (Ш43), Πορτραίτο (Ш43) ή Νυκτ. πορτραίτο (Ш44)
- Λειτουργία έξυπνου πορτραίτου
- Μπορείτε, επίσης, να εφαρμόσετε λειτουργίες επεξεργασίας, όπως την λειτουργία Απαλότ. δέρματος στις αποθηκευμένες φωτογραφίες χρησιμοποιώντας τη λειτουργία Ιδιαίτερη επεξεργασία ([]75).

# Σημειώσεις σχετικά με την Απαλότητα δέρματος

- Ίσως να απαιτείται περισσότερος χρόνος για την αποθήκευση μιας φωτογραφίας όταν έχει επιλεγεί η λειτουργία απαλότητας δέρματος κατά τη λήψη.
- Σε ορισμένες συνθήκες λήψης, οι τόνοι του δέρματος του προσώπου ενδέχεται μην γίνουν απαλότεροι ή μπορεί να τροποποιηθούν άλλα μέρη εκτός των προσώπων, παρόλο που η φωτογραφική μηχανή έχει ανιχνεύσει κάποιο πρόσωπο. Εάν δεν επιτύχετε το επιθυμητό αποτέλεσμα, ρυθμίστε την Απαλότ. δέρματος σε Απενεργοποίηση και τραβήξτε πάλι τη φωτογραφία.
- Δεν είναι δυνατή η ρύθμιση του επιπέδου της απαλότητας δέρματος, όταν στη λειτουργία σκηνής έχουν επιλεγεί οι λειτουργίες Πορτραίτο ή Νυκτ. πορτραίτο (συμπεριλαμβανομένης της λειτουργίας σκηνής
   Δυτόμ. επιλ. σκηνής).

# Δυνατότητες απεικόνισης

Σε αυτό το κεφάλαιο περιγράφεται ο τρόπος επιλογής συγκεκριμένων τύπων εικόνων για απεικόνιση καθώς και μερικές από τις δυνατότητες που είναι διαθέσιμες κατά την απεικόνιση εικόνων.

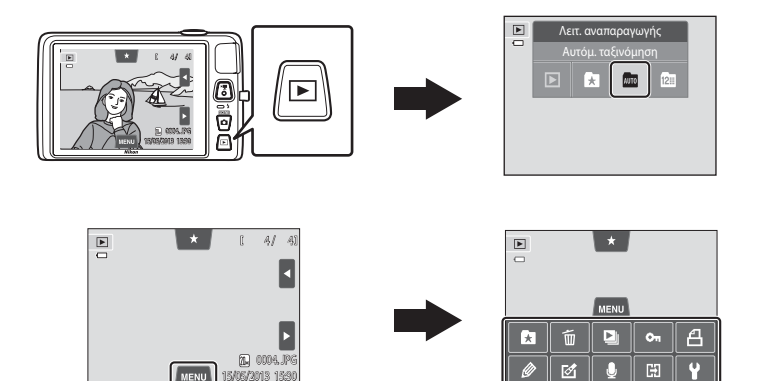

►

×

# Επιλογή συγκεκριμένων τύπων φωτογραφιών για απεικόνιση

Μπορείτε να αλλάξετε τη λειτουργία απεικόνισης σύμφωνα με τον τύπο φωτογραφιών που θέλετε να προβάλετε.

# Διαθέσιμες λειτουργίες απεικόνισης

#### Γίνεται απεικόνιση όλων των φωτογραφιών. Όταν μεταβαίνετε από τη λειτουργία λήψης στη λειτουργία απεικόνισης, επιλέγεται αυτή η λειτουργία.

Αγαπημ. φωτογραφίες Γίνεται απεικόνιση μόνο των φωτογραφιών που έχουν προστεθεί σε άλμπουμ. Οι φωτογραφίες θα πρέπει να έχουν προστεθεί σε άλμπουμ πριν από την επιλογή αυτής της λειτουργίας (275).

#### AUTO Αυτόμ. ταξινόμηση

Αναπαραγωγή

Οι φωτογραφίες ταξινομούνται αυτόματα σε κατηγορίες, π.χ. πορτραίτα, τοπία και video. Μπορείτε να απεικονίσετε φωτογραφίες μόνο μιας επιλεγμένης κατηγορίας.

#### 12= Ταξινόμηση/ημέρα

Γίνεται απεικόνιση μόνο των φωτογραφιών που τραβήχτηκαν την ίδια ημερομηνία.

# 665

**6 6** 9

**M**32

**60**11

Δυνατότητες απεικόνισης

# Εναλλαγή μεταξύ λειτουργιών απεικόνισης

- Πατήστε το κουμπί F στη λειτουργία αναπαραγωγής.
  - Εμφανίζεται η οθόνη που χρησιμοποιείται για την επιλογή μιας λειτουργίας απεικόνισης (το μενού επιλογής λειτουργίας απεικόνισης).

## 2 Κτυπήστε ελαφρά το επιθυμητό εικονίδιο της λειτουργίας απεικόνισης.

- Αν επιλέξετε το 
   (απεικόνιση), εμφανίζεται η οθόνη απεικόνισης.
- Αν επιλέξετε μια άλλη ρύθμιση εκτός της 
   (απεικόνιση), εμφανίζεται η οθόνη επιλογής άλμπουμ, κατηγορίας ή ημερομηνίας λήψης.
- Για να επιστρέψετε στην τρέχουσα λειτουργία απεικόνισης, πατήστε το κουμπί .

### 3 Κτυπήστε ελαφρά ένα άλμπουμ, μια κατηγορία ή μια ημερομηνία λήψης.

- Για τη λειτουργία αγαπημένων φωτογραφιών, 🛃, βλ. 🕶 5
- Για τη λειτουργία αυτόματης ταξινόμησης, 🌆, βλ. 🏍 9
- Για τη λειτουργία ταξινόμησης κατά ημέρα, 🕅, βλ. 🗢 11
- Επαναλάβετε τη διαδικασία από το βήμα 1 για να επιλέξετε ξανά ένα άλμπουμ, μια κατηγορία ή μια ημερομηνία λήψης.

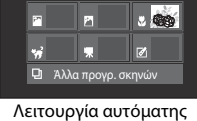

Αυτόμ. ταξινόμηση

• **- 20** • 1

AR

Λειτουργία αυτόματης ταξινόμησης

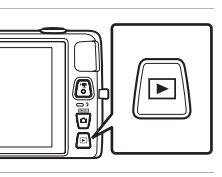

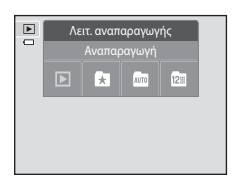

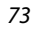

Επιλογή συγκεκριμένων τύπων φωτογραφιών για απεικόνιση

# Ρύθμιση του χαρακτηρισμού φωτογραφιών

Αν έχετε αποδώσει έναν χαρακτηρισμό από το ένα έως το πέντε στις φωτογραφίες, μπορείτε να τις απεικονίσετε σε ομάδες με βάση το χαρακτηρισμό τους.

- Για να αποδώσετε έναν χαρακτηρισμό, κτυπήστε ελαφρά την καρτέλα χαρακτηρισμού στη λειτουργία προβολής πλήρους κάδρου ή απεικόνισης εικονιδίων (233) και μεταφέρετε και αποθέστε το επιθυμητό εικονίδιο χαρακτηρισμού πάνω στη φωτογραφία.
- Κάντε μεταφορά και απόθεση ενός άλλου εικονιδίου για να αλλάξετε το χαρακτηρισμό.
- Κάντε μεταφορά και απόθεση του εικονιδίου ¥0 για να ακυρώσετε το χαρακτηρισμό.
- Μπορείτε να επιβεβαιώσετε το χαρακτηρισμό μιας φωτογραφίας από τον αριθμό των εικονιδίων 🖍 που εμφανίζονται στη λειτουργία προβολής πλήρους κάδρου.
- Ενώ ορίζετε τους χαρακτηρισμούς, σύρετε την τρέχουσα φωτογραφία για να εμφανίσετε την προηγούμενη ή την επόμενη φωτογραφία. Μπορείτε να πραγματοποιήσετε μεγέθυνση ή σμίκρυνση ή να μεταβείτε στη λειτουργία

απεικόνισης εικονιδίων χρησιμοποιώντας το χειριστήριο zoom (W ( )/T (Q)).

#### Απεικόνιση φωτογραφιών βάσει χαρακτηρισμού

Κτυπήστε ελαφρά την καρτέλα χαρακτηρισμού στη λειτουργία προβολής πλήρους κάδρου ή στη λειτουργία απεικόνισης εικονιδίων και κτυπήστε ελαφρά ένα εικονίδιο χαρακτηρισμού για να εμφανίσετε τις φωτογραφίες με αυτόν το χαρακτηρισμό.

- Το εικονίδιο χαρακτηρισμού που κτυπήσατε ελαφρά γίνεται κίτρινο και εμφανίζονται μόνο οι φωτογραφίες στις οποίες έχει αποδοθεί ο επιλεγμένος χαρακτηρισμός. Μπορείτε να επιλέξετε πολλούς χαρακτηρισμούς.
- Για να διακόψετε την εμφάνιση φωτογραφιών του επιλεγμένου χαρακτηρισμού, κτυπήστε ελαφρά το εικονίδιο χαρακτηρισμού ξανά για να καταργήσετε την επιλογή του.
- Για να ακυρώσετε την απεικόνιση βάσει χαρακτηρισμού, καταργήστε όλους τους χαρακτηρισμούς.

#### Σημειώσεις σχετικά με το χαρακτηρισμό

- Κάθε χαρακτηρισμός μπορεί να αποδοθεί σε 999 φωτογραφίες το μέγιστο.
- Οι χαρακτηρισμοί που εφαρμόζονται στη φωτογραφική μηχανή COOLPIX S4400 δεν αναγνωρίζονται από
- τον υπολογιστή σας. 74

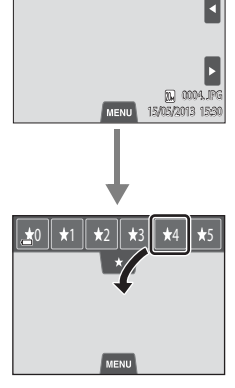

4/ 41

Þ

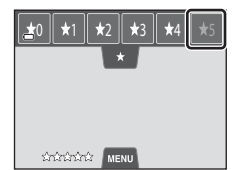

# Διαθέσιμες λειτουργίες στη λειτουργία απεικόνισης (Μενού απεικόνισης)

Αν κτυπήσετε ελαφρά την καρτέλα **ΜΕΝU** κατά την προβολή φωτογραφιών στη λειτουργία προβολής πλήρους κάδρου ή στη λειτουργία απεικόνισης εικονιδίων, εμφανίζονται οι ακόλουθες επιλογές μενού.

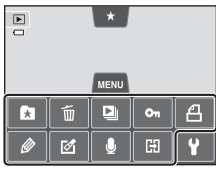

 Κτυπήστε ελαφρά ένα εικονίδιο για να εμφανίσετε το μενού για αυτήν την επιλογή (Ω12).

| Στοιχείο                               | Περιγραφή                                                                                                    | Ē             |
|----------------------------------------|----------------------------------------------------------------------------------------------------|---------------|
| 🖈 Αγαπημ.<br>φωτογραφίες               | Προσθέστε φωτογραφίες σε ένα άλμπουμ. Στη λειτουργία αγαπημένων<br>φωτογραφιών, αφαιρέστε φωτογραφίες από ένα άλμπουμ.                                                                                                    | <b>66</b> 5   |
| <b>Έ</b> αγραφή <sup>1</sup>           | Διαγράψτε φωτογραφίες ή video.                                                                                                    | 34            |
| Slide show <sup>1</sup>                | Απεικονίστε φωτογραφίες, οι οποίες είναι αποθηκευμένες<br>στην εσωτερική μνήμη ή σε μια κάρτα μνήμης, μία προς μία<br>σε ένα αυτοματοποιημένο slide show.                                                                                                    | <b>6</b> 49   |
| <b>Οπ</b> Προστασία <sup>1</sup>       | Προστατεύστε επιλεγμένες φωτογραφίες από κατά λάθος διαγραφή.                                                                                                    | <b>6-0</b> 51 |
| <b>榲</b> Εντολή εκτύπωσης <sup>1</sup> | Κατά τη χρήση ενός εκτυπωτή για την εκτύπωση φωτογραφιών<br>που είναι αποθηκευμένες στην κάρτα μνήμης, μπορείτε να<br>χρησιμοποιήσετε τη λειτουργία Εντολή εκτύπωσης, για να<br>επιλέξετε τις φωτογραφίες που θα εκτυπωθούν και τον αριθμό<br>των αντιγράφων που θα εκτυπωθούν για κάθε εικόνα. | <b>6</b> 53   |
| 🖉 Ζωγραφική <sup>2</sup>               | Σχεδιάστε σε φωτογραφίες ή προσθέστε διακόσμηση στις φωτογραφίες.<br>Τα αντίγραφα που έχετε ζωγραφίσει αποθηκεύονται ως ξεχωριστά αρχεία.                                                                                                    | <b>6-0</b> 14 |
| 🗹 Επεξεργασία <sup>2</sup>             | Επεξεργαστείτε φωτογραφίες. Οι διαθέσιμες λειτουργίες<br>επεξεργασίας είναι οι 🛣 Γρήγ. επεξεργασία, 🖶 D-Lighting,<br>🚰 Τέντωμα, 🚺 Έλεγχος προοπτικής, 🖉 Εφέ φίλτρου,<br>Ε🖗 Ιδιαίτερη επεξεργασία και 🖼 Μικρή φωτογραφία.                                                                        | <b>6</b> 12   |
|                                        | Διατίθεται η λειτουργία 🔂 Περιστροφή εικ. για τον<br>ορισμό του προσανατολισμού των φωτογραφιών κατά<br>την απεικόνισή τους στη φωτογραφική μηχανή.                                                                                                    | €57           |
| 🎍 Φωνητ. υπόμνημα                      | Εγγράψτε φωνητικά υπομνήματα χρησιμοποιώντας το<br>ενσωματωμένο μικρόφωνο της φωτογραφικής μηχανής και<br>επισυνάψτε τα σε φωτογραφίες. Επίσης, είναι δυνατή η<br>αναπαραγωγή και η διαγραφή ενός φωνητικού υπομνήματος.                                                                        | <b>6</b> 58   |
| 🞛 Αντιγραφή <sup>1, 3</sup>            | Σας δίνει τη δυνατότητα να αντιγράψετε φωτογραφίες από<br>την εσωτερική μνήμη στην κάρτα μνήμης και αντίστροφα.                                                                                                    | <b>6</b> 0    |

<sup>1</sup> Αυτή η λειτουργία μπορεί, επίσης, να εκτελεστεί στη λειτουργία απεικόνισης εικονιδίων. Εάν η φωτογραφική μηχανή μεταβεί στη λειτουργία απεικόνισης εικονιδίων κατά την απεικόνιση φωτογραφιών στη λειτουργία αγαπημένων φωτογραφιών, αυτόματης ταξινόμησης ή ταξινόμησης κατά ημέρα, αυτή η λειτουργία μπορεί να εκτελεστεί μόνο σε φωτογραφίες που έχουν ταξινομηθεί στον επιλεγμένο φάκελο, στην επιλεγμένη κατηγορία ή ημερομηνία.

- <sup>3</sup> Αυτή η λειτουργία δεν μπορεί να επιλεγεί, όταν χρησιμοποιείτε τη λειτουργία αγαπημένων φωτογραφιών, τη λειτουργία αυτόματης ταξινόμησης ή τη λειτουργία ταξινόμησης κατά ημέρα.

# Σύνδεση της φωτογραφικής μηχανής σε τηλεόραση, υπολογιστή ή εκτυπωτή

Μπορείτε να βελτιώσετε την απόλαυση εικόνων και video συνδέοντας τη φωτογραφική μηχανή σε μια τηλεόραση, έναν υπολογιστή ή έναν εκτυπωτή.

 Πριν να συνδέσετε τη φωτογραφική μηχανή σε μια εξωτερική συσκευή, βεβαιωθείτε ότι η ισχύς της μπαταρίας που απομένει είναι επαρκής και ότι η φωτογραφική μηχανή είναι απενεργοποιημένη. Για πληροφορίες σχετικά με τις μεθόδους σύνδεσης και τους ακόλουθους χειρισμούς, εκτός από αυτό το έγγραφο, ανατρέξτε και στην τεκμηρίωση που συνοδεύει τη συσκευή.

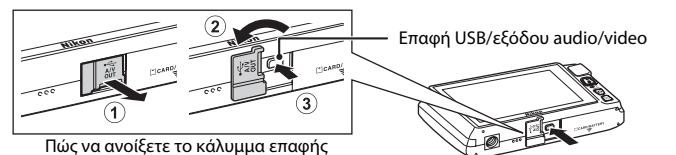

Εισαγάγετε το βύσμα σε ευθεία θέση.

#### Προβολή εικόνων σε μια τηλεόραση

**60**27

**M**77

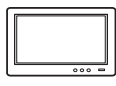

Μπορείτε να προβάλετε τις φωτογραφίες και τα video που λήφθηκαν με τη φωτογραφική μηχανή σε μια τηλεόραση.

Μέθοδος σύνδεσης: Συνδέστε τα βύσματα εικόνας και ήχου του Καλωδίου audio video EG-CP14 (διατίθεται ξεχωριστά) στις υποδοχές εισόδου της τηλεόρασης.

#### Προβολή και οργάνωση εικόνων σε έναν υπολογιστή

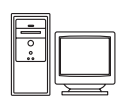

Αν μεταφέρετε εικόνες σε έναν υπολογιστή, εκτός από την αναπαραγωγή εικόνων και video, μπορείτε επίσης να εκτελέσετε απλές λειτουργίες επεξεργασίας και να διαχειριστείτε δεδομένα εικόνας. Μέθοδος σύνδεσης: Συνδέστε τη φωτογραφική μηχανή στη θύρα USB του υπολογιστή χρησιμοποιώντας το παρεχόμενο καλώδιο USB.

- Πριν από τη σύνδεση σε έναν υπολογιστή, εγκαταστήστε το λογισμικό ViewNX 2 στον υπολογιστή χρησιμοποιώντας το παρεχόμενο CD-ROM με το ViewNX 2. Για πληροφορίες σχετικά με τη χρήση του CD-ROM με το ViewNX 2 και τη μεταφορά εικόνων σε έναν υπολογιστή, ανατρέξτε στη σελίδα 79.
- Αν είναι συνδεδεμένες συσκευές USB που καταναλώνουν την ενέργεια του υπολογιστή, αποσυνδέστε τις από τον υπολογιστή πριν από τη σύνδεση της φωτογραφικής μηχανής σε αυτόν. Η ταυτόχρονη σύνδεση της φωτογραφικής μηχανής και άλλων συσκευών USB στον ίδιο υπολογιστή ενδέχεται να προκαλέσει δυσλειτουργία της φωτογραφικής μηχανής ή υπερβολική τροφοδοσία από τον υπολογιστή, με αποτέλεσμα τη βλάβη της φωτογραφικής μηχανής ή της κάρτας μνήμης.

#### Εκτύπωση εικόνων χωρίς τη χρήση υπολογιστή

**6-6**29

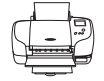

Αν συνδέσετε τη φωτογραφική μηχανή σε έναν εκτυπωτή συμβατό με το πρότυπο PictBridge, μπορείτε να εκτυπώσετε εικόνες χωρίς τη χρήση υπολογιστή. Μέθοδος σύνδεσης: Συνδέστε τη φωτογραφική μηχανή απευθείας στη θύρα USB του εκτυπωτή χρησιμοποιώντας το παρεχόμενο καλώδιο USB.

# Χρήση του ViewNX 2

Το ViewNX 2 είναι ένα πακέτο λογισμικού όλα-σε-ένα, το οποίο σας επιτρέπει να μεταφέρετε, να προβάλλετε, να επεξεργάζεστε και να μοιράζεστε φωτογραφίες. Εγκαταστήστε το ViewNX 2 χρησιμοποιώντας το παρεχόμενο CD-ROM με το ViewNX 2.

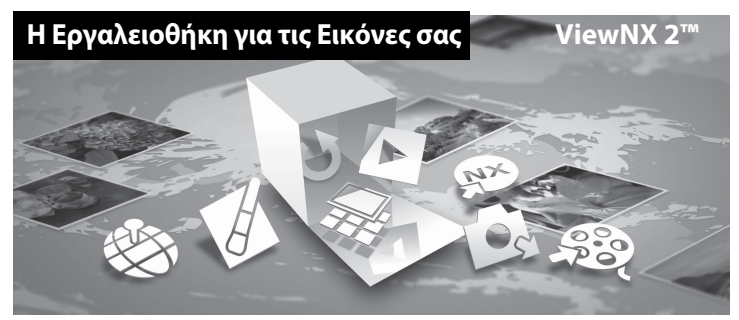

# Εγκατάσταση ViewNX 2

• Απαιτείται σύνδεση στο Internet.

#### Συμβατά λειτουργικά συστήματα

#### Windows

Windows 8, Windows 7, Windows Vista, Windows XP

#### Macintosh

Mac OS X 10.6, 10.7, 10.8

Ανατρέξτε στην τοποθεσία web της Nikon για λεπτομέρειες σχετικά με τις απαιτήσεις συστήματος, καθώς και για τις πιο πρόσφατες πληροφορίες σχετικά με τη συμβατότητα των λειτουργικών συστημάτων.

- 1 Εκκινήστε τον υπολογιστή και τοποθετήστε το CD-ROM με το ViewNX 2 στη μονάδα CD-ROM.
  - Windows: Αν στο παράθυρο εμφανίζονται οδηγίες για τη χρήση του CD-ROM, ακολουθήστε τις οδηγίες για να μεταβείτε στο παράθυρο εγκατάστασης.
  - Μας OS: Όταν εμφανιστεί το παράθυρο του ViewNX 2, κάντε διπλό κλικ στο εικονίδιο Welcome.

# 2 Επιλέξτε μια γλώσσα από το παράθυρο διαλόγου επιλογής γλώσσας για να ανοίξετε το παράθυρο εγκατάστασης.

- Εάν η επιθυμητή γλώσσα δεν είναι διαθέσιμη, κάντε κλικ στην επιλογή Region Selection (Επιλογή περιοχής), για να επιλέξετε μια άλλη περιοχή και, στη συνέχεια, επιλέξτε την επιθυμητή γλώσσα (το κουμπί Region Selection (Επιλογή περιοχής) δεν είναι διαθέσιμο στην ευρωπαϊκή έκδοση).
- Κάντε κλικ στο κουμπί Next (Επόμενο), για να εμφανίσετε το παράθυρο εγκατάστασης.

| Nikon ®                                                                                                    | Nikon ® | ViewNX 2 <sup>∞</sup>                                                                                                    |
|----------------------------------------------------------------------------------------------------|---------|----------------------------------------------------------------------------------------------------|
| Welcons to fis and/ of Hilton digital photography<br>Prese tables your language from the dependent list.<br>(subm<br>Pages forems<br>Inter | and the | Typical Installation (Recommended) Castom Installation Af eccessry of bases at the Af eccessry of bases at the Affect of the operation of the operation castom of a base, Affect of the castom of the operation castom of the operation |

# 3 Ξεκινήστε το πρόγραμμα εγκατάστασης.

- Σας συνιστούμε να κάνετε κλικ στο στοιχείο Installation Guide (Οδηγός εγκατάστασης) στο παράθυρο εγκατάστασης, για να ελέγξετε τις πληροφορίες βοήθειας εγκατάστασης και τις απαιτήσεις συστήματος πριν από την εγκατάσταση του ViewNX 2.
- Κάντε κλικ στην επιλογή Typical Installation (Recommended) (Τυπική εγκατάσταση (Συνιστάται)) στο παράθυρο εγκατάστασης.

## 4 Κατεβάστε το λογισμικό.

- Όταν εμφανιστεί η οθόνη Software Download (Λήψη λογισμικού), κάντε κλικ στην επιλογή l agree - Begin download (Συμφωνώ - Να ξεκινήσει η λήψη).
- Ακολουθήστε τις οδηγίες που εμφανίζονται στην οθόνη για να εγκαταστήσετε το λογισμικό.

# 5 Κλείστε το πρόγραμμα εγκατάστασης όταν εμφανιστεί η οθόνη ολοκλήρωσης εγκατάστασης.

- Windows: Κάντε κλικ στην επιλογή Yes (Naı).
- Mac OS: Κάντε κλικ στην επιλογή **ΟΚ**.

Γίνεται εγκατάσταση του ακόλουθου λογισμικού:

- ViewNX 2 (αποτελείται από τις παρακάτω τρεις μονάδες)
  - Nikon Transfer 2: Για μεταφορά φωτογραφιών στον υπολογιστή
  - ViewNX 2: Για προβολή, επεξεργασία και εκτύπωση φωτογραφιών που έχουν μεταφερθεί
  - Nikon Movie Editor: Για βασικές λειτουργίες επεξεργασίας φωτογραφιών που έχουν μεταφερθεί
- Panorama Maker (για δημιουργία μίας ενιαίας πανοραμικής λήψης με χρήση μιας σειράς φωτογραφιών που λήφθηκαν στη λειτουργία σκηνής υποβοήθησης πανοραμικής λήψης)

#### Αφαιρέστε το CD-ROM με το ViewNX 2 από τη μονάδα CD-ROM.

6

# Μεταφορά φωτογραφιών στον υπολογιστή

#### Επιλέξτε τον τρόπο αντιγραφής των φωτογραφιών στον υπολογιστή.

Επιλέξτε μία από τις παρακάτω μεθόδους:

1

 Απευθείας σύνδεση USB: Απενεργοποιήστε τη φωτογραφική μηχανή και βεβαιωθείτε ότι η κάρτα μνήμης είναι τοποθετημένη στη φωτογραφική μηχανή. Συνδέστε τη φωτογραφική μηχανή στον υπολογιστή χρησιμοποιώντας το παρεχόμενο καλώδιο USB. Η φωτογραφική μηχανή ενεργοποιείται αυτόματα.
 Για να μεταφέρετε φωτογραφίες που είναι αποθηκευμένες στην εσωτερική μνήμη της φωτογραφικής μηχανής, αφαιρέστε την κάρτα μνήμης από τη φωτογραφική μηχανή πριν να την συνδέσετε στον υπολογιστή.

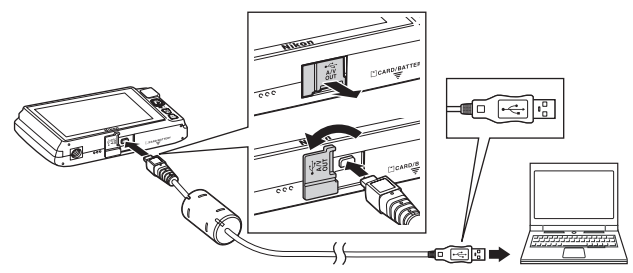

- Υποδοχή κάρτας SD: Αν ο υπολογιστής σας διαθέτει μια υποδοχή κάρτας SD, μπορείτε να τοποθετήσετε την κάρτα απευθείας στην υποδοχή.
- Συσκευή ανάγνωσης καρτών SD: Συνδέστε μια συσκευή ανάγνωσης καρτών (διατίθεται ξεχωριστά από τρίτους προμηθευτές) στον υπολογιστή και τοποθετήστε την κάρτα μνήμης.

Αν εμφανιστεί ένα μήνυμα το οποίο σας προτρέπει να επιλέξετε ένα πρόγραμμα, επιλέξτε το Nikon Transfer 2.

• Όταν χρησιμοποιείτε Windows 7

Αν εμφανιστεί το παράθυρο διαλόγου που φαίνεται στα δεξιά, ακολουθήστε τα παρακάτω βήματα για να επιλέξετε το Nikon Transfer 2.

Στην περιοχή Import pictures and videos (Εισαγωγή φωτογραφιών και video), κάντε κλικ στην επιλογή Change program (Αλλαγή προγράμματος). Θα εμφανιστεί ένα παράθυρο διαλόγου

|                                                                                           |                                            | 6                                                                          | 10 00 000 |
|-------------------------------------------------------------------------------------------|--------------------------------------------|----------------------------------------------------------------------------|-----------|
| CC: 10 + Contribut > Holess and Sound > In                                                | rical and Printees + \$4400 +              |                                                                            |           |
| CAN<br>NELESCOLOURING<br>I 1975 mediate                                                   | P B Martine of Bartine                     |                                                                            |           |
| Manage medie on your device<br>Lief on service means, jointume, and ulders<br>Departments | Paper pick<br>Transfer pick<br>Charge pick | ett and rident<br>ants and ridens hors your dision is your computer<br>BRD | )         |
| Diry your computer to stem these and hidres or your do                                    | na 👔 Camphar                               | year device works with Western                                             |           |

επιλογής προγράμματος. Επιλέξτε Import File using Nikon Transfer 2 (Εισαγωγή αρχείου με χρήση του Nikon Transfer 2) και κάντε κλικ στο OK.

2 Κάντε διπλό κλικ στην επιλογή Import File (Εισαγωγή αρχείου).

Αν η κάρτα μνήμης περιέχει μεγάλο αριθμό φωτογραφιών, ενδέχεται να χρειαστεί κάποιος χρόνος μέχρι να ξεκινήσει το Nikon Transfer 2. Περιμένετε μέχρι να ξεκινήσει το Nikon Transfer 2.

### 🚺 Σύνδεση του καλωδίου USB

Ενδέχεται να μην είναι δυνατή η αναγνώριση της σύνδεσης, εάν η φωτογραφική μηχανή συνδεθεί σε έναν υπολογιστή μέσω διανομέα USB.

# 2 Μεταφέρετε φωτογραφίες στον υπολογιστή.

- Επιβεβαιώστε ότι το όνομα της συνδεδεμένης φωτογραφικής μηχανής ή του αφαιρούμενου δίσκου εμφανίζεται ως «Source (Προέλευση)» στη γραμμή τίτλου «Options (Επιλογές)» του Nikon Transfer 2 (①).
- Κάντε κλικ στην επιλογή Start Transfer (Έναρξη μεταφοράς) (2).

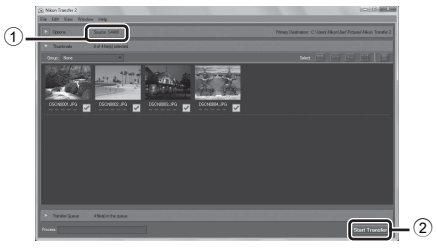

 Με τις προεπιλεγμένες ρυθμίσεις, θα αντιγραφούν στον υπολογιστή όλες οι φωτογραφίες στην κάρτα μνήμης.

# **3** Τερματίστε τη σύνδεση.

 Εάν η φωτογραφική μηχανή είναι συνδεδεμένη στον υπολογιστή, απενεργοποιήστε τη φωτογραφική μηχανή και κατόπιν αποσυνδέστε το καλώδιο USB. Εάν χρησιμοποιείτε συσκευή ανάγνωσης καρτών ή υποδοχή κάρτας, επιλέξτε την κατάλληλη δυνατότητα από το λειτουργικό σύστημα του υπολογιστή για την εξαγωγή του αφαιρουμένου δίσκου που αντιστοιχεί στην κάρτα μνήμης και κατόπιν αφαιρέστε την κάρτα από τη συσκευή ανάγνωσης καρτών ή την υποδοχή.

## Προβολή φωτογραφιών

#### Ξεκινήστε το ViewNX 2.

- Οι φωτογραφίες εμφανίζονται στο ViewNX 2 όταν ολοκληρωθεί η μεταφορά.
- Ανατρέξτε στην ηλεκτρονική βοήθεια για περισσότερες πληροφορίες σχετικά με τη χρήση του ViewNX 2.

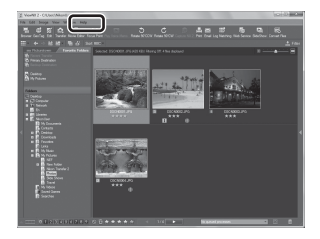

### Χειροκίνητη έναρξη του ViewNX 2

- Windows: Κάντε διπλό κλικ στο εικονίδιο συντόμευσης του ViewNX 2 στην επιφάνεια εργασίας.
- Mac OS: Κάντε κλικ στο εικονίδιο του ViewNX 2 στην επιφάνεια εργασίας (Dock).

# Εγγραφή και αναπαραγωγή video

Μπορείτε να εγγράψετε video πατώντας απλά το κουμπί 🗨 (🏋 εγγραφή video).

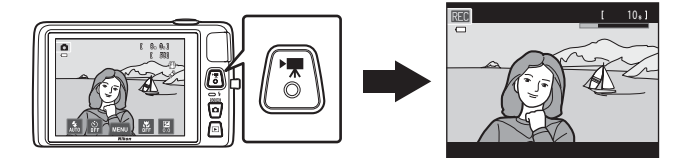

Στη λειτουργία αναπαραγωγής, κτυπήστε ελαφρά το 🖸 για αναπαραγωγή ενός video.

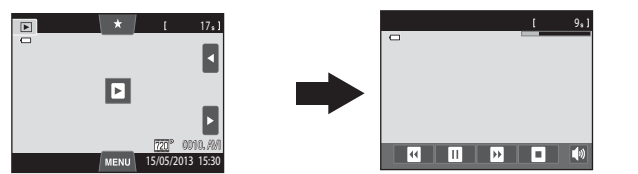

# Εγγραφή video

Μπορείτε να εγγράψετε video πατώντας απλά το κουμπί 🔿 (🔭 εγγραφή video). Οι ρυθμίσεις που ορίζονται για τις στατικές εικόνες, όπως, για παράδειγμα, η απόχρωση και η ισορροπία λευκού, εφαρμόζονται και κατά την εγγραφή video.

- Το μέγιστο μέγεθος αρχείου για ένα μεμονωμένο video είναι 2 GB ή η μέγιστη διάρκεια video για ένα μεμονωμένο video είναι 29 λεπτά, ακόμα κι όταν υπάρχει αρκετός ελεύθερος χώρος στην κάρτα μνήμης για εγγραφή μεγαλύτερης διάρκειας (Ω84).
- Όταν δεν υπάρχει κάρτα μνήμης στη φωτογραφική μηχανή (κατά την εγγραφή στην εσωτερική μνήμη), οι Επιλογές video (<sup>[2]</sup>85) ορίζονται στο στοιχείο <sup>[3]</sup> VGA (640×480) από προεπιλογή. Δεν είναι δυνατή η επιλογή της ρύθμισης <sup>[3]</sup> HD 720p (1280×720).
- Ενεργοποιήστε τη φωτογραφική μηχανή και βεβαιωθείτε ότι βρίσκεται στη λειτουργία λήψης.
  - Μπορείτε να εγγράψετε video σε οποιαδήποτε λειτουργία λήψης (<sup>[]</sup>26) εκτός από τη λειτουργία σκηνής Σχέδιο.
  - \* Η μέγιστη διάρκεια video που εμφανίζεται στις εικόνες, ενδέχεται να διαφέρει από την πραγματική εμφάνιση.

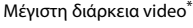

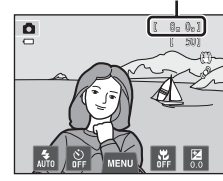

- 2 Πατήστε το κουμπί (\* τ εγγραφή video) για να ξεκινήσει η εγγραφή video.
  - Η εγγραφή ξεκινάει αφού η οθόνη απενεργοποιηθεί για λίγο.
  - Η φωτογραφική μηχανή εστιάζει στο κέντρο του κάδρου.
     Κατά την εγγραφή δεν εμφανίζονται οι περιοχές εστίασης.
  - Όταν επιλεγεί η ρύθμιση IP HD 720p (1280×720) (προεπιλεγμένη ρύθμιση) για τις Επιλογές video (Ω85), η εμφάνιση της οθόνης αλλάζει στο λόγο διαστάσεων 16:9 κατά την εγγραφή video (εγγράφεται η περιοχή που εμφανίζεται δεξιά).
  - Εάν οι Πληρ. φωτογρ. στις Ρυθμίσεις οθόνης ([]]88) του μενού ρυθμίσεων έχουν οριστεί στη ρύθμιση Καρέ video+αυτ.πληρ., η περιοχή που είναι ορατή στο video μπορεί να ελεγχθεί πριν από την έναρξη της εγγραφής video.

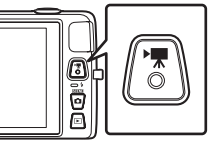

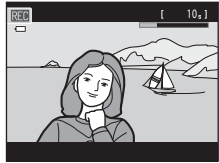

- Εμφανίζεται η κατά προσέγγιση διάρκεια video που απομένει. Κατά την αποθήκευση στην εσωτερική μνήμη, εμφανίζεται η ένδειξη 🚺.
- Η εγγραφή διακόπτεται αυτόματα όταν παρέλθει ο μέγιστος χρόνος εγγραφής video.
- 3 Πατήστε ξανά το κουμπί (\* εγγραφή video) για να διακόψετε την εγγραφή.

### 🚺 Σημείωση σχετικά με την εγγραφή φωτογραφιών και την αποθήκευση video

Η ένδειξη του αριθμού των στάσεων που απομένουν ή η ένδειξη της μέγιστης διάρκειας video αναβοσβήνει ενώ εγγράφονται φωτογραφίες ή ενώ αποθηκεύεται ένα video. **Μην ανοίγετε το κάλυμμα διαμερίσματος** μπαταρίας/υποδοχής κάρτας μνήμης ή μην αφαιρείτε την μπαταρία ή την κάρτα μνήμης ενώ αναβοσβήνει κάποια ένδειξη. Ενδέχεται να προκληθεί απώλεια δεδομένων ή βλάβη της φωτογραφικής μηχανής ή της κάρτας μνήμης.

# **Ε**γγραφή video

- Για την εγγραφή video συνιστώνται κάρτες μνήμης SD με Speed Class 6 ή ταχύτερες (<sup>[]</sup>21). Η εγγραφή video ενδέχεται να διακοπεί απροσδόκητα όταν χρησιμοποιούνται κάρτες μνήμης με χαμηλότερη ταχύτητα.
- Όταν έχει επιλεγεί η ρύθμιση WHD 720p (1280×720) για τις Επιλογές video κατά την εγγραφή video, η γωνία προβολής (η περιοχή που αποτυπώνεται στο εγγεγραμμένο video) είναι μικρότερη σε σχέση με τη λήψη στατικών φωτογραφιών.
- Δεν μπορείτε να αλλάξετε την αναλογία οπτικού zoom, όταν ξεκινήσει η εγγραφή video.
- Κατά την εγγραφή video, μπορείτε να χειριστείτε το ψηφιακό zoom χρησιμοποιώντας το χειριστήριο zoom. Το ψηφιακό zoom μπορεί να μεγεθύνει τη φωτογραφία έως και 4x σε σχέση με τη μέγιστη αναλογία οπτικού zoom.
- Το ψηφιακό zoom μειώνει την ποιότητα εικόνας. Όταν ολοκληρωθεί η εγγραφή, το ψηφιακό zoom απενεργοποιείται.
- Σε ορισμένες περιπτώσεις, κατά την εγγραφή video ενδέχεται να καταγραφούν οι ήχοι της φωτογραφικής μηχανής, όπως οι ήχοι που παράγονται από τη λειτουργία του χειριστηρίου zoom, την αυτόματη εστίαση, την απόσβεση κραδασμών ή τη ρύθμιση του διαφράγματος όταν μεταβάλλεται η φωτεινότητα.
- Κατά την εγγραφή video, μαζί με τα video θα εγγραφούν κηλίδες (🔅 3) που είναι ορατές στην οθόνη.
   Συνιστάται η αποφυγή φωτεινών αντικειμένων, όπως ο ήλιος, οι αντανακλάσεις του ηλίου και τα ηλεκτρικά φώτα, κατά την εγγραφή video.
- Κατά την εγγραφή ή την αναπαραγωγή video ενδέχεται να εμφανιστούν έγχρωμες γραμμές (μοτίβα παρεμβολής ή παραμόρφωση moire) στα θέματα που παρουσιάζουν ένα ομούμορφο,
   επαναλαμβανόμενο πλέγμα, όπως για παράδειγμα, ένα μοτίβο ύφανσης σε ρούχα ή παράθυρα σε ένα κτήριο, ανάλογα με την απόσταση λήψης ή την αναλογία zoom. Αυτό το φαινόμενο συμβαίνει, όταν το μοτίβο του θέματος αλληλεπιδρά με το πλέγμα αισθητήρα της φωτογραφικής μηχανής και δεν αποτελεί δυσλειτουργία.

#### 🚺 Σημειώσεις σχετικά με την αυτόματη εστίαση για την εγγραφή video

- Όταν επιλεγεί η ρύθμιση AF-S Μεμονωμένη AF (προεπιλεγμένη ρύθμιση) για τη Λειτουργία AF video, η εστίαση κλειδώνει με το πάτημα του κουμπιού • (\*\* εγγραφή video) για να ξεκινήσει η εγγραφή (Ω85).
- Η αυτόματη εστίαση ενδέχεται να μη λειτουργεί με τον αναμενόμενο τρόπο (Ш31). Στην περίπτωση αυτή, δοκιμάστε τα εξής:
  - Ρυθμίστε τη Λειτουργία AF video στην επιλογή AF-S Μεμονωμένη AF (προεπιλεγμένη ρύθμιση) πριν αρχίσετε την εγγραφή video.
  - 2. Καδράρετε ένα διαφορετικό θέμα (που βρίσκεται στην ίδια απόσταση από τη φωτογραφική μηχανή με το θέμα που σας ενδιαφέρει) στο κέντρο του κάδρου, πατήστε το κουμπί ● (\* εγγραφή video) για να ξεκινήσει η εγγραφή και, στη συνέχεια, τροποποιήστε τη σύνθεση.

# 🚺 Σημειώσεις σχετικά με τη θερμοκρασία της φωτογραφικής μηχανής

- Η θερμοκρασία της φωτογραφικής μηχανής ενδέχεται να αυξηθεί σημαντικά όταν τη χρησιμοποιείτε για μεγάλο χρονικό διάστημα για εγγραφή video κλπ. ή όταν τη χρησιμοποιείτε σε μέρη με υψηλή θερμοκρασία περιβάλλοντος.
- Αν η θερμοκρασία της φωτογραφικής μηχανής αυξηθεί υπερβολικά κατά την εγγραφή ενός video, η φωτογραφική μηχανή θα τερματίσει αυτόματα την εγγραφή μετά από 30 δευτερόλεπτα. Στην οθόνη της φωτογραφικής μηχανής εμφανίζεται ο αριθμός των δευτερολέπτων (a) 30s) που απομένουν μέχρι την ενεργοποίηση του αυτόματου

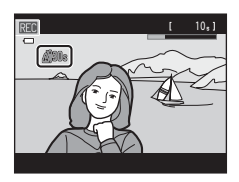

τερματισμού. Πέντε δευτερόλεπτα μετά από τον τερματισμό της εγγραφής video, η φωτογραφική μηχανή θα απενεργοποιηθεί. Περιμένετε μέχρι να μειωθεί η εσωτερική θερμοκρασία, προτού την χρησιμοποιήσετε ξανά.

#### Επιλογές video και μέγιστος χρόνος εγγραφής

| Επιλογές video        | Κάρτα μνήμης <sup>2</sup><br>(4 GB) |
|-----------------------|-------------------------------------|
| 國從 HD 720p (1280×720) | 15 λεπτά                            |
| VGA (640×480)         | 45 λεπτά                            |
| QVGA (320×240)        | 2 ώρες 45 λεπτά                     |

Όλες οι τιμές είναι κατά προσέγγιση. Η μέγιστη διάρκεια video ενδέχεται να διαφέρει ανάλογα με τον τύπο της κάρτας μνήμης, ακόμη και αν οι κάρτες μνήμης έχουν την ίδια χωρητικότητα.

Ελέγξτε την οθόνη λήψης για τη μέγιστη διάρκεια video κατά την εγγραφή στην εσωτερική μνήμη (περίπου 71 MB).

- <sup>1</sup> Δεν είναι δυνατή η επιλογή της ρύθμισης Mineral HD 720p (1280×720) κατά την εγγραφή στην εσωτερική μνήμη.
- <sup>2</sup> Το μέγιστο μέγεθος αρχείου για ένα μεμονωμένο video είναι 2 GB ή ο μέγιστος χρόνος εγγραφής για ένα μεμονωμένο video είναι 29 λεπτά, ακόμα κι όταν υπάρχει αρκετός ελεύθερος χώρος στην κάρτα μνήμης για εγγραφή μεγαλύτερης διάρκειας. Ο μέγιστος χρόνος εγγραφής για ένα μόνο video εμφανίζεται στην οθόνη κατά τη διάρκεια της εγγραφής.

### 🖉 Διαθέσιμες λειτουργίες στην Εγγραφή video

- Η τρέχουσα ρύθμιση αντιστάθμισης έκθεσης, η ρύθμιση ισορροπίας λευκού που έχει καθοριστεί για τη λειτουργία (α) (αυτόματη λειτουργία), το ρυθμιστικό προσαρμογής εφέ σκηνής που έχει καθοριστεί για τη ρύθμιση λειτουργίας σκηνής, καθώς και το αποτέλεσμα των ειδικών εφέ εφαρμόζονται και κατά την εγγραφή video. Όταν η λειτουργία macro είναι ενεργοποιημένη, μπορείτε να εγγράψετε video με τα θέματα που βρίσκονται κοντά στη φωτογραφική μηχανή. Επιβεβαιώστε τις ρυθμίσεις πριν να ξεκινήσετε την εγγραφή video.
- Μπορείτε να χρησιμοποιήσετε το χρονομέτρη αυτοφωτογράφησης (□57). Όταν πατάτε το κουμπί ●
   (▼ εγγραφή video) μετά από την ενεργοποίηση του χρονομέτρη αυτοφωτογράφησης, η φωτογραφική μηχανή εστιάζει στο κέντρο του κάδρου και ξεκινά η εγγραφή video μετά από τον καθορισμένο χρόνο των δύο ή των δέκα δευτερολέπτων.
- Το φλας δεν θα ανάψει.
- Για να ορίσετε τις ρυθμίσεις του μενού video, κτυπήστε ελαφρά την καρτέλα ΝΕΝU προτού ξεκινήσετε την εγγραφή video (<sup>10</sup> 85).

# Αλλαγή των ρυθμίσεων εγγραφής video (Το μενού video)

Στην οθόνη λήψης -> Κτυπήστε ελαφρά την καρτέλα MENU ([]11)

Μπορούν να ρυθμιστούν οι παρακάτω επιλογές μενού.

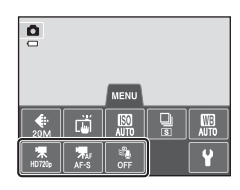

| Επιλογή                  | Περιγραφή                                                                                                    |              |
|--------------------------|----------------------------------------------------------------------------------------------------|--------------|
| 🖷 Επιλογές video         | Είναι διαθέσιμοι οι παρακάτω τύποι video:<br><sup> </sup>                                                                                                    | <b>€€</b> 62 |
| 👫 Λειτουργία ΑF<br>video | Επιλέξτε μεταξύ των ρυθμίσεων <b>AF-S Μεμονωμένη AF</b><br>(προεπιλεγμένη ρύθμιση), η οποία κλειδώνει την εστίαση όταν<br>ξεκινάει η εγγραφή video και <b>AF-F Διαρκής AF</b> , η οποία<br>εστιάζει συνεχώς κατά την εγγραφή video.<br>Όταν επιλέξετε τη ρύθμιση <b>AF-F Διαρκής AF</b> , ενδέχεται να<br>ακούγεται ο ήχος εστίασης της φωτογραφικής μηχανής στο<br>εγγεγραμμένο video. Εάν θέλετε να αποφευχθεί η εγγραφή<br>του ήχου εστίασης της φωτογραφικής μηχανής, επιλέξτε τη<br>ρύθμιση <b>AF-S Μεμονωμένη AF</b> . | <b>6</b> €2  |
| Mείωση θορύβου<br>ανέμου | Επιλέξτε <b>Ενεργοποίηση ή Απενεργοποίηση</b><br>(προεπιλεγμένη ρύθμιση), για να επιλέξετε εάν θα μειώνεται ο<br>θόρυβος του ανέμου κατά την εγγραφή video.                                                                                                    | <b>6</b> 3   |

# Αναπαραγωγή video

# Επιλέξτε το επιθυμητό video στη λειτουργία αναπαραγωγής (🛄 32) και κτυπήστε ελαφρά το 🖪.

- Μπορείτε να αναγνωρίσετε τα video από το εικονίδιο που εμφανίζεται σε αυτά.
- Εκτελείται αναπαραγωγή του video.
- Για να προσαρμόσετε την ένταση πριν από την αναπαραγωγή, κτυπήστε ελαφρά την καρτέλα MENU, για να εμφανίσετε τις επιλογές μενού και κτυπήστε ελαφρά το **4**».

#### Λειτουργίες κατά την αναπαραγωγή video

Κτυπήστε ελαφρά την οθόνη κατά την αναπαραγωγή για να εμφανιστεί ο πίνακας ελέγχου αναπαραγωγής στο κάτω μέρος της οθόνης.

Κτυπήστε ελαφρά ένα χειριστήριο αναπαραγωγής, για να εκτελέσετε την αντίστοιχη λειτουργία. Οι λειτουργίες που περιγράφονται παρακάτω εμφανίζονται όταν κτυπήσετε ελαφρά τα εικονίδια στον πίνακα.

| Για                      | Χρήση |                          | Περιγραφή                                                                                                    |
|--------------------------|-------|--------------------------|----------------------------------------------------------------------------------------------------|
| Ρύθμιση<br>έντασης ήχου  |       | Κτυπή                    | στε ελαφρά το 🚺 για προσαρμογή της έντασης.                                                                                         |
| Μετάβαση<br>προς τα πίσω |       | Κτυπή<br>video           | στε ελαφρά και κρατήστε πατημένο το 🖪 για μετάβαση του<br>προς τα πίσω.                                                             |
| Προώθηση                 | Ð     | Κτυπήα                   | στε ελαφρά και κρατήστε πατημένο το 🖭 για προώθηση του video.                                                                       |
| Παύση 🖸                  |       | Παύση<br>Κατά τ<br>παρακ | ι αναπαραγωγής.<br>ην παύση της αναπαραγωγής, μπορούν να εκτελεστούν οι<br>άτω λειτουργίες.                                         |
|                          |       |                          | Μετάβαση video προς τα πίσω κατά ένα καρέ. Κτυπήστε ελαφρά και<br>κρατήστε πατημένο το 🖪 για συνεχή μετάβαση προς τα πίσω ανά καρέ. |
|                          |       | Ð                        | Προώθηση video κατά ένα καρέ. Κτυπήστε ελαφρά και<br>κρατήστε πατημένο το 🖸 για συνεχή προώθηση ανά καρέ.                           |
|                          |       | Ð                        | Κτυπήστε ελαφρά το 🖪 που εμφανίζεται στο κέντρο της<br>οθόνης για συνέχιση της αναπαραγωγής.                                        |
| Λήξη                     | o     | Τερμα<br>προβα           | τισμός της αναπαραγωγής video και επιστροφή στη λειτουργία<br>ιλής πλήρους κάδρου.                                                  |

#### Σημείωση σχετικά με την αναπαραγωγή video

Δεν είναι δυνατή η αναπαραγωγή video που εγγράφηκαν με άλλη φωτογραφική μηχανή εκτός της COOLPIX 54400.

#### 🥻 Ρύθμιση της έντασης του ήχου

Περιστρέψτε το χειριστήριο zoom στη θέση **T** ή **W** (🛄2) κατά την αναπαραγωγή.

#### 🖉 Διαγραφή αρχείων video

Ανατρέξτε στην ενότητα «Βήμα 6 Διαγραφή ανεπιθύμητων φωτογραφιών» (🖽 34) για περισσότερες πληροφορίες.

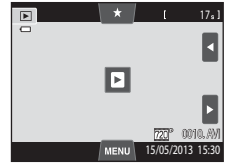

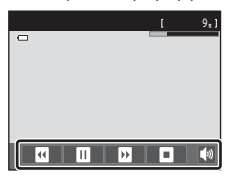

Κατά την αναπαραγωγή

# Γενικές ρυθμίσεις φωτογραφικής μηχανής

Σε αυτό το κεφάλαιο περιγράφονται οι διάφορες ρυθμίσεις που μπορούν να προσαρμοστούν στο μενού ρυθμίσεων ¥.

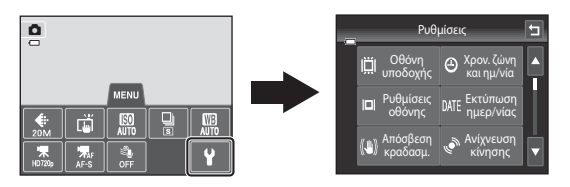

- Ανατρέξτε στην ενότητα «Χρήση των μενού (Καρτέλα NENU)» (
   <sup>[11]</sup>) για πληροφορίες σχετικά με τη χρήση των μενού της φωτογραφικής μηχανής.

# Το μενού ρυθμίσεων

Κτυπήστε ελαφρά την καρτέλα MENU → Κτυπήστε ελαφρά την καρτέλα 🖞 (ρυθμίσεις) (□11)

Μπορείτε να αλλάξετε τις παρακάτω επιλογές μενού.

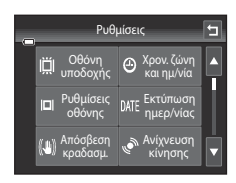

| Επιλογή                           | Περιγραφή                                                                                                    |             |
|-----------------------------------|----------------------------------------------------------------------------------------------------|-------------|
| 🛱 Οθόνη υποδοχής                  | Σας επιτρέπει να επιλέγετε τη φωτογραφία που εμφανίζεται ως<br>οθόνη υποδοχής κατά την ενεργοποίηση της φωτογραφικής<br>μηχανής. Επιλέξτε το <b>COOLPIX</b> για να εμφανίσετε το λογότυπο<br>COOLPIX. Επιλέξτε το στοιχείο <b>Επιλογή εικόνας</b> για να<br>χρησιμοποιήσετε μια φωτογραφία που λήφθηκε με τη<br>φωτογραφική μηχανή ως την οθόνη υποδοχής.                                                                                                    | <b>6</b> 4  |
| 🕑 Χρον. ζώνη και<br>ημ/νία        | Σας επιτρέπει να ορίζετε ρυθμίσεις που σχετίζονται με την<br>ημερομηνία και την ώρα της φωτογραφικής μηχανής. Η<br>ρύθμιση <b>Χρονική ζώνη</b> σάς επιτρέπει να καθορίσετε τη<br>χρονική ζώνη στην οποία χρησιμοποιείται κυρίως η<br>φωτογραφική μηχανή και αν ισχύει η θερινή ώρα ή όχι. Όταν<br>είναι επιλεγμένος ο ταξιδιωτικός προορισμός (), η<br>φωτογραφική μηχανή υπολογίζει αυτόματα τη διαφορά ώρας<br>ανάμεσα στον ταξιδιωτικό προορισμό και τη χρονική ζώνη<br>περιοχής ()) και αποθηκεύει τις φωτογραφίες<br>χρησιμοποιώντας την ημερομηνία και την ώρα του<br>ταξιδιωτικού προορισμού. | €€5         |
| <b>ΙΟΙ</b> Ρυθμίσεις<br>οθόνης    | Σάς δίνει τη δυνατότητα να επιλέξετε εάν θα εμφανίζονται ή όχι<br>πληροφορίες στην οθόνη λήψης και την οθόνη απεικόνισης.<br>Εάν επιλέξετε τη ρύθμιση <b>Πλέγ.καδ.+αυτ.πληρ.</b> , θα<br>εμφανιστεί ένα πλέγμα κατά τη λήψη το οποίο θα σας βοηθήσει<br>να καδράρετε τη λήψη. Η προεπιλεγμένη ρύθμιση είναι <b>Αυτόμ.</b><br>πληροφ.<br>Μπορείτε, επίσης, να ορίσετε τις ρυθμίσεις ανασκόπησης<br>εικόνων και φωτεινότητα οθόνης.                                                                                                    | <b>∞</b> 68 |
| <b>DATE</b> Εκτύπωση<br>ημερ/νίας | <ul> <li>Σας επιτρέπει να εκτυπώνετε την ημερομηνία και την ώρα λήψης στις φωτογραφίες τη στιγμή της λήψης. Η προεπιλεγμένη ρύθμιση είναι Απενεργοποίηση.</li> <li>Η ημερομηνία δεν μπορεί να εκτυπωθεί στις παρακάτω καταστάσεις:</li> <li>Κατά τη χρήση της λειτουργίας σκηνής Υποβ. πανορ. λήψης</li> <li>Κατά τη λήψη video</li> </ul>                                                                                                    | <b>∞</b> 70 |

| Επιλογή                                 | Περιγραφή                                                                                                    |               |
|-----------------------------------------|----------------------------------------------------------------------------------------------------|---------------|
| (₩) Απόσβ.<br>κραδασμών                 | Σας επιτρέπει να μειώνετε το θάμπωμα που προκαλείται από το<br>κούνημα της φωτογραφικής μηχανής κατά τη λήψη. Η<br>προεπιλεγμένη ρύθμιση είναι <b>Ενεργοποίηση</b> .<br>• Όταν χρησιμοποιείτε τρίποδο για να σταθεροποιήσετε τη<br>φωτογραφική μηχανή κατά τη λήψη, ορίστε αυτή τη<br>δυνατότητα στο <b>Απενεργοποίηση</b> .                                                                                                    | <b>6-6</b> 71 |
| 🔊 Ανίχνευση<br>κίνησης                  | Ενεργοποιήστε ή απενεργοποιήστε τη ρύθμιση ανίχνευσης<br>κίνησης, η οποία μειώνει τις επιπτώσεις από την κίνηση του<br>θέματος και το κούνημα της φωτογραφικής μηχανής στις<br>στατικές φωτογραφίες.<br>Η προεπιλεγμένη ρύθμιση είναι <b>Αυτόματο</b> .                                                                                                    | <b>6-0</b> 72 |
| <b>ΞΙ)</b> Υποβοήθηση AF                | Όταν είναι ρυθμισμένος στην επιλογή <b>Αυτόματη</b> , ο<br>βοηθητικός φωτισμός ΑF ([]]2) ανάβει κατά τη λήψη σε ένα<br>σκοτεινό περιβάλλον, ώστε η φωτογραφική μηχανή να<br>μπορέσει να εστιάσει. Η προεπιλεγμένη ρύθμιση είναι<br><b>Αυτόματη</b> .<br>Ο φωτισμός έχει εύρος περίπου 1,9 m στη μέγιστη θέση<br>ευρυγώνιας λήψης και περίπου 1,1 m στη μέγιστη θέση<br>τηλεφωτογραφίας.<br>• Ακόμα και αν έχετε επιλέξει τη ρύθμιση <b>Αυτόματη</b> , ο<br>βοηθητικός φωτισμός ΑF ενδέχεται να μην ανάψει, ανάλογα<br>με τη θέση της περιοχής εστίασης ή την επιλεγμένη<br>λειτουργία σκηνής. | €€73          |
| 回 Ψηφιακό zoom                          | Όταν έχει οριστεί σε <b>Ενεργοποίηση</b> και περιστρέψετε το<br>χειριστήριο zoom στη θέση <b>Τ</b> ( <b>Q</b> ) στη μέγιστη θέση οπτικού<br>zoom, ενεργοποιείται η λειτουργία ψηφιακού zoom ([[]29).<br>Η προεπιλεγμένη ρύθμιση είναι <b>Ενεργοποίηση</b> .                                                                                                    | <b>6</b> 73   |
| ◀ϑ Ρυθμίσεις ήχου                       | Σας επιτρέπει να ενεργοποιείτε και να απενεργοποιείτε<br>διάφορους ήχους της φωτογραφικής μηχανής.<br>Οι ρυθμίσεις <b>Ήχος κουμπιού</b> και <b>Ήχος κλείστρου</b> ορίζονται<br>σε <b>Ενεργοποίηση</b> από προεπιλογή.<br>• Όταν χρησιμοποιείτε ορισμένες λειτουργίες ή ρυθμίσεις<br>λήψης, ο ήχος λειτουργίας απενεργοποιείται.                                                                                                    | €74           |
| <sup>3</sup> Αυτόματη<br>απενεργ.       | Σας επιτρέπει να ρυθμίζετε τη χρονική διάρκεια που θα περνάει<br>πριν από την απενεργοποίηση της οθόνης για εξοικονόμηση<br>ενέργειας.<br>Η προεπιλεγμένη ρύθμιση είναι <b>1 min</b> .                                                                                                    | <b>6-0</b> 75 |
| █/Ĺ Φορμάρ.<br>μνήμης/Φορμάρ.<br>κάρτας | <ul> <li>Σας επιτρέπει να φορμάρετε την εσωτερική μνήμη (μόνο όταν δεν έχει τοποθετηθεί μια κάρτα μνήμης) ή την κάρτα μνήμης (όταν έχει τοποθετηθεί κάρτα μνήμης).</li> <li>Όλα τα δεδομένα που είναι αποθηκευμένα στην εσωτερική μνήμη ή στην κάρτα μνήμης διαγράφονται μόνιμα κατά το φορμάρισμα και δεν είναι δυνατή η ανάκτησή τους. Μεταφέρετε τις σημαντικές φωτογραφίες σε έναν υπολογιστή και αποθηκεύστε τις πριν από το φορμάρισμα και δεν είναν υπολογιστή και αποθηκευμένα το φορμάρισμα και δεν είναι συνοραφίες</li> </ul>                                                      | <b>€</b> 76   |

| Επιλογή                          | Περιγραφή                                                                                                    | ш             |
|----------------------------------|----------------------------------------------------------------------------------------------------|---------------|
| <b>Ϸ</b> Γλώσσα/<br>Language     | Επιλέξτε τη γλώσσα που χρησιμοποιείται στην οθόνη<br>προβολής της φωτογραφικής μηχανής.                                                                                                    | <b>6-0</b> 77 |
| <b>ΥΙΔΕΟ</b> Λειτουργία<br>video | Προσαρμόστε τις ρυθμίσεις της λειτουργίας video για σύνδεση<br>σε τηλεόραση. Επιλέξτε <b>NTSC</b> ή <b>PAL</b> .                                                                                                    | <b>6-6</b> 77 |
| 省 Φόρτ. από<br>υπολογ.           | <ul> <li>Όταν αυτή η επιλογή είναι ορισμένη στη ρύθμιση Αυτόματη<br/>(προεπιλεγμένη ρύθμιση), μπορείτε να φορτίσετε την μπαταρία<br/>της φωτογραφικής μηχανής συνδέοντας τη φυτογραφική<br/>μηχανή σε έναν υπολογιστή (υπό την προϋπόθεση ότι ο<br/>υπολογιστής μπορεί να παράσχει ρεύμα).</li> <li>Κατά τη φόρτιση μέσω υπολογιστή, απαιτείται περισσότερος<br/>χρόνος για τη φόρτιση της μπαταρίας από ό,τι με τη χρήση<br/>του μετασχηματιστή φόρτισης μπαταρίας ΕΗ-70Ρ. Επιπλέον,<br/>κατά τη φόρτιση μέσω υπολογιστή και την ταυτόχρονη<br/>μεταφορά φωτογραφιών στον υπολογιστή, απαιτείται<br/>περισσότερος χρόνος για τη φόρτιση της μπαταρίας.</li> </ul> | €~78          |
| 😰 Ένδ. κλεισ.<br>ματιών          | Αμέσως μετά από τη λήψη μιας φωτογραφίας με χρήση της<br>ανίχνευσης προσώπου ([[]]68) (εκτός από την περίπτωση που<br>χρησιμοποιείται η λειτουργία έξυπνου πορτραίτου), αν η<br>φωτογραφική μηχανή αιγιχνεύσει ένα θέμα με κλειστά μάτια, η<br>φωτογραφική μηχανή θα εμφανίσει το μήνυμα Μάτια<br>κλειστάς, επιτρέποντάς σας να ελέγξετε τη φωτογραφία. Η<br>προεπιλεγμένη ρύθμιση είναι Απενεργοποίηση.                                                                                                    | €80           |
| 🛜 Αποστολή Eye-Fi                | Ορίστε εάν θα ενεργοποιηθεί ή όχι η λειτουργία αποστολής<br>φωτογραφιών σε υπολογιστή με τη χρήση μιας εμπορικά<br>διαθέσιμης κάρτας Eye-Fi. Η προεπιλεγμένη ρύθμιση είναι<br><b>Απενεργοποίηση</b> .                                                                                                    | <b>60</b> 82  |
| Επαναφορά<br>όλων                | Σας επιτρέπει να επαναφέρετε τις ρυθμίσεις της φωτογραφικής<br>μηχανής στις προεπιλεγμένες τους ρυθμίσεις.<br>Δεν είναι δυνατή η επαναφορά ορισμένων ρυθμίσεων όπως η<br><b>Χρον. ζώνη και ημ/νία</b> και η <b>Γλώσσα/Language</b> .                                                                                                    | <b>6</b> 83   |
| <b>Ver</b> Έκδοση<br>firmware    | Προβάλετε την τρέχουσα έκδοση firmware της φωτογραφικής<br>μηχανής.                                                                                                    | <b>~</b> 85   |
# 🗢 Ενότητα αναφοράς

Η Ενότητα αναφοράς παρέχει λεπτομερείς πληροφορίες και συμβουλές για τη χρήση της φωτογραφικής μηχανής.

# Λήψη

| Χρήση της επιλογής Σχέδιο               | ð <b>-</b> ð2 |
|-----------------------------------------|---------------|
| Χρήση της Υποβοήθησης πανοραμικής λήψης | <b>0-0</b> 3  |

### Αναπαραγωγή

| Λειτουργία αγαπημένων φωτογραφιών                                | 805 |
|------------------------------------------------------------------|-----|
| Λειτουργία αυτόματης ταξινόμησης                                 | 🍋 9 |
| Λειτουργία Ταξινόμηση/ημέρα                                      |     |
| Επεξεργασία φωτογραφιών (Στατικές εικόνες)                       |     |
| Σύνδεση της φωτογραφικής μηχανής σε μια τηλεόραση (Απεικόνιση σε |     |
| τηλεόραση)                                                       |     |
| Σύνδεση της φωτογραφικής μηχανής σε εκτυπωτή (Απευθείας εκτύπωση | )   |
|                                                                  |     |

#### Μενού

| Το μενού λήψης (για τη λειτουργία 🗖 (αυτόματη λειτουργία)) |  |
|------------------------------------------------------------|--|
| Το μενού έξυπνου πορτραίτου                                |  |
| Το μενού απεικόνισης                                       |  |
| Το μενού video                                             |  |
| Το μενού ρυθμίσεων                                         |  |

# Πρόσθετες πληροφορίες

| Ονόματα αρχείων και φακέλων |  |
|-----------------------------|--|
| Προαιρετικά εξαρτήματα      |  |
| Μηνύματα σφάλματος          |  |

1

# Χρήση της επιλογής Σχέδιο

Γράψτε ένα υπόμνημα ή σχεδιάστε σε μια φωτογραφία στην οθόνη αφής και αποθηκεύστε την ως φωτογραφία. Η φωτογραφία αποθηκεύεται σε λειτουργία εικόνας **640×480**.

### Ορίστε τη λειτουργία λήψης στην επιλογή 🗹 Σχέδιο.

- Ανατρέξτε στην ενότητα «Λειτουργία σκηνής (Λήψη κατάλληλη για τα προγράμματα σκηνών)» ([[141]) για πληροφορίες σχετικά με τη ρύθμιση της λειτουργίας λήψης στην επιλογή Σχέδιο.
- 2 Γράψτε ένα υπόμνημα ή σχεδιάστε σε φωτογραφίες.
  - Κτυπήστε ελαφρά το Ø (στυλό) για να γράψετε κείμενο ή να σχεδιάσετε σε φωτογραφίες (~15).

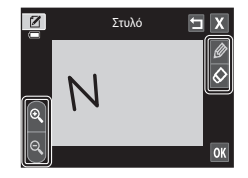

στη θέση **T** (**Q**) για να εμφανίσετε τη φωτογραφία στη λειτουργία προβολής πλήρους κάδρου και κτυπήστε ελαφρά το **Δ** ή περιστρέψτε το χειριστήριο zoom στη θέση **T** (**Q**) ξανά για να μεγεθύνετε την απεικόνιση των φωτογραφιών κατά 3x. Κτυπήστε ελαφρά το **Δ**, το **Δ** ή το **Δ** για να αλλάξετε το τμήμα της φωτογραφίας που είναι ορατό στην οθόνη. Κτυπήστε ελαφρά το **δ** ή περιστρέψτε το χειριστήριο zoom στη θέση **W** (**ΕΟ**) για να απιστρέψετε στο αρχικό μέγεθος απεικόνισης.

# **3** Κτυπήστε ελαφρά το **ΟΚ**.

- Κτυπήστε ελαφρά το 
   πριν επιλέξετε το 
   ης το το 
   ης το 
   ης το 
   ης το 
   ης 
   ης 
   ης 
   ης 
   ης 
   ης 
   ης 
   ης 
   ης 
   ης 
   ης 
   ης 
   ης 
   ης 
   ης 
   ης 
   ης 
   ης 
   ης 
   ης 
   ης 
   ης 
   ης 
   ης 
   ης 
   ης 
   ης 
   ης 
   ης 
   ης 
   ης 
   ης 
   ης 
   ης 
   ης 
   ης 
   ης 
   ης 
   ης 
   ης 
   ης 
   ης 
   ης 
   ης 
   ης 
   ης 
   ης 
   ης 
   ης 
   ης 
   ης 
   ης 
   ης 
   ης 
   ης 
   ης 
   ης 
   ης 
   ης 
   ης 
   ης 
   ης 
   ης 
   ης 
   ης 
   ης 
   ης 
   ης 
   ης 
   ης 
   ης 
   ης 
   ης 
   ης 
   ης 
   ης 
   ης 
   ης 
   ης 
   ης 
   ης 
   ης 
   ης 
   ης 
   ης 
   ης 
   ης 
   ης 
   ης 
   ης 
   ης 
   ης 
   ης 
   ης 
   ης 
   ης 
   ης 
   ης 
   ης 
   ης 
   ης 
   ης 
   ης 
   ης 
   ης 
   ης 
   ης 
   ης 
   ης 
   ης 
   ης 
   <
- Εάν κτυπήσετε ελαφρά το X, θα εμφανιστεί ένα παράθυρο διαλόγου επιβεβαίωσης. Για έξοδο χωρίς αποθήκευση του σχεδίου, κτυπήστε ελαφρά το Nai.

# **4** Κτυπήστε ελαφρά το **Ναι**.

Γίνεται αποθήκευση του υπομνήματος.

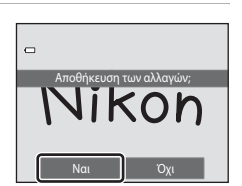

Στυλό

Nikoı

# Χρήση της Υποβοήθησης πανοραμικής λήψης

Χρησιμοποιήστε τρίποδο για καλύτερα αποτελέσματα. Ρυθμίστε την **Απόσβ.** κραδασμών ([[[]]] 89) σε **Απενεργοποίηση** στο μενού ρυθμίσεων, όταν χρησιμοποιείτε τρίποδο για σταθεροποίηση της φωτογραφικής μηχανής κατά τη λήψη.

Ρυθμίστε τη λειτουργία λήψης στην επιλογή Τ΄ Υποβ. πανορ. λήψης.
Ανατρέξτε στην ενότητα «Λειτουργία σκηνής (Λήψη κατάλληλη για τα προγράμματα σκηνών)» (Π41) για πληροφορίες σχετικά με τη ρύθμιση της λειτουργίας λήψης στην επιλογή Υποβ. πανορ. λήψης.

 Τα εικονίδια κατεύθυνσης πανοραμικής λήψης εμφανίζονται για να υποδείξουν την κατεύθυνση προς την οποία θα ενωθούν οι φωτογραφίες.

# 2 Κτυπήστε ελαφρά ένα εικονίδιο κατεύθυνσης.

1

- Επιλέξτε την κατεύθυνση προς την οποία θα ενωθούν οι φωτογραφίες στην ολοκληρωμένη πανοραμική λήψη: δεξιά
   (►), αριστερά (►), πάνω (►) ή κάτω (►).
- Μπορείτε να επιλέξετε μια άλλη κατεύθυνση κτυπώντας ελαφρά ένα διαφορετικό εικονίδιο κατεύθυνσης πανοραμικής λήψης.
- Αλλάξτε τις ρυθμίσεις λήψης (□41) πριν τη λήψη της πρώτης φωτογραφίας στο επόμενο βήμα.
- 3 Καδράρετε το πρώτο μέρος της σκηνής πανοραμικής λήψης και τραβήξτε την πρώτη φωτογραφία.
  - Η φωτογραφική μηχανή εστιάζει στο θέμα που βρίσκεται στο κέντρο του κάδρου.
  - Το ένα τρίτο της φωτογραφίας θα εμφανίζεται ως ημιδιαφανές.
- 4 Τραβήξτε την επόμενη φωτογραφία.
  - Καδράρετε την επόμενη φωτογραφία έτσι ώστε το ένα τρίτο του κάδρου να επικαλύπτει την προηγούμενη φωτογραφία και πατήστε το κουμπί λήψης.
  - Επαναλάβετε αυτήν τη διαδικασία, μέχρι να τραβήξετε τον απαιτούμενο αριθμό φωτογραφιών για να ολοκληρώσετε τη σκηνή.

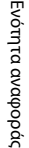

0a1 🗙

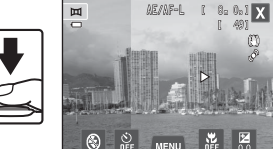

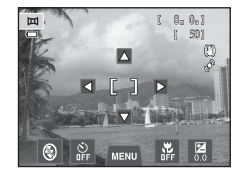

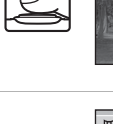

- Όταν ολοκληρωθεί η λήψη, κτυπήστε ελαφρά το
   Χ.
  - Η φωτογραφική μηχανή επιστρέφει στο βήμα 2.

#### Σημειώσεις σχετικά με την υποβοήθηση πανοραμικής λήψης

- Εφαρμόστε ή ρυθμίστε τις ρυθμίσεις λήψης (□□41) πριν να απελευθερώσετε το κλείστρο για την πρώτη φωτογραφία. Δεν μπορείτε να αλλάξετε τις ρυθμίσεις λήψης αφού τραβήξετε την πρώτη φωτογραφία.
   Μετά τη λήψη της πρώτης φωτογραφίας, δεν είναι δυνατή η διαγραφή φωτογραφιών ή η λειτουργία του zoom.
- Η λήψη για τη σειρά πανοραμικών λήψεων ολοκληρώνεται εάν γίνει εκκίνηση της λειτουργίας αναμονής από τη λειτουργία αυτόματης απενεργοποίησης (<sup>(2)</sup>75) κατά τη διάρκεια της λήψης. Συνιστάται η ρύθμιση μεγαλύτερου χρονικού διαστήματος πριν από την ενεργοποίηση της λειτουργίας αυτόματης απενεργοποίησης.

# 🖉 Ένδειξη ΑΕ/ΑΓ-L

Στη λειτουργία σκηνής **Υποβ. πανορ. λήψης**, η έκθεση, η ισορροπία λευκού και η εστίαση για όλες τις φωτογραφίες πανοραμικής λήψης ορίζονται στις τιμές της πρώτης φωτογραφίας σε κάθε σειρά.

Όταν τραβήξετε την πρώτη φωτογραφία, εμφανίζεται η ένδειξη ΑΕΛΑFL που υποδεικνύει ότι η έκθεση, η ισορροπία λευκού και η εστίαση έχουν κλειδώσει.

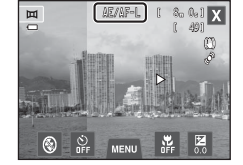

#### 🖉 Δημιουργία πανοραμικών εικόνων με το Panorama Maker

- Μεταφέρετε φωτογραφίες σε έναν υπολογιστή ([]]79) και χρησιμοποιήστε το λογισμικό Panorama Maker, για να τις ενώσετε σε μία ενιαία πανοραμική λήψη.
- Μπορείτε να εγκαταστήσετε το λογισμικό Panorama Maker σε έναν υπολογιστή χρησιμοποιώντας το παρεχόμενο ViewNX 2 CD ([[]77).
- Μετά την ολοκλήρωση της εγκατάστασης, ακολουθήστε τη διαδικασία που περιγράφεται παρακάτω για να εκτελέσετε το Panorama Maker.

#### Windows: Επιλέξτε το μενού Start (Ἐναρξη)>All Programs (Όλα τα προγράμματα)>ArcSoft Panorama Maker>Panorama Maker.

Mac OS X: Ανοίξτε το φάκελο Applications (Εφαρμογές) και κάντε διπλό κλικ στο εικονίδιο Panorama Maker.

 Για περισσότερες πληροφορίες σχετικά με τη χρήση του Panorama Maker, ανατρέξτε στις οδηγίες στην οθόνη και στις πληροφορίες βοήθειας του Panorama Maker.

# 🖉 Περισσότερες πληροφορίες

Ανατρέξτε στην ενότητα «Ονόματα αρχείων και φακέλων» (🏍 86) για περισσότερες πληροφορίες.

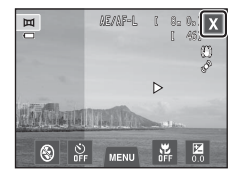

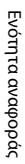

Μπορείτε να ταξινομήσετε τις αγαπημένες σας φωτογραφίες σε εννέα άλμπουμ (αυτή η επιλογή δεν είναι διαθέσιμη για τα video). Αφού τις προσθέσετε, μπορείτε να επιλέξετε να απεικονίσετε μόνο αγαπημένες φωτογραφίες επιλέγοντας τη λειτουργία αγαπημένων φωτογραφιών.

- Κατηγοριοποιώντας τα άλμπουμ κατά θέμα ή τύπο θέματος μπορείτε εύκολα να βρίσκετε μια συγκεκριμένη φωτογραφία.
- Μια μεμονωμένη φωτογραφία μπορεί να προστεθεί σε πολλά άλμπουμ.
- Μπορούν να προστεθούν έως και 200 φωτογραφίες σε κάθε άλμπουμ.

# Προσθήκη φωτογραφιών σε άλμπουμ

- Εμφανίστε την επιθυμητή φωτογραφία στη λειτουργία προβολής πλήρους κάδρου και κτυπήστε ελαφρά την καρτέλα MENU.
  - Στη λειτουργία αγαπημένων φωτογραφιών, δεν είναι δυνατή η προσθήκη φωτογραφιών σε άλμπουμ.

# 2 Κτυπήστε ελαφρά το 🛃.

# **3** Κτυπήστε ελαφρά το άλμπουμ που θέλετε.

- Η φωτογραφία προστίθεται στο επιλεγμένο άλμπουμ και η προβολή οθόνης επιστρέφει στην οθόνη αγαπημένων φωτογραφιών.
- Μπορείτε να προσθέσετε επανειλημμένα την ίδια φωτογραφία σε άλλα άλμπουμ κτυπώντας τα ελαφρά.
- Σύρετε την τρέχουσα φωτογραφία για να αλλάξετε τη φωτογραφία που θα προσθέσετε.
- Κτυπήστε ελαφρά το 🔄 για να ολοκληρώσετε την προσθήκη φωτογραφιών.

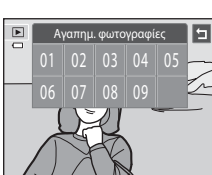

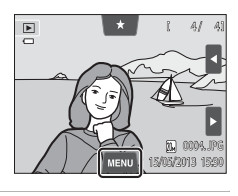

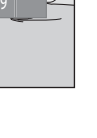

Ενότητα αναφοράα

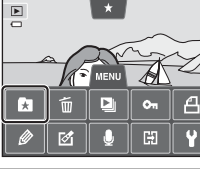

### Προβολή φωτογραφιών σε ένα άλμπουμ

Κουμπί 🕨 (Λειτουργία απεικόνισης) 🗲 κουμπί 🕨 🗲 🚼 Αγαπημ. φωτογραφίες

Επιλέξτε το άλμπουμ που θέλετε να εμφανίσετε και κτυπήστε ελαφρά ένα εικονίδιο άλμπουμ, για να απεικονίσετε τις φωτογραφίες στο επιλεγμένο άλμπουμ.

- Αν κτυπήσετε ελαφρά το 2 στην οθόνη επιλογής άλμπουμ, μπορείτε να αλλάξετε τα εικονίδια των άλμπουμ (τα χρώματα και τα σχέδιά τους) (~8).
- Αν κτυπήσετε ελαφρά την καρτέλα MENU στη λειτουργία προβολής πλήρους κάδρου ή απεικόνισης εικονιδίων, μπορείτε να κάνετε τις επιλογές απεικόνισης (Ω75).

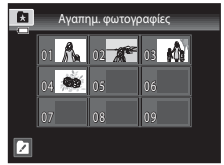

#### Σημείωση σχετικά με τη διαγραφή φωτογραφιών στη λειτουργία αγαπημένων φωτογραφιών

Όταν προστίθενται φωτογραφίες σε άλμπουμ, δεν αντιγράφονται ως φυσικά αρχεία στα άλμπουμ ούτε μετακινούνται από το φάκελο στον οποίο είχαν αρχικά εγγραφεί. Στα άλμπουμ προστίθενται μόνο τα ονόματα αρχείων των φωτογραφιών. Στη λειτουργία αγαπημένων φωτογραφιών, γίνεται απεικόνιση των φωτογραφιών που αντιστοιχούν στα ονόματα αρχείων του συγκεκριμένου άλμπουμ.

Σημειώστε ότι με τη διαγραφή μιας φωτογραφίας στη λειτουργία αγαπημένων φωτογραφιών δεν διαγράφεται μόνο η φωτογραφία από το άλμπουμ, αλλά διαγράφεται μόνιμα και το αρχείο φωτογραφίας από την εσωτερική μνήμη ή την κάρτα μνήμης.

**6-**06

#### Αφαίρεση φωτογραφιών από τα άλμπουμ

Για την αφαίρεση μιας φωτογραφίας από ένα άλμπουμ χωρίς να τη διαγράψετε μόνιμα, ακολουθήστε τις παρακάτω διαδικασίες.

- Επιλέξτε την επιθυμητή φωτογραφία στην προβολή πλήρους κάδρου της λειτουργίας αγαπημένων φωτογραφιών, κτυπήστε ελαφρά το MENU για να εμφανίσετε τις επιλογές μενού και, στη συνέχεια, κτυπήστε ελαφρά το .
   Εμφανίζεται το παράθυρο διαλόγου επιβεβαίωσης.
- Κτυπήστε ελαφρά το Ναι για να αφαιρέσετε τη φωτογραφία από το άλμπουμ.

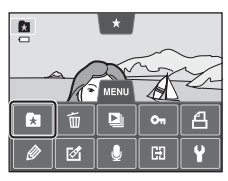

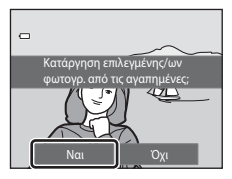

# Αλλαγή των εικονιδίων που έχουν αντιστοιχιστεί σε άλμπουμ

Μπορείτε να αλλάξετε το χρώμα και το σχέδιο του εικονιδίου που έχει αντιστοιχιστεί με ένα άλμπουμ, ώστε να εκφράζει το θέμα των φωτογραφιών που περιλαμβάνονται στο άλμπουμ.

- Στην οθόνη επιλογής άλμπουμ ( 66), κτυπήστε ελαφρά το 2.
  - Εμφανίζεται η οθόνη επιλογής εικονιδίου άλμπουμ και χρώματος εικονιδίου.

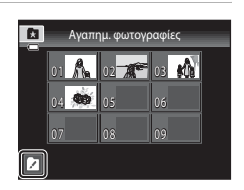

Επιλογή εικονιδίου

Ð

- 2 Κτυπήστε ελαφρά το επιθυμητό εικονίδιο, κτυπήσετε ελαφρά ή σύρετε το ρυθμιστικό για να επιλέξετε το χρώμα του εικονιδίου και κτυπήστε ελαφρά το OX.
  - Εμφανίζεται η οθόνη επιλογής άλμπουμ.

#### 3 Κτυπήστε ελαφρά το άλμπουμ που θέλετε.

- Το εικονίδιο αλλάζει.
- Για να επιλέξετε ξανά ένα άλλο εικονίδιο και χρώμα,
   κτυπήστε ελαφρά το 
   πριν να κτυπήσετε ελαφρά το άλμπουμ.

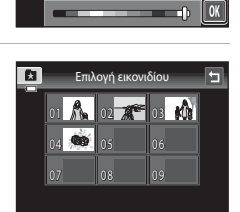

#### Σημειώσεις σχετικά με τα εικονίδια για τα άλμπουμ

Επιλέξτε τα εικονίδια για τα άλμπουμ ξεχωριστά για την εσωτερική μνήμη και για κάθε κάρτα μνήμης που χρησιμοποιείτε.

- Για να αλλάξετε το εικονίδιο ενός άλμπουμ που περιέχει φωτογραφίες αποθηκευμένες στην εσωτερική μνήμη, αφαιρέστε την κάρτα μνήμης από τη φωτογραφική μηχανή.
- Η προεπιλεγμένη ρύθμιση για τα εικονίδια είναι οι αριθμοί.

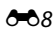

# Λειτουργία αυτόματης ταξινόμησης

Οι φωτογραφίες ταξινομούνται αυτόματα σε κατηγορίες, π.χ. πορτραίτα, τοπία και video.

#### Κουμπί 🕨 (λειτουργία απεικόνισης) 🗲 κουμπί 🕨 🗲 🏧 Αυτόμ. ταξινόμηση

Επιλέξτε την κατηγορία που θέλετε να εμφανίσετε και κτυπήστε ελαφρά ένα εικονίδιο κατηγορίας, για να απεικονίσετε τις φωτογραφίες στην επιλεγμένη κατηγορία.

 Αν κτυπήσετε ελαφρά την καρτέλα MENU στη λειτουργία προβολής πλήρους κάδρου ή απεικόνισης εικονιδίων, μπορείτε να κάνετε τις επιλογές απεικόνισης (<sup>[[75]</sup>).

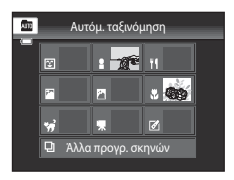

#### Κατηγορίες λειτουργίας αυτόματης ταξινόμησης

| Κατηγορία                    | Περιγραφή                                                                                                    |  |
|------------------------------|----------------------------------------------------------------------------------------------------|--|
| 😰 Χαμόγελο                   | Φωτογραφίες που λήφθηκαν στη λειτουργία έξυπνου πορτραίτου (Д51)<br>με ρύθμιση του χρονομέτρη χαμόγελου στην επιλογή <b>Ενεργοποίηση</b> .                                                                                                    |  |
| Πορτραίτα                    | Φωτογραφίες που λήφθηκαν στη λειτουργία Δ (αυτόματη λειτουργίη Ω38) με τη λειτουργία ανίχνευσης προσώπου (□68). Φωτογραφ που λήφθηκαν με τις λειτουργίες σκηνής Πορτραίτο*, Νυκτ. πορτραίτο*, Πάρτι/εσωτ. χώροι και Κόντρα φως* (□41). Φωτογραφίες που λήφθηκαν στη λειτουργία έξυπνου πορτραίτου (□ με ρύθμιση του χρονομέτρη χαμόγελου στην επιλογή Απενεργοποίη |  |
| <b>ἕΙ</b> Τρόφιμα            | Φωτογραφίες που λήφθηκαν στη λειτουργία σκηνής <b>Τρόφιμα</b> (🖽41).                                                                                                    |  |
| 🛃 Τοπίο                      | Φωτογραφίες που λήφθηκαν με τη λειτουργία σκηνής <b>Τοπίο*</b> (🛄41).                                                                                                    |  |
| 🞦 Αυγή/δύση                  | Φωτογραφίες που λήφθηκαν με τις λειτουργίες σκηνής <b>Νυκτερινό</b><br>τοπίο*, Ηλιοβασίλεμα, Αυγή/δύση και Πυροτεχνήματα (ဩ41).                                                                                                    |  |
| 党 Κοντινές λήψεις            | Φωτογραφίες που λήφθηκαν στη λειτουργία 🖨 (αυτόματη) με λειτουργία<br>macro ([]59).<br>Φωτογραφίες που λήφθηκαν με τη λειτουργία σκηνής Κοντινή λήψη*<br>([]41).                                                                                                    |  |
| 🦋 Πορτρ. μικρού ζώου         | Φωτογραφίες που λήφθηκαν στη λειτουργία σκηνής <b>Πορτρ. μικρού</b><br>ζώου (Щ41).                                                                                                    |  |
| 🖷 Video                      | Video (🎞 82).                                                                                                    |  |
| 🗹 Επεξεργασμένα<br>αντίγραφα | Αντίγραφα που έχουν δημιουργηθεί χρησιμοποιώντας τις λειτουργίες<br>επεξεργασίας (🗢 12).                                                                                                    |  |
| 🖵 Άλλα προγρ.<br>σκηνών      | Όλες οι άλλες φωτογραφίες που δεν μπορούν να οριστούν από τις<br>κατηγορίες που περιγράφονται παραπάνω.                                                                                                    |  |

 Οι φωτογραφίες που λήφθηκαν στη λειτουργία σκηνής αυτόματου επιλογέα σκηνής (□43) ταξινομούνται στις κατάλληλες κατηγορίες.

#### Λειτουργία αυτόματης ταξινόμησης

#### Σημειώσεις για τη λειτουργία αυτόματης ταξινόμησης

- Μπορούν να ταξινομηθούν έως 999 αρχεία φωτογραφιών και video σε κάθε κατηγορία στη λειτουργία αυτόματης ταξινόμησης. Εάν έχουν ταξινομηθεί ήδη 999 φωτογραφίες ή video σε μια συγκεκριμένη κατηγορία, δεν είναι δυνατή η ταξινόμηση νέων φωτογραφιών και video στη συγκεκριμένη κατηγορία ή η εμφάνισή τους στη λειτουργία αυτόματης ταξινόμησης. Εμφανίστε φωτογραφίες και video που δεν ήταν δυνατό να ταξινομηθούν σε μια κατηγορία στην κανονική λειτουργία απεικόνισης (□32) ή στη λειτουργία ταξινόμησης κατά ημέρα (□01).
- Στη λειτουργία αυτόματης ταξινόμησης δεν είναι δυνατή η προβολή φωτογραφιών ή video που έχουν αντιγραφεί από την εσωτερική μνήμη σε κάρτα μνήμης ή αντίστροφα (
- Δεν είναι δυνατή η προβολή των φωτογραφιών ή των video που έχουν εγγραφεί με άλλη φωτογραφική μηχανή εκτός της COOLPIX S4400 στη λειτουργία αυτόματης ταξινόμησης.

# Λειτουργία Ταξινόμηση/ημέρα

#### Κουμπί 🕨 (λειτουργία απεικόνισης) 🗲 κουμπί 🕨 🗲 🔯 Ταξινόμηση/ημέρα

Επιλέξτε την ημερομηνία το περιεχόμενο της οποίας θέλετε να απεικονίσετε και κτυπήστε ελαφρά μια ημερομηνία για να απεικονίσετε φωτογραφίες που τραβήχτηκαν κατά την επιλεγμένη ημερομηνία.

- Για να αλλάξετε τον μήνα που εμφανίζεται, κτυπήστε ελαφρά το ≤ ή το ≥.
- Αν κτυπήσετε ελαφρά την καρτέλα MENU στη λειτουργία προβολής πλήρους κάδρου ή απεικόνισης εικονιδίων, μπορείτε να κάνετε τις επιλογές απεικόνισης (<sup>[[]</sup>75).

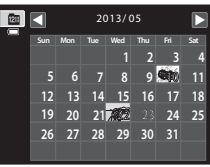

#### Σημειώσεις σχετικά με τη λειτουργία ταξινόμησης κατά ημερομηνία

- Στη λειτουργία ταξινόμησης κατά ημέρα μπορούν να εμφανιστούν έως και 9.000 φωτογραφίες από τις φωτογραφίες που εγγράφηκαν πιο πρόσφατα.
- Οι φωτογραφίες που λήφθηκαν πριν από τη ρύθμιση της ημερομηνίας και της ώρας αναγνωρίζονται ως φωτογραφίες που λήφθηκαν την 1η Ιανουαρίου, 2013.

# Επεξεργασία φωτογραφιών (Στατικές εικόνες)

# Λειτουργίες επεξεργασίας

Χρησιμοποιήστε τη φωτογραφική μηχανή COOLPIX S4400, για να επεξεργαστείτε φωτογραφίες μέσα στη φωτογραφική μηχανή και να τις αποθηκεύσετε ως ξεχωριστά αρχεία (**Φ**86). Είναι διαθέσιμες οι λειτουργίες επεξεργασίας που περιγράφονται παρακάτω.

| Λειτουργία επεξεργασίας         | Περιγραφή                                                                                                    |  |
|---------------------------------|----------------------------------------------------------------------------------------------------|--|
| Ζωγραφική (🏞 14)                | Σχεδιάστε σε φωτογραφίες ή προσθέστε διακόσμηση στις φωτογραφίες.                                                                                                    |  |
| Γρήγ. επεξεργασία<br>(🕶 17)     | Δημιουργήστε εύκολα επεξεργασμένα αντίγραφα στα οποία η<br>αντίθεση και ο κορεσμός έχουν ενισχυθεί.                                                                                                    |  |
| D-Lighting (🍽 18)               | Δημιουργήστε ένα αντίγραφο της τρέχουσας φωτογραφίας με βελτιωμένη<br>φωτεινότητα και αντίθεση, φωτίζοντας τα σκοτεινά τμήματα της φωτογραφίας.                                                                                                    |  |
| Τέντωμα (🏞 19)                  | Τεντώστε την τρέχουσα φωτογραφία οριζοντίως για να κάνετε το θέμα να<br>εμφανίζεται πιο λεπτό ή πιο πλατύ.                                                                                                    |  |
| Έλεγχος προοπτικής<br>(៚20)     | Προσαρμόστε την προοπτική των φωτογραφιών που έχουν ληφθεί σε<br>οριζόντιο προσανατολισμό. Χρησιμοποιήστε έλεγχο προοπτικής παρόμοιο<br>με εκείνον που είναι διαθέσιμος σε φακούς παραμόρφωσης. Αυτή η<br>επιλογή είναι κατάλληλη για φωτογραφίες κτηρίων ή αρχιτεκτονικής. |  |
| Εφέ φίλτρου (🖚21)               | Εφαρμόστε μια ποικιλία εφέ χρησιμοποιώντας το ψηφιακό φίλτρο. Τα<br>διαθέσιμα εφέ είναι <b>Επιλογές χρώματος, Απαλό, Χρώμα επιλογής,</b><br>Διάθλαση, Fisheye, Εφέ μινιατούρας και Ζωγραφιά.                                                                                |  |
| Ιδιαίτερη επεξεργασία<br>(🗢 23) | Απαλύνετε έναν τόνο δέρματος προσώπου και κάντε τα πρόσωπα να<br>δείχνουν μικρότερα με μεγαλύτερα μάτια.                                                                                                    |  |
| Μικρή φωτογραφία<br>(🗢 24)      | Δημιουργήστε ένα μικρό αντίγραφο φωτογραφιών, κατάλληλο για<br>επισύναψη σε μηνύματα ηλεκτρονικού ταχυδρομείου.                                                                                                    |  |
| Επιλογή μέρους (🖚25)            | Επιλέξτε ένα τμήμα της φωτογραφίας. Χρησιμοποιήστε αυτή την<br>επιλογή για μεγέθυνση σε ένα θέμα ή για διευθέτηση μιας σύνθεσης.                                                                                                    |  |

Ανατρέξτε στη σελίδα 🗢 57 για τη λειτουργία περιστροφής εικόνας για περισσότερες πληροφορίες.

#### Σημειώσεις σχετικά με την επεξεργασία φωτογραφιών

- Δεν είναι δυνατή η επεξεργασία φωτογραφιών που λαμβάνονται με τη Λειτουργία εικόνας (□64) ορισμένη στη ρύθμιση 3 5120×2880.
- Οι λειτουργίες επεξεργασίας της φωτογραφικής μηχανής COOLPIX 54400 δεν μπορούν να χρησιμοποιηθούν για φωτογραφίες που λαμβάνονται με άλλη μάρκα ή μοντέλο ψηφιακής φωτογραφικής μηχανής.
- Εάν δεν ανιχνευτεί κανένα πρόσωπο σε μια φωτογραφία, δεν είναι δυνατή η δημιουργία ενός αντιγράφου με χρήση της επιλογής ιδιαίτερης επεξεργασίας ( CC)23).
- Τα επεξεργασμένα αντίγραφα που έχουν δημιουργηθεί με τη φωτογραφική μηχανή COOLPIX S4400 μπορεί να μην εμφανίζονται σωστά σε άλλα μοντέλα ψηφιακών φωτογραφικών μηχανών. Ίσως και να μην είναι δυνατή η μεταφορά τους σε έναν υπολογιστή χρησιμοποιώντας ένα διαφορετικό μοντέλο ψηφιακής φωτογραφικής μηχανής.
- Οι λειτουργίες επεξεργασίας δεν είναι διαθέσιμες, όταν δεν υπάρχει αρκετός ελεύθερος χώρος στην εσωτερική μνήμη ή στην κάρτα μνήμης για την αποθήκευση των επεξεργασμένων αντιγράφων.
- Οι εικόνες που έχουν δημιουργηθεί στη λειτουργία σκηνής Σχέδιο (Φ2) μπορούν να υποβληθούν σε επεξεργασία μόνο με τις λειτουργίες ζωγραφικής, μικρής φωτογραφίας ή επιλογή μέρους.

#### 🖉 Περιορισμοί στην επεξεργασία φωτογραφιών

Όταν ένα επεξεργασμένο αντίγραφο τροποποιείται περαιτέρω με κάποια άλλη λειτουργία επεξεργασίας, ελέγξτε τους παρακάτω περιορισμούς.

| Χρησιμοποιούμενη<br>λειτουργία επεξεργασίας                                     | Λειτουργία επεξεργασίας προς χρήση                                                                                                    |
|---------------------------------------------------------------------------------|----------------------------------------------------------------------------------------------------|
| Ζωγραφική                                                                       | Μπορείτε να χρησιμοποιήσετε τη λειτουργία ζωγραφικής, μικρής<br>φωτογραφίας ή επιλογής μέρους.                                                                                                    |
| Γρήγ. επεξεργασία<br>D-Lighting<br>Τέντωμα<br>Έλεγχος προοπτικής<br>Εφέ φίλτρου | Μπορείτε να χρησιμοποιήσετε τη λειτουργία ζωγραφικής, μικρής<br>φωτογραφίας, ιδιαίτερης επεξεργασίας ή επιλογής μέρους.                                                                                                    |
| Ιδιαίτερη επεξεργασία                                                           | Μπορούν να χρησιμοποιηθούν όλες οι λειτουργίες επεξεργασίας εκτός από<br>τη λειτουργία ιδιαίτερης επεξεργασίας.                                                                                                    |
| Μικρή φωτογραφία                                                                | Δεν μπορείτε να χρησιμοποιήσετε κάποια άλλη λειτουργία επεξεργασίας.                                                                                                    |
| Επιλογή μέρους                                                                  | Δεν μπορείτε να χρησιμοποιήσετε κάποια άλλη λειτουργία επεξεργασίας.<br>Ωστόσο, η λειτουργία ζωγραφικής μπορεί να εφαρμοστεί σε αντίγραφα<br>επιλεγμένου μέρους, τα οποία έχουν αποθηκευτεί με μέγεθος εικόνας 640 ×<br>480 pixel ή μεγαλύτερο. |

 Τα αντίγραφα που έχουν δημιουργηθεί με άλλες λειτουργίες επεξεργασίας πλην της λειτουργίας ζωγραφικής δεν μπορούν να υποβληθούν σε περαιτέρω επεξεργασία με την ίδια λειτουργία που χρησιμοποιήθηκε για τη δημιουργία τους.

- Όταν συνδυάζετε τη λειτουργία μικρής φωτογραφίας ή επιλογής μέρους με άλλη λειτουργία επεξεργασίας, χρησιμοποιήστε τις λειτουργίες μικρής φωτογραφίας ή επιλογής μέρους, αφού εφαρμόσετε την άλλη λειτουργία επεξεργασίας.
- Είναι επίσης δυνατή η εφαρμογή εφέ επεξεργασίας, όπως το εφέ απαλότητας δέρματος της λειτουργίας ιδιαίτερης επεξεργασίας, σε φωτογραφίες που έχουν ληφθεί με τη λειτουργία απαλότητας δέρματος (ΦΦ47).

#### 🖉 Αρχικές και επεξεργασμένες φωτογραφίες

- Τα αντίγραφα που δημιουργήθηκαν με τις λειτουργίες επεξεργασίας δεν διαγράφονται όταν διαγραφούν οι αρχικές φωτογραφίες. Όταν διαγραφούν τα αντίγραφα που δημιουργήθηκαν με τις λειτουργίες επεξεργασίας, δεν διαγράφονται οι αρχικές φωτογραφίες.
- Τα αντίγραφα που έχουν υποβληθεί σε επεξεργασία αποθηκεύονται με την ίδια ημερομηνία και ώρα εγγραφής με τις αρχικές φωτογραφίες.
- Οι ρυθμίσεις χαρακτηρισμού (<sup>1</sup>/<sup>74</sup>), οι ρυθμίσεις προστασίας (<sup>5</sup>)
   της αρχικής φωτογραφίας δεν εφαρμόζονται στα επεξεργασμένα αντίγραφα.

# 🖉 Ζωγραφική

Κουμπί [▶] (λειτουργία απεικόνισης) → επιλέξτε μια φωτογραφία → Κτυπήστε ελαφρά την καρτέλα MENU → Ø Ζωγραφική

1

#### Χρησιμοποιήστε τα εργαλεία 👰, 🐼, 🗳 και 🗐 για τη ζωγραφική φωτογραφιών.

- Για περισσότερες πληροφορίες σχετικά με τη χρήση του κάθε εργαλείου, ανατρέξτε στην ενότητα «Εγγραφή και σχεδιασμός σε φωτογραφίες» (
- Κτυπήστε ελαφρά το <sup>®</sup> ή περιστρέψτε το χειριστήριο zoom στη θέση T (<sup>Q</sup>) για να εμφανίσετε τη φωτογραφία στη λειτουργία προβολής πλήρους κάδρου και κτυπήστε ελαφρά το <sup>®</sup> ή περιστρέψτε το χειριστήριο zoom στη θέση T (<sup>Q</sup>) ξανά για να μεγεθύνετε την απεικόνιση των φωτογραφίων κατά 3χ. Κτυπήστε ελαφρά το <sup>®</sup> ή, το <sup>D</sup>, το <sup>D</sup>, το <sup>D</sup> ή το <sup>Δ</sup> για να αλλάξετε το τμήμα της φωτογραφίας που είναι ορατό στην οθόνη. Κτυπήστε ελαφρά το <sup>®</sup> ή περιστρέψτε το χειριστήριο zoom στη θέση το <sup>™</sup> ή το <sup>D</sup> για να αλλάξετε το τμήμα της φωτογραφίας που είναι ορατό στην οθόνη. Κτυπήστε ελαφρά το <sup>®</sup> ή περιστρέψτε το χειριστήριο zoom στη θέση W (<sup>®</sup>) για να επιστρέψετε στο αρχικό μέγεθος απεικόνισης.

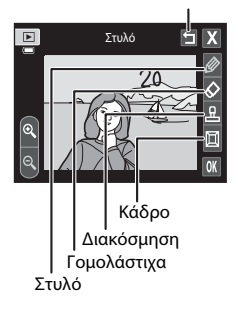

Αναίρεση

 Κτυπήστε ελαφρά το για να αναιρέσετε την τελευταία ενέργεια που εκτελέστηκε χρησιμοποιώντας το εργαλείο στυλό, γομολάστιχας ή διακόσμησης (μπορεί να γίνει αναίρεση των πέντε τελευταίων ενεργειών).

# Κτυπήστε ελαφρά το ΟΚ.

 Αν κτυπήσετε ελαφρά το X ενώ δεν έχετε αποθηκεύσει ένα σχέδιο, εμφανίζεται ένα παράθυρο διαλόγου επιβεβαίωσης. Για έξοδο χωρίς αποθήκευση του σχεδίου, κτυπήστε ελαφρά το Nai.

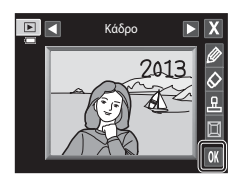

# **3** Κτυπήστε ελαφρά το **Ναι**.

- Δημιουργείται ένα νέο, ζωγραφισμένο αντίγραφο.
- Φωτογραφίες που λαμβάνονται με τη Λειτουργία εικόνας (□64) ρυθμισμένη την επιλογή 2 2272×1704 ή σε μεγαλύτερη ρύθμιση, αποθηκεύονται με μέγεθος εικόνας 2048 × 1536 και οι φωτογραφίες που λαμβάνονται με τη ρύθμιση 2 1600×1200 ή 3 640×480 αποθηκεύονται με μέγεθος εικόνας 640 × 480.

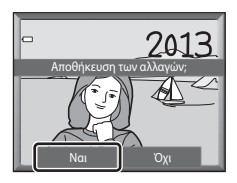

 Τα ζωγραφισμένα αντίγραφα επισημαίνονται με το εικονίδιο Ø που εμφανίζεται κατά τη διάρκεια της απεικόνισης.

#### Χρήση των εργαλείων ζωγραφικής

#### Εγγραφή και σχεδιασμός σε φωτογραφίες

Κτυπήστε ελαφρά το 🖉 για να γράψετε ή να σχεδιάσετε σε φωτογραφίες.

Μπορείτε να αλλάξετε το χρώμα και το πάχος του στυλό χρησιμοποιώντας την παλέτα. Για να αποκρύψετε την παλέτα, κτυπήστε ελαφρά το 🎯 ή τη φωτογραφία.

- Κτυπήστε ελαφρά ή σύρετε το ρυθμιστικό χρώματος του στυλό για να επιλέξετε το χρώμα του στυλό.
- Κτυπήστε ελαφρά το ρυθμιστικό πάχους του στυλό για να επιλέξετε το πάχος του στυλό.

#### Διαγραφή προσθηκών εργαλείου ζωγραφικής

Κτυπήστε ελαφρά το 🐼 για να διαγράψετε τις προσθήκες που έγιναν σε φωτογραφίες χρησιμοποιώντας το εργαλείο ζωγραφικής ή διακόσμησης.

Μπορείτε να αλλάξετε το μέγεθος της γομολάστιχας χρησιμοποιώντας την παλέτα. Για να αποκρύψετε την παλέτα, κτυπήστε ελαφρά το 🐼 ή τη φωτογραφία.

 Κτυπήστε ελαφρά το ρυθμιστικό μεγέθους της γομολάστιχας για να επιλέξετε το μέγεθος της γομολάστιχας.

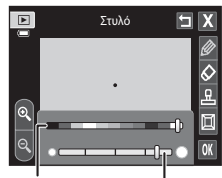

Χρώμα Πάχος στυλό στυλό

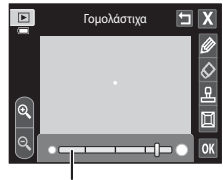

Μέγεθος γομολάστιχας

#### Επεξεργασία φωτογραφιών (Στατικές εικόνες)

#### Προσθήκη διακοσμήσεων

Κτυπήστε ελαφρά το 🔛 για να προσθέσετε διακόσμηση. Μπορείτε να αλλάξετε τον τύπο ή το μέγεθος της διακόσμησης χρησιμοποιώντας την παλέτα. Για να αποκρύψετε την παλέτα, κτυπήστε ελαφρά το 🖳 ή τη φωτογραφία.

- Μπορείτε να επιλέξετε τον τύπο της διακόσμησης μεταξύ 14 τύπων.
- Κτυπήστε ελαφρά το ρυθμιστικό μεγέθους της διακόσμησης για να επιλέξετε το μέγεθος της διακόσμησης.
- Όταν έχει επιλεγεί το Μ για τον τύπο διακόσμησης, είναι διαθέσιμες οι επιλογές Μ (ημέρα, μήνας, έτος) και ( (ημέρα, μήνας, έτος) και ( ( ημέρα, μήνας).

#### Προσθήκη κάδρου

Κτυπήστε ελαφρά το 🔟, για να προσθέσετε ένα κάδρο γύρω από τη φωτογραφία.

# Σημειώσεις σχετικά με τη διακόσμηση ημερομηνίας λήψης

- Όταν η διακόσμηση ημερομηνίας λήψης προστεθεί στις φωτογραφίες που λήφθηκαν, ενώ η Λειτουργία εικόνας (□64) είχε ρυθμιστεί στην επιλογή 1640×480, ενδέχεται να μην είναι εύκολη η ανάγνωση της ημερομηνίας λήψης. Ρυθμίστε τη Λειτουργία εικόνας στην επιλογή 1600×1200 ή σε μεγαλύτερη τιμή κατά τη λήψη.
- Η ημερομηνία που προστίθεται με τη διακόσμηση ημερομηνίας λήψης χρησιμοποιεί τη ρύθμιση για τη Μορφή ημερομηνίας που έχει επιλεγεί για το στοιχείο Χρον. ζώνη και ημ/νία του μενού ρυθμίσεων (Φ65).
- Η ημερομηνία και η ώρα που προστίθενται με τη διακόσμηση ημερομηνίας λήψης αποτελούν την ημερομηνία και την ώρα λήψης της φωτογραφίας. Δεν μπορούν να αλλάξουν.

#### 🖉 Περισσότερες πληροφορίες

Ανατρέξτε στην ενότητα «Ονόματα αρχείων και φακέλων» (🗢 86) για περισσότερες πληροφορίες.

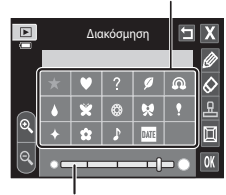

Μέγεθος διακόσμησης

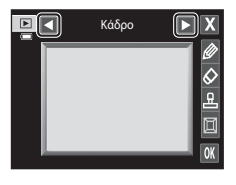

# 🖄 Γρήγ. επεξεργασία: Βελτίωση αντίθεσης και κορεσμού

Κουμπί 💽 (λειτουργία απεικόνισης) → Κτυπήστε ελαφρά την καρτέλα MENU → Κτυπήστε ελαφρά το στοιχείο 🗹 Επεξεργασία → 🏝 Γρήγ. επεξεργασία

Επιλέξτε το βαθμό βελτίωσης και κτυπήστε ελαφρά το ΟΚ.

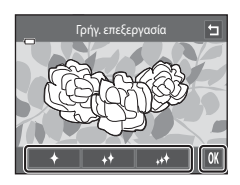

# **2** Κτυπήστε ελαφρά το **Ναι**.

- Δημιουργείται ένα νέο, επεξεργασμένο αντίγραφο.
- Τα αντίγραφα που δημιουργούνται με την επιλογή γρήγορης επεξεργασίας αναγνωρίζονται από το εικονίδιο
   που εμφανίζεται στη λειτουργία απεικόνισης.

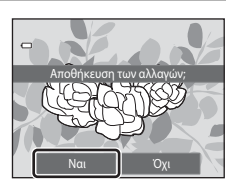

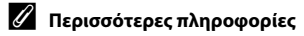

Ανατρέξτε στην ενότητα «Ονόματα αρχείων και φακέλων» (🟍 86) για περισσότερες πληροφορίες.

### 🔄 D-Lighting: Βελτίωση φωτεινότητας και αντίθεσης

Κουμπί 💽 (λειτουργία απεικόνισης) → Κτυπήστε ελαφρά την καρτέλα MENU → Κτυπήστε ελαφρά το στοιχείο 🗹 Επεξεργασία → 陷 D-Lighting

#### Κτυπήστε ελαφρά το 🕅

1

 Η αρχική έκδοση εμφανίζεται στα αριστερά και η επεξεργασμένη έκδοση εμφανίζεται στα δεξιά.

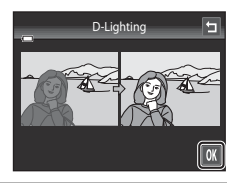

# 2 Κτυπήστε ελαφρά το **Ναι**.

- Δημιουργείται ένα νέο, επεξεργασμένο αντίγραφο.
- Τα αντίγραφα που δημιουργούνται με τη λειτουργία
   D-Lighting αναγνωρίζονται από το εικονίδιο 3 που εμφανίζεται στη λειτουργία απεικόνισης.

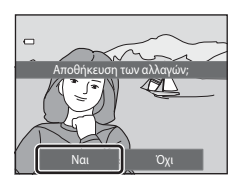

#### 🖉 Περισσότερες πληροφορίες

Ανατρέξτε στην ενότητα «Ονόματα αρχείων και φακέλων» (🟍 86) για περισσότερες πληροφορίες.

# 🛨 Τέντωμα: Τέντωμα φωτογραφιών

Κουμπί 💽 (λειτουργία απεικόνισης) → Κτυπήστε ελαφρά την καρτέλα MENU → Κτυπήστε ελαφρά το στοιχείο 🖉 Επεξεργασία → 🖬 Τέντωμα

 Κτυπήστε ελαφρά το □ ή το □ ή κτυπήστε ελαφρά ή σύρετε το ρυθμιστικό στο κάτω μέρος της οθόνης για να ρυθμίσετε το βαθμό τεντώματος.

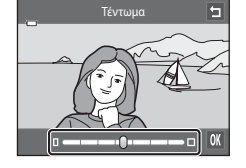

2 Κτυπήστε ελαφρά το 🕅.

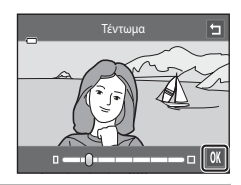

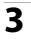

#### Κτυπήστε ελαφρά το **Ναι**.

- Δημιουργείται ένα νέο, τεντωμένο αντίγραφο.
- Τα τεντωμένα αντίγραφα αναγνωρίζονται από το εικονίδιο
   που εμφανίζεται στη λειτουργία απεικόνισης.

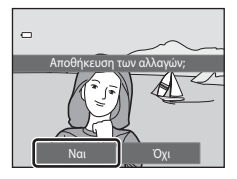

Ενότητα αναφοράς

# 🖉 Περισσότερες πληροφορίες

Ανατρέξτε στην ενότητα «Ονόματα αρχείων και φακέλων» (🕶 86) για περισσότερες πληροφορίες.

# Έλεγχος προοπτικής: Προσαρμογή της αίσθησης προοπτικής

Κουμπί 🕩 (λειτουργία απεικόνισης) → Κτυπήστε ελαφρά την καρτέλα MENU → Κτυπήστε ελαφρά το στοιχείο 🗹 Επεξεργασία → 🔝 Έλεγχος προοπτικής

 Κτυπήστε ελαφρά το Δ ή το ∇ ή κτυπήστε ελαφρά ή σύρετε το ρυθμιστικό στο κάτω μέρος της οθόνης για να ρυθμίσετε τον έλεγχο προοπτικής.

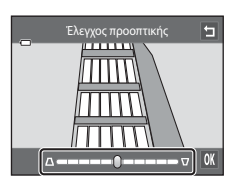

Κτυπήστε ελαφρά το ΟΚ.

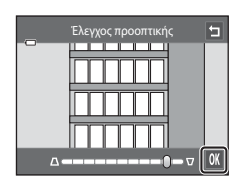

# **3** Κτυπήστε ελαφρά το **Ναι**.

- Δημιουργείται ένα νέο, επεξεργασμένο αντίγραφο.
- Τα αντίγραφα που δημιουργούνται με χρήση της λειτουργίας ελέγχου προοπτικής αναγνωρίζονται από το εικονίδιο [1] που εμφανίζεται στη λειτουργία απεικόνισης.

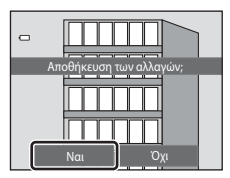

# 🖉 Περισσότερες πληροφορίες

Ανατρέξτε στην ενότητα «Ονόματα αρχείων και φακέλων» (🏞 86) για περισσότερες πληροφορίες.

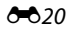

# 🖉 Εφέ φίλτρου: Εφαρμογή εφέ ψηφιακού φίλτρου

Κουμπί 🕩 (λειτουργία απεικόνισης) → Κτυπήστε ελαφρά την καρτέλα MENU → Κτυπήστε ελαφρά το στοιχείο 🗹 Επεξεργασία → 🌡 Εφέ φίλτρου

| Τύπος               | Περιγραφή                                                                                                    |  |
|---------------------|----------------------------------------------------------------------------------------------------|--|
| 🧭 Επιλογές χρώματος | Τροποποιήστε τους χρωματικούς τόνους χρησιμοποιώντας εφέ<br>χρώματος. Τα διαθέσιμα εφέ είναι τα 🕻 (ζωντανό χρώμα),<br>🕻 (ασπρόμαυρο), 🧲 (σέπια) και 🧲 (κυανοτυπία).                                                                      |  |
| \$₩T Απαλό          | Αποδώστε στη φωτογραφία μια απαλή όψη θαμπώνοντας την περιοχή<br>που περιβάλλει το σημείο που κτυπάτε ελαφρά.                                                                                                    |  |
| 🖉 Χρώμα επιλογής    | Κρατήστε ένα συγκεκριμένο χρώμα στη φωτογραφία και αλλάξτε τα<br>υπόλοιπα χρώματα στο ασπρόμαυρο.                                                                                                    |  |
| <b>₩</b> Διάθλαση   | Δημιουργήστε ακτίνες φωτός σε σχήμα αστεριών που ακτινοβολούν<br>από τα φωτεινά αντικείμενα όπως οι αντανακλάσεις του ήλιου και τα<br>φώτα της πόλης. Αυτό το εφέ είναι κατάλληλο για νυκτερινές σκηνές.                                 |  |
| 🖸 Fisheye           | Κάντε μια φωτογραφία να μοιάζει σαν να λήφθηκε με φακό fisheye.<br>Αυτό το εφέ είναι κατάλληλο για φωτογραφίες που λαμβάνονται με τη<br>λειτουργία macro.                                                                                |  |
| 🕼 Εφέ μινιατούρας   | Κάντε μια φωτογραφία να μοιάζει με μινιατούρα σκηνής που έχει ληφθεί<br>στη λειτουργία macro. Αυτό το εφέ είναι κατάλληλο για φωτογραφίες<br>που λαμβάνονται από σημείο μεγάλης υπεροχής με το κύριο θέμα στο<br>κέντρο της φωτογραφίας. |  |
| 🛱 Ζωγραφιά          | Αποδώστε στις φωτογραφίες το εφέ μιας εικόνας ζωγραφισμένης με το<br>χέρι.                                                                                                    |  |

#### Κτυπήστε ελαφρά το εικονίδιο του επιθυμητού εφέ.

 Ενώ εμφανίζονται οι επιλογές μενού, μπορείτε να αλλάξετε φωτογραφία σύροντας την εμφανιζόμενη φωτογραφία.

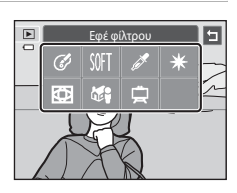

# 2 Προσαρμόστε το εφέ.

- Επιλογές χρώματος: Επιλέξτε το χρώμα και κτυπήστε ελαφρά το ΟΧ.
- Απαλό: Κτυπήστε ελαφρά την περιοχή στην οποία θέλετε να εφαρμόσετε το εφέ, επιλέξτε το βαθμό του εφέ και κτυπήστε ελαφρά το ΟΧ.
- Χρώμα επιλογής: Κτυπήστε ελαφρά το ρυθμιστικό χρώματος για να επιλέξετε το χρώμα που θέλετε να κρατήσετε και κτυπήστε ελαφρά το ΟΧ.
- Διάθλαση, Fisheye, Εφέ μινιατούρας, Ζωγραφιά: Ελέγξτε τα αποτελέσματα του εφέ και κτυπήστε ελαφρά το M.
- Κτυπήστε ελαφρά το Σι για να επιστρέψετε στην οθόνη μενού εφέ φίλτρου που εμφανίζεται στο βήμα 1 χωρίς να κάνετε αλλαγές.
- 3 Κτυπήστε ελαφρά το Ναι στο παράθυρο διαλόγου επιβεβαίωσης.
  - Δημιουργείται ένα νέο, επεξεργασμένο αντίγραφο.
  - Τα αντίγραφα που δημιουργούνται με χρήση της λειτουργίας εφέ φίλτρου αναγνωρίζονται από το εικονίδιο
     που εμφανίζεται στη λειτουργία απεικόνισης.

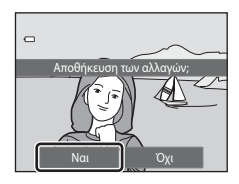

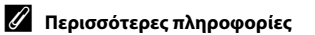

Ανατρέξτε στην ενότητα «Ονόματα αρχείων και φακέλων» (🕶 86) για περισσότερες πληροφορίες.

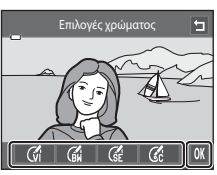

Παράδειγμα: Επιλογές χρώματος

# 🕼 Ιδιαίτερη επεξεργασία: Απαλότητα δέρματος και επεξεργασία προσώπων ώστε να δείχνουν μικρότερα με μεγαλύτερα μάτια

Κουμπί 下 (λειτουργία απεικόνισης) 🗲 Κτυπήστε ελαφρά την καρτέλα MENU 🗲 Κτυπήστε ελαφρά το στοιχείο 🗹 Επεξεργασία 🗲 🕼 Ιδιαίτερη επεξεργασία

Κτυπήστε ελαφρά το Όλα ή το Απαλότ. δέρματος.

- Όλα: Απαλύνετε τους τόνους δέρματος των προσώπων και κάντε τα πρόσωπα να δείχνουν μικρότερα και τα μάτια να δείχνουν μεγαλύτερα.
- **Απαλότ. δέρματος**: Απαλύνετε τους τόνους δέρματος των προσώπων.
- Εμφανίζεται η οθόνη προεπισκόπησης.

2 Δείτε μια προεπισκόπηση των αποτελεσμάτων του εφέ.

- Απαλύνονται οι τόνοι δέρματος μέχρι και 12 προσώπων. ξεκινώντας από εκείνο που βρίσκεται πλησιέστερα στο κέντρο του κάδρου.
- Κτυπήστε ελαφρά το Πριν ή το Μετά για να προβάλετε τη φωτογραφία με ή χωρίς εφέ.
- Αν έχετε επεξεργαστεί περισσότερα από ένα πρόσωπα, κτυπήστε ελαφρά το 🙆 ή το 📴 για να εμφανίσετε ένα άλλο πρόσωπο.
- Για να αλλάξετε το εφέ, κτυπήστε ελαφρά το 
   για να επιστρέψετε στο βήμα 1.
- Κτυπήστε ελαφρά το OK για να εμφανίσετε το παράθυρο διαλόγου επιβεβαίωσης για αποθήκευση του νέου αντινράφου.

# **3** Κτυπήστε ελαφρά το **Ναι**.

- Δημιουργείται ένα νέο, επεξεργασμένο αντίγραφο.
- Τα αντίγραφα που δημιουργούνται με χρήση της λειτουργίας ιδιαίτερης επεξεργασίας μπορούν να αναννωριστούν από το εικονίδιο 😰 που εμφανίζεται στη λειτουργία απεικόνισης.

#### Σημειώσεις σχετικά με την ιδιαίτερη επεξεργασία

- Η λειτουργία ιδιαίτερης επεξεργασίας ενδέχεται να μην έχει τα αναμενόμενα αποτελέσματα, ανάλογα με την κατεύθυνση προς την οποία κοιτάζουν τα πρόσωπα ή ανάλογα με τη φωτεινότητα των προσώπων στη φωτογραφία.
- Εάν δεν εντοπιστεί κανένα πρόσωπο στη φωτογραφία, δεν είναι δυνατή η χρήση της λειτουργίας ιδιαίτερης επεξεργασίας.

#### Περισσότερες πληροφορίες

Ανατρέξτε στην ενότητα «Ονόματα αρχείων και φακέλων» (5586) για περισσότερες πληροφορίες.

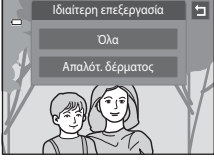

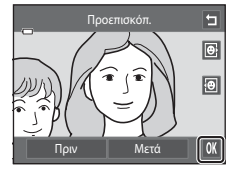

# 🔚 Μικρή φωτογραφία: Μείωση μεγέθους εικόνας

Κουμπί **Ε** (λειτουργία απεικόνισης) → Κτυπήστε ελαφρά την καρτέλα MENU → Κτυπήστε ελαφρά το στοιχείο 🗹 Επεξεργασία → 🎦 Μικρή φωτογραφία

- Κτυπήστε ελαφρά το επιθυμητό χειριστήριο μικρού μεγέθους αντιγράφου και κτυπήστε ελαφρά το Ο.
  - Διατίθενται τα μεγέθη 🖬 640×480, 📑 320×240 και
     160×120.

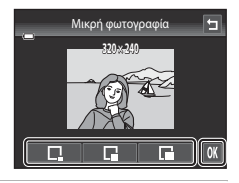

# **2** Κτυπήστε ελαφρά το **Ναι**.

- Δημιουργείται ένα νέο, μικρότερο αντίγραφο (αναλογία συμπίεσης περίπου 1:16).
- Το αντίγραφο εμφανίζεται μέσα σε μαύρο κάδρο.

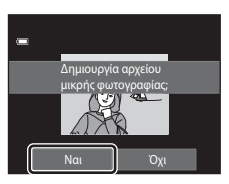

#### 🖉 Περισσότερες πληροφορίες

Ανατρέξτε στην ενότητα «Ονόματα αρχείων και φακέλων» (🟍 86) για περισσότερες πληροφορίες.

# 🗶 Επιλογή μέρους: Δημιουργία αντιγράφου επιλεγμένου μέρους

Δημιουργήστε ένα αντίγραφο που περιέχει μόνο το τμήμα που εμφανίζεται στην οθόνη, όταν εμφανίζεται η ένδειξη 🔀 και είναι ενεργοποιημένο το zoom απεικόνισης (🖽 33). Τα αντίγραφα επιλεγμένου μέρους αποθηκεύονται ως ξεχωριστά αρχεία.

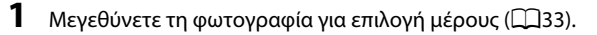

### 2 Βελτιώστε τη σύνθεση του αντιγράφου.

- Περιστρέψτε το χειριστήριο zoom στη θέση T (Q) ή W
   (Φ) για να ρυθμίσετε την αναλογία zoom.
- Σύρετε τη φωτογραφία ή κτυπήστε ελαφρά το Δ, το Σ, το
   και το Σ, ώστε στην οθόνη να είναι ορατό μόνο το τμήμα που θέλετε να κρατήσετε.
- 3 Κτυπήστε ελαφρά το 💹.

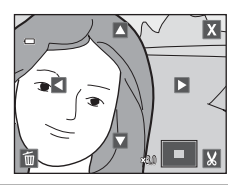

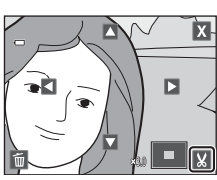

### 4 Κτυπήστε ελαφρά το Ναι.

• Δημιουργείται ένα νέο αντίγραφο επιλεγμένου μέρους.

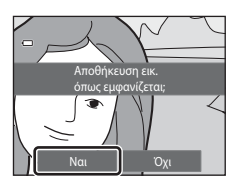

#### Επεξεργασία φωτογραφιών (Στατικές εικόνες)

#### 🖉 Μέγεθος εικόνας

Καθώς μειώνεται η περιοχή που πρόκειται να αποθηκευτεί, μειώνεται και το μέγεθος εικόνας (pixel) του αντιγράφου επιλεγμένου μέρους.

Όταν το μέγεθος του αντιγράφου επιλεγμένου μέρους είναι 320 × 240 ή 160 × 120, ένα μαύρο κάδρο εμφανίζεται γύρω από τη φωτογραφία και το εικονίδιο μικρής φωτογραφίας 🛱 εμφανίζεται στα αριστερά της οθόνης.

#### Επιλογή μέρους της φωτογραφίας στον τρέχοντα κατακόρυφο προσανατολισμό

Χρησιμοποιήστε την επιλογή Περιστροφή εικ. (Φ57), για να περιστρέψετε τη φωτογραφία ώστε να εμφανιστεί σε προσανατολισμό τοπίου. Μετά από την επιλογή μέρους της φωτογραφίας, περιστρέψτε τη φωτογραφία επιλεγμένου μέρους πίσω στον κατακόρυφο προσανατολισμό. Μπορείτε να επιλέξετε ένα μέρος της φωτογραφίας που εμφανίζεται σε κατακόρυφο προσανατολισμό μεγεθύνοντας τη φωτογραφία, μέχρι να εξαφανιστούν οι μαύρες λωρίδες που εμφανίζονται και στις δύο πλευρές της οθόνης. Το επιλεγμένο μέρος της φωτογραφίας θα εμφανιστεί σε προσανατολισμό τοπίου.

#### 🖉 Περισσότερες πληροφορίες

Ανατρέξτε στην ενότητα «Ονόματα αρχείων και φακέλων» (🟍 86) για περισσότερες πληροφορίες.

# Σύνδεση της φωτογραφικής μηχανής σε μια τηλεόραση (Απεικόνιση σε τηλεόραση)

Συνδέστε τη φωτογραφική μηχανή σε μια τηλεόραση χρησιμοποιώντας το καλώδιο audio/video EG-CP14 (διατίθεται ξεχωριστά) για την απεικόνιση φωτογραφιών σε προβολή πλήρους κάδρου ή σε slide show ή για την αναπαραγωγή video σε μια τηλεόραση.

# Απενεργοποιήστε τη φωτογραφική μηχανή.

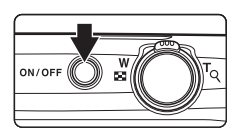

# Συνδέστε τη φωτογραφική μηχανή στην τηλεόραση χρησιμοποιώντας το παρεχόμενο καλώδιο audio video.

- Συνδέστε το κίτρινο βύσμα στην υποδοχή εισόδου video και το λευκό βύσμα στην υποδοχή εισόδου ήχου της τηλεόρασης.
- Βεβαιωθείτε ότι τα βύσματα έχουν το σωστό προσανατολισμό. Μην επιχειρείτε να εισαγάγετε τα βύσματα υπό γωνία και μην ασκείτε δύναμη όταν συνδέετε ή αποσυνδέετε τα βύσματα.

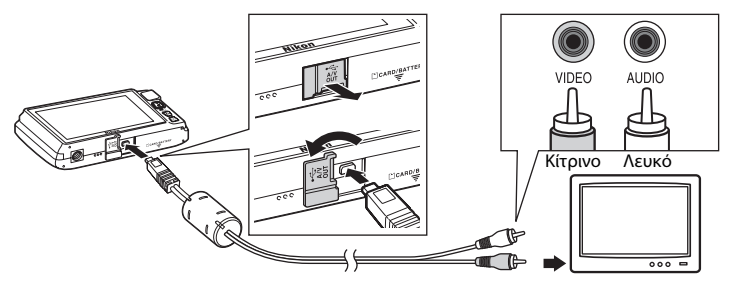

# **3** Συντονίστε την τηλεόραση στο κανάλι του video.

• Για λεπτομέρειες, ανατρέξτε στην τεκμηρίωση που παρέχεται με την τηλεόρασή σας.

# 4 Πατήστε παρατεταμένα το κουμπί ▶ για να ενεργοποιήσετε τη φωτογραφική μηχανή.

- Η φωτογραφική μηχανή μεταβαίνει σε λειτουργία απεικόνισης και οι φωτογραφίες εμφανίζονται στην τηλεόραση.
- Κατά τη διάρκεια της σύνδεσης στην τηλεόραση, η οθόνη της φωτογραφικής μηχανής θα παραμείνει σβηστή.
- Ανατρέξτε στην ενότητα «Λειτουργίες κατά τη σύνδεση σε τηλεόραση» (<sup>1</sup>22) για περισσότερες πληροφορίες.

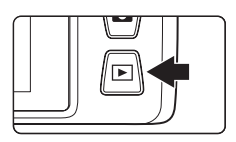

Σύνδεση της φωτογραφικής μηχανής σε μια τηλεόραση (Απεικόνιση σε τηλεόραση)

#### Λειτουργίες κατά τη σύνδεση σε τηλεόραση

Όταν οι φωτογραφίες εμφανίζονται σε προβολή πλήρους κάδρου στην τηλεόραση, μπορείτε να προβάλετε την προηγούμενη ή την επόμενη φωτογραφία σύροντας το δάκτυλό σας στην οθόνη της φωτογραφικής μηχανής.

Όταν εμφανίζεται το πρώτο καρέ ενός video, μπορείτε να εκτελέσετε αναπαραγωγή του video κτυπώντας ελαφρά την οθόνη της φωτογραφικής μηχανής.

- Κτυπήστε ελαφρά την οθόνη της φωτογραφικής μηχανής για να απενεργοποιήσετε την προβολή σε τηλεόραση και να εμφανίσετε τη φωτογραφία στην οθόνη της φωτογραφικής μηχανής. Όταν οι φωτογραφίες εμφανίζονται στην οθόνη της φωτογραφικής μηχανής, κτυπήστε ελαφρά τα χειριστήρια που εμφανίζονται για χειρισμό της φωτογραφικής μηχανής.
- Δεν είναι δυνατή η επιλογή μέρους των φωτογραφιών.
- Οι φωτογραφίες εμφανίζονται αυτόματα στην τηλεόραση στις παρακάτω περιπτώσεις.
  - Δεν έχει εκτελεστεί καμία ενέργεια για μερικά δευτερόλεπτα.
  - Εκτελείται αναπαραγωγή ενός slide show.
  - Εκτελείται αναπαραγωγή ενός video.

# **Λ**ειτουργία video

Βεβαιωθείτε ότι η ρύθμιση της λειτουργίας video της φωτογραφικής μηχανής είναι κατάλληλη για το πρότυπο που χρησιμοποιείται από την τηλεόραση. Καθορίστε την επιλογή **Λειτουργία video** (<sup>(CO)</sup>77) στο μενού ρυθμίσεων (<sup>CO)</sup>88).

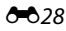

# Σύνδεση της φωτογραφικής μηχανής σε εκτυπωτή (Απευθείας εκτύπωση)

Οι χρήστες εκτυπωτών συμβατών με το πρότυπο PictBridge (🍎 16) μπορούν να συνδέσουν τη φωτογραφική μηχανή απευθείας στον εκτυπωτή και να εκτυπώσουν φωτογραφίες χωρίς χρήση υπολογιστή. Ακολουθήστε τις διαδικασίες παρακάτω για την εκτύπωση φωτογραφιών.

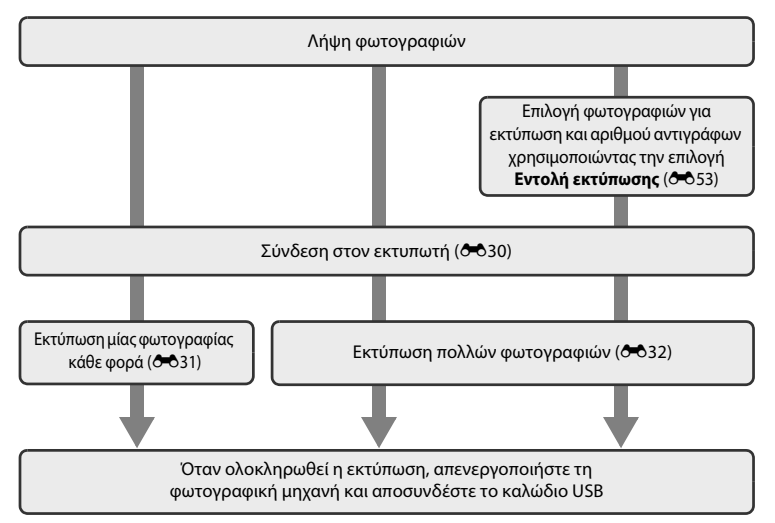

#### Σημειώσεις σχετικά με την πηγή τροφοδοσίας

- Κατά τη σύνδεση της φωτογραφικής μηχανής σε εκτυπωτή, χρησιμοποιείτε πλήρως φορτισμένη μπαταρία, για να αποφευχθεί η απρόσμενη απενεργοποίηση της φωτογραφικής μηχανής.
- Εάν χρησιμοποιείται ο μετασχηματιστής ρεύματος EH-62G (διατίθεται ξεχωριστά), είναι δυνατή η τροφοδοσία της φωτογραφικής μηχανής COOLPIX S4400 από μια οικιακή πρίζα ρεύματος. Μην χρησιμοποιείτε μετασχηματιστές ρεύματος άλλης μάρκας ή μοντέλου, καθώς μπορεί να προκληθεί υπερθέρμανση ή δυσλειτουργία της φωτογραφικής μηχανής.

#### Εκτύπωση φωτογραφιών

Οι φωτογραφίες που αποθηκεύονται σε μια κάρτα μνήμης μπορούν να εκτυπωθούν με μεταφορά σε έναν υπολογιστή ή με απευθείας σύνδεση της φωτογραφικής μηχανής σε έναν εκτυπωτή. Είναι, επίσης, διαθέσιμες οι παρακάτω μέθοδοι εκτύπωσης:

- Εισαγωγή μιας κάρτας μνήμης στην υποδοχή κάρτας εκτυπωτή συμβατού με το πρότυπο DPOF
- Μεταφορά κάρτας μνήμης σε ένα κέντρο ψηφιακής φωτογραφίας

Για να εκτυπώσετε φωτογραφίες με αυτές τις μεθόδους, καθορίστε τις φωτογραφίες και τον αριθμό εκτυπώσεων στην κάρτα μνήμης χρησιμοποιώντας το μενού **Εντολή εκτύπωσης (**\$53).

# Σύνδεση της φωτογραφικής μηχανής σε εκτυπωτή

Απενεργοποιήστε τη φωτογραφική μηχανή.

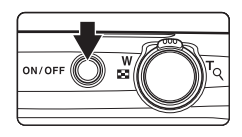

# 2 Ενεργοποιήστε τον εκτυπωτή.

- Ελέγξτε τις ρυθμίσεις του εκτυπωτή.
- 3 Συνδέστε τη φωτογραφική μηχανή στον εκτυπωτή χρησιμοποιώντας το παρεχόμενο καλώδιο USB.
  - Βεβαιωθείτε ότι τα βύσματα έχουν το σωστό προσανατολισμό. Μην επιχειρείτε να εισαγάγετε τα βύσματα υπό γωνία και μην ασκείτε δύναμη όταν συνδέετε ή αποσυνδέετε τα βύσματα.

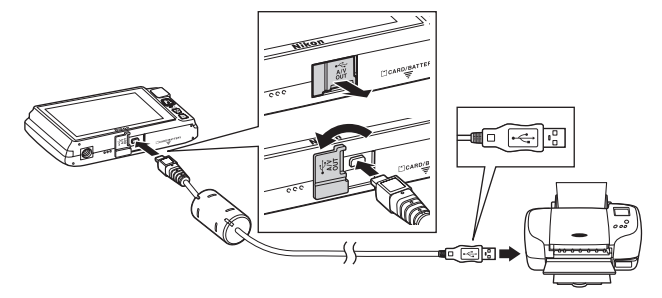

#### Η φωτογραφική μηχανή ενεργοποιείται αυτόματα.

 Όταν συνδεθεί σωστά, στην οθόνη της φωτογραφικής μηχανής θα εμφανιστεί η οθόνη εκκίνησης του PictBridge
 (1) και θα ακολουθήσει η οθόνη επιλογής φωτογραφιών
 (2).

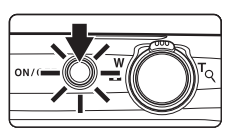

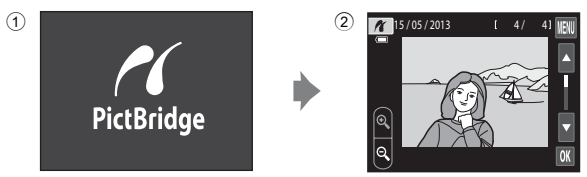

#### Καν δεν εμφανίζεται η οθόνη εκκίνησης του PictBridge

Απενεργοποιήστε τη φωτογραφική μηχανή και αποσυνδέστε το καλώδιο USB. Ορίστε την επιλογή **Φόρτ. από υπολογ.** (<a>78) στο μενού ρυθμίσεων της φωτογραφικής μηχανής σε **Απενεργοποίηση** και, στη συνέχεια, συνδέστε ξανά τη φωτογραφική μηχανή.</a>

4

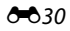

Σύνδεση της φωτογραφικής μηχανής σε εκτυπωτή (Απευθείας εκτύπωση)

#### Εκτύπωση μίας φωτογραφίας κάθε φορά

Μετά από τη σωστή σύνδεση της φωτογραφικής μηχανής στον εκτυπωτή (🖚 30), ακολουθήστε την εξής διαδικασία για την εκτύπωση φωτογραφιών.

- 1 Κτυπήστε ελαφρά το 🗳 ή το 🔽 για να επιλέξετε την επιθυμητή φωτογραφία και κτυπήστε ελαφρά το ΟΚ.
  - Κτυπήστε ελαφρά το S ή περιστρέψτε το χειριστήριο zoom στη θέση **W** ( ) για να μεταβείτε στην απεικόνιση εννέα εικονιδίων. Κτυπήστε ελαφρά το 🗟 ή περιστρέψτε το χειριστήριο zoom στη θέση **T** (**Q**) για να επιστρέψετε στην προβολή πλήρους κάδρου.

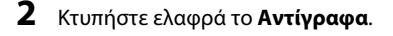

3 Κτυπήστε ελαφρά τον επιθυμητό αριθμό αντινράφων (έως εννέα).

**4** Κτυπήστε ελαφρά το **Μέγεθος χαρτιού**.

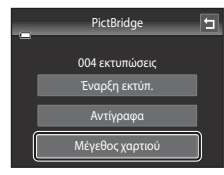

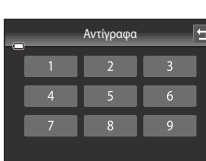

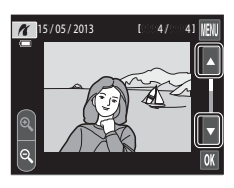

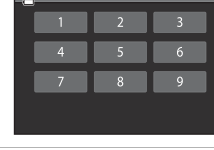

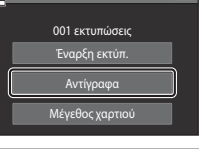

PictBridge

5

Ξνότητα αναφοράς

5 Κτυπήστε ελαφρά το επιθυμητό μέγεθος χαρτιού.

- Κτυπήστε ελαφρά το Δή το Σίγια να εμφανίσετε πρόσθετες επιλογές.
- Για να καθορίσετε το μέγεθος χαρτιού χρησιμοποιώντας τις ρυθμίσεις του εκτυπωτή, επιλέξτε Προεπιλογή στο μενού μεγέθους χαρτιού.

#### **6** Κτυπήστε ελαφρά το Έναρξη εκτύπ.

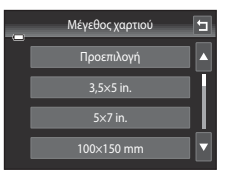

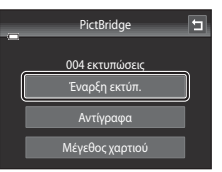

#### 7 Η εκτύπωση ξεκινά.

 Όταν ολοκληρωθεί η εκτύπωση, η οθόνη επιστρέφει στην οθόνη επιλογής εκτύπωσης που εμφανίζεται στο βήμα 1.

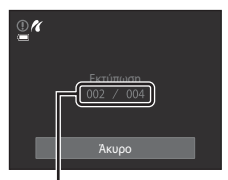

Τρέχων αριθμός αντιγράφων/ συνολικός αριθμός εκτυπώσεων

#### Εκτύπωση πολλών φωτογραφιών

Μετά από τη σωστή σύνδεση της φωτογραφικής μηχανής στον εκτυπωτή (🗢 30), ακολουθήστε την εξής διαδικασία για την εκτύπωση πολλών φωτογραφιών.

 Όταν εμφανιστεί η οθόνη επιλογής φωτογραφιών, κτυπήστε ελαφρά το 🕅.

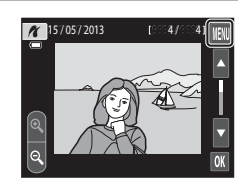

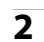

#### Κτυπήστε ελαφρά το **Μέγεθος χαρτιού**.

Για έξοδο από το μενού εκτύπωσης, κτυπήστε ελαφρά το

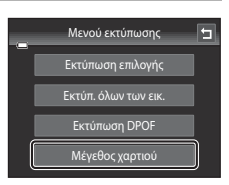

#### 3 Κτυπήστε ελαφρά το επιθυμητό μέγεθος χαρτιού.

- Κτυπήστε ελαφρά το ή το για να εμφανίσετε πρόσθετες επιλογές.
- Για να καθορίσετε το μέγεθος του χαρτιού χρησιμοποιώντας τις ρυθμίσεις του εκτυπωτή, επιλέξτε Προεπιλογή στην επιλογή μεγέθους χαρτιού.
- 4 Κτυπήστε ελαφρά την επιλογή Εκτύπωση επιλογής, Εκτύπ. όλων των εικ. ή Εκτύπωση DPOF.

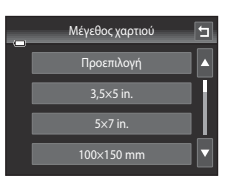

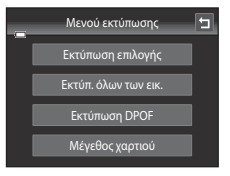

N

#### Εκτύπωση επιλογής

Επιλέξτε τις φωτογραφίες (έως 99) και τον αριθμό των αντιγράφων (έως εννιά) για κάθε φωτογραφία.

- Κτυπήστε ελαφρά την επιθυμητή φωτογραφία και κτυπήστε ελαφρά το το στο κάτω μέρος της οθόνης για να καθορίσετε τον αριθμό των αντιγράφων που θα εκτυπώσετε.
- Οι φωτογραφίες που επιλέγονται για εκτύπωση αναγνωρίζονται από το σημάδι ελέγχου () και τον αριθμό που υποδεικνύει τον αριθμό των

αντιγράφων για εκτύπωση. Εάν δεν έχουν καθοριστεί αντίγραφα για τις φωτογραφίες, η επιλογή ακυρώνεται.

- Κτυπήστε ελαφρά το Δ ή περιστρέψτε το χειριστήριο zoom στη θέση T (Q) για να μεταβείτε στην προβολή πλήρους κάδρου. Κτυπήστε ελαφρά το Δ ή περιστρέψτε το χειριστήριο zoom στη θέση W ( 2) για να επιστρέψετε στην απεικόνιση 9 εικονιδίων.
- Κτυπήστε ελαφρά το 🗱 για να ακυρώσετε την επιλογή όλων των φωτογραφιών.
- Όταν ολοκληρωθεί η ρύθμιση, κτυπήστε ελαφρά το OK.
- Όταν εμφανιστεί η οθόνη στα δεξιά, κτυπήστε ελαφρά την επιλογή Έναρξη εκτύπ. για να ξεκινήσει η εκτύπωση. Κτυπήστε ελαφρά το Άκυρο για να επιστρέψετε στο μενού εκτύπωσης.

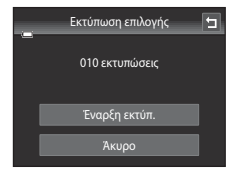

#### Σύνδεση της φωτογραφικής μηχανής σε εκτυπωτή (Απευθείας εκτύπωση)

#### Εκτύπ. όλων των εικ.

Εκτυπώνεται ένα αντίγραφο από όλες τις φωτογραφίες που είναι αποθηκευμένες στην εσωτερική μνήμη ή στην κάρτα μνήμης.

 Όταν εμφανιστεί η οθόνη στα δεξιά, κτυπήστε ελαφρά την επιλογή Έναρξη εκτύπ. για να ξεκινήσει η εκτύπωση. Κτυπήστε ελαφρά το Άκυρο για να επιστρέψετε στο μενού εκτύπωσης.

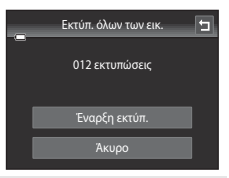

#### Εκτύπωση DPOF

Εκτυπώστε φωτογραφίες για τις οποίες έχει δημιουργηθεί μια εντολή εκτύπωσης χρησιμοποιώντας την επιλογή **Εντολή εκτύπωσης** (ΦΦ53).

- Όταν εμφανιστεί η οθόνη στα δεξιά, κτυπήστε ελαφρά την επιλογή Έναρξη εκτύπ. για να ξεκινήσει η εκτύπωση. Κτυπήστε ελαφρά το
   για να επιστρέψετε στο μενού εκτύπωσης.
- Για να προβάλετε την τρέχουσα εντολή εκτύπωσης, κτυπήστε ελαφρά την επιλογή Προβ.
   εικόν.. Για να εκτυπώσετε τις φωτογραφίες, κτυπήστε ελαφρά το IX.

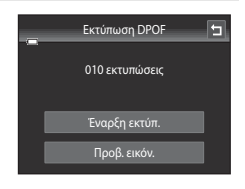

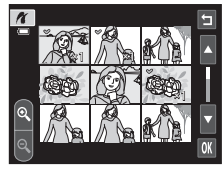

# 5 Η εκτύπωση ξεκινά.

 Όταν ολοκληρωθεί η εκτύπωση, στην οθόνη εμφανίζεται και πάλι το μενού εκτύπωσης (βήμα 2).

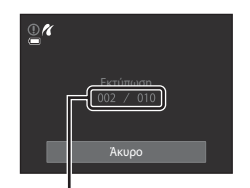

Τρέχων αριθμός αντιγράφων/συνολικός αριθμός εκτυπώσεων

#### 🖉 Μέγεθος χαρτιού

Η φωτογραφική μηχανή υποστηρίζει τα παρακάτω μεγέθη χαρτιού: **Προεπιλογή** (το προεπιλεγμένο μέγεθος χαρτιού για τον εκτυπιστή που έχει συνδέθεί στη φωτογραφική μηχανή), **3,5×5 in., 5×7 in., 100×150 mm, 4×6 in., 8×10 in., Επιστολή, A3** και **A4**. Θα εμφανιστούν μόνο τα μεγέθη που υποστηρίζονται από τον εκτυπιστή. Για να καθορίσετε το μέγεθος του χαρτιού χρησιμοποιώντας τις ρυθμίσεις του εκτυπιστή, επιλέξτε **Προεπιλογή** στην επιλογή μεγέθους χαρτιού.

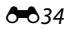

# Το μενού λήψης (για τη λειτουργία 🧖 (αυτόματη λειτουργία))

 Ανατρέξτε στην ενότητα « Αλλαγή του μεγέθους εικόνας (Λειτουργία εικόνας)» (Π64) για πληροφορίες σχετικά με τη Κατουργία εικόνας.

# ψ)/転/분실 Λήψη αφής

Στην οθόνη λήψης της λειτουργίας **Δ** (αυτόματη λειτουργία) → Κτυπήστε ελαφρά την καρτέλα MENU → ͡ψ̄/∰μ/ᡌ Λήψη αφής

- Η λειτουργία λήψης αφής μπορεί να χρησιμοποιηθεί στη λειτουργία (αυτόματη λειτουργία) και σε άλλες λειτουργίες λήψης (εκτός από τη λειτουργία Παρακολούθ. θέματος).
- Οι λειτουργίες Κλείστρο αφής και Αυτόμ. εστ./έκθεση αφής διαφέρουν ανάλογα με την τρέχουσα λειτουργία λήψης (<sup>363</sup>36, <sup>364</sup>40).

| Επιλογή                                       | Περιγραφή                                                                                                    | Ē             |
|-----------------------------------------------|----------------------------------------------------------------------------------------------------|---------------|
| 🛱 Κλείστρο αφής<br>(προεπιλεγμένη<br>ρύθμιση) | Μπορείτε να τραβήξετε φωτογραφίες κτυπώντας ελαφρά<br>την οθόνη.                                                                                                    | <b>5</b> 36   |
| 🕸 Παρακολούθ.<br>θέματος                      | Χρησιμοποιείται για φωτογράφηση κινούμενων θεμάτων.<br>Κτυπήστε ελαφρά το θέμα στο οποίο θα εστιάσει η<br>φωτογραφική μηχανή.<br>Η περιοχή εστίασης θα μετακινηθεί αυτόματα για την<br>παρακολούθηση του θέματος. | <b>6</b> €38  |
| μει Αυτόμ. εστ./<br>ἐκθεση αφής               | Κτυπήστε ελαφρά την οθόνη για να ορίσετε την περιοχή<br>εστίασης.<br>Πατήστε το κουμπί λήψης για να τραβήξετε τη<br>φωτογραφία με την εστίαση και την έκθεση καθορισμένες<br>για την περιοχή εστίασης.            | <b>6-6</b> 40 |

#### Ελαφρύ κτύπημα της οθόνης για απελευθέρωση του κλείστρου (Κλείστρο αφής)

Στην οθόνη λήψης της λειτουργίας 🗖 (αυτόματη λειτουργία) → Κτυπήστε ελαφρά την καρτέλα MENU → Κτυπήστε ελαφρά το στοιχείο 🛱/ጫ/ি Λήψη αφής → ιια κλείστρο αφής

# Κτυπήστε ελαφρά το θέμα που θέλετε να φωτογραφίσετε.

- Μην ασκείτε δύναμη όταν κτυπάτε ελαφρά την οθόνη, καθώς μπορεί να προκληθεί ελαφριά κίνηση της φωτογραφικής μηχανής και οι φωτογραφίες να βγουν θαμπές.
- Κατά τη χρήση του ψηφιακού zoom η φωτογραφική μηχανή εστιάζει στο θέμα που βρίσκεται στο κέντρο του κάδρου.
- Το κουμπί λήψης μπορεί επίσης να χρησιμοποιηθεί όταν γίνει η επιλογή κλείστρου αφής.
- Εάν εμφανιστεί η ένδειξη [ ], όταν κτυπήσετε ελαφρά την οθόνη, δεν είναι δυνατή η απελευθέρωση του κλείστρου.
   Κτυπήστε ελαφρά μια περιοχή εντός του [ ] ή ένα περίγραμμα που εμφανίζεται όταν η φωτογραφική μηχανή εντοπίσει ένα πρόσωπο.

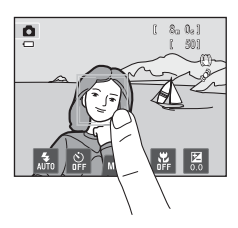

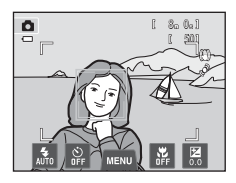

#### Σημειώσεις σχετικά με το κλείστρο αφής

- Όταν τραβάτε φωτογραφίες με ενεργοποιημένη την επιλογή Συνεχής ή BSS στη ρύθμιση Συνεχής (ΦΦ43), ή σε λειτουργία σκηνής Σπορ ή Μουσείο (□141), χρησιμοποιήστε το κουμπί λήψης για να τραβήξετε φωτογραφίες. Μπορείτε να τραβήξετε μόνο μία φωτογραφία τη φορά χρησιμοποιώντας τη λειτουργία κλείστρου αφής.
- Μπορείτε να εμποδίσετε τη λήψη φωτογραφιών εάν κτυπήσετε κατά λάθος την οθόνη στη λειτουργία (αυτόματη) και σε ορισμένες λειτουργίες σκηνής, αλλάζοντας τη ρύθμιση λήψης αφής σε Αυτόμ. εστ./ έκθεση αφής (<sup>Φ</sup>40). Σε αυτή τη ρύθμιση, το κλείστρο δεν απελευθερώνεται όταν κτυπήσετε ελαφρά στην οθόνη.
- Όταν γίνεται λήψη θεμάτων με τα οποία η αυτόματη εστίαση μπορεί να μην εκτελεστεί όπως αναμένεται, το θέμα μπορεί να μην είναι εστιασμένο (Ω31).
- Όταν κτυπήσετε ελαφρά ένα θέμα που εμφανίζεται στην οθόνη, ενώ είναι ενεργοποιημένος ο χρονομέτρης αυτοφωτογράφησης (<sup>[[57]</sup>), η φωτογραφική μηχανή κλειδώνει την εστίαση και απελευθερώνει το κλείστρο μετά από δέκα ή δύο δευτερόλεπτα.
- Δεν είναι δυνατή η χρήση ορισμένων λειτουργιών με άλλες επιλογές μενού (Π66).

#### **6-0**36
#### 🖉 Λειτουργίες λήψης που υποστηρίζουν το κλείστρο αφής

Το κλείστρο αφής μπορεί να χρησιμοποιηθεί στη λειτουργία 🗖 (αυτόματη λειτουργία) και σε άλλες λειτουργίες λήψης. Η λειτουργία του κλείστρου αφής διαφέρει ανάλογα με την τρέχουσα λειτουργία λήψης, ως εξής.

| Λειτουργία λήψης                                                                                                    | Λειτουργία κλείστρου αφής                                                                                                    |
|----------------------------------------------------------------------------------------------------|----------------------------------------------------------------------------------------------------|
| Λειτουργία (Ω) (αυτόματη<br>λειτουργία) (Ω)38), λειτουργίες<br>σκηνής Σπορ, Πάρτι/εσωτ.<br>χώροι, Παραλία, Χιόνι, Κοντινή<br>λήψη, Τρόφιμα, Μουσείο,<br>Ασπρόμαυρο αντίγρ. και Κόντρα<br>φως (Ω)41)  | Κτυπήστε ελαφρά το θέμα που θέλετε. Η εστίαση και η έκθεση<br>ορίζονται για την περιοχή την οποία έχετε κτυπήσει ελαφρά. Όταν<br>η φωτογραφική μηχανή εντοπίσει περισσότερα από ένα πρόσωπα,<br>κτυπήστε ελαφρά ένα πρόσωπο που είναι καδραρισμένο με μονό<br>περίγραμμα για να ορίσετε την εστίαση και την έκθεση για το<br>συγκεκριμένο πρόσωπο.                                                                                                    |
| Λειτουργία σκηνής Αυτόμ. επιλ.<br>σκηνής ([[]]41), λειτουργία Ειδικά<br>εφέ ([]]50) και λειτουργία<br>έξυπνου πορτραίτου (όταν ο<br>Χρονοδ. χαμόγελου έχει<br>ρυθμιστεί σε Απενεργοποίηση,<br>[]]51) | <ul> <li>Όταν η φωτογραφική μηχανή ανιχνεύσει κάποιο πρόσωπο,<br/>κτυπήστε ελαφρά ένα πρόσωπο που έχει καδραριστεί με<br/>περίγραμμα. Η εστίαση και η έκθεση ορίζονται για το πρόσωπο<br/>που κτυπήσατε ελαφρά.</li> <li>Όταν δεν εντοπιστεί κανένα πρόσωπο, η φωτογραφική μηχανή<br/>εστιάζει στην περιοχή που έχει κτυπηθεί ελαφρά.</li> </ul>                                                                                                    |
| Λειτουργίες σκηνής <b>Πορτραίτο</b><br>και <b>Νυκτ. πορτραίτο</b> ([]]41)                                                                                                    | Μπορείτε να επιλέξετε μόνο ένα περίγραμμα που εμφανίζεται από<br>τη λειτουργία ανίχνευσης προσώπου. Όταν η φωτογραφική μηχανή<br>εντοπίσει περισσότερα από ένα πρόσωπα, κτυπήστε ελαφρά ένα<br>πρόσωπο που είναι καδραρισμένο με μονό περίγραμμα για να<br>ορίσετε την εστίαση και την έκθεση για το συγκεκριμένο πρόσωπο.                                                                                                    |
| Λειτουργίες σκηνής Τοπίο,<br>Ηλιοβασίλεμα, Αυγή/δύση,<br>Νυκτερινό τοπίο,<br>Πυροτεχνήματα και Υποβ.<br>πανορ. λήψης (□141)                                                                          | Η εστίαση και η έκθεση ορίζονται για την ίδια περιοχή εστίασης<br>που χρησιμοποιείται όταν γίνεται λήψη των φωτογραφιών με<br>πάτημα του κουμπιού λήψης. Ανατρέξτε στην ενότητα «Λειτουργία<br>σκηνής (Λήψη κατάλληλη για τα προγράμματα σκηνών)» ([[]43)<br>για περισσότερες πληροφορίες.                                                                                                    |
| Λειτουργία έξυπνου πορτραίτου<br>(όταν ο <b>Χρονοδ. χαμόγελου</b> έχει<br>οριστεί σε <b>Ενεργοποίηση</b> , 囗]51)                                                                                     | Δεν είναι δυνατή η ενεργοποίηση του κλείστρου αφής. Όταν η<br>φωτογραφική μηχανή εντοπίσει περισσότερα από ένα πρόσωπα,<br>κτυπήστε ελαφρά ένα πρόσωπο που είναι καδραρισμένο με μονό<br>περίγραμμα, για να μετακινήσετε την περιοχή εστίασης στο<br>συγκεκριμένο πρόσωπο.                                                                                                    |
| Λειτουργία σκηνής <b>Πορτρ.</b><br>μικρού ζώου (囗]41)                                                                                                    | Όταν η Αυτόμ. Απελευθέρωση έχει οριστεί στο Ενεργοποίηση:<br>Δεν είναι δυνατή η ενεργοποίηση του κλείστρου αφής.<br>Όταν έχει οριστεί στο Απενεργοποίηση: Είναι δυνατή η επιλογή<br>μόνο των περιγραμμάτων που εμφανίζονται από τη λειτουργία<br>ανίχνευσης προσώπου μικρού ζώου. Όταν η φωτογραφική μηχανή<br>ανιχνεύσει περισσότερα από ένα πρόσωπα μικρών ζώων, κτυπήστε<br>ελαφρά ένα πρόσωπο που περιβάλλεται από μονό περίγραμμα για<br>να μετακινήσετε την περιοχή εστίασης σε αυτό το πρόσωπο. |

#### 🕸 Εστίαση σε κινούμενο θέμα (Παρακολούθ. θέματος)

Στην οθόνη λήψης της λειτουργίας 🗖 (αυτόματη λειτουργία) → Κτυπήστε ελαφρά την καρτέλα MENU → Κτυπήστε ελαφρά το στοιχείο 口/痴/魁 Λήψη αφής → 叡 Παρακολούθ. θέματος

Στη λειτουργία 🖸 (αυτόματη) (🖽 38), η ρύθμιση λήψης αφής μπορεί να αλλάξει από το Κλείστρο αφής (προεπιλεγμένη ρύθμιση) σε Παρακολούθ. θέματος.

 Η ρύθμιση 🕸 (παρακολούθηση θέματος) δεν ενεργοποιείται σε οποιαδήποτε λειτουργία λήψης εκτός από τη λειτουργία 🖸 (αυτόματη).

## Καταχωρήστε ένα θέμα.

- Κτυπήστε ελαφρά το θέμα που θέλετε για παρακολούθηση στην οθόνη.
  - Το θέμα καταχωρείται.
  - Όταν η φωτογραφική μηχανή ανιχνεύσει πρόσωπα, κτυπήστε ελαφρά ένα πρόσωπο που περιβάλλεται από ένα περίγραμμα για να το καταχωρήσετε ως το θέμα και να ξεκινήσει η παρακολούθηση. Εάν η φωτογραφική μηχανή ανιχνεύσει περισσότερα από ένα πρόσωπα, τα περιγράμματα γύρω από τα πρόσωπα που δεν έχουν επιλεγεί, εξαφανίζονται.

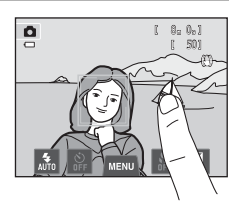

- Όταν καταχωρηθεί ένα άλλο θέμα εκτός από πρόσωπο, εμφανίζεται μια κίτρινη περιοχή εστίασης γύρω από το θέμα και η φωτογραφική μηχανή ξεκινάει να παρακολουθεί το θέμα.
- Όταν το περίγραμμα, στο οποίο καδράρεται το θέμα, ανάβει με κόκκινο χρώμα, η φωτογραφική μηχανή δεν μπορεί να εστιάσει. Αλλάξτε τη σύνθεση και δοκιμάστε ξανά.
- Αν η περιοχή που κτυπάτε ελαφρά δεν περιέχει ένα θέμα που μπορεί να καταχωρηθεί, στην οθόνη εμφανίζεται η ένδειξη []. Κτυπήστε ελαφρά ένα θέμα εντός του []].
- Κτυπήστε ελαφρά ένα άλλο θέμα για να αλλάξετε το θέμα που θα ακολουθηθεί.
- Εάν η φωτογραφική μηχανή δεν μπορεί πλέον να παρακολουθήσει το καταχωρημένο θέμα, η περιοχή εστίασης θα εξαφανιστεί και η καταχώρηση θα ακυρωθεί.
   Καταχωρήστε ξανά το θέμα.

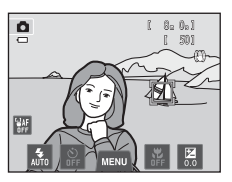

#### 2 Πατήστε το κουμπί λήψης για να τραβήξετε μια φωτογραφία.

- Η φωτογραφική μηχανή εστιάζει στην περιοχή εστίασης, όταν πιέζετε το κουμπί λήψης μέχρι τη μέση. Η περιοχή εστίασης θα ανάψει με πράσινο χρώμα και η εστίαση θα κλειδώσει.
- Όταν η φωτογραφική μηχανή δεν μπορεί να εστιάσει, η περιοχή εστίασης θα αναβοσβήνει. Πατήστε ξανά το κουμπί λήψης μέχρι τη μέση για να εστιάσετε.

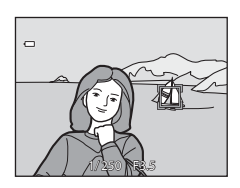

- Εάν πατήσετε το κουμπί λήψης μέχρι τη μέση ενώ δεν εμφανίζεται η περιοχή εστίασης, η φωτογραφική μηχανή εστιάζει στο θέμα που βρίσκεται στο κέντρο του κάδρου.
- Πατήστε το κουμπί λήψης μέχρι τέρμα, για να απελευθερωθεί το κλείστρο.

## Σημειώσεις σχετικά με τη λειτουργία παρακολούθησης θέματος

- Το Ψηφιακό zoom δεν είναι διαθέσιμο.
- Μπορεί να ακουστεί ο θόρυβος εστίασης του φακού όταν είναι ενεργή η λειτουργία παρακολούθησης θέματος.
- Προσαρμόστε τη θέση zoom και εφαρμόστε τις ρυθμίσεις λήψης (□38) πριν καταχωρήσετε το θέμα. Εάν προσαρμόσετε αυτές τις ρυθμίσεις αφού καταχωρήσετε το θέμα, η καταχώρηση του θέματος θα ακυρωθεί.
- Ενδέχεται να μην είναι δυνατή η καταχώρηση του επιθυμητού θέματος ή η φωτογραφική μηχανή μπορεί να μην είναι σε θέση να παρακολουθήσει το καταχωρημένο θέμα ή μπορεί να αρχίσει να παρακολουθεί κάποιο άλλο θέμα, αν το θέμα κινείται γρήγορα, αν το κούνημα της φωτογραφικής μηχανής είναι υπερβολικό ή αν η φωτογραφική μηχανή εντοπίσει κάποιο παρεμφερές θέμα. Η δυνατότητα της φωτογραφικής μηχανής να παρακολουθεί με ακρίβεια το καταχωρημένο θέμα εξαρτάται επίσης από το μέγεθος και τη φωτεινότητα του θέματος.
- Σε ορισμένες σπάνιες περιπτώσεις, θέματα στα οποία η αυτόματη εστίαση πιθανόν να μην λειτουργεί με τον αναμενόμενο τρόπο ([]]31) ενδέχεται να βρίσκονται εκτός εστίασης, παρά το γεγονός ότι η περιοχή εστίασης ανάβει με πράσινο χρώμα. Σε αυτήν την περίπτωση, εστιάστε σε ένα άλλο θέμα που βρίσκεται στην ίδια απόσταση από τη φωτογραφική μηχανή, όπως και το επιθυμητό θέμα ([]]40).
- Δεν είναι δυνατή η χρήση ορισμένων λειτουργιών με άλλες επιλογές μενού (Ш66).

#### 🖉 Ρύθμιση λήψης αφής

Εάν η φωτογραφική μηχανή απενεργοποιηθεί, η καταχώρηση θέματος με παρακολούθηση θέματος θα ακυρωθεί.

#### 📲 Ελαφρύ κτύπημα της οθόνης για εστίαση (Αυτόμ. εστ./έκθεση αφής)

Στην οθόνη λήψης της λειτουργίας 🗖 (αυτόματη λειτουργία) → Κτυπήστε ελαφρά την καρτέλα ΜΕΝU → Κτυπήστε ελαφρά το στοιχείο ݷ/敏/ພ Λήψη αφής → 超 Αυτόμ. εστ./έκθεση αφής

 Κτυπήστε ελαφρά το θέμα στο οποίο εστιάζει η φωτογραφική μηχανή.

- Στη θέση που θα κτυπήσετε ελαφρά, θα εμφανιστεί το II I ή ένα διπλό περίγραμμα.
- Όταν το ψηφιακό zoom ενεργοποιείται, δεν μπορεί να επιλεχθεί η περιοχή εστίασης.
- Για να ακυρώσετε την επιλογή της περιοχής εστίασης,
   κτυπήστε ελαφρά το 
   <sup>38</sup> που εμφανίζεται στα αριστερά της οθόνης.
- Αν κτυπήσετε ελαφρά μια θέση στην οποία δεν είναι δυνατό να γίνει εστίαση, στην οθόνη θα εμφανιστεί το [].
   Κτυπήστε ελαφρά μια άλλη θέση εντός του [].

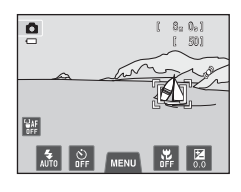

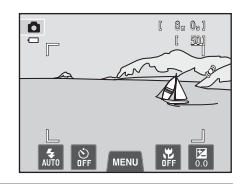

#### 2 Πατήστε το κουμπί λήψης για να τραβήξετε μια φωτογραφία.

 Πατήστε το κουμπί λήψης μέχρι τη μέση για να επιτευχθεί η εστίαση και να καθοριστεί η έκθεση και πατήστε το μέχρι τέρμα για να απελευθερωθεί το κλείστρο.

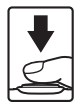

## Σημειώσεις σχετικά με την αυτόματη εστίαση/έκθεση αφής

 Όταν γίνεται λήψη θεμάτων με τα οποία η αυτόματη εστίαση μπορεί να μην εκτελεστεί όπως αναμένεται, το θέμα μπορεί να μην είναι εστιασμένο (Ω31).

#### Λειτουργίες λήψης που υποστηρίζουν τη λειτουργία αυτόματης εστίασης/ έκθεσης αφής

Η αυτόματη εστίαση/έκθεση αφής μπορεί να χρησιμοποιηθεί στη λειτουργία 🗖 (αυτόματη) και σε άλλες λειτουργίες λήψης. Η λειτουργία αυτόματης εστίασης/έκθεσης αφής διαφέρει ανάλογα με την τρέχουσα λειτουργία λήψης, ως εξής.

| Λειτουργία λήψης                                                                                                    | Λειτουργία αυτόματης εστίασης/έκθεσης αφής                                                                                                    |
|----------------------------------------------------------------------------------------------------|----------------------------------------------------------------------------------------------------|
| Λειτουργία 🗖 (αυτόματη<br>λειτουργία) (□38), λειτουργίες<br>σκηνής Σπορ, Πάρτι/εσωτ. χώροι,<br>Παραλία, Χιόνι, Κοντινή λήψη,<br>Τρόφιμα, Μουσείο, Ασπρόμαυρο<br>αντίγρ. και Κόντρα φως (□41)      | Η εστίαση και η έκθεση ορίζονται για την περιοχή την οποία έχετε<br>κτυπήσει ελαφρά.                                                                                                    |
| Λειτουργία σκηνής Αυτόμ. επιλ.<br>σκηνής ([[]41]), λειτουργία Ειδικά<br>εφέ ([]]50) και λειτουργία έξυπνου<br>πορτραίτου (όταν ο Χρονοδ.<br>χαμόγελου έχει ρυθμιστεί σε<br>Απενεργοποίηση, []]51) | <ul> <li>Όταν η φωτογραφική μηχανή εντοπίσει κάποιο πρόσωπο, μπορείτε να επιλέξετε μόνο ένα πρόσωπο που έχει καδραριστεί σε περίγραμμα. Όταν η φωτογραφική μηχανή εντοπίσει περισσότερα από ένα πρόσωπα, κτυπήστε ελαφρά ένα πρόσωπο που είναι καδραρισμένο με μονό περίγραμμα, για να μετακινήσετε την περιοχή εστίασης στο συγκεκριμένο πρόσωπο.</li> <li>Όταν δεν εντοπιστεί κανένα πρόσωπο, η φωτογραφική μηχανή εστιάζει στην περιοχή που έχει κτυπηθεί ελαφρά.</li> </ul>                                          |
| Λειτουργίες σκηνής Πορτραίτο και<br>Νυκτ. πορτραίτο (□41) και<br>λειτουργία έξυπνου πορτραίτου<br>(όταν ο Χρονοδ. χαμόγελου έχει<br>ρυθμιστεί σε Ενεργοποίηση, □51)                               | Μπορείτε να επιλέξετε μόνο ένα περίγραμμα που εμφανίζεται<br>από τη λειτουργία ανίχνευσης προσώπου. Όταν η φωτογραφική<br>μηχανή εντοπίσει περισσότερα από ένα πρόσωπα, κτυπήστε<br>ελαφρά ένα πρόσωπο που είναι καδραρισμένο με μονό<br>περίγραμμα, για να μετακινήσετε την περιοχή εστίασης στο<br>συγκεκριμένο πρόσωπο.                                                                                                    |
| Λειτουργίες σκηνής <b>Τοπίο</b> ,<br>Ηλιοβασίλεμα, Αυγή/δύση,<br>Νυκτερινό τοπίο, Πυροτεχνήματα<br>και <b>Υποβ. πανορ. λήψης</b> ([]]41)                                                          | Δεν είναι δυνατή η αλλαγή της περιοχής εστίασης.                                                                                                    |
| Λειτουργία σκηνής <b>Πορτρ. μικρού<br/>ζώου* (</b> [[]41)                                                                                                    | Όταν η ρύθμιση Αυτόμ. Απελευθέρωση έχει οριστεί στο<br>Ενεργοποίηση: Η αυτόματη εστίαση/έκθεση αφής είναι<br>απενεργοποιημένη.<br>Όταν έχει οριστεί στο Απενεργοποίηση: Είναι δυνατή η επιλογή<br>μόνο των περιγραμμάτων που εμφανίζονται από τη λειτουργία<br>ανίχνευσης προσώπου μικρού ζώου. Όταν η φωτογραφική<br>μηχανή ανιχνείσει περισσότερα από ένα πρόσωπα μικρών ζώων,<br>κτυπήστε ελαφρά ένα πρόσωπο που περιβάλλεται από μονό<br>περίγραμμα για να ορίσετε την εστίαση και την έκθεση σε αυτό<br>το πρόσωπο. |

\* Ορίστε την Αυτόμ. Απελευθέρωση στο Απενεργοποίηση για να ενεργοποιήσετε το κλείστρο αφής (προεπιλεγμένη ρύθμιση) ή την αυτόματη εστίαση/έκθεση αφής.

# 🛐 Ευαισθησία ISO

Στην οθόνη λήψης της λειτουργίας 🗖 (αυτόματη λειτουργία) → Κτυπήστε ελαφρά την καρτέλα ΜΕΝU → 🔝 Ευαισθησία ISO

Όσο υψηλότερη είναι η τιμή ευαισθησίας, τόσο λιγότερο φως απαιτείται για την έκθεση μιας φωτογραφίας, γεγονός που επιτρέπει τη λήψη σκοτεινότερων θεμάτων.

Επιπλέον, ακόμα και στην περίπτωση θεμάτων παρόμοιας φωτεινότητας, οι φωτογραφίες μπορούν να ληφθούν με μεγαλύτερες ταχύτητες κλείστρου και έτσι το θάμπωμα από το κούνημα της φωτογραφικής μηχανής και την κίνηση του θέματος να μειωθεί.

 Παρόλο που η υψηλότερη ευαισθησία ISO είναι αποτελεσματική κατά τη λήψη σκοτεινότερων θεμάτων, τη λήψη χωρίς φλας, τη λήψη με τη χρήση zoom κλπ., οι φωτογραφίες ενδέχεται να εμφανίζουν θόρυβο.

| Επιλογή                                 | Περιγραφή                                                                                                    |
|-----------------------------------------|----------------------------------------------------------------------------------------------------|
| ₩10 Αυτόματη<br>(προεπιλεγμένη ρύθμιση) | Η ευαισθησία είναι ISO 80, υπό κανονικές συνθήκες επαρκούς<br>φωτισμού. Όταν ο φωτισμός είναι ανεπαρκής, η φωτογραφική<br>μηχανή αντισταθμίζει την τιμή αυξάνοντας την ευαισθησία έως την<br>τιμή ISO 1600 το μέγιστο.                                                                                                    |
| Α<br>ΙSO Αυτ. σταθερό εύρος             | Επιλέξτε το εύρος εντός του οποίου η φωτογραφική μηχανή<br>ρυθμίζει αυτόματα την ευαισθησία ISO, από τις τιμές <b>ISO 80-400</b> ή<br><b>ISO 80-800</b> . Η φωτογραφική μηχανή δεν θα αυξήσει την<br>ευαισθησία πέραν της μέγιστης τιμής του επιλεγμένου εύρους.<br>Ρυθμίστε τη μέγιστη τιμή ευαισθησίας ISO για αποτελεσματικό<br>έλεγχο του πλήθους «κόκκων» που παρουσιάζονται στις<br>φωτογραφίες. |
| 80, 100, 200, 400, 800,<br>1600, 3200   | Η ευαισθησία κλειδώνει στην καθορισμένη τιμή.                                                                                                    |

#### **Σ**ημειώσεις σχετικά με την Ευαισθησία ISO

- Δεν είναι δυνατή η χρήση ορισμένων λειτουργιών με άλλες επιλογές μενού (Π66).
- Η ρύθμιση Ανίχνευση κίνησης (Φ72) δεν λειτουργεί όταν η ευαισθησία ISO έχει οριστεί σε άλλη ρύθμιση εκτός της ρύθμισης Αυτόματη.

# ISO 3200

Όταν η Ευαισθησία ISO έχει οριστεί στην επιλογή 3200, οι διαθέσιμες ρυθμίσεις της λειτουργίας Λειτουργία εικόνας περιορίζονται στις επιλογές 2 272×1704, 2 1600×1200 και 2 640×480. Η ένδειξη υποδεικνύει τη ρύθμιση της ευαισθησίας ISO.

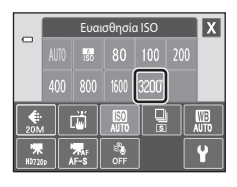

# 🖳 Συνεχής

Στην οθόνη λήψης της λειτουργίας 🗖 (αυτόματη λειτουργία) → Κτυπήστε ελαφρά την καρτέλα ΜΕΝU → 🖵 Συνεχής

Ενεργοποίηση της συνεχούς λήψης ή του στοιχείου BSS (επιλογέας καλύτερης λήψης).

| Επιλογή                                          | Περιγραφή                                                                                                    |  |
|--------------------------------------------------|----------------------------------------------------------------------------------------------------|--|
| Β Μεμονωμένη (προεπιλεγμένη ρύθμιση)             | Γίνεται λήψη μιας φωτογραφίας, κάθε φορά που πατάτε το κουμπί λήψης.                                                                                                    |  |
| 🖵 Συνεχής                                        | Όσο κρατάτε πατημένο το κουμπί λήψης, λαμβάνονται έως 6 φωτογραφίες<br>με ταχύτητα περίπου 0,9 καρέ ανά δευτερόλεπτο (fps) (όταν η <b>Λειτουργία</b><br>εικόνας έχει ρυθμιστεί στην τιμή 🔣 <b>5152×3864</b> ).                                                                                                    |  |
| <b>BSS</b> BSS<br>(Επιλογέας καλύτερης<br>λήψης) | Ο «Επιλογέας καλύτερης λήψης» συνιστάται κατά τη λήψη με<br>απενεργοποιημένο το φλας ή όπου η φωτογραφική μηχανή έχει κάνει<br>μεγέθυνση, ή σε άλλες καταστάσεις στις οποίες η ακούσια κίνηση μπορεί να<br>οδηγήσει σε θαμπές φωτογραφίες. Όταν το στοιχείο BSS είναι<br>ενεργοποιημένο, η φωτογραφική μηχανή λαμβάνει μέχρι 10 φωτογραφίες<br>όσο είναι πατημένο το κουμπί λήψης. Επιλέγεται αυτόματα και<br>αποθηκεύεται η φωτογραφία με τη μεγαλύτερη ευκρίνεια. |  |
| 🖽 Πολλές λήψεις 16                               | <ul> <li>Κάθε φορά που πατάτε το κουμπί λήψης, η<br/>φωτογραφική μηχανή τραβάει 16 φωτογραφίες με<br/>ταχύτητα περίπου 30 καρέ ανά δευτερόλεπτο (fps)<br/>και τις διευθετεί σε μία φωτογραφία.</li> <li>Η Λειτουργία εικόνας είναι καθορισμένη στην<br/>τιμή 2 (2560 × 1920).</li> <li>Το ψηφιακό zoom δεν είναι διαθέσιμο.</li> </ul>                                                                                                    |  |

#### Σημειώσεις σχετικά με τη συνεχή λήψη

- Όταν επιλέγονται οι λειτουργίες Συνεχής, BSS ή Πολλές λήψεις 16, το φλας απενεργοποιείται. Οι λειτουργίες εστίασης, έκθεσης και ισορροπίας λευκού ορίζονται στις τιμές που καθορίζονται για την πρώτη φωτογραφία σε κάθε σειρά.
- Η ταχύτητα καρέ με τη λειτουργία συνεχούς λήψης ενδέχεται να διαφέρει ανάλογα με την τρέχουσα ρύθμιση ποιότητας εικόνας, την κάρτα μνήμης που χρησιμοποιείται ή τις συνθήκες λήψης.
- Δεν είναι δυνατή η χρήση ορισμένων λειτουργιών με άλλες επιλογές μενού (Πβ66).

#### 🗴 Σημείωση σχετικά με τη λειτουργία BSS

Η λειτουργία **BSS** εφαρμόζεται αποτελεσματικά κατά τη λήψη στατικών θεμάτων. Τα αποτελέσματα της λειτουργίας BSS ενδέχεται να μην είναι τα επιθυμητά, εάν το θέμα κινηθεί ή αλλάξει η σύνθεση όταν κρατάτε πατημένο το κουμπί λήψης.

#### Σημείωση σχετικά με τη λειτουργία Πολλές λήψεις 16

Κηλίδες (🔆 3) που είναι ορατές στην οθόνη κατά τη λήψη με ενεργοποιημένη τη λειτουργία Πολλές λήψεις 16 θα εγγραφούν μαζί με τις φωτογραφίες. Συνιστάται η αποφυγή φωτεινών αντικειμένων όπως ο ήλιος, οι αντανακλάσεις του ηλίου και τα ηλεκτρικά φώτα κατά τη λήψη με ενεργοποιημένη τη λειτουργία Πολλές λήψεις 16.

# Ισορροπία λευκού (Ρύθμιση απόχρωσης)

Στην οθόνη λήψης της λειτουργίας Δ (αυτόματη λειτουργία) → Κτυπήστε ελαφρά την καρτέλα ΜΕΝU → WB Ισορροπία λευκού

Το χρώμα του φωτός που αντανακλάται από ένα αντικείμενο ποικίλλει ανάλογα με το χρώμα της πηγής φωτός. Ο ανθρώπινος εγκέφαλος μπορεί να προσαρμοστεί στις αλλαγές του χρώματος της πηγής φωτός, με αποτέλεσμα τα λευκά αντικείμενα να εμφανίζονται λευκά είτε βρίσκονται στη σκιά είτε εκτίθενται σε άμεσο ηλιακό φως είτε σε φωτισμό πυρακτώσεως. Οι ψηφιακές φωτογραφικές μηχανές μπορούν να μιμηθούν αυτή τη δυνατότητα προσαρμογής υποβάλλοντας σε επεξεργασία τις φωτογραφίες ανάλογα με το χρώμα της πηγής φωτός. Η λειτουργία αυτή είναι γνωστή ως «ισορροπία λευκού». Για φυσικά χρώματα, επιλέξτε τη ρύθμιση ισορροπίας λευκού που ταιριάζει στην πηγή φωτός πριν από τη λήψη. Παρόλο που η προεπιλεγμένη ρύθμιση, **Αυτόματη**, μπορεί να χρησιμοποιηθεί στους περισσότερους τύπους φωτισμού, μπορείτε να εφαρμόσετε με μη αυτόματο τρόπο τη ρύθμιση ισορροπίας λευκού που ταιριάζει καλύτερα σε μια συγκεκριμένη πηγή φωτός, για να επιτύχετε αποτελέσματα μεγαλύτερης ακρίβειας.

| Επιλογή                                   | Περιγραφή                                                                                                    |
|-------------------------------------------|----------------------------------------------------------------------------------------------------|
| ₩₩ Αυτόματη<br>(προεπιλεγμένη<br>ρύθμιση) | Η ισορροπία λευκού ρυθμίζεται αυτόματα, ανάλογα με τις συνθήκες<br>φωτισμού. Η καλύτερη επιλογή για τις περισσότερες περιπτώσεις.                               |
| PRE Χειροκίν.<br>προτοποθ.                | Χρήσιμη ρύθμιση κατά τη λήψη υπό συνθήκες ασυνήθιστου φωτισμού.<br>Ανατρέξτε στην ενότητα «Χειροκίν. προτοποθ.» ( <b>Φ</b> 45) για<br>περισσότερες πληροφορίες. |
| 🔆 Φως ημέρας                              | Ρύθμιση ισορροπίας λευκού για άμεσο ηλιακό φως.                                                                                                    |
| 🐺 Πυράκτωση                               | Για φωτογράφηση με φωτισμό πυρακτώσεως.                                                                                                    |
| 🗮 Φθορισμός                               | Για χρήση υπό φωτισμό φθορισμού.                                                                                                    |
| 🏟 Συννεφιά                                | Για φωτογράφηση με συννεφιά.                                                                                                    |
| ኇ Φλας                                    | Για χρήση με φλας.                                                                                                    |

#### Σημείωση σχετικά με την ισορροπία λευκού

Στις ρυθμίσεις ισορροπίας λευκού εκτός των Αυτόματη ή Φλας, απενεργοποιήστε το φλας (🕲) (🛄 55).

#### Το μενού λήψης (για τη λειτουργία 🗖 (αυτόματη λειτουργία))

#### Χειροκίν. προτοποθ.

3

4

Η επιλογή χειροκίνητης προτοποθέτησης λειτουργεί σε συνθήκες μικτού φωτισμού ή για αντιστάθμιση των πηγών φωτός με υπερισχύουσα χροιά, όταν το επιθυμητό εφέ δεν έχει επιτευχθεί με τις ρυθμίσεις ισορροπίας λευκού όπως οι ρυθμίσεις **Αυτόματη** και **Πυράκτωση** (για παράδειγμα, για να κάνετε τις φωτογραφίες που έχουν τραβηχτεί κάτω από λάμπα με κόκκινη απόχρωση να μοιάζουν σαν να έχουν τραβηχτεί υπό λευκό φως). Ακολουθήστε την παρακάτω διαδικασία για να μετρήσετε την τιμή της ισορροπίας λευκού σύμφωνα με την πηγή φωτός κατά τη λήψη.

- Τοποθετήστε ένα λευκό ή γκρι αντικείμενο αναφοράς κάτω από το φως που θα χρησιμοποιηθεί κατά τη λήψη.
- Κτυπήστε ελαφρά την καρτέλα MENU, για να εμφανιστούν οι επιλογές μενού (□11) και κτυπήστε ελαφρά το WB.

Ο φακός επεκτείνεται στη θέση zoom για μέτρηση.

Καδράρετε το λευκό ή το γκρίζο αντικείμενο

 Για να εφαρμόσετε την τιμή που μετρήθηκε πιο πρόσφατα για τη χειροκίνητη προτοποθέτηση αντί να κάνετε μια νέα μέτρηση, κτυπήστε ελαφρά το **Άκυρο**. Η τιμή που μετρήθηκε πιο πρόσφατα ορίζεται για την ισορροπία λευκού και δεν ποαγυατοποιείται νέα μέτρηση.

αναφοράς στο παράθυρο μέτρησης.

Κτυπήστε ελαφρά το **PRE**.

0

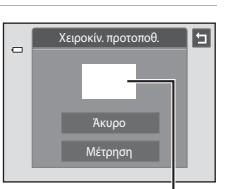

Παράθυρο μέτρησης

## 5 Κτυπήστε ελαφρά το **Μέτρηση** για να υπολογίσετε μια νέα τιμή ισορροπίας λευκού.

 Απελευθερώνεται το κλείστρο και ρυθμίζεται η νέα τιμή ισορροπίας λευκού για τη χειροκίνητη προτοποθέτηση. Δεν αποθηκεύεται κάποια φωτογραφία.

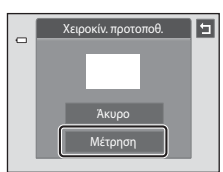

#### Το μενού λήψης (για τη λειτουργία 🗖 (αυτόματη λειτουργία))

# Σημείωση σχετικά με τη χειροκίνητη προτοποθέτηση

Δεν είναι δυνατή η μέτρηση τιμής για το φωτισμό φλας με τη **Χειροκίν. προτοποθ.** Κατά τη λήψη με χρήση του φλας, ρυθμίστε την **Ισορροπία λευκού** σε **Αυτόματη** ή **Φλας**.

# Το μενού έξυπνου πορτραίτου

- Ανατρέξτε στην ενότητα « Αλλαγή του μεγέθους εικόνας (Λειτουργία εικόνας)» (Π64) για πληροφορίες σχετικά με τη **Αιτουργία εικόνας**.
- Ανατρέξτε στη ρύθμιση «Λήψη αφής» στην ενότητα «Το μενού λήψης (για τη λειτουργία 🖸 (αυτόματη λειτουργία))» για πληροφορίες σχετικά με τη ρύθμιση 🛱 / 👘 Λήψη αφής (🏎 35).

# 😰 Απαλότ. δέρματος

Στην οθόνη της λειτουργίας έξυπνου πορτραίτου → Κτυπήστε ελαφρά την καρτέλα ΜΕΝU → Απαλότ. δέρματος

| Ενεργοποίηση τι | ης δυνατότητας ( | απαλότητας δέρματος. |
|-----------------|------------------|----------------------|
|-----------------|------------------|----------------------|

| Επιλογή                                | Περιγραφή                                                                                                    |  |
|----------------------------------------|----------------------------------------------------------------------------------------------------|--|
| <b>₊ŧ</b> † Υψηλή                      | Μετά από την απελευθέρωση του κλείστρου, η φωτογραφική                                                                                                    |  |
| ♦♦ Κανονική (προεπιλεγμένη<br>ρύθμιση) | μηχανή ανιχνεύει ένα ή περισσότερα πρόσωπα (μέχρι τρία) και<br>πραγματοποιεί επεξεργασία της φωτογραφίας για να απαλύνει<br>του τόνους του δέοιματος του ποραώπου ποιν από την |  |
| ♦ Χαμηλή                               | αποθήκευση της φωτογραφίας. Μπορείτε να επιλέξετε το βαθμό<br>του εφέ που θα εφαρμοστεί.                                                                                       |  |
| OFF Απενεργοποίηση                     | Απενεργοποιεί την απαλότητα δέρματος.                                                                                                    |  |

Τα εφέ απαλότητας δέρματος δεν είναι ορατά όταν καδράρετε φωτογραφίες για λήψη. Ελέγξτε το βαθμό απαλότητας δέρματος στη λειτουργία απεικόνισης.

# 🥸 Έλεγχος κλ. ματιών

Στην οθόνη της λειτουργίας έξυπνου πορτραίτου → Κτυπήστε ελαφρά την καρτέλα ΜΕΝU → 🔯 Έλεγχος κλ. ματιών

Η φωτογραφική μηχανή απελευθερώνει αυτόματα το κλείστρο δυο φορές κάθε φορά που τραβάτε μια φωτογραφία. Από τις δύο λήψεις, αποθηκεύεται εκείνη στην οποία τα μάτια του θέματος είναι ανοιχτά.

| Επιλογή                                       | Περιγραφ                                                                                                    | ρή                                                            |
|-----------------------------------------------|----------------------------------------------------------------------------------------------------|---------------------------------------------------------------|
| <b>ΟΝ</b> Ενεργοποίηση                        | Όταν επιλέγεται η ρύθμιση<br>Ενεργοποίηση, το φλας<br>απενεργοποιέιται.<br>Εάν η φωτογραφική μηχανή<br>αποθήκευσε μια φωτογραφία<br>στην οποία τα μάτια του<br>θέματος ενδέχεται να ήταν<br>κλειστά, το παράθυρο διαλόγου<br>που φαίνεται στα δεξιά<br>εμφανίζεται για μερικά δευτερόλεπτα | Ο<br>Ανιγνεύθηκαν κλοιστά μάτια<br>στη φωτ/φία που τραβήζατε. |
| OFF Απενεργοποίηση<br>(προεπιλεγμένη ρύθμιση) | Απενεργοποιεί την ένδειξη κλειστών                                                                                                    | ματιών.                                                       |

# 😇 Χρονοδ. χαμόγελου

Στην οθόνη της λειτουργίας έξυπνου πορτραίτου → Κτυπήστε ελαφρά την καρτέλα ΜΕΝU → ΞŽ Χρονοδ. χαμόγελου

Η φωτογραφική μηχανή ανιχνεύει ανθρώπινα πρόσωπα και, στη συνέχεια, απελευθερώνει αυτόματα το κλείστρο όταν ανιχνεύσει κάποιο χαμόγελο.

| Επιλογή                                    | Περιγραφή                                 |  |
|--------------------------------------------|-------------------------------------------|--|
| ON Ενεργοποίηση<br>(προεπιλεγμένη ρύθμιση) | Ενεργοποιεί το χρονοδιακόπτη χαμόγελου.   |  |
| 0FF Απενεργοποίηση                         | Απενεργοποιεί το χρονοδιακόπτη χαμόγελου. |  |

# Το μενού απεικόνισης

- Ανατρέξτε στην ενότητα «Λειτουργία αγαπημένων φωτογραφιών» ( 5) για πληροφορίες σχετικά με τη λειτουργία 🛃 Αγαπημ. φωτογραφίες.
- Ανατρέξτε στην ενότητα «Βήμα 6 Διαγραφή ανεπιθύμητων φωτογραφιών» (<sup>334</sup>) για πληροφορίες σχετικά με τη λειτουργία 🗑 Διαγραφή.
- Ανατρέξτε στην ενότητα «Επεξεργασία φωτογραφιών (Στατικές εικόνες)» ( 212) για πληροφορίες σχετικά με τις λειτουργίες 🖉 Ζωγραφική και 🐼 Επεξεργασία.

# Slide show

Κουμπί 💽 (λειτουργία απεικόνισης) 🗲 Κτυπήστε ελαφρά την καρτέλα MENU 🇲 🛄 Slide show

Απεικονίστε φωτογραφίες που είναι αποθηκευμένες στην εσωτερική μνήμη ή σε μια κάρτα μνήμης μία προς μία σε ένα αυτοματοποιημένο «slide show».

#### 1 Κτυπήστε ελαφρά το Έναρξη.

- Για να αλλάξετε τα εφέ, κτυπήστε ελαφρά το στοιχείο Εφέ, προτού κτυπήσετε ελαφρά την επιλογή Έναρξη και επιλέξτε μεταξύ των ρυθμίσεων Classic, Zoom ή Κίνηση.
- Για να αλλάξετε το διάστημα μεταξύ των φωτογραφιών, κτυπήστε ελαφρά το 💽 Χρόνος καρέ και επιλέξτε το επιθυμητό χρονικό διάστημα προτού κτυπήσετε ελαφρά την επιλογή Έναρξη.

κτυπήσετε ελαφρά την επιλονή Έναρξη.

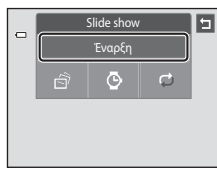

- Για να επαναλάβετε αυτόματα το slide show, κτυπήστε ελαφρά το 🔁 Επανάληψη, προτού
- Για έξοδο χωρίς απεικόνιση των φωτογραφιών σε μορφή slide show, κτυπήστε ελαφρά το Ξ.

# **2** To slide show ξεκινά.

 Κτυπήστε ελαφρά την οθόνη για να εμφανιστεί ο πίνακας λειτουργιών στο κάτω μέρος της οθόνης.

Κτυπήστε ελαφρά τα εικονίδια στον πίνακα λειτουργιών για να εκτελέσετε την αντίστοιχη λειτουργία. Είναι διαθέσιμες οι παρακάτω λειτουργίες.

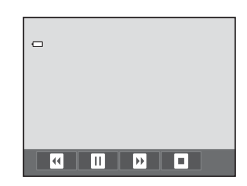

| Για                      | Ελαφρύ<br>κτύπημα | Περιγραφή                                                                                                    |
|--------------------------|-------------------|----------------------------------------------------------------------------------------------------|
| Μετάβαση<br>προς τα πίσω |                   | Κτυπήστε ελαφρά και κρατήστε πατημένο το 🖪 για μετάβαση<br>προς τα πίσω στο slide show.                           |
| Προώθηση                 | Þ                 | Κτυπήστε ελαφρά και κρατήστε πατημένο το 🖬 για μετάβαση<br>προς τα εμπρός στο slide show.                         |
| Παύση                    |                   | Παύση αναπαραγωγής.<br>• Για συνέχιση της αναπαραγωγής, κτυπήστε ελαφρά το που εμφανίζεται στο κέντρο της οθόνης. |
| Λήξη                     |                   | Λήξη του slide show.                                                                                              |

# Σημειώσεις σχετικά με το slide show

- Εμφανίζεται μόνο το πρώτο κάδρο των video που περιλαμβάνονται στο slide show.
- Ακόμα και όταν γίνει η επιλογή Επανάληψη, η αναπαραγωγή του slide show θα έχει μέγιστη διάρκεια 30 λεπτών (Φ075).

# Οπ Προστασία

#### Κουμπί 🕨 (λειτουργία απεικόνισης) → Κτυπήστε ελαφρά την καρτέλα MENU → 🕶 Προστασία

Προστατεύστε επιλεγμένες φωτογραφίες από κατά λάθος διαγραφή. Οι προστατευμένες φωτογραφίες αναγνωρίζονται από το εικονίδιο 🚱 (🖽 8) στη λειτουργία απεικόνισης.

#### Προστασία μίας φωτογραφίας

#### Κτυπήστε ελαφρά το ΟΝ Ενεργοπ.

- Εφαρμόζεται προστασία στην επιλεγμένη φωτογραφία.
- Για έξοδο χωρίς εφαρμογή προστασίας στις φωτογραφίες, κτυπήστε ελαφρά το

|   | Προσ     | τασία    | 5 |
|---|----------|----------|---|
| _ | Ενεργοπ. | Απενεργ. |   |
|   |          |          |   |
|   |          |          |   |
|   |          |          |   |
|   |          |          |   |

# Σημείωση σχετικά με την προστασία φωτογραφιών

Σημειώστε ότι το φορμάρισμα της εσωτερικής μνήμης της φωτογραφικής μηχανής ή της κάρτας μνήμης θα διαγράψει μόνιμα τα προστατευμένα αρχεία (🏊 76).

#### Προστασία πολλών φωτογραφιών

Μπορείτε να προστατεύσετε πολλαπλές φωτογραφίες τη φορά.

- Μεταβείτε στη λειτουργία απεικόνισης εικονιδίων (<sup>333</sup>), κτυπήστε ελαφρά την καρτέλα MENU, για να εμφανίσετε τις επιλογές μενού και κτυπήστε ελαφρά το **Οπ**.
  - Η εμφάνιση της οθόνης αλλάζει στην οθόνη επιλογής φωτογραφιών.
- 2 Κτυπήστε ελαφρά τις φωτογραφίες που θέλετε να προστατευθούν.
  - Όταν έχει επιλεγεί μια φωτογραφία, εμφανίζεται ένα σημάδι ελέγχου (\*). Για να ακυρώσετε την επιλογή, κτυπήστε ξανά ελαφρά τη φωτογραφία.
  - Κτυπήστε ελαφρά το 
     ή το 
     ή περιστρέψτε το χειριστήριο zoom στη θέση 
     Τ (Q) ή 
     Ψ (Ξ) για να αλλάξετε τον αριθμό των φωτογραφιών που εμφανίζονται.

# 3 Κτυπήστε ελαφρά το **Κ**.

- Εφαρμόζεται προστασία στις επιλεγμένες φωτογραφίες.
- Για έξοδο χωρίς εφαρμογή προστασίας στις φωτογραφίες, κτυπήστε ελαφρά το

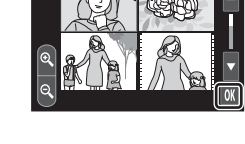

#### Κατάργηση προστασίας από φωτογραφίες

- Για να καταργήσετε την προστασία από μια φωτογραφία, εμφανίστε μια προστατευμένη φωτογραφία στη λειτουργία προβολής πλήρους κάδρου, ακολουθήστε τη διαδικασία της ενότητας «Προστασία μίας φωτογραφίας» ( 
   51) και κτυπήστε ελαφρά την επιλογή Απενεργ. στην ενότητα «Προστασία μίας φωτογραφίας».
- Για να καταργήσετε την προστασία από πολλές φωτογραφίες ταυτόχρονα, καταργήστε την επιλογή των προστατευμένων φωτογραφιών στο βήμα 2 της ενότητας «Προστασία πολλών φωτογραφιών».

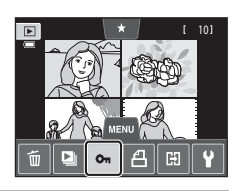

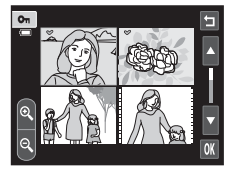

# 🖪 Εντολή εκτύπωσης (Δημιουργία εντολής εκτύπωσης DPOF)

#### Κουμπί 💽 (λειτουργία απεικόνισης) → Κτυπήστε ελαφρά την καρτέλα ΝΕΝU → 🖪 Εντολή εκτύπωσης

Κατά την εκτύπωση φωτογραφιών που είναι αποθηκευμένες στην κάρτα μνήμης με χρήση οποιασδήποτε από τις παρακάτω μεθόδους, η επιλογή **Εντολή εκτύπωσης** στο μενού απεικόνισης χρησιμοποιείται για τη δημιουργία ψηφιακών «εντολών εκτύπωσης» για εκτύπωση σε συσκευές συμβατές με το πρότυπο DPOF.

- Εισαγωγή της κάρτας μνήμης στην υποδοχή κάρτας ενός εκτυπωτή συμβατού με το πρότυπο DPOF (216).
- Μεταφορά της κάρτας μνήμης σε κέντρο ψηφιακής φωτογραφίας.
- Σύνδεση της φωτογραφικής μηχανής σε έναν εκτυπωτή (29) συμβατό με το πρότυπο PictBridge (216). Μπορείτε επίσης να δημιουργήσετε μια εντολή εκτύπωσης για φωτογραφίες αποθηκευμένες στην εσωτερική μνήμη, εάν αφαιρέσετε την κάρτα μνήμης από τη φωτογραφική μηχανή.

#### Δημιουργία μιας εντολής εκτύπωσης για μία φωτογραφία

- Κτυπήστε ελαφρά τον επιθυμητό αριθμό αντιγράφων (έως εννέα) και κτυπήστε ελαφρά το ΟΚ.
  - Για έξοδο χωρίς ρύθμιση της εντολής εκτύπωσης, κτυπήστε ελαφρά το
  - Εάν ο συνολικός αριθμός των φωτογραφιών σε μια εντολή εκτύπωσης, συμπεριλαμβανομένων των φωτογραφιών που μόλις προστέθηκαν, υπερβεί τις 99, θα εμφανιστεί η οθόνη που φαίνεται στα δεξιά.
    - Κτυπήστε ελαφρά το στοιχείο Ναι για να αφαιρέσετε από την εντολή εκτύπωσης φωτογραφίες που είχαν προστεθεί προηγουμένως και να περιορίσετε την εντολή εκτύπωσης σε φωτογραφίες που μόλις επισημάνθηκαν.
    - Κτυπήστε ελαφρά το στοιχείο Άκυρο για να αφαιρέσετε από την εντολή εκτύπωσης φωτογραφίες που μόλις προστέθηκαν και να περιορίσετε την εντολή εκτύπωσης σε φωτογραφίες που είχαν επισημανθεί παλαιότερα.

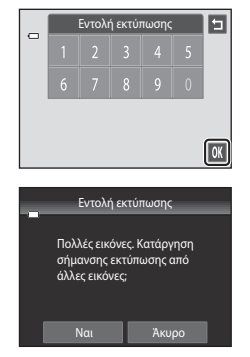

# 2 Επιλέξτε εάν θα εκτυπωθεί η ημερομηνία λήψης καθώς και πληροφορίες φωτογραφίας.

- Κτυπήστε ελαφρά το στοιχείο Ημερομηνία για να επισημάνετε το πλαίσιο ελέγχου με το σύμβολο V, ώστε να εκτυπώσετε την ημερομηνία λήψης στη φωτογραφία.
- Κτυπήστε ελαφρά το στοιχείο Πληροφ. για να επισημάνετε το πλαίσιο ελέγχου με ένα σύμβολο V, ώστε να εκτυπώσετε τις πληροφορίες φωτογραφίας (ταχύτητα κλείστρου και τιμή διαφράγματος) στη φωτογραφία.
- Κτυπήστε ελαφρά το 🕅 για να ολοκληρώσετε την εντολή εκτύπωσης.

Οι φωτογραφίες που έχουν επιλεγεί για εκτύπωση αναγνωρίζονται από το σύμβολο 🕮 που εμφανίζεται κατά τη διάρκεια της απεικόνισης.

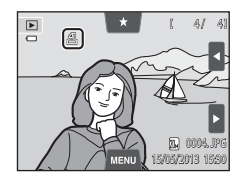

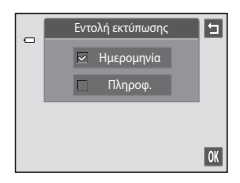

Ενότητα αναφοράς

#### Δημιουργία μιας εντολής εκτύπωσης για πολλές φωτογραφίες

- Μεταβείτε στη λειτουργία απεικόνισης εικονιδίων (<sup>333</sup>), κτυπήστε ελαφρά την καρτέλα MENU, για να εμφανίσετε τις επιλογές μενού και κτυπήστε ελαφρά το <sup>4</sup>.
  - Η προβολή της οθόνης αλλάζει στην οθόνη ρυθμίσεων εντολής εκτύπωσης.
- Κτυπήστε ελαφρά τις επιθυμητές φωτογραφίες για εκτύπωση (μέχρι 99) και κτυπήστε ελαφρά το
   ή το στο κάτω μέρος της οθόνης για να καθορίσετε τον αριθμό αντιγράφων (μέχρι εννιά) για την καθεμιά.
  - Οι φωτογραφίες που επιλέγονται για εκτύπωση αναγνωρίζονται από το σημάδι ελέχχου (♥) και τον αριθμό που υποδεικνύει τον αριθμό των αντιγράφων για εκτύπωση. Εάν δεν έχουν καθοριστεί αντίγραφα για τις φωτογραφίες, η επιλογή ακυρώνεται.
  - Κτυπήστε ελαφρά το S ή το S ή περιστρέψτε το χειριστήριο zoom στη θέση T (Q) ή
     W ( ) για να αλλάξετε τον αριθμό των φωτογραφιών που εμφανίζονται.
  - Κτυπήστε ελαφρά το 
     για να αφαιρέσετε τις σημάνσεις εκτύπωσης από όλες τις φωτογραφίες και να ακυρώσετε την εντολή εκτύπωσης.
  - Όταν ολοκληρωθεί η ρύθμιση, κτυπήστε ελαφρά το OK.
- 3 Επιλέξτε εάν θα εκτυπωθεί η ημερομηνία λήψης καθώς και πληροφορίες φωτογραφίας.
  - Κτυπήστε ελαφρά το στοιχείο Ημερομηνία για να επισημάνετε το πλαίσιο ελέγχου με ένα σύμβολο ♥, ώστε να εκτυπωθεί η ημερομηνία λήψης σε όλες τις φωτογραφίες της εντολής εκτύπωσης.
  - Κτυπήστε ελαφρά το στοιχείο Πληροφ. για να επισημάνετε το πλαίσιο ελέγχου με ένα σύμβολο ♥, ώστε να εκτυπώσετε πληροφορίες φωτογραφίας (ταχύτητα κλείστρου και τιμή διαφράγματος) σε όλες τις φωτογραφίες της εντολής εκτύπωσης.
  - Κτυπήστε ελαφρά το 🕅 για να ολοκληρώσετε την εντολή εκτύπωσης.

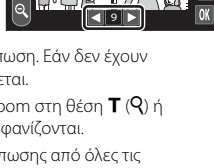

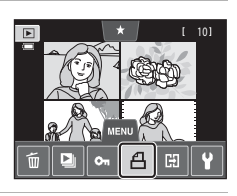

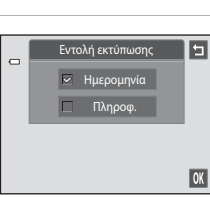

#### Ακύρωση της εντολής εκτύπωσης

- Για να καταργήσετε μια σήμανση εκτύπωσης από μια φωτογραφία, εμφανίστε μια φωτογραφία που έχει επιλεγεί για εκτύπωση στη λειτουργία προβολής πλήρους κάδρου, ακολουθήστε τη διαδικασία της ενότητας «Δημιουργία μιας εντολής εκτύπωσης για μία φωτογραφία» ( 653) και κτυπήστε ελαφρά το «0» στο βήμα 1.
- Για να καταργήσετε σημάνσεις εκτύπωσης από πολλές φωτογραφίες ταυτόχρονα, καταργήστε τις σημάνσεις εκτύπωσης από τις επιθυμητές φωτογραφίες στο βήμα 2 της ενότητας «Δημιουργία μιας εντολής εκτύπωσης για πολλές φωτογραφίες»
   (Φ55). Κτυπήστε ελαφρά το Αγια να καταργήσετε τις σημάνσεις εκτύπωσης από όλες τις φωτογραφίες.

#### Σημειώσεις σχετικά με την εκτύπωση ημερομηνίας λήψης και πληροφοριών φωτογραφίας

Όταν είναι ενεργοποιημένες οι επιλογές Ημερομηνία και Πληροφ. στην επιλογή εντολής εκτύπωσης, εκτυπώνονται στις φωτογραφίες η ημερομηνία λήψης και οι πληροφορίες φωτογραφίας όταν χρησιμοποιείται εκτυπωτής που είναι συμβατός με το πρότυπο DPOF (ζ:16), το οποίο υποστηρίζει την εκτύπωση της ημερομηνίας λήψης και των πληροφοριών φωτογραφίας.

- Οι πληροφορίες της φωτογραφίας δεν μπορούν να εκτυπωθούν όταν η φωτογραφική μηχανή είναι συνδεδεμένη απευθείας σε έναν εκτυπωτή, μέσω του παρεχόμενου καλωδίου USB, για εκτύπωση DPOF (Φ34).
- Σημειώστε ότι γίνεται επαναφορά των ρυθμίσεων Ημερομηνία και Πληροφ. κάθε φορά που εμφανίζεται η επιλογή Εντολή εκτύπωσης.
- Η ημερομηνία που εκτυπώνεται είναι εκείνη που καταγράφηκε κατά τη λήψη της φωτογραφίας. Αν αλλάξετε τις ρυθμίσεις Ημ/νία και ώρα και Χρονική ζώνη χρησιμοποιώντας την επιλογή Χρον. ζώνη και ημ/νία στο μενού ρυθμίσεων αφού τραβήξετε μια φωτογραφία, η ημερομηνία που εκτυπώνεται στη φωτογραφία δεν επηρεάζεται.

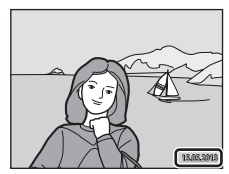

## 🖉 Εκτύπωση ημερ/νίας

Όταν η ημερομηνία και η ώρα εγγραφής εκτυπώνονται στις φωτογραφίες χρησιμοποιώντας την επιλογή Εκτύπωση ημερ/νίας (ΦΟ70) στο μενού ρυθμίσεων, οι φωτογραφίες εγγράφονται με την ημερομηνία και την ώρα λήψης εκτυπωμένες στη φωτογραφία κατά τη λήψη. Οι φωτογραφίες με εκτυπωμένη την ημερομηνία μπορούν να εκτυπωθούν από εκτυπωτές που δεν υποστηρίζουν την εκτύπωση της ημερομηνίας σε φωτογραφίες.

Θα εκτυπωθούν μόνο η ημερομηνία και η ώρα που έχουν αποτυπωθεί σε φωτογραφίες με την επιλογή Εκτύπωση ημερ/νίας, ακόμα κι αν η επιλογή εκτύπωσης ημερομηνίας είναι ενεργοποιημένη στο μενού Εντολή εκτύπωσης.

# 🗄 Περιστροφή εικ.

Κουμπί 💽 (λειτουργία απεικόνισης) → Κτυπήστε ελαφρά την καρτέλα MENU → Κτυπήστε ελαφρά το στοιχείο 🖉 Επεξεργασία → 🐴 Περιστροφή εικ.

Καθορίστε τον προσανατολισμό στον οποίο εμφανίζονται οι εγγεγραμμένες εικόνες κατά την απεικόνιση. Μπορείτε να περιστρέψετε στατικές φωτογραφίες κατά 90 μοίρες δεξιόστροφα ή κατά 90 μοίρες αριστερόστροφα. Φωτογραφίες που εγγράφηκαν σε προσανατολισμό πορτραίτου (κατακόρυφο) μπορούν να περιστραφούν έως 180 μοίρες προς οποιαδήποτε κατεύθυνση.

• Κτυπήστε ελαφρά το 🖸 ή το 🖸 για να περιστρέψετε τη φωτογραφία κατά 90 μοίρες.

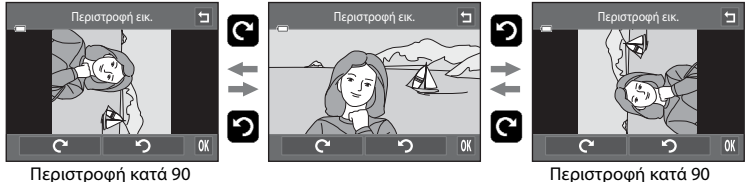

Περιστροφή κατά 90 μοίρες δεξιόστροφα Περιστροφή κατά 90 μοίρες αριστερόστροφα

- Κτυπήστε ελαφρά το ΟΧ για να ολοκληρώσετε τον προσανατολισμό της εμφάνισης και να αποθηκεύσετε τις πληροφορίες προσανατολισμού με τη φωτογραφία.
- Για έξοδο χωρίς περιστροφή της εικόνας, κτυπήστε ελαφρά το 🔄.

# 🎍 Φωνητ. υπόμνημα

Κουμπί 💽 (λειτουργία απεικόνισης) → επιλέξτε μια φωτογραφία → Κτυπήστε ελαφρά την καρτέλα MENU → 🌡 Φωνητ. υπόμνημα

Χρησιμοποιήστε το ενσωματωμένο μικρόφωνο της φωτογραφικής μηχανής για την καταγραφή φωνητικών υπομνημάτων για τις φωτογραφίες.

Κατά την επιλογή μιας φωτογραφίας στην οποία έχει επισυναφθεί φωνητικό υπόμνημα, μπορείτε να αναπαραγάγετε το φωνητικό υπόμνημα.

 Εάν επιλέξετε μια φωτογραφία που δεν περιέχει φωνητικό υπόμνημα, εμφανίζεται η οθόνη εγγραφής φωνητικού υπομνήματος. Εάν επιλέξετε μια φωτογραφία που έχει ένα φωνητικό υπόμνημα (δηλ. μια φωτογραφία που υποδεικνύεται με την ένδειξη στη λειτουργία προβολής πλήρους κάδρου), εμφανίζεται η οθόνη αναπαραγωγής φωνητικού υπομνήματος.

#### Εγγραφή φωνητικών υπομνημάτων

- Κτυπήστε ελαφρά το για να εγγράψετε ένα φωνητικό υπόμνημα διάρκειας έως και 20 δευτερολέπτων περίπου.
- Μην αγγίζετε κατά την εγγραφή το ενσωματωμένο μικρόφωνο.
- Για έξοδο χωρίς εγγραφή φωνητικών υπομνημάτων, κτυπήστε ελαφρά το
- Κατά την εγγραφή, στην οθόνη αναβοσβήνει η ένδειξη **REC**.
- Όταν κτυπήσετε ελαφρά το 
   κατά τη διάρκεια της εγγραφής, η εγγραφή τερματίζεται.
- Όταν ολοκληρωθεί η εγγραφή, εμφανίζεται η οθόνη αναπαραγωγής του φωνητικού υπομνήματος. Ακολουθήστε τις οδηγίες στην ενότητα «Αναπαραγωγή φωνητικών υπομνημάτων» ( 59) για την αναπαραγωγή του φωνητικού υπομνήματος.

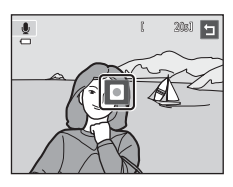

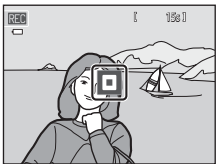

# Ενότητα αναφοράς

## 🖉 Περισσότερες πληροφορίες

Ανατρέξτε στην ενότητα «Ονόματα αρχείων και φακέλων» (🖚 86) για περισσότερες πληροφορίες.

ð

#### Αναπαραγωγή φωνητικών υπομνημάτων

- Κτυπήστε ελαφρά το 
   για αναπαραγωγή του φωνητικού υπομνήματος.
- Κτυπήστε ελαφρά το 🖸 για διακοπή της αναπαραγωγής.
- Κτυπήστε ελαφρά το 🚺 κατά την αναπαραγωγή για ρύθμιση της έντασης αναπαραγωγής.
- Η ένδειξη *λ*αναβοσβήνει κατά την αναπαραγωγή.
- Για έξοδο χωρίς αναπαραγωγή φωνητικών υπομνημάτων, κτυπήστε ελαφρά το

#### Διαγραφή φωνητικών υπομνημάτων

Κτυπήστε ελαφρά το 🖬, ενώ εμφανίζεται η οθόνη που περιγράφεται στην ενότητα «Αναπαραγωγή φωνητικών υπομνημάτων». Κτυπήστε ελαφρά το **Ναι** για να διαγράψετε μόνο το φωνητικό υπόμνημα.

# Σημειώσεις σχετικά με τα φωνητικά υπομνήματα

- Όταν διαγραφεί μια φωτογραφία στην οποία υπάρχει φωνητικό υπόμνημα, τόσο η φωτογραφία όσο και το φωνητικό υπόμνημα διαγράφονται.
- Όταν εφαρμοστεί προστασία σε μια φωτογραφία στην οποία υπάρχει φωνητικό υπόμνημα, ούτε η φωτογραφία ούτε το φωνητικό υπόμνημα μπορούν να διαγραφούν.
- Λάβετε υπόψη ότι εάν για την τρέχουσα φωτογραφία υπάρχει ήδη ένα φωνητικό υπόμνημα, θα πρέπει να το διαγράψετε πριν από την εγγραφή νέου φωνητικού υπομνήματος.
- Η φωτογραφική μηχανή COOLPIX 54400 δεν είναι σε θέση να εγγράψει φωνητικό υπόμνημα για φωτογραφίες που τραβήχτηκαν με άλλο τύπο ή μοντέλο ψηφιακής φωτογραφικής μηχανής.

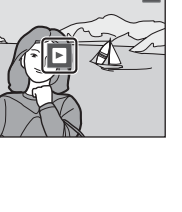

5

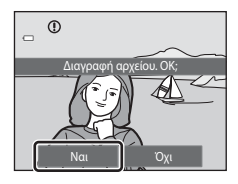

# 🗄 Αντιγραφή (Αντιγραφή μεταξύ εσωτερικής μνήμης και κάρτας μνήμης)

Κουμπί ▶ (λειτουργία απεικόνισης) → Κτυπήστε ελαφρά την καρτέλα MENU → 🖽 Αντιγραφή

Αντιγράψτε φωτογραφίες από την εσωτερική μνήμη στην κάρτα μνήμης και αντίστροφα.

- Κτυπήστε ελαφρά την επιθυμητή επιλογή από την οθόνη αντιγραφής.
  - Μηχανή σε κάρτα: Αντιγράψτε φωτογραφίες από την εσωτερική μνήμη στην κάρτα μνήμης.
  - Κάρτα σε μηχανή: Αντιγράψτε φωτογραφίες από την κάρτα μνήμης στην εσωτερική μνήμη.
- 2 Κτυπήστε ελαφρά την επιθυμητή επιλογή αντιγραφής.
  - Επιλεγμένες εικόνες: Αντιγράψτε τις επιλεγμένες φωτογραφίες. Προχωρήστε στο βήμα 3.
  - Όλες οι εικόνες: Αντιγράψτε όλες τις φωτογραφίες. Όταν εμφανιστεί ένα παράθυρο διαλόγου επιβεβαίωσης,
     κτυπήστε ελαφρά το Ναι. Οι φωτογραφίες αντιγράφονται.
     Για επιστροφή στο μενού απεικόνισης χωρίς αντιγραφή,
     κτυπήστε ελαφρά το Όχι.

#### 3 Κτυπήστε ελαφρά τις φωτογραφίες προς αντιγραφή.

- Όταν έχει επιλεγεί μια φωτογραφία, εμφανίζεται ένα σημάδι ελέγχου. Για να ακυρώσετε την επιλογή, κτυπήστε ξανά ελαφρά τη φωτογραφία. Το σημάδι ελέγχου αφαιρείται.
- Κτυπήστε ελαφρά το ή περιστρέψτε το χειριστήριο zoom στη θέση Τ (Q) για να μεταβείτε στην προβολή πλήρους κάδρου και κτυπήστε ελαφρά το ή περιστρέψτε το γειοιστήσιο zoom στρ θέση W (CD) για συ ματαβείτε στου π

χειριστήριο zoom στη θέση **W** (💽) για να μεταβείτε στην προβολή εννέα εικονιδίων.

# 4 Κτυπήστε ελαφρά το 🕅.

 Όταν εμφανιστεί ένα παράθυρο διαλόγου επιβεβαίωσης, κτυπήστε ελαφρά το Nat. Οι φωτογραφίες αντιγράφονται.
 Για επιστροφή στο μενού απεικόνισης χωρίς αντιγραφή, κτυπήστε ελαφρά το Όχι.

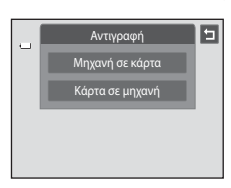

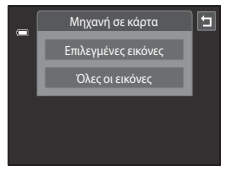

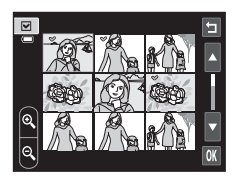

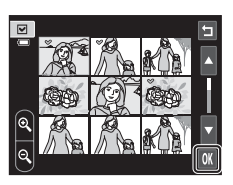

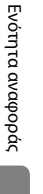

#### Σημειώσεις σχετικά με την αντιγραφή φωτογραφιών

- Είναι δυνατή η αντιγραφή αρχείων με φορμά JPEG, AVI και WAV. Δεν μπορούν να αντιγραφούν αρχεία που έχουν εγγραφεί σε άλλο φορμά.
- Εάν στις φωτογραφίες που έχουν επιλεγεί για αντιγραφή έχουν επισυναφθεί φωνητικά υπομνήματα (Φ58), τα φωνητικά υπομνήματα θα αντιγραφούν μαζί με τις φωτογραφίες.
- Η λειτουργία δεν είναι εγγυημένη με φωτογραφίες που τραβήχτηκαν με φωτογραφικές μηχανές άλλης μάρκας ή φωτογραφίες που τροποποιήθηκαν σε υπολογιστή.
- Κατά την αντιγραφή φωτογραφιών που έχουν επιλεγεί για τη λειτουργία Εντολή εκτύπωσης (
   (Σ) σήμανση της εντολής εκτύπωσης δεν αντιγράφεται. Ωστόσο, οι ρυθμίσεις χαρακτηρισμού (
   (Ω) το μυθμίσεις για την Προστασία (
   (Ξ) το την μαζί με τις φωτογραφίες.
- Στη λειτουργία αυτόματης ταξινόμησης δεν είναι δυνατή η προβολή φωτογραφιών ή video που έχουν αντιγραφεί από την εσωτερική μνήμη σε κάρτα μνήμης ή αντίστροφα (<sup>Φ</sup>9).
- Όταν αντιγράφονται φωτογραφίες που έχουν προστεθεί σε άλμπουμ (😎 5), τα αντίγραφα δεν προστίθενται αυτόματα στα ίδια άλμπουμ με τις αρχικές φωτογραφίες.

#### 🖉 Μήνυμα «Η μνήμη δεν περιέχει εικόνες.»

Εάν δεν υπάρχουν αποθηκευμένες φωτογραφίες στην κάρτα μνήμης που έχει εισαχθεί στη φωτογραφική μηχανή κατά τη λειτουργία απεικόνισης. Θα εμφανιστεί το μήνυμα Η μνήμη δεν περιέχει εικόνες.. Κτυπήστε ελαφρά την καρτέλα **ΜΕΝU** και κτυπήστε ελαφρά το 🛱 για να εμφανιστεί η οθόνη επιλογής αντιγραφής και αντιγράψτε στην κάρτα μνήμης τις φωτογραφίες που είναι αποθηκευμένες στην εσωτερική μνήμη της φωτογραφικής μηχανής.

#### 🖉 Περισσότερες πληροφορίες

Ανατρέξτε στην ενότητα «Ονόματα αρχείων και φακέλων» (🟍 86) για περισσότερες πληροφορίες.

# Το μενού video

# 🖷 Επιλογές video

#### Στην οθόνη λήψης 🗲 Κτυπήστε ελαφρά την καρτέλα 🛯 🔁 🖛 Επιλογές video

Καθορίστε την επιθυμητή επιλογή video για εγγραφή. Ένα μεγαλύτερο μέγεθος εικόνας βελτιώνει την ποιότητα της εικόνας και αυξάνει το μέγεθος του αρχείου.

| Επιλογή                                          | Περιγραφή                                  |
|--------------------------------------------------|--------------------------------------------|
| 🕅 HD 720p (1280×720)<br>(προεπιλεγμένη ρύθμιση*) | Εγγράφονται video με λόγο διαστάσεων 16:9. |
| VGA (640×480)                                    | Εγγράφονται video με λόγο διαστάσεων 4:3.  |
| CYEA QVGA (320×240)                              | Εγγράφονται video με λόγο διαστάσεων 4:3.  |

\* Κατά την εγγραφή στην εσωτερική μνήμη, η προεπιλεγμένη ρύθμιση είναι 🗰 VGA (640×480).

Η ταχύτητα καρέ είναι περίπου 30 καρέ ανά δευτερόλεπτο (fps) για όλες τις επιλογές.

#### 🖉 Περισσότερες πληροφορίες

Ανατρέξτε στην ενότητα «Ονόματα αρχείων και φακέλων» (🏞 86) για περισσότερες πληροφορίες.

# 👫 Λειτουργία AF video

Στην οθόνη λήψης - Κτυπήστε ελαφρά την καρτέλα MENU - 👫 Λειτουργία AF video

Επιλέξτε τον τρόπο εστίασης της φωτογραφικής μηχανής κατά την εγγραφή video.

| Επιλογή                                                 | Περιγραφή                                                                                                    |
|---------------------------------------------------------|----------------------------------------------------------------------------------------------------|
| <b>ΑF−S</b> Μεμονωμένη ΑF<br>(προεπιλεγμένη<br>ρύθμιση) | Η εστίαση κλειδώνει όταν πατάτε το κουμπί 🗨 (🔭 εγγραφή video) για<br>να ξεκινήσει η εγγραφή.<br>Κάντε αυτήν την επιλογή όταν η απόσταση μεταξύ της φωτογραφικής<br>μηχανής και του θέματος πρόκειται να παραμείνει σχετικά σταθερή.                                                                                                    |
| <b>ΑΓ-Γ</b> Διαρκής ΑΓ                                  | Η φωτογραφική μηχανή εστιάζει συνεχώς κατά την εγγραφή video.<br>Κάντε αυτήν την επιλογή όταν η απόσταση μεταξύ της φωτογραφικής<br>μηχανής και του θέματος πρόκειται να αλλάξει. Ενδέχεται να ακουστεί<br>ο ήχος εστίασης της φωτογραφικής μηχανής στο εγγεγραμμένο video.<br>Για να αποφύγετε την παρεμβολή του ήχου από την εστίαση της<br>φωτογραφικής μηχανής στην εγγραφή, συνιστάται η χρήση της<br>ρύθμισης <b>Μεμονωμένη AF</b> . |

# 💐 Μείωση θορύβου ανέμου

Στην οθόνη λήψης → Κτυπήστε ελαφρά την καρτέλα **ΜΕΝU** → 🔮 Μείωση θορύβου ανέμου

Επιλέξτε αν θα μειώνεται ο θόρυβος του ανέμου κατά την εγγραφή video.

| Επιλογή                                          | Περιγραφή                                                                                                    |
|--------------------------------------------------|----------------------------------------------------------------------------------------------------|
| <b>ΟΝ</b> Ενεργοποίηση                           | Πραγματοποιεί εγγραφή ελαχιστοποιώντας το θόρυβο του ανέμου<br>που φυσάει στο μικρόφωνο. Είναι κατάλληλη για εγγραφή σε<br>συνθήκες ισχυρού ανέμου. Κατά την αναπαραγωγή, όχι μόνο ο<br>θόρυβος του ανέμου αλλά και άλλοι ήχοι, ενδέχεται να μην<br>ακούγονται. |
| OFF Απενεργοποίηση<br>(προεπιλεγμένη<br>ρύθμιση) | Ο θόρυβος του ανέμου δεν μειώνεται.                                                                                                    |

# Το μενού ρυθμίσεων

# 🛱 Οθόνη υποδοχής

Κτυπήστε ελαφρά την καρτέλα ΜΕΝU → Κτυπήστε ελαφρά το στοιχείο ¥ (μενού ρυθμίσεων) → ΙΪΠ Οθόνη υποδοχής

Επιλέξτε εάν θα εμφανίζεται μια οθόνη υποδοχής κατά την ενεργοποίηση της φωτογραφικής μηχανής.

| Επιλογή                             | Περιγραφή                                                                                                    |
|-------------------------------------|----------------------------------------------------------------------------------------------------|
| Καμία<br>(προεπιλεγμένη<br>ρύθμιση) | Η φωτογραφική μηχανή εισέρχεται σε λειτουργία λήψης ή λειτουργία<br>απεικόνισης χωρίς να εμφανίζει την οθόνη υποδοχής.                                                                                                    |
| COOLPIX                             | Η φωτογραφική μηχανή εμφανίζει μια οθόνη υποδοχής και εισέρχεται<br>σε λειτουργία λήψης ή λειτουργία απεικόνισης.                                                                                                    |
| Επιλογή εικόνας                     | <ul> <li>Εμφανίζει μια φωτογραφία που έχει<br/>επιλεγεί για την οθόνη υποδοχής.</li> <li>Όταν εμφανιστεί η οθόνη επιλογής<br/>φωτογραφίας, επιλέξτε μια<br/>φωτογραφία και κτυπήστε ελαφρά το</li> <li>Στην οθόνη επιλογής<br/>φωτογραφιών, κτυπήστε ελαφρά το</li> <li>Στην οθόνη επιλογής<br/>φωτογραφιών, κτυπήστε ελαφρά το</li> <li>ή περιστρέψτε το χειριστήριο<br/>zoom στη θέση Τ (Q) για να μεταβείτε στην προβολή πλήρους<br/>κάδρου και κτυπήστε ελαφρά το ή ή περιστρέψτε το χειριστήριο<br/>zoom στη θέση Ψ (Ξ) για να μεταβείτε στην προβολή πλήρους<br/>κάδφου και κτυπήστε ελαφρά το ή ή περιστρέψτε το χειριστήριο<br/>zoom στη θέση Ψ (Ξ) για να μεταβείτε στην προβολή ειννέα<br/>εικονιδίων.</li> <li>Καθώς η επιλεγμένη φωτογραφία αποθηκεύεται στη φωτογραφική<br/>μηχανή, θα εμφανίζεται όταν ενεργοποιείται η φωτογραφική μηχανή,<br/>ακόμη και αν έχει διαγραφεί η αρχική φωτογραφία.</li> <li>Δεν είναι δυνατή η χρήση φωτογραφιών που λήφθηκαν με τη<br/>Λειτουργία εικόνας (Ξ64) ρυμισμένη στην επιλογή</li> <li>Ξ 120×2880 καθώς και αντιγράφων που δημιουργήθηκαν σε<br/>μέγεθος 320 × 240 ή μικρότερο χρησιμοποιώντας τη λειτουργία</li> </ul> |

# 🕘 Χρον. ζώνη και ημ/νία

Κτυπήστε ελαφρά την καρτέλα MENU → Κτυπήστε ελαφρά το στοιχείο ¥ (μενού ρυθμίσεων) → ④ Χρον. ζώνη και ημ/νία

Ρυθμίστε το ρολόι της φωτογραφικής μηχανής.

| Επιλογή           | Περιγραφή                                                                                                    |  |
|-------------------|----------------------------------------------------------------------------------------------------|--|
| Ημ/νία και ώρα    | <ul> <li>Ρυθμίστε το ρολόι της φωτογραφικής μηχανής στην τρέχουσα ημερομηνία και ώρα.</li> <li>Κτυπήστε ελαφρά τα στοιχεία (ημέρα, μήνας, έτος, ώρα και λεπτό) στην οθόνη που εμφανίζεται για να ορίσετε την ημερομηνία και την ώρα.</li> <li>Για να επιλέξετε το στοιχείο: κτυπήστε ελαφρά το Επιθυμητό στοιχείο: κτυπήστε ελαφρά το Σή το Σ.</li> <li>Για να επεξεργαστείτε το επισημασμένο στοιχείο: κτυπήστε ελαφρά το Σή το Σ.</li> <li>Για να εφαρμόστε τη ρύθμιση: κτυπήστε ελαφρά το ΟΚ.</li> </ul>   |  |
| Μορφή ημερομηνίας | Επιλέξτε τη σειρά εμφάνισης της ημέρας, του μήνα και του έτους μεταξύ των ρυθμίσεων<br>Ε/Μ/Η (έτος/μήνας/ημέρα), M/Η/Ε (μήνας/ημέρα/έτος) και Η/Μ/Ε (ημέρα/μήνας/έτος).                                                                                                    |  |
| Χρονική ζώνη      | Μπορείτε να ρυθμίσετε την επιλογή <b>Δ</b> Χρ. ζώνη περιοχής και να ενεργοποιήσετε ή να<br>απενεργοποιήσετε τη θερινή ώρα από τις επιλογές χρονικής ζώνης. Όταν έχει οριστεί ο<br>ταξίδιωτικός προορισμός, η φωτογραφική μηχανή υπολογίζει αυτόματα τη διαφορά<br>ώρας ανάμεσα στον ταξιδιωτικό προορισμό (𝒫) και τη χρονική ζώνη περιοχής ( Δ) και<br>αποθηκεύει τις φωτογραφίες χρησιμοποιώντας την ημερομηνία και την ώρα του<br>ταξιδιωτικόν προορισμού. Η λειτουργία αυτή είναι χρήσιμη όταν ταξιδεύετε. |  |

#### Επιλογή χρονικής ζώνης ταξιδιωτικού προορισμού

Κτυπήστε ελαφρά το Χρονική ζώνη.

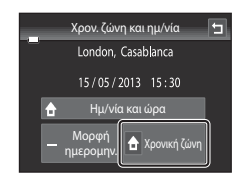

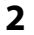

Κτυπήστε ελαφρά το ⊁ Ταξιδιωτ. προορ.

 Η ημερομηνία και η ώρα που εμφανίζονται στην οθόνη μεταβάλλονται ανάλογα με την περιοχή που είναι επιλεγμένη τη στιγμή εκείνη.

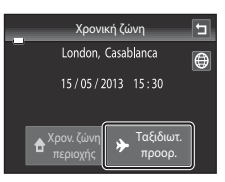

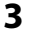

#### Κτυπήστε ελαφρά το 🚇.

• Εμφανίζεται η οθόνη επιλογής χρονικής ζώνης.

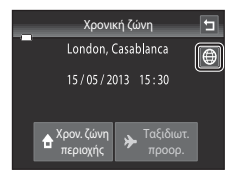

# 4 Κτυπήστε ελαφρά το στοιχείο ▲ ή ▲ για να επιλέξετε τη χρονική ζώνη ταξιδιωτικού προορισμού και κτυπήστε ελαφρά το Ο.

Εάν ισχύει η θερινή ώρα, κτυπήστε ελαφρά το για ενεργοποίηση της λειτουργίας θερινής ώρας. Στο επάνω μέρος της οθόνης εμφανίζεται η ένδειξη και το ρολόι της φωτογραφικής μηχανής προχωρά κατά μία ώρα.
 Κτυπήστε ελαφρά το λαι και να απενεργοποιήσετε τη λειτουργία θερινής ώρας.

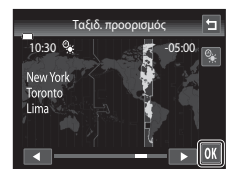

 Ενώ είναι επιλεγμένη η χρονική ζώνη ταξιδιωτικού προορισμού, στην οθόνη θα εμφανιστεί το εικονίδιο 🕉 όταν είναι ενεργοποιημένη η λειτουργία λήψης της φωτογραφικής μηχανής.

# 🚺 👌 Χρον. ζώνη περιοχής

- Για να μεταβείτε στη χρονική ζώνη περιοχής, κτυπήστε ελαφρά το 🚖 Χρον. ζώνη περιοχής στο βήμα 2.
- Για να αλλάξετε τη χρονική ζώνη περιοχής, κτυπήστε ελαφρά το **Δ** Χρον. ζώνη περιοχής στο βήμα 2 και εκτελέστε την ίδια διαδικασία, όπως και για τη λειτουργία **Ταξιδ. προορισμός**, για να ορίσετε τη χρονική ζώνη περιοχής.

# 🖉 Θερινή ώρα

Όταν αρχίσει ή τελειώσει η θερινή ώρα, ενεργοποιήστε ή απενεργοποιήστε την επιλογή θερινής ώρας από την οθόνη επιλογής χρονικής ζώνης που εμφανίζεται στο βήμα 4.

#### 🖉 Εκτύπωση ημερομηνίας σε φωτογραφίες

Ενεργοποιήστε την επιλογή **Εκτύπωση ημερ/νίας** (<sup>(2)</sup>70) στο μενού ρυθμίσεων αφού ορίσετε την ημερομηνία και την ώρα. Όταν ενεργοποιηθεί η επιλογή **Εκτύπωση ημερ/νίας**, οι φωτογραφίες θα εγγραφούν με την ημερομηνία λήψης εκτυπωμένη σε αυτές.

# 🔲 Ρυθμίσεις οθόνης

Κτυπήστε ελαφρά την καρτέλα ΜΕΝU → Κτυπήστε ελαφρά το στοιχείο ¥ (μενού ρυθμίσεων) →

Ρυθμίστε τις παρακάτω επιλογές.

| Επιλογή          | Περιγραφή                                                                                                    |
|------------------|----------------------------------------------------------------------------------------------------|
| Πληρ. φωτογρ.    | Ρυθμίστε τις πληροφορίες που θα εμφανίζονται στην οθόνη κατά την<br>απεικόνιση.                                                                                                    |
| Ανασκόπ. εικόνων | <ul> <li>Ενεργοποίηση (προεπιλεγμένη ρύθμιση): Η φωτογραφία εμφανίζεται αυτόματα στην οθόνη αμέσως μετά τη λήψη και η εμφάνιση οθόνης επιστρέφει στη λειτουργία λήψης.</li> <li>Απενεργοποίηση: Η φωτογραφία δεν εμφανίζεται μετά τη λήψη.</li> </ul> |
| Φωτεινότητα      | Επιλέξτε μία από τις πέντε ρυθμίσεις για τη φωτεινότητα οθόνης. Η<br>προεπιλεγμένη ρύθμιση είναι <b>3</b> .                                                                                                    |

#### Πληρ. φωτογρ.

Επιλέξτε εάν θα εμφανίζονται ή όχι οι πληροφορίες φωτογραφίας στην οθόνη. Ανατρέξτε στην ενότητα «Λειτουργία απεικόνισης (Οθόνη πληροφοριών)» ([[]]8) για περισσότερες πληροφορίες.

|                                              | Λειτουργία λήψης                                                                                                    | Λειτουργία αναπαραγωγής                                                                                                    |
|----------------------------------------------|----------------------------------------------------------------------------------------------------|----------------------------------------------------------------------------------------------------|
| Εμφάν. πληροφ.                               |                                                                                                    |                                                                                                    |
| Αυτόμ. πληροφ.<br>(προεπιλεγμένη<br>ρύθμιση) | Οι τρέχουσες ρυθμίσεις και οι οδηγοί λ<br>επιλογή <b>Εμφάν. πληροφ.</b> παραπάνω.<br>για μερικά δευτερόλεπτα, οι πληροφο<br>ξανά πληροφορίες όταν εκτελεστεί η ε<br>Κατά τη λήψη, ορισμένα εικονίδια χειρι<br>λήψης αποκρύπτονται, αν δεν εκτελεστ<br>δευτερόλεπτα. Εμφανίζονται ξανά όταν | ειτουργίας εμφανίζονται όπως στην<br>Εάν δεν εκτελεστεί καμία λειτουργία<br>οίες αποκρύπτονται. Θα εμφανιστούν<br>πόμενη λειτουργία.<br>ιστηρίων και ορισμένες πληροφορίες<br>τεί καμία λειτουργία για μερικά<br>ν κτυπάτε ελαφρά το 🔯. |

|                         | Λειτουργία λήψης                                                                                                    | Λειτουργία αναπαραγωγής                                                                                      |
|-------------------------|----------------------------------------------------------------------------------------------------|----------------------------------------------------------------------------------------------------|
| Πλέγ.καδ.+αυτ.πληρ.     | Εμφανίζεται ένα πλέγμα<br>καδραρίσμα τιας φωτογραφίας. Το<br>πλέγμα δεν εμφανίζεται κατά την<br>εγγραφή video.                                                                                                    | Εμφανίζονται οι τρέχουσες ρυθμίσεις<br>και οι οδηγοί λειτουργίας, όπως στην<br>επιλογή <b>Αυτόμ. πληροφ.</b> |
| Kapέ<br>video+αυτ.πληρ. | Κατά την εγγραφή video, εμφανίζεται<br>ένα κάδρο πριν από την έναρξη της<br>εγγραφής, το οποίο υποδεικνύει την<br>περιοχή που θα αποτυπωθεί. Το<br>κάδρο δεν εμφανίζεται, εάν πατήσετε<br>το κουμπί λήψης μέχρι τη μέση ή<br>κατά τη διάρκεια της εγγραφής. | Εμφανίζονται οι τρέχουσες ρυθμίσεις<br>και οι οδηγοί λειτουργίας, όπως στην<br>επιλογή <b>Αυτόμ. πληροφ.</b> |

# DATE Εκτύπωση ημερ/νίας (Εκτύπωση της ημερομηνίας και ώρας)

Κτυπήστε ελαφρά την καρτέλα ΜΕΝU → Κτυπήστε ελαφρά το στοιχείο ¥ (μενού ρυθμίσεων) → DATE Εκτύπωση ημερ/νίας

Η ημερομηνία και η ώρα της λήψης μπορούν να εκτυπωθούν πάνω στις φωτογραφίες κατά τη λήψη, επιτρέποντας την εκτύπωση των πληροφοριών ακόμα και από εκτυπωτές που δεν υποστηρίζουν την εκτύπωση ημερομηνίας (~56).

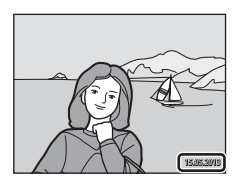

| Επιλογή                                      | Περιγραφή                                                 |
|----------------------------------------------|-----------------------------------------------------------|
| 💵 Ημερομηνία                                 | Η ημερομηνία εκτυπώνεται στις φωτογραφίες.                |
| 🖉 Ημερ/νία και ώρα                           | Η ημερομηνία και η ώρα εκτυπώνονται στις φωτογραφίες.     |
| Απενεργοποίηση<br>(προεπιλεγμένη<br>ρύθμιση) | Η ημερομηνία και η ώρα δεν εκτυπώνονται στις φωτογραφίες. |

Είναι δυνατή η επιβεβαίωση της τρέχουσας ρύθμισης εκτύπωσης ημερομηνίας στην οθόνη της φωτογραφικής μηχανής κατά τη λήψη (Δ6). Όταν είναι επιλεγμένη η ρύθμιση **Απενεργοποίηση**, δεν εμφανίζεται κανένα εικονίδιο.

#### Σημειώσεις σχετικά με την εκτύπωση ημερομηνίας

- Οι εκτυπωμένες ημερομηνίες αποτελούν αναπόσπαστο μέρος των δεδομένων της φωτογραφίας και δεν μπορούν να διαγραφούν. Η ημερομηνία και ώρα δεν μπορούν να εκτυπωθούν σε φωτογραφίες μετά τη λήψη τους.
- Η ημερομηνία δεν εκτυπώνεται στις παρακάτω περιπτώσεις:
  - Φωτογραφίες που λήφθηκαν στη λειτουργία σκηνής Υποβ. πανορ. λήψης
  - Video
- Ενδέχεται να μην είναι εύκολη η ανάγνωση των ημερομηνιών που εκτυπώθηκαν με τη ρύθμιση Λειτουργία εικόνας (□64) στην επιλογή 1064 640×480. Για τη Λειτουργία εικόνας, επιλέξτε τη ρύθμιση
   1600×1200 ή μεγαλύτερη τιμή κατά τη χρήση της επιλογής Εκτύπωση ημερ/νίας.
- Η ημερομηνία εγγράφεται χρησιμοποιώντας τη μορφή που έχει επιλεγεί στο στοιχείο Χρον. ζώνη και ημ/ νία του μενού ρυθμίσεων (<sup>12</sup>24, <sup>36</sup>65).

#### 🖉 Εκτύπωση ημερομηνίας και Εντολή εκτύπωσης

Εάν χρησιμοποιείτε εκτυπωτή συμβατό με το πρότυπο DPOF, το οποίο υποστηρίζει την εκτύπωση της ημερομηνίας λήψης και των πληροφοριών φωτογραφίας, μπορείτε να χρησιμοποιήσετε την επιλογή **Εντολή εκτύπωσης (\*\*)**53), για να εκτυπώσετε αυτές τις πληροφορίες ακόμα και σε φωτογραφίες που δεν λήφθηκαν με χρήση της επιλογής **Εκτύπωση ημερ/νίας**.

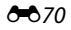

# (🌒 Απόσβ. κραδασμών

Κτυπήστε ελαφρά την καρτέλα ΜΕΝU → Κτυπήστε ελαφρά το στοιχείο ¥ (μενού ρυθμίσεων) → (₩) Απόσβ. κραδασμών

Επιλέξτε την επιλογή απόσβεσης κραδασμών για λήψη.

Η απόσβεση κραδασμών μειώνει το θάμπωμα που οφείλεται στο ελαφρύ τρέμουλο του χεριού, γνωστό και ως κούνημα της φωτογραφικής μηχανής, το οποίο παρουσιάζεται συνήθως όταν πραγματοποιείται λήψη με εφαρμογή zoom τηλεφακού ή σε χαμηλές ταχύτητες κλείστρου. Οι επιπτώσεις από το κούνημα της φωτογραφικής μηχανής μειώνονται κατά την εγγραφή video αλλά και τη λήψη στατικών φωτογραφιών. Ρυθμίστε την **Απόσβ. κραδασμών** σε **Απενεργοποίηση** όταν χρησιμοποιείτε τρίποδο, για να σταθεροποιήσετε τη φωτογραφική μηχανή κατά τη λήψη.

| Επιλογή                                       | Περιγραφή                                                                                                    |
|-----------------------------------------------|----------------------------------------------------------------------------------------------------|
| () Ενεργοποίηση<br>(προεπιλεγμένη<br>ρύθμιση) | Η απόσβεση κραδασμών με χρήση της μεθόδου μετατόπισης φακού<br>μειώνει τις επιπτώσεις από το κούνημα της φωτογραφικής μηχανής. |
| OFF Απενεργοποίηση                            | Η απόσβεση κραδασμών απενεργοποιείται.                                                                                         |

Είναι δυνατή η επιβεβαίωση της τρέχουσας ρύθμισης απόσβεσης κραδασμών στην οθόνη της φωτογραφικής μηχανής κατά τη λήψη (Ш6). Όταν είναι επιλεγμένη η ρύθμιση **Απενεργοποίηση**, δεν εμφανίζεται κανένα εικονίδιο.

#### Σημειώσεις σχετικά με την Απόσβεση κραδασμών

- Η απόσβεση κραδασμών μπορεί να χρειαστεί μερικά δευτερόλεπτα για ενεργοποίηση μετά την εκκίνηση της φωτογραφικής μηχανής ή αφού η φωτογραφική μηχανή μεταβεί σε λειτουργία λήψης από τη λειτουργία απεικόνισης. Περιμένετε μέχρι η εικόνα στην οθόνη να σταθεροποιηθεί πριν από τη λήψη.
- Λόγω των χαρακτηριστικών της λειτουργίας απόσβεσης κραδασμών, οι φωτογραφίες που εμφανίζονται στην οθόνη της φωτογραφικής μηχανής αμέσως μετά τη λήψη μπορεί να εμφανίζονται θαμπές.
- Η απόσβεση κραδασμών ενδέχεται να μην μπορεί να εξαλείψει εντελώς τις επιπτώσεις από το κούνημα της φωτογραφικής μηχανής σε ορισμένες περιπτώσεις.

# 🗬 Ανίχνευση κίνησης

Κτυπήστε ελαφρά την καρτέλα ΜΕΝU → Κτυπήστε ελαφρά το στοιχείο ¥ (μενού ρυθμίσεων) → ֎<sup>®</sup> Ανίχνευση κίνησης

Ενεργοποίηση της ρύθμισης ανίχνευσης κίνησης για την ελάττωση των επιπτώσεων από το κούνημα της φωτογραφικής μηχανής και την κίνηση του θέματος κατά τη λήψη στατικών φωτογραφιών.

| Επιλογή                                | Περιγραφή                                                                                                    |
|----------------------------------------|----------------------------------------------------------------------------------------------------|
| Αυτόματο<br>(προεπιλεγμένη<br>ρύθμιση) | <ul> <li>Όταν η φωτογραφική μηχανή εντοπίζει κίνηση του θέματος ή κούνημα της φωτογραφικής μηχανής, η ευαισθησία ISO και η ταχύτητα κλείστρου αυξάνονται αυτόματα, ώστε να μειωθεί το θάμπωμα.</li> <li>Ωστόσο, η λειτουργία ανίχνευσης κίνησης δε λειτουργεί στις παρακάτω περιπτώσεις:</li> <li>Όταν η ρύθμιση λήψης αφής έχει οριστεί στην επιλογή Παρακολούθ. θέματος.</li> <li>Όταν η ρύθμιση λήψης αφής έχει οριστεί στην επιλογή Παρακολούθ. Θέματος.</li> <li>Όταν η βυθμιση λήψης αφής έχει οριστεί σε μια συγκεκριμένη τιμή στη λειτουργία [ (αυτόματη λειτουργία].</li> <li>Όταν έχει επιλεγεί η ρύθμιση Πολλές λήψεις 16 (Φ43).</li> <li>Όταν κίχει επιλεγεί η ρύθμιση Πολλές λήψεις 16 (Φ43).</li> <li>Όταν έχει επιλεγεί η ρύθμιση Πολλές λήψεις 16 (Φ43).</li> <li>Όταν έχει επιλεγεί ο (□47), Πυροτεχνήματα (□47) ή Κόντρα φως (□48), ή Πορτρ. μικρού ζώου (□49).</li> </ul> |
| Απενεργοποίηση                         | Η λειτουργία ανίχνευσης κίνησης δεν είναι ενεργοποιημένη.                                                                                                    |

Είναι δυνατή η επιβεβαίωση της τρέχουσας ρύθμισης ανίχνευσης κίνησης στην οθόνη της φωτογραφικής μηχανής κατά τη λήψη (Ш6). Το εικονίδιο ανίχνευσης κίνησης γίνεται πράσινο, όταν η φωτογραφική μηχανή ανιχνεύει κούνημα της φωτογραφικής μηχανής και η ταχύτητα κλείστρου αυξάνεται. Όταν είναι επιλεγμένη η ρύθμιση **Απενεργοποίηση**, δεν εμφανίζεται κανένα εικονίδιο.

## Σημειώσεις σχετικά με την ανίχνευση κίνησης

- Σε ορισμένες περιπτώσεις, ενδέχεται να μην είναι δυνατή η πλήρης εξάλειψη των επιπτώσεων από την κίνηση του θέματος και το κούνημα της φωτογραφικής μηχανής με τη λειτουργία ανίχνευσης κίνησης.
- Σε ορισμένες περιπτώσεις, ενδέχεται να μην είναι δυνατή η ανίχνευση κίνησης εάν το θέμα κινείται πάρα πολύ ή εάν είναι πολύ σκοτεινό.
- Οι φωτογραφίες που λαμβάνονται με χρήση της ανίχνευσης κίνησης μπορεί να παρουσιάζουν μια σχετικά «κοκκώδη» εμφάνιση.
# **ΞΙ)** Υποβοήθ. AF

Κτυπήστε ελαφρά την καρτέλα ΜΕΝU → Κτυπήστε ελαφρά το στοιχείο ¥ (μενού ρυθμίσεων) → ΞD Υποβοήθ. AF

Ενεργοποίηση ή απενεργοποίηση του βοηθητικού φωτισμού AF, που βοηθά στη λειτουργία αυτόματης εστίασης όταν το θέμα δεν φωτίζεται επαρκώς.

| Επιλογή                                | Περιγραφή                                                                                                    |
|----------------------------------------|----------------------------------------------------------------------------------------------------|
| Αυτόματη<br>(προεπιλεγμένη<br>ρύθμιση) | Θα χρησιμοποιηθεί βοηθητικός φωτισμός ΑF για υποβοήθηση της<br>λειτουργίας εστίασης όταν το θέμα είναι ανεπαρκώς φωτισμένο. Ο<br>φωτισμός έχει εύρος περίπου 1,9 m στη μέγιστη θέση ευρυγώνιας<br>λήψης και περίπου 1,1 m στη μέγιστη θέση τηλεφωτογραφίας.<br>Λάβετε υπόψη ότι, για ορισμένες λειτουργίες σκηνής ή περιοχές<br>εστίασης, ενδέχεται να μην ανάψει ο βοηθητικός φωτισμός AF, ακόμα κι<br>αν έχει επιλεγεί η ρύθμιση <b>Αυτόματη</b> . |
| Απενεργοποίηση                         | Ο βοηθητικός φωτισμός ΑF δεν ανάβει. Η φωτογραφική μηχανή<br>ενδέχεται να μην μπορεί να εστιάσει σε συνθήκες ανεπαρκούς<br>φωτισμού.                                                                                                    |

## 回 Ψηφιακό zoom

Κτυπήστε ελαφρά την καρτέλα ΜΕΝU → Κτυπήστε ελαφρά το στοιχείο ¥ (μενού ρυθμίσεων) → Ψηφιακό zoom

Ενεργοποίηση ή απενεργοποίηση ψηφιακού zoom.

| Επιλογή                                    | Περιγραφή                                                                                                    |
|--------------------------------------------|----------------------------------------------------------------------------------------------------|
| Ενεργοποίηση<br>(προεπιλεγμένη<br>ρύθμιση) | Όταν η φωτογραφική μηχανή εκτελεί μεγέθυνση στη μέγιστη θέση<br>οπτικού zoom και περιστρέψετε το χειριστήριο zoom στη θέση <b>Τ</b> ( <b>9</b> ),<br>θα ενεργοποιηθεί το ψηφιακό zoom (Щ29). |
| Απενεργοποίηση                             | Το ψηφιακό zoom δεν θα ενεργοποιηθεί (παρά μόνο κατά την εγγραφή video).                                                                                                    |

### **Σ**ημειώσεις σχετικά με το ψηφιακό zoom

- Όταν είναι ενεργοποιημένο το ψηφιακό zoom, η φωτογραφική μηχανή εστιάζει στο κέντρο του κάδρου.
- Το ψηφιακό zoom δεν μπορεί να χρησιμοποιηθεί στις παρακάτω περιπτώσεις.
  - Όταν έχει επιλεγεί η Παρακολούθ. θέματος για τη λήψη αφής.
  - Όταν έχει επιλεγεί η λειτουργία σκηνής Αυτόμ. επιλ. σκηνής, Πορτραίτο, Νυκτ. πορτραίτο ή Πορτρ. μικρού ζώου.
  - Όταν έχει επιλεγεί η λειτουργία έξυπνου πορτραίτου.
  - Όταν έχει επιλεγεί η ρύθμιση Πολλές λήψεις 16 ( 43).

# Ρυθμίσεις ήχου

Κτυπήστε ελαφρά την καρτέλα ΜΕΝU → Κτυπήστε ελαφρά το στοιχείο ¥ (μενού ρυθμίσεων) → ♦ Ρυθμίσεις ήχου

Προσαρμόστε τις ακόλουθες ρυθμίσεις ήχου.

| Επιλογή        | Περιγραφή                                                                                                    |  |
|----------------|----------------------------------------------------------------------------------------------------|--|
| Ήχος κουμπιού  | Επιλέξτε <b>Ενεργοποίηση</b> (προεπιλεγμένη ρύθμιση) ή<br><b>Απενεργοποίηση</b> .<br>Όταν επιλέξετε <b>Ενεργοποίηση</b> , θα ακουστεί ένα ηχητικό σήμα μία<br>φορά όταν οι λειτουργίες ολοκληρωθούν με επιτυχία, δύο φορές όταν η<br>φωτογραφική μηχανή εστιάσει στο θέμα και τρεις φορές όταν<br>εντοπιστεί κάποιο σφάλμα. Θα ακουστεί επίσης ένα ήχος εκκίνησης<br>καθώς ενεργοποιείται η φωτογραφική μηχανή. |  |
| Ήχος κλείστρου | Επιλέξτε Ενεργοποίηση (προεπιλεγμένη ρύθμιση) ή<br>Απενεργοποίηση.<br>Δεν αναπαράγεται ήχος κατά την απελευθέρωση του κλείστρου όταν<br>είναι ενεργοποιημένες ορισμένες δυνατότητες, όπως η συνεχής λήψη ή<br>η επιλογή BSS (επιλογέας καλύτερης λήψης) ή κατά την εγγραφή video,<br>ακόμα και αν έχει επιλεγεί η ρύθμιση Ενεργοποίηση.                                                                         |  |

## Σημείωση σχετικά με τις ρυθμίσεις ήχου

Στη λειτουργία σκηνής Πορτρ. μικρού ζώου, οι ήχοι των κουμπιών και του κλείστρου είναι απενεργοποιημένοι.

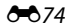

# Αυτόματη απενεργ.

Κτυπήστε ελαφρά την καρτέλα ΜΕΝU → Κτυπήστε ελαφρά το στοιχείο ¥ (μενού ρυθμίσεων) → Ͽ Αυτόματη απενεργ.

Όταν η φωτογραφική μηχανή είναι ενεργοποιημένη και περάσει ένα συγκεκριμένο χρονικό διάστημα χωρίς να έχουν εκτελεστεί λειτουργίες, η οθόνη σβήνει και η φωτογραφική μηχανή εισέρχεται σε λειτουργία αναμονής (<sup>[12]</sup>23) για εξοικονόμηση ενέργειας.

Σε αυτήν την επιλογή, ορίστε το χρονικό διάστημα που πρέπει να περάσει μέχρι η φωτογραφική μηχανή να μεταβεί στη λειτουργία αναμονής. Μπορούν να επιλεχθούν οι ρυθμίσεις **30 sec.**, **1 min** (προεπιλεγμένη ρύθμιση), **5 min** και **30 min**.

# 🖉 Όταν η οθόνη απενεργοποιείται για τη λειτουργία Εξοικονόμησης ενέργειας

- Στη λειτουργία αναμονής αναβοσβήνει η λάμπα ενεργοποίησης.
- Αφού περάσουν τρία λεπτά περίπου, ενώ η φωτογραφική μηχανή βρίσκεται σε λειτουργία αναμονής, η φωτογραφική μηχανή απενεργοποιείται.
- Για να ενεργοποιήσετε ξανά την οθόνη ενώ η λάμπα ενεργοποίησης αναβοσβήνει, πατήστε ένα από τα παρακάτω κουμπιά:
  - Διακόπτης τροφοδοσίας, κουμπί λήψης, κουμπί ο ή κουμπί (\*\* εγγραφή video)

### 🖉 Ρυθμίσεις αυτόματης απενεργοποίησης

- Ο χρόνος που μεσολαβεί προτού η φωτογραφική μηχανή εισέλθει στη λειτουργία αναμονής είναι προκαθορισμένος στις εξής περιπτώσεις:
  - Κατά την εμφάνιση μιας οθόνης ρυθμίσεων, του μενού επιλογής λειτουργίας ή του μενού ρυθμίσεων: τρία λεπτά
  - Κατά τη διάρκεια αναπαραγωγής slide show: μέχρι 30 λεπτά
  - Όταν είναι συνδεδεμένος ο μετασχηματιστής ρεύματος EH-62G: 30 λεπτά
- Η φωτογραφική μηχανή δεν εισέρχεται στη λειτουργία αναμονής κατά τη μεταφορά φωτογραφιών με χρήση μιας κάρτας Eye-Fi.

# 💼 / 🗋 Φορμάρ. μνήμης/Φορμάρ. κάρτας

Κτυπήστε ελαφρά την καρτέλα ΜΕΝU → Κτυπήστε ελαφρά το στοιχείο 🖞 (μενού ρυθμίσεων) → 🛍 Φορμάρ. μνήμης/🗋 Φορμάρ. κάρτας

Χρησιμοποιήστε αυτήν την επιλογή, για να φορμάρετε την εσωτερική μνήμη ή μια κάρτα μνήμης.

Με το φορμάρισμα της εσωτερικής μνήμης ή των καρτών μνήμης διαγράφονται μόνιμα όλα τα δεδομένα. **Δεν είναι δυνατή η ανάκτηση των διαγραμμένων δεδομένων.** Πριν από το φορμάρισμα, πρέπει να μεταφέρετε τις σημαντικές φωτογραφίες σε έναν υπολογιστή.

### 🛍 Φορμάρισμα της εσωτερικής μνήμης

Για να φορμάρετε την εσωτερική μνήμη, αφαιρέστε την κάρτα μνήμης από τη φωτογραφική μηχανή. Η επιλογή **Φορμάρ. μνήμης** εμφανίζεται στο μενού

ρυθμίσεων.

### 🗋 Φορμάρισμα κάρτας μνήμης

Μπορείτε να φορμάρετε μια κάρτα μνήμης, όταν την εισαγάγετε στη φωτογραφική μηχανή. Η επιλογή **Φορμάρ. κάρτας** εμφανίζεται στο μενού ρυθμίσεων.

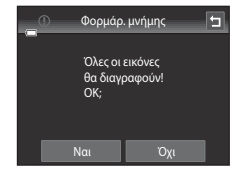

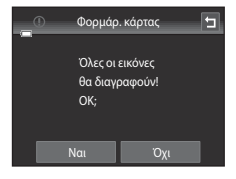

### Φορμάρισμα εσωτερικής μνήμης και καρτών μνήμης

- Μην απενεργοποιείτε τη φωτογραφική μηχανή και μην ανοίγετε το κάλυμμα διαμερίσματος μπαταρίας/ υποδοχής κάρτας μνήμης όσο διαρκεί το φορμάρισμα.
- Την πρώτη φορά που θα τοποθετήσετε σε αυτήν τη φωτογραφική μηχανή μια κάρτα μνήμης που έχει χρησιμοποιηθεί σε άλλη συσκευή, πρέπει να την φορμάρετε με αυτήν τη φωτογραφική μηχανή.

# 🕽 Γλώσσα/Language

Κτυπήστε ελαφρά την καρτέλα ΜΕΝU → Κτυπήστε ελαφρά το στοιχείο ¥ (μενού ρυθμίσεων) → ▶ Γλώσσα/Language

Επιλέξτε μία από τις 29 γλώσσες για την εμφάνιση των μενού και των μηνυμάτων της φωτογραφικής μηχανής.

| Čeština        | Τσεχικά                    |
|----------------|----------------------------|
| Dansk          | Δανέζικα                   |
| Deutsch        | Γερμανικά                  |
| English        | (προεπιλεγμένη<br>ρύθμιση) |
| Español        | Ισπανικά                   |
| Ελληνικά       | Ελληνικά                   |
| Français       | Γαλλικά                    |
| Indonesia      | Ινδονησιακά                |
| Italiano       | Ιταλικά                    |
| Magyar         | Ουγγρικά                   |
| Nederlands     | Ολλανδικά                  |
| Norsk          | Νορβηγικά                  |
| Polski         | Πολωνικά                   |
| Português (BR) | Πορτογαλικά Βραζιλίας      |
| Português (PT) | Πορτογαλικά                |

| Ρωσικά                |
|-----------------------|
| Ρουμανικά             |
| Φινλανδικά            |
| Σουηδικά              |
| Βιετναμέζικα          |
| Τουρκικά              |
| Ουκρανικά             |
| Αραβικά               |
| Απλοποιημένα κινέζικα |
| Παραδοσιακά κινέζικα  |
| Ιαπωνικά              |
| Κορεατικά             |
| Ταϊλανδικά            |
| Χίντι                 |
|                       |

# VIDEO Λειτουργία video

Κτυπήστε ελαφρά την καρτέλα ΜΕΝU → Κτυπήστε ελαφρά το στοιχείο ¥ (μενού ρυθμίσεων) → ¥DEO Λειτουργία video

Προσαρμόστε τις ρυθμίσεις της λειτουργίας video για σύνδεση σε τηλεόραση. Επιλέξτε NTSC ή PAL.

# 🛱 Φόρτ. από υπολογ.

Κτυπήστε ελαφρά την καρτέλα ΜΕΝU → Κτυπήστε ελαφρά το στοιχείο ¥ (μενού ρυθμίσεων) → 🖄 Φόρτ. από υπολογ.

Επιλέξτε αν η μπαταρία που είναι τοποθετημένη στη φωτογραφική μηχανή θα φορτίζεται ή όχι, όταν η φωτογραφική μηχανή θα συνδέεται σε έναν υπολογιστή μέσω καλωδίου USB.

| Επιλογή                                | Περιγραφή                                                                                                    |
|----------------------------------------|----------------------------------------------------------------------------------------------------|
| Αυτόματη<br>(προεπιλεγμένη<br>ρύθμιση) | Όταν η φωτογραφική μηχανή είναι συνδεδεμένη σε υπολογιστή που λειτουργεί, η<br>μπαταρία που είναι τοποθετημένη στη φωτογραφική μηχανή φορτίζεται<br>αυτόματα με τη χρήση ισχύος που λαμβάνεται από τον υπολογιστή. |
| Απενεργοποίηση                         | Η μπαταρία που είναι τοποθετημένη στη φωτογραφική μηχανή δεν φορτίζεται<br>όταν η φωτογραφική μηχανή είναι συνδεδεμένη σε υπολογιστή.                                                                              |

### Σημειώσεις σχετικά με τη σύνδεση της φωτογραφικής μηχανής σε εκτυπωτή

- Δεν είναι δυνατή η φόρτιση της μπαταρίας με σύνδεση σε εκτυπωτή, ακόμη κι αν ο εκτυπωτής είναι συμβατός με το πρότυπο PictBridge.
- Όταν επιλέγετε Αυτόματη για τη ρύθμιση Φόρτ. από υπολογ., ενδέχεται να είναι αδύνατη η εκτύπωση φωτογραφιών με απευθείας σύνδεση της φωτογραφικής μηχανής σε ορισμένους εκτυπωτές. Εάν η οθόνη εκκίνησης PictBridge δεν εμφανίζεται στην οθόνη αφού συνδέσετε τη φωτογραφική μηχανή σε εκτυπωτή και την ενεργοποιήσετε, απενεργοποιήστε τη φωτογραφική μηχανή και αποσυνδέστε το καλώδιο USB. Στη ρύθμιση Φόρτ. από υπολογ. επιλέξτε Aπενεργοποίηση και επανασυνδέστε τη φωτογραφική μηχανή με τον εκτυπωτή.

### Σημειώσεις σχετικά με τη φόρτιση μέσω σύνδεσης σε υπολογιστή

- Δεν είναι δυνατή η φόρτιση της μπαταρίας και η μεταφορά δεδομένων όταν η φωτογραφική μηχανή συνδεθεί σε υπολογιστή πριν να ρυθμιστεί η γλώσσα, η ημερομηνία και η ώρα σθόνης της φωτογραφικής μηχανής (<sup>224</sup>).
   Εάν η μπαταρία του ρολογιού της φωτογραφικής μηχανής (<sup>225</sup>) έχει εξαντληθεί, πρέπει να γίνει επαναφορά της ημερομηνίας και της ώρας, ώστε να είναι δυνατή η φόρτιση της μπαταρίας ή η μεταφορά εικόνων με σύνδεση σε υπολογιστή. Σε αυτή την περίπτωση, χρησιμοποιήστε το μετασχηματιστή φόρτισης μπαταρίας ΕΗ-70P (<sup>218</sup>) για να φορτίστετε την μπαταρία και κατόπιν ρυθμίστε την ημερομηνία και την ώρα της φωτογραφικής μηχανής.
- Εάν η φωτογραφική μηχανή απενεργοποιηθεί, η φόρτιση επίσης θα διακοπεί.
- Εάν ένας υπολογιστής εισέλθει στη λειτουργία αδράνειας κατά τη φόρτιση, η φόρτιση θα διακοπεί και η φωτογραφική μηχανή ενδέχεται να απενεργοποιηθεί.
- Κατά την αποσύνδεση της φωτογραφικής μηχανής από τον υπολογιστή, απενεργοποιήστε τη φωτογραφική μηχανή και κατόπιν αποσυνδέστε το καλώδιο USB.
- Απαιτούνται περίπου 2 ώρες και 30 λεπτά για τη φόρτιση μιας τελείως αποφορτισμένης μπαταρίας. Ο χρόνος φόρτισης αυξάνεται όταν μεταφέρονται φωτογραφίες ενώ φορτίζεται η μπαταρία.
- Όταν η φωτογραφική μηχανή συνδεθεί σε έναν υπολογιστή, ενδέχεται να ξεκινήσει μια εφαρμογή που είναι εγκατεστημένη στον υπολογιστή, όπως το Nikon Transfer 2. Εάν συνδέετε τη φωτογραφική μηχανή στον υπολογιστή με μοναδικό σκοπό τη φόρτιση της μπαταρίας, κλείστε την εφαρμογή.
- Η φωτογραφική μηχανή απενεργοποιείται αυτόματα εάν δεν υπάρχει επικοινωνία με τον υπολογιστή για 30 λεπτά μετά την ολοκλήρωση της φόρτισης της μπαταρίας,
- Ανάλογα με τις προδιαγραφές και τις ρυθμίσεις του υπολογιστή, καθώς και την παροχή και την κατανομή της τροφοδοσίας, ενδέχεται να μην είναι δυνατή η φόρτιση της μπαταρίας που είναι τοποθετημένη φωτογραφική μηχανή μέσω σύνδεσης με υπολογιστή.

# 🖉 Λάμπα φόρτισης

Στον παρακάτω πίνακα επεξηγείται η κατάσταση της λάμπας φόρτισης, όταν η φωτογραφική μηχανή είναι συνδεδεμένη σε υπολογιστή.

| Λάμπα φόρτισης                         | Περιγραφή                                                                                                    |  |
|----------------------------------------|----------------------------------------------------------------------------------------------------|--|
| Αναβοσβήνει αργά<br>(πράσινο χρώμα)    | Γίνεται φόρτιση μπαταρίας.                                                                                                    |  |
| Σβηστή                                 | Δεν γίνεται φόρτιση μπαταρίας. Εάν η λάμπα φόρτισης σταματά να<br>αναβοσβήνει αργά (με πράσινο χρώμα) και σβήνει, ενώ είναι<br>αναμμένη η λάμπα ενεργοποίησης, η φόρτιση έχει ολοκληρωθεί.                                                                                                    |  |
| Αναβοσβήνει γρήγορα<br>(πράσινο χρώμα) | <ul> <li>Η θερμοκρασία περιβάλλοντος δεν είναι κατάλληλη για φόρτιση.<br/>Φορτίστε την μπαταρία σε εσωτερικό χώρο σε θερμοκρασία<br/>περιβάλλοντος μεταξύ 5 °C και 35 °C.</li> <li>Το καλώδιο USB δεν είναι σωστά συνδεδεμένο ή η μπαταρία είναι<br/>ελαττωματική. Επανασυνδέστε σωστά το καλώδιο USB ή<br/>αντικαταστήστε την μπαταρία.</li> <li>Ο υπολογιστής είναι σε λειτουργία αδράνειας και δεν παρέχει<br/>ρεύμα. Επανεκκινήστε τον υπολογιστή.</li> <li>Δεν είναι δυνατή η φόρτιση της μπαταρίας, επειδή οι προδιαγραφές<br/>ή οι ρυθμίσεις του υπολογιστή δεν υποστηρίζουν την παροχή<br/>τροφοδοσίας στη φωτογραφική μηχανή.</li> </ul> |  |

# 🖭 Ένδ. κλεισ. ματιών

Κτυπήστε ελαφρά την καρτέλα ΜΕΝU → Κτυπήστε ελαφρά το στοιχείο ¥ (μενού ρυθμίσεων) → Ξ΄ Ένδ. κλεισ. ματιών

Καθορίστε εάν η φωτογραφική μηχανή θα ανιχνεύει ή όχι άτομα που ανοιγόκλεισαν τα μάτια τους κατά τη λήψη με τη λειτουργία ανίχνευσης προσώπου (Ш68) στις ακόλουθες λειτουργίες.

- Λειτουργία 🖸 (αυτόματη λειτουργία) (🛄 38).
- Όταν έχουν επιλεγεί οι λειτουργίες Αυτόμ. επιλ. σκηνής (□43), Πορτραίτο (□43) ή Νυκτ. πορτραίτο (□44) για τη λειτουργία σκηνής.

| Επιλογή                                      | Περιγραφή                                                                                                    |  |
|----------------------------------------------|----------------------------------------------------------------------------------------------------|--|
| Ενεργοποίηση                                 | Όταν η φωτογραφική μηχανή εντοπίσει ότι ένα ή περισσότερα άτομα<br>ενδεχομένως να ανοιγόκλεισαν τα μάτια σε μια φωτογραφία που<br>λήφθηκε με χρήση της ανίχνευσης προσώπου, η ένδειξη <b>Μάτια</b><br>κλειστά; εμφανίζεται στην οθόνη.<br>Το πρόσωπο του θέματος που μπορεί να είχε κλείσει τα μάτια του κατά<br>την απελευθέρωση του κλείστρου, περιβάλλεται με ένα κίτρινο<br>περίγραμμα. Στην περίπτωση αυτή, ελέγξτε τη φωτογραφία και<br>καθορίστε εάν πρέπει να ληφθεί και άλλη φωτογραφία.<br>Ανατρέξτε στην ενότητα «Χειρισμός της οθόνης ένδειξης κλεισίματος<br>ματιών» (↔81) για περισσότερες πληροφορίες. |  |
| Απενεργοποίηση<br>(προεπιλεγμένη<br>ρύθμιση) | Η ένδειξη κλειστών ματιών δεν είναι ενεργοποιημένη.                                                                                                    |  |

### Σημείωση σχετικά με την ένδειξη κλειστών ματιών

Η ένδειξη κλειστών ματιών δεν λειτουργεί στις ρυθμίσεις συνεχών λήψεων των λειτουργιών **Συνεχής, BSS** ή Πολλές λήψεις 16.

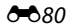

### Χειρισμός της οθόνης ένδειξης κλεισίματος ματιών

Όταν εμφανίζεται η ένδειξη **Μάτια κλειστά;** στην οθόνη, είναι διαθέσιμες οι λειτουργίες που περιγράφονται παρακάτω.

Εάν δεν εκτελεστεί καμία ενέργεια για λίγα δευτερόλεπτα, η φωτογραφική μηχανή επιστρέφει αυτόματα στη λειτουργία λήψης.

| Λειτουργία                                             | Εικονίδιο/<br>Κουμπί | Περιγραφή                                                                                                    |
|--------------------------------------------------------|----------------------|----------------------------------------------------------------------------------------------------|
| Μεγέθυνση του<br>προσώπου που<br>ανοιγόκλεισε τα μάτια | <b>T</b> (9)         | Περιστρέψτε το χειριστήριο zoom στη θέση <b>Τ</b> ( <b>Q</b> ).<br>Εάν η φωτογραφική μηχανή εντοπίσει ότι περισσότερα<br>από ένα θέματα ανοιγόκλεισαν τα μάτια, κτυπήστε<br>ελαφρά το 🙆 ή το 💽 για αλλαγή σε προβολή άλλου<br>προσώπου. |
| Μετάβαση στην<br>προβολή πλήρους<br>κάδρου             | W (53)               | Περιστρέψτε το χειριστήριο zoom στη θέση 🖤 (🖼).                                                                                                    |
| Διαγραφή της<br>φωτογραφίας                            | Ť                    | Κτυπήστε ελαφρά το 💼.                                                                                                    |
| Μετάβαση στη<br>λειτουργία λήψης                       | OK                   | Κτυπήστε ελαφρά το 🕅 Μπορείτε επίσης να πατήσετε<br>το κουμπί λήψης για να επιστρέψετε στη λειτουργία<br>λήψης.                                                                                                    |

# 

# 🛜 Αποστολή Eye-Fi

Κτυπήστε ελαφρά την καρτέλα ΜΕΝU → Κτυπήστε ελαφρά το στοιχείο ¥ (μενού ρυθμίσεων) → 🛜 Αποστολή Eye-Fi

| Επιλογή                                      | Περιγραφή                                                                                             |
|----------------------------------------------|----------------------------------------------------------------------------------------------------|
| Ενεργοποίηση                                 | Αποστολή φωτογραφιών που δημιουργήθηκαν από τη φωτογραφική<br>μηχανή σε έναν προεπιλεγμένο προορισμό. |
| Απενεργοποίηση<br>(προεπιλεγμένη<br>ρύθμιση) | Οι φωτογραφίες δεν θα αποσταλούν.                                                                     |

### Σημειώσεις σχετικά με τις κάρτες Eye-Fi

- Λάβετε υπόψη ότι οι φωτογραφίες δεν θα αποσταλούν, εάν η ισχύς του σήματος είναι ανεπαρκής, ακόμα κι αν έχει επιλεγεί η ρύθμιση Ενεργοποίηση.
- Επιλέξτε τη ρύθμιση Απενεργοποίηση σε μέρη όπου απαγορεύεται η χρήση ασύρματων συσκευών.
- Ανατρέξτε στο εγχειρίδιο οδηγιών της κάρτας Eye-Fi για περισσότερες πληροφορίες. Σε περίπτωση δυσλειτουργίας, επικοινωνήστε με τον κατασκευαστή της κάρτας.
- Η φωτογραφική μηχανή μπορεί να χρησιμοποιηθεί για την ενεργοποίηση και απενεργοποίηση καρτών Eye-Fi, αλλά ενδέχεται να μην υποστηρίζει άλλες λειτουργίες Eye-Fi.
- Η φωτογραφική μηχανή δεν είναι συμβατή με τη λειτουργία Endless memory. Όταν αυτή η λειτουργία οριστεί σε έναν υπολογιστή, απενεργοποιήστε τη λειτουργία. Εάν η λειτουργία Endless memory είναι ενεργοποιημένη, ο αριθμός των φωτογραφιών που τραβήχτηκαν ενδέχεται να μην εμφανίζεται σωστά.
- Οι κάρτες Eye-Fi προορίζονται για χρήση μόνο στη χώρα αγοράς τους. Τηρείτε όλες τις διατάξεις της τοπικής νομοθεσίας που σχετίζονται με τις ασύρματες συσκευές.
- Εάν ορίσετε τη ρύθμιση Ενεργοποίηση, η μπαταρία θα εξαντληθεί σε συντομότερο χρονικό διάστημα.

### 🖉 Ένδειξη επικοινωνίας Eye-Fi

Η κατάσταση επικοινωνίας της κάρτας Eye-Fi με τη φωτογραφική μηχανή μπορεί να επιβεβαιωθεί από την οθόνη (Π)6).

- Η λειτουργία Αποστολή Eye-Fi έχει οριστεί στην επιλογή Απενεργοποίηση.
- 🛜 (ανάβει): Η λειτουργία αποστολής Eye-Fi είναι ενεργοποιημένη, περιμένετε να ξεκινήσει η αποστολή.
- 🛜 (αναβοσβήνει): Η λειτουργία αποστολής Eye-Fi είναι ενεργοποιημένη, γίνεται αποστολή δεδομένων.
- • જ Παρουσιάστηκε σφάλμα. Δεν είναι δυνατός ο χειρισμός της κάρτας Eye-Fi μέσω της φωτογραφικής μηχανής.

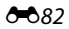

# 🖪 Επαναφ. όλων

Κτυπήστε ελαφρά την καρτέλα ΜΕΝU → Κτυπήστε ελαφρά το στοιχείο ¥ (μενού ρυθμίσεων) → 🖻 Επαναφ. όλων

Όταν επιλέγετε **Επαναφορά**, οι ρυθμίσεις της φωτογραφικής μηχανής θα επανέλθουν στις προεπιλεγμένες τιμές.

### Βασικές Λειτουργίες λήψης

| Επιλογή                    | Προεπιλεγμένη τιμή |
|----------------------------|--------------------|
| Λειτουργία φλας (🎞 55)     | Αυτόματη           |
| Χρονομ. αυτοφωτ. (🛄 57)    | Απενεργοποίηση     |
| Λειτουργία macro (🎞 59)    | Απενεργοποίηση     |
| Αντιστάθμιση έκθεσης (ဩ61) | 0                  |

### Αυτόματη λειτουργία λήψης

| Επιλογή                      | Προεπιλεγμένη τιμή |
|------------------------------|--------------------|
| Λειτουργία εικόνας (ဩ64)     | 15152×3864         |
| Λήψη αφής (🍽 36, 🍽 38, 🍽 40) | Κλείστρο αφής      |
| Ευαισθησία ISO (🍽 42)        | Αυτόματη           |
| Συνεχής (🗢 43)               | Μεμονωμένη         |
| Ισορροπία λευκού (🏞 44)      | Αυτόματη           |

### Λειτουργία σκηνής

| Επιλογή                                                                  | Προεπιλεγμένη τιμή  |  |
|--------------------------------------------------------------------------|---------------------|--|
| Ρύθμιση λειτουργίας σκηνής στο μενού<br>επιλογής λειτουργίας λήψης (🎞41) | Αυτόμ. επιλ. σκηνής |  |
| Ρυθμιστικό προσαρμογής εφέ σκηνής (🛄 42)                                 | Κέντρο              |  |
| Συνεχής στη λειτουργία πορτραίτου μικρού<br>ζώου (ဩ49)                   | Συνεχής             |  |
| Αυτόμ. Απελευθέρωση στη λειτουργία<br>πορτραίτου μικρού ζώου (🎞49)       | Ενεργοποίηση        |  |

### Λειτουργία ειδικών εφέ

| Επιλογή                                                                       | Προεπιλεγμένη τιμή |  |  |
|-------------------------------------------------------------------------------|--------------------|--|--|
| Ρύθμιση λειτουργίας ειδικών εφέ στο μενού<br>επιλογής λειτουργίας λήψης (囗50) | Απαλό              |  |  |

### Λειτουργία έξυπνου πορτραίτου

| Επιλογή                   | Προεπιλεγμένη τιμή |  |
|---------------------------|--------------------|--|
| Απαλότ. δέρματος (🏞 47)   | Κανονική           |  |
| Έλεγχος κλ. ματιών (🍽 48) | Απενεργοποίηση     |  |
| Χρονοδ. χαμόγελου (🏞 48)  | Ενεργοποίηση       |  |

### Μενού video

| Επιλογή                     | Προεπιλεγμένη τιμή                |  |  |
|-----------------------------|-----------------------------------|--|--|
| Επιλογές video (🏍62)        | Κατά τη χρήση μιας κάρτας μνήμης: |  |  |
| Λειτουργία AF video (🍽 62)  | Μεμονωμένη AF                     |  |  |
| Μείωση θορύβου ανέμου (🖚63) | Απενεργοποίηση                    |  |  |

### Μενού ρυθμίσεων

| Επιλογή                   | Προεπιλεγμένη τιμή |  |  |
|---------------------------|--------------------|--|--|
| Οθόνη υποδοχής (🏞 64)     | Καμία              |  |  |
| Πληρ. φωτογρ. (🏞68)       | Αυτόμ. πληροφ.     |  |  |
| Ανασκόπ. εικόνων (🍽 68)   | Ενεργοποίηση       |  |  |
| Φωτεινότητα (🍽 68)        | 3                  |  |  |
| Εκτύπωση ημερ/νίας (🏞70)  | Απενεργοποίηση     |  |  |
| Απόσβ. κραδασμών (🏞 71)   | Ενεργοποίηση       |  |  |
| Ανίχνευση κίνησης (🏞 72)  | Αυτόματο           |  |  |
| Υποβοήθ. AF (🏞 73)        | Αυτόματη           |  |  |
| Ψηφιακό zoom (🏞 73)       | Ενεργοποίηση       |  |  |
| Ήχος κουμπιού (🏞 74)      | Ενεργοποίηση       |  |  |
| Ήχος κλείστρου (🏍74)      | Ενεργοποίηση       |  |  |
| Αυτόματη απενεργ. (🍽 75)  | 1 min              |  |  |
| Φόρτ. από υπολογ. (🏞 78)  | Αυτόματη           |  |  |
| Ένδ. κλεισ. ματιών (🍽 80) | Απενεργοποίηση     |  |  |
| Αποστολή Eye-Fi (🍽 82)    | Απενεργοποίηση     |  |  |

### Άλλο

| Επιλογή                              | Προεπιλεγμένη τιμή |
|--------------------------------------|--------------------|
| Μέγεθος χαρτιού (🖚 31, 🏍 32)         | Προεπιλογή         |
| Χρόνος καρέ για το slide show (🏞 49) | 3 sec.             |
| Eφέ slide show (🗢 49)                | Classic            |

- Με την επιλογή Επαναφ. όλων διαγράφεται από τη μνήμη και ο αριθμός του τρέχοντος αρχείου ( 60). Η αρίθμηση θα συνεχιστεί από το μικρότερο διαθέσιμο αριθμό. Για επαναφορά της αρίθμησης αρχείου στο «0001», διαγράψτε όλες τις φωτογραφίες ( 34) από την εσωτερική μνήμη ή την κάρτα μνήμης, πριν να επιλέξετε Επαναφ. όλων.
- Οι ακόλουθες ρυθμίσεις μενού δεν θα επηρεαστούν όταν γίνει επαναφορά των μενού με την επιλογή Επαναφ. όλων.

Ρυθμίσεις λήψης: Δεδομένα χειροκίνητης προτοποθέτησης (**Φ**45) για τη λειτουργία Ισορροπία λευκού

Μενού ρυθμίσεων: Λειτουργίες Χρον. ζώνη και ημ/νία (ఊ65), Γλώσσα/ Language (ఊ77) και Λειτουργία video (ఊ77)

# Ver Έκδοση firmware

Κτυπήστε ελαφρά την καρτέλα ΜΕΝU → Κτυπήστε ελαφρά το στοιχείο ¥ (μενού ρυθμίσεων) → Vet Έκδοση firmware

Προβάλετε την τρέχουσα έκδοση firmware της φωτογραφικής μηχανής.

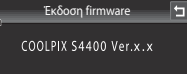

# Ονόματα αρχείων και φακέλων

Στις φωτογραφίες, τα video ή τα φωνητικά υπομνήματα αντιστοιχίζονται ονόματα αρχείων ως εξής.

| DSCN0001.JPG                                                                                                    |                             |                      |                     |                                            |             |
|----------------------------------------------------------------------------------------------------|-----------------------------|----------------------|---------------------|--------------------------------------------|-------------|
| Αναγνωριστικό (δεν εμφανίζεται σ<br>της φωτογραφικής μηχανής)                                                                                                    | ͺ <u>↓</u> ] [<br>την οθόνη |                      | Επέκ<br>αρχε        | παση (υποδεικνύει<br>ίου)                  | τον τύπο    |
| Αρχικές στατικές εικόνες (συμπεριλαμβανομένων<br>επισυνάψεων φωνητικού υπομνήματος) και video                                                                                                    | DSCN                        | Στατικές εικόνες JPG |                     |                                            | JPG         |
| Μικρά αντίγραφα (συμπεριλαμβανομένων<br>επισυνάψεων φωνητικού υπομνήματος)                                                                                                    | SSCN                        |                      | Φω                  | νητικά υπομνήματα                          | .WAV        |
| Αντίγραφα επιλεγμένου μέρους<br>(συμπεριλαμβανομένων επισυνάψεων<br>φωνητικού υπομνήματος)                                                                                                    | RSCN                        | Αριθμός<br>με αύξου  | αρχείου<br>σα σειρά | (αντιστοιχίζεται αυ<br>ι, ξεκινώντας από τ | τόματα<br>ο |
| Φωτογραφίες που δημιουργήθηκαν<br>χρησιμοποιώντας μια λειτουργία επεξεργασίας<br>φωτογραφίας εκτός της επιλογής μέρους ή της<br>μικρής φωτογραφίας (συμπεριλαμβανομένων<br>επισυνάψεων φωνητικού υπομνήματος) | FSCN                        | «0001»)              |                     |                                            |             |
| Αντίγραφα που δημιουργούνται<br>στη λειτουργία σκηνής <b>Σχέδιο</b>                                                                                                    | MSCN                        |                      |                     |                                            |             |

- Τα αρχεία αποθηκεύονται σε φακέλους, τα ονόματα των οποίων αποτελούνται από έναν αριθμό φακέλου που συνοδεύεται από ένα αναγνωριστικό πέντε χαρακτήρων: «P\_» συν έναν τριψήφιο αύξοντα αριθμό για φωτογραφίες που τραβήξατε στη λειτουργία σκηνής Υποβ. πανορ. λήψης (π.χ. «101P\_001», <sup>6</sup>) και «NIKON» για όλες τις υπόλοιπες φωτογραφίες (π.χ. «100NIKON»). Όταν ο αριθμός των αρχείων σε ένα φάκελο φτάσει το 9999, θα δημιουργηθεί ένας νέος φάκελος. Οι αριθμοί αρχείων αντιστοιχίζονται αυτόματα ξεκινώντας από τον αριθμό «0001».
- Τα ονόματα αρχείων φωνητικών υπομνημάτων έχουν το ίδιο αναγνωριστικό και αριθμό αρχείου με τη φωτογραφία στην οποία επισυνάπτεται το φωνητικό υπόμνημα.
- Τα αρχεία που αντιγράφονται χρησιμοποιώντας την επιλογή Αντιγραφή>Επιλεγμένες εικόνες αντιγράφονται στον τρέχοντα φάκελο, όπου λαμβάνουν νέους αριθμούς αρχείων με αύξουσα σειρά οι οποίοι ξεκινούν από το μεγαλύτερο αριθμό αρχείου στη μνήμη. Με την επιλογή Αντιγραφή>Όλες οι εικόνες αντιγράφονται όλοι οι φάκελοι από το μέσο προέλευσης. Τα ονόματα των αρχείων δεν αλλάζουν, αλλά αντιστοιχίζονται νέοι αριθμοί φακέλων με αύξουσα σειρά ξεκινώντας από το μεγαλύτερο αριθμό φακέλου στο μέσο προορισμού (Φο60).
- Σε έναν φάκελο μπορούν να αποθηκευτούν έως και 200 αρχεία. Αν ο τρέχων φάκελος περιέχει ήδη 200 αρχεία, την επόμενη φορά που θα αποθηκεύσετε ένα αρχείο, θα δημιουργηθεί ένας νέος φάκελος, με όνομα έναν αριθμό κατά ένα νούμερο μεγαλύτερο από τον όνομα του τρέχοντος φακέλου. Αν ο τρέχων φάκελος έχει τον αριθμό 999 και περιέχει 200 αρχεία ή εάν ένα αρχείο έχει τον αριθμό 9999, δεν είναι δυνατή η αποθήκευση επιπλέον αρχείων μέχρι να φορμαριστεί η εσωτερική μνήμη ή η κάρτα μνήμης (

### **6-0**86

# Προαιρετικά εξαρτήματα

| Φορτιστής μπαταρίας         | Φορτιστής μπαταρίας MH-66<br>(Χρόνος φόρτισης όταν είναι πλήρως αποφορτισμένη: περίπου 1 ώρα<br>50 λεπτά)                                                                                                    |  |  |
|-----------------------------|----------------------------------------------------------------------------------------------------|--|--|
| Μετασχηματιστής<br>ρεύματος | Μετασχηματιστής ρεύματος EH-62G (συνδέεται όπως απεικονίζεται)<br>1 2 3 μηματιστής ρεύματος EH-62G (συνδέεται όπως απεικονίζεται)<br>1 8 μηματιστής μετικαι το καλώδιο του ακροδέκτη τροφοδοσίας έχει<br>ευθυγραμμιστεί σωστά με τις εσοχές του ακροδέκτη τροφοδοσίας και<br>του δαμερίσματος μπαταρίας προτού κλείστε το κάλυμμα<br>διαμερίσματος μπαταρίας/υποδοχής κάρτας μνήμης. Αν τμήμα του<br>καλωδίου δεν έχει ευθυγραμμιστεί σωστά με τις εσοχές, το κάλυμμα ή<br>το καλώδιο μπορεί να καταστραφούν κατά το κλείσιμο. |  |  |
| Καλώδιο audio video         | Καλώδιο Audio Video EG-CP14                                                                                                    |  |  |

# Μηνύματα σφάλματος

Ο παρακάτω πίνακας περιλαμβάνει τα μηνύματα σφάλματος και τυχόν άλλες προειδοποιήσεις που μπορεί να εμφανιστούν στην οθόνη καθώς και τους τρόπους αντιμετώπισής τους.

| Οθόνη                                                       | Αιτία/Λύση                                                                                                    | m            |
|-------------------------------------------------------------|----------------------------------------------------------------------------------------------------|--------------|
| 🕑 (αναβοσβήνει)                                             | Δεν έχει ρυθμιστεί το ρολόι.<br>Ορίστε την ημερομηνία και ώρα.                                                                                                    | <b>€</b> 65  |
| Η μπαταρία είναι<br>αποφορτισμένη.                          | Φορτίστε ή αντικαταστήστε την μπαταρία.                                                                                                    | 16, 18       |
| Υψηλή θερμοκρασία<br>μπαταρίας                              | Η θερμοκρασία της μπαταρίας είναι υψηλή.<br>Απενεργοποιήστε τη φωτογραφική μηχανή και αφήστε τη<br>μπαταρία να κρυώσει πριν να συνεχίσετε τη χρήση. Μετά<br>από πέντε δευτερόλεπτα, η οθόνη θα απενεργοποιηθεί και<br>η λάμπα ενεργοποίησης θα αναβοσβήνει γρήγορα. Αφού η<br>λάμπα αναβοσβήσει για τρία λεπτά, η φωτογραφική<br>μηχανή θα απενεργοποιηθεί αυτόματα. Επίσης, η<br>φωτογραφική μηχανή θα απενεργοποιηθεί εάν πατήσετε<br>το διακόπτη τροφοδοσίας. | 23           |
| Η μηχανή θα κλείσει<br>για να αποφευχθεί η<br>υπερθέρμανση. | Η θερμοκρασία της φωτογραφικής μηχανής έχει αυξηθεί.<br>Η φωτογραφική μηχανή απενεργοποιείται αυτόματα.<br>Αφήστε τη φωτογραφική μηχανή απενεργοποιημένη μέχρι<br>να κρυώσει και ενεργοποιήστε την ξανά στη συνέχεια.                                                                                                    | 84           |
| <b>ΑF●</b> (● αναβοσβήνει<br>με κόκκινο χρώμα)              | Η φωτογραφική μηχανή δεν μπορεί να εστιάσει.<br>• Εστιάστε ξανά.<br>• Εστιάστε σε ένα άλλο θέμα που βρίσκεται στην ίδια<br>απόσταση από τη φωτογραφική μηχανή, όπως και το<br>επιθυμητό θέμα.                                                                                                    | 30, 31<br>40 |
| Περιμένετε να<br>ολοκληρωθεί η<br>εγγραφή.                  | Η φωτογραφική μηχανή δεν μπορεί να εκτελέσει άλλες<br>λειτουργίες μέχρι να ολοκληρωθεί η αποθήκευση.<br>Περιμένετε μέχρι να εξαφανιστεί αυτόματα το μήνυμα από<br>την οθόνη μόλις ολοκληρωθεί η εγγραφή.                                                                                                    | -            |
| Η κάρτα μνήμης έχει<br>προστασία εγγραφής.                  | Ο διακόπτης προστασίας εγγραφής βρίσκεται στη θέση<br>«lock» (κλειδώματος).<br>Μετακινήστε το διακόπτη προστασίας εγγραφής στη θέση<br>«write» (εγγραφή).                                                                                                    | -            |
| Δεν διατίθεται αν η<br>κάρτα Eye-Fi είναι                   | Ο διακόπτης προστασίας εγγραφής της κάρτας Eye-Fi<br>βρίσκεται στη θέση «lock» (κλειδώματος).<br>Μετακινήστε το διακόπτη προστασίας εγγραφής στη θέση<br>«write» (εγγραφή).                                                                                                    | -            |
| κλειδωμένη.                                                 | Σφάλμα κατά την πρόσβαση στην κάρτα Eye-Fi.<br>• Βεβαιωθείτε ότι οι επαφές σύνδεσης είναι καθαρές.<br>• Βεβαιωθείτε ότι η κάρτα μνήμης έχει τοποθετηθεί σωστά.                                                                                                    | 20<br>20     |

| Οθόνη                                                                | Αιτία/Λύση                                                                                                    | Ē                                 |
|----------------------------------------------------------------------|----------------------------------------------------------------------------------------------------|-----------------------------------|
| Δεν είναι δυνατή η<br>χρήση αυτής της κάρτας.<br>Δεν είναι δυνατή η  | Σφάλμα κατά την πρόσβαση στην κάρτα μνήμης.<br>• Χρησιμοποιήστε μια εγκεκριμένη κάρτα.<br>• Βεβαιωθείτε ότι οι επαφές σύνδεσης είναι καθαρές.<br>• Βεβαιωθείτε ότι ο κάρτα μνήμης έχει τοποθετηθεί                                                                                                    | 21<br>20<br>20                    |
| ανάγνωση αυτής της<br>κάρτας.                                        | σωστά.                                                                                                    | 20                                |
| Η κάρτα δεν έχει<br>φορμαριστεί.<br>Φορμάρισμα κάρτας;<br>Ναι<br>Όχι | Η κάρτα μνήμης δεν έχει φορμαριστεί για χρήση με τη<br>φωτογραφική μηχανή COOLPIX S4400.<br>Το φορμάρισμα διαγράφει όλα τα δεδομένα που είναι<br>αποθηκευμένα στην κάρτα μνήμης. Εάν χρειάζεται να<br>κρατήσετε αντίγραφα κάποιων φωτογραφιών, φροντίστε να<br>κτυπήσετε ελαφρά την επιλογή <b>Όχι</b> και να αποθηκεύσετε<br>τα αντίγραφα σε έναν υπολογιστή ή άλλο μέσο πριν από το<br>φορμάρισμα της κάρτας μνήμης. Κτυπήστε ελαφρά το <b>Ναι</b><br>για φορμάρισμα της κάρτας μνήμης. | 20                                |
| Δεν υπάρχει διαθέσιμη<br>μνήμη.                                      | Η κάρτα μνήμης είναι πλήρης.<br>• Επιλέξτε μικρότερο μέγεθος εικόνας.<br>• Διαγράψτε φωτογραφίες.<br>• Τοποθετήστε νέα κάρτα μνήμης.<br>• Αφαιρέστε την κάρτα μνήμης και χρησιμοποιήστε την<br>εσωτερική μνήμη.                                                                                                    | 64<br>34<br>20<br>21              |
|                                                                      | Προέκυψε σφάλμα κατά την εγγραφή της φωτογραφίας.<br>Εκτελέστε φορμάρισμα της εσωτερικής μνήμης ή της<br>κάρτας μνήμης.                                                                                                    | <b>6</b> 76                       |
|                                                                      | Εξαντλήθηκαν οι αριθμοί αρχείων της φωτογραφικής μηχανής.<br>Τοποθετήστε μια νέα κάρτα μνήμης ή φορμάρετε την<br>εσωτερική μνήμη ή την κάρτα μνήμης.                                                                                                    | 22, <b>40</b> 76,<br><b>60</b> 86 |
| Αδύνατη η αποθήκευση<br>της εικόνας.                                 | <ul> <li>Δεν είναι δυνατή η χρήση της φωτογραφίας για την οθόνη υποδοχής.</li> <li>Οι παρακάτω φωτογραφίες δεν μπορούν να χρησιμοποιηθούν ως οθόνη υποδοχής.</li> <li>Φωτογραφίες που λήφθηκαν με τη Λειτουργία εικόνας ρυθμισμένη σε  5120×2880.</li> <li>Φωτογραφίες που έχουν μειωθεί σε μέγεθος 320 × 240 ή μικρότερο με επιλογή μέρους τους ή με επεξεργασία μικρής φωτογραφίας.</li> </ul>                                                                                          | <b>€</b> 64                       |
|                                                                      | Ανεπαρκής χώρος για αποθήκευση του αντιγράφου.<br>Διαγράψτε φωτογραφίες από τη συσκευή προορισμού.                                                                                                    | 34                                |
| Το άλμπουμ είναι πλήρες.<br>Δεν προστίθενται άλλες<br>φωτογρ.        | Έχουν ήδη προστεθεί 200 φωτογραφίες στο άλμπουμ.<br>• Αφαιρέστε ορισμένες φωτογραφίες από το άλμπουμ.<br>• Προσθέστε σε άλλα άλμπουμ.                                                                                                    | <b>6</b> €07<br><b>6</b> €05      |
| Ανιχνεύθηκαν κλειστά<br>μάτια στη φωτ/φία που<br>τραβήξατε.          | Ένα ή περισσότερα θέματα του πορτραίτου ίσως<br>ανοιγόκλεισαν τα μάτια κατά τη λήψη της φωτογραφίας.<br>Ελέγξτε τη φωτογραφία στη λειτουργία απεικόνισης.                                                                                                    | 53, <b>🏍</b> 48                   |

### Μηνύματα σφάλματος

| Οθόνη                                                         | Αιτία/Λύση                                                                                                    |                           |
|---------------------------------------------------------------|----------------------------------------------------------------------------------------------------|---------------------------|
| Δεν είναι δυνατή η<br>τροποποίηση της<br>εικόνας.             | Δεν είναι δυνατή η επεξεργασία της επιλεγμένης<br>φωτογραφίας.<br>• Επιλέξτε φωτογραφίες που υποστηρίζουν λειτουργία<br>επεξεργασίας.<br>• Δεν είναι δυνατή η επεξεργασία των video.                                                                                                    | <b>6€</b> 12<br>-         |
| Δεν είναι δυνατή η<br>εγγραφή video.                          | Προέκυψε σφάλμα λήξης διαθέσιμου χρόνου κατά την<br>εγγραφή video.<br>Επιλέξτε μια κάρτα μνήμης με μεγαλύτερη ταχύτητα<br>εγγραφής.                                                                                                    | 21,83                     |
| Η μνήμη δεν περιέχει                                          | <ul> <li>Δεν υπάρχουν φωτογραφίες στην εσωτερική μνήμη ή την κάρτα μνήμης.</li> <li>Αφαιρέστε την κάρτα μνήμης από τη φωτογραφική μηχανή για απεικόνιση φωτογραφιών που είναι αποθηκευμένες στην εσωτερική μνήμη της φωτογραφικής μηχανής.</li> <li>Για να αντιγράψετε μια φωτογραφία από την εσωτερική μνήμη στην κάρτα μνήμης, προβάλετε το μενού απεικόνισης και επιλέξτε Αντιγραφή.</li> </ul> | 21<br>♣60                 |
| εικόνες.                                                      | Η φωτογραφία δεν έχει προστεθεί στο άλμπουμ.<br>• Προσθέστε τη φωτογραφία στο άλμπουμ.<br>• Επιλέξτε το άλμπουμ στο οποίο προστέθηκε η<br>φωτογραφία.                                                                                                    | <b>6</b> €5<br><b>6</b> 6 |
|                                                               | Δεν υπάρχουν φωτογραφίες στην κατηγορία που έχει<br>επιλεγεί με τη λειτουργία αυτόματης ταξινόμησης.<br>Επιλέξτε την κατηγορία που περιέχει τις ταξινομημένες<br>φωτογραφίες.                                                                                                    | <b>~</b> 9                |
| Το αρχείο δεν περιέχει<br>δεδομένα εικόνας.                   | Το αρχείο δεν δημιουργήθηκε με τη μηχανή COOLPIX<br>S4400.                                                                                                    |                           |
| Δεν είναι δυνατή η<br>αναπαραγωγή αυτού<br>του αρχείου.       | Δεν είναι δυνατή η προβολή του αρχείου στη φωτογραφική<br>μηχανή COOLPIX S4400. Προβάλετε το αρχείο μέσω<br>υπολογιστή ή της συσκευής που χρησιμοποιήθηκε για τη<br>δημιουργία ή την επεξεργασία αυτού του αρχείου.                                                                                                    | -                         |
| Όλες οι εικόνες είναι<br>κρυφές.                              | Δεν υπάρχουν διαθέσιμες φωτογραφίες για ένα slide show.                                                                                                    | <b>6</b> 49               |
| Δεν είναι δυνατή η<br>διαγραφή αυτής της<br>εικόνας.          | Η φωτογραφία προστατεύεται.<br>Απενεργοποιήστε την προστασία.                                                                                                    | <b>6-0</b> 51             |
| Ο ταξιδ. προορισμός<br>είναι στην τρέχουσα<br>χρονική ζώνη.   | Ο προορισμός βρίσκεται στην ίδια χρονική ζώνη με την<br>περιοχή που βρίσκεστε.                                                                                                    | <b>€</b> 65               |
| Υπέρβαση μέγ. ορίου<br>χαρακτ. Δεν χαρακτηρ.<br>άλλες φωτογρ. | Έχουν ήδη χαρακτηριστεί 999 φωτογραφίες.<br>Ακυρώστε τη ρύθμιση χαρακτηρισμού για αυτές τις<br>φωτογραφίες.                                                                                                    | 74                        |

| Οθόνη                                                      | Αιτία/Λύση                                                                                                    |              |
|------------------------------------------------------------|----------------------------------------------------------------------------------------------------|--------------|
| Δεν βρέθηκαν εικόνες<br>με αυτόν το<br>χαρακτηρισμό.       | <ul> <li>Δεν υπάρχουν φωτογραφίες με τον επιλεγμένο χαρακτηρισμό.</li> <li>Εφαρμόστε το χαρακτηρισμό στις φωτογραφίες.</li> <li>Επιλέξτε ένα χαρακτηρισμό που έχει εφαρμοστεί στις φωτογραφίες.</li> </ul>                                                                                                    | 74           |
| Σφάλμα φακού                                               | Ο φακός δεν λειτουργεί σωστά.<br>Απενεργοποιήστε και ενεργοποιήστε ξανά τη φωτογραφική μηχανή.<br>Εάν το σφάλμα παραμένει, επικοινωνήστε με το κατάστημα λιανικής<br>ή τον εξουσιοδοτημένο αντιπρόσωπο σέρβις της Nikon.                                                                                                    | 22, 23       |
| Προέκυψε σφάλμα<br>επικοινωνίας                            | Παρουσιάστηκε σφάλμα κατά την επικοινωνία με τον εκτυπωτή.<br>Απενεργοποιήστε τη φωτογραφική μηχανή και συνδέστε<br>ξανά το καλώδιο USB.                                                                                                    | <b>ð</b> €30 |
| Προέκυψε σφάλμα<br>συστήματος                              | Προέκυψε σφάλμα στα εσωτερικά κυκλώματα της φωτογραφικής<br>μηχανής.<br>Απενεργοποιήστε τη φωτογραφική μηχανή, αφαιρέστε και<br>τοποθετήστε ξανά την μπαταρία και ενεργοποιήστε τη<br>φωτογραφική μηχανή. Έάν το σφάλμα παραμένει, επικοινωνήστε με<br>το κατάστημα λιανικής ή τον εξουσιοδοτημένο αντιπρόσωπο σέρβις<br>της Nikon. | 17           |
| Σφάλμα εκτυπωτή:<br>ελέγξτε την κατάσταση<br>του εκτυπωτή. | Παρουσιάστηκε ένα σφάλμα στον εκτυπωτή.<br>Ελέγξτε τον εκτυπωτή. Μετά την επίλυση του<br>προβλήματος, κτυπήστε ελαφρά την επιλογή <b>Συνέχιση</b> για<br>να συνεχιστεί η εκτύπωση.*                                                                                                    | -            |
| Σφάλμα εκτυπωτή:<br>ελέγξτε το χαρτί                       | Δεν έχει φορτωθεί στον εκτυπωτή χαρτί σωστού μεγέθους.<br>Τοποθετήστε το καθορισμένο χαρτί και κτυπήστε ελαφρά<br>την επιλογή <b>Συνέχιση</b> για να συνεχιστεί η εκτύπωση.*                                                                                                    | -            |
| Σφάλμα εκτυπωτή:<br>εμπλοκή χαρτιού                        | Εμπλοκή χαρτιού στον εκτυπωτή.<br>Αφαιρέστε το χαρτί που έχει προκαλέσει την εμπλοκή και κτυπήστε<br>ελαφρά την επιλογή <b>Συνέχιση</b> για να συνεχιστεί η εκτύπωση.*                                                                                                    | -            |
| Σφάλμα εκτυπωτή: δεν<br>υπάρχει χαρτί                      | Δεν υπάρχει χαρτί στον εκτυπωτή.<br>Τοποθετήστε το καθορισμένο χαρτί και κτυπήστε ελαφρά<br>την επιλογή <b>Συνέχιση</b> για να συνεχιστεί η εκτύπωση.*                                                                                                    | -            |
| Σφάλμα εκτυπωτή:<br>ελέγξτε το μελάνι                      | Παρουσιάστηκε ένα σφάλμα με το μελάνι.<br>Ελέγξτε το μελάνι και κτυπήστε ελαφρά την επιλογή<br><b>Συνέχιση</b> για να συνεχιστεί η εκτύπωση.*                                                                                                    | -            |
| Σφάλμα εκτυπωτή: δεν<br>υπάρχει μελάνι                     | Τελειώνει το μελάνι ή το μελάνι έχει τελειώσει.<br>Αντικαταστήστε την κασέτα μελανιού και κτυπήστε ελαφρά<br>το στοιχείο <b>Συνέχιση</b> για να συνεχιστεί η εκτύπωση.*                                                                                                    | -            |
| Σφάλμα εκτυπωτή:<br>καταστροφή αρχείου                     | Παρουσιάστηκε σφάλμα στο αρχείο εικόνας προς<br>εκτύπωση.<br>Κτυπήστε ελαφρά την επιλογή <b>Άκυρο</b> για να ακυρωθεί η<br>εκτύπωση.                                                                                                    | _            |

Για περισσότερες οδηγίες και πληροφορίες, ανατρέξτε στην τεκμηρίωση που παρέχεται με τον εκτυπωτή σας.

| ······ |  |
|--------|--|
|        |  |
|        |  |
|        |  |
|        |  |
|        |  |
|        |  |
|        |  |
|        |  |
|        |  |
|        |  |
|        |  |
|        |  |
|        |  |
|        |  |

# Τεχνικά στοιχεία και Ευρετήριο

| Μεγιστοποίηση της διάρκειας ζωής και της απόδοσης της |                   |  |
|-------------------------------------------------------|-------------------|--|
| φωτογραφικής μηχανής                                  | Ö-2               |  |
| Η φωτογραφική μηχανή                                  | Ö-2               |  |
| Η μπαταρία                                            | Ö <sup>-</sup> 3  |  |
| Μετασχηματιστής φόρτισης μπαταρίας                    | Ö <sup>-</sup> 4  |  |
| Κάρτες μνήμης                                         | Ö <sup>-</sup> 4  |  |
| Καθαρισμός και αποθήκευση                             | ò-5               |  |
| Καθαρισμός                                            | ò:-5              |  |
| Αποθήκευση                                            | Ö-5               |  |
| Αντιμετώπιση προβλημάτων                              | ò-6               |  |
| Τεχνικά χαρακτηριστικά                                |                   |  |
| Υποστηριζόμενα πρότυπα                                |                   |  |
| Ευρετήριο                                             | Ö <sup>-</sup> 17 |  |

# Μεγιστοποίηση της διάρκειας ζωής και της απόδοσης της φωτογραφικής μηχανής

Για να απολαμβάνετε για μεγάλες χρονικές περιόδους αυτό το προϊόν της Nikon, τηρείτε τις προφυλάξεις που περιγράφονται παρακάτω παράλληλα με τις προειδοποιήσεις της ενότητας «Για την ασφάλειά σας» (Ωνi-viii) κατά τη χρήση ή τη φύλαξη της συσκευής.

# Η φωτογραφική μηχανή

### 🚺 Διατηρείτε τη φωτογραφική μηχανή στεγνή

Η συσκευή θα υποστεί βλάβη, εάν βυθιστεί στο νερό ή εκτεθεί σε υψηλά επίπεδα υγρασίας.

### Μην την ρίχνετε κάτω

Το προϊόν ενδέχεται να παρουσιάσει δυσλειτουργία, εάν υποστεί δυνατά χτυπήματα ή κραδασμούς.

### Χειρίζεστε το φακό και όλα τα κινούμενα μέρη με προσοχή

Μην πιέζετε το φακό, το κάλυμμα φακού, την οθόνη, την υποδοχή κάρτας μνήμης ή το διαμέρισμα μπαταρίας. Αυτά τα εξαρτήματα καταστρέφονται εύκολα. Εάν ασκήσετε μεγάλη πίεση στο κάλυμμα του φακού, μπορεί να προκληθεί δυσλειτουργία της φωτογραφικής μηχανής ή να καταστραφεί ο φακός. Εάν σπάσει η οθόνη, προσέξτε να μην τραυματιστείτε από το σπασμένο γυαλί και αποφύγετε την επαφή των υγρών κρυστάλλων της οθόνης με το δέρμα ή την εισχώρησή τους στα μάτια ή το στόμα σας.

### ✔ Μη στρέφετε το φακό προς πηγές ισχυρού φωτός για μεγάλο χρονικό διάστημα

Κατά τη χρήση ή την αποθήκευση της φωτογραφικής μηχανής, μην στρέφετε το φακό προς τον ήλιο ή άλλες πηγές ισχυρού φωτός για μεγάλο χρονικό διάστημα. Το έντονο φως μπορεί να προκαλέσει τη φθορά του αισθητήρα εικόνας CCD, με αποτέλεσμα να εμφανίζεται ένα λευκό θάμπωμα στις φωτογραφίες.

### 🚺 Αποφεύγετε τα έντονα μαγνητικά πεδία

Μη χρησιμοποιείτε και μην αποθηκεύετε αυτήν τη συσκευή κοντά σε εξοπλισμό που παράγει έντονη ηλεκτρομαγνητική ακτινοβολία ή μαγνητικά πεδία. Οι ισχυρές εκκενώσεις στατικού ηλεκτρισμού ή τα μαγνητικά πεδία που παράγονται από συσκευές όπως ραδιοπομποί, μπορεί να προκαλέσουν παρεμβολές στην οθόνη και αλλοίωση των δεδομένων της κάρτας μνήμης ή να επηρεάσουν τα εσωτερικά κυκλώματα της συσκευής.

### Αποφεύγετε τις απότομες αλλαγές στη θερμοκρασία

Οι απότομες αλλαγές θερμοκρασίας, όπως όταν μπαίνετε ή βγαίνετε από ένα θερμαινόμενο κτίριο μια κρύα μέρα, μπορεί να προκαλέσουν συγκέντρωση υγρασίας στο εσωτερικό της συσκευής. Για να αποφύγετε τη συγκέντρωση υγρασίας, τοποθετείτε τη συσκευή σε μια τσάντα μεταφοράς ή σε μια πλαστική τσάντα πριν να την εκθέσετε σε απότομες αλλαγές θερμοκρασίας.

### Απενεργοποιείτε το προϊόν πριν από την αφαίρεση ή την αποσύνδεση της πηγής τροφοδοσίας ή της κάρτας μνήμης

Μην αφαιρείτε την μπαταρία όταν το προϊόν είναι ενεργοποιημένο ή κατά την εγγραφή ή διαγραφή φωτογραφιών. Η βίαιη διακοπή της τροφοδοσίας στις περιπτώσεις αυτές μπορεί να προκαλέσει απώλεια δεδομένων ή βλάβη της μνήμης ή της εσωτερικής διάταξης κυκλωμάτων του προϊόντος.

**⊘**-2

## 🖉 Σημειώσεις σχετικά με τις οθόνες

- Οι οθόνες και τα ηλεκτρονικά σκόπευτρα κατασκευάζονται με εξαιρετικά μεγάλη ακρίβεια. Τουλάχιστον το 99,99% των pixel είναι αποτελεσματικά και μόνο έως το 0,01% των pixel λείπουν ή είναι ελαττωματικά.
   Συνεπώς, παρόλο που αυτές οι οθόνες ενδέχεται να περιλαμβάνουν pixel τα οποία είναι πάντα αναμμένα (λευκό, κόκκινο, μπλε ή πράσινο) ή πάντα σβησμένα (μαύρο), αυτό δεν αποτελεί δυσλειτουργία και δεν έχει καμία επίδραση στις εικόνες που έχουν εγγραφεί με τη συσκευή.
- Είναι πιθανή η εμφάνιση λευκών ή έγχρωμων γραμμών στην οθόνη, όταν καδράρετε φωτεινά θέματα. Αυτό το φαινόμενο, γνωστό ως «κηλίδα», παρουσιάζεται όταν ο αισθητήρας εικόνας δέχεται υπερβολικά δυνατό φωτισμό.
   Είναι χαρακτηριστικό των αισθητήρων εικόνας και δεν υποδεικνύει κάποια δυσλειτουργία. Η «κηλίδα» ενδέχεται επίσης να εμφανίζεται στην οθόνη, άχως μαρική μηχανή χρωμάτων κατά τη λήψη. Δεν εμφανίζεται στος φωτογραφίες που έχετε εγγράψει με τη φωτογραφική μηχανή, εκτός από την περίπτωση νίdeο και φωτογραφιών που έχουν εγγραφεί όταν η επιλογή Πολλές λήψεις 16 έχει οριστεί για τη ρύθμιση Συνεχής. Κατά τη λήψη σε αυτές τις λειτουργίες, σας συνιστούμε να αποφεύγετε φωτεινά θέματα όπως ο ήλιος, οι αντανακλάσεις του ηλίου και τα ηλεκτρικά φώτα.
- Οι φωτογραφίες στην οθόνη μπορεί να μην διακρίνονται εύκολα κάτω από έντονο φως.
- Η οθόνη φωτίζεται μέσω οπίσθιου φωτισμού LED. Εάν ο φωτισμός της οθόνης είναι χαμηλός ή η οθόνη αρχίσει να τρεμοπαίζει, επικοινωνήστε με τον εξουσιοδοτημένο αντιπρόσωπο σέρβις της Nikon.

# Η μπαταρία

Διαβάστε και ακολουθήστε τις προειδοποιήσεις της ενότητας «Για την ασφάλειά σας» (Ωνι-νiii) πριν από τη χρήση.

- Ελέγξτε το επίπεδο φορτίου της μπαταρίας πριν να χρησιμοποιήσετε τη φωτογραφική μηχανή και αντικαταστήστε ή φορτίστε την μπαταρία, εάν είναι απαραίτητο. Μην συνεχίζετε να φορτίζετε την μπαταρία όταν είναι πλήρως φορτισμένη για να μη μειωθεί η απόδοσή της. Όταν είναι δυνατό, για τη λήψη φωτογραφιών σε σημαντικές περιστάσεις, συνιστάται να έχετε επίσης μια πλήρως φορτισμένη ανταλλακτική μπαταρία.
- Μην χρησιμοποιείτε την μπαταρία σε θερμοκρασίες περιβάλλοντος κάτω των 0 °C ή άνω των 40 °C.
- Φορτίστε την μπαταρία σε εσωτερικό χώρο σε θερμοκρασία περιβάλλοντος μεταξύ 5 °C και 35 °C πριν από τη χρήση.
- Κατά τη φόρτιση της μπαταρίας που είναι τοποθετημένη στη φωτογραφική μηχανή COOLPIX S4400 με το μετασχηματιστή φόρτισης μπαταρίας EH-70P ή μέσω υπολογιστή, δεν είναι δυνατή η φόρτιση της μπαταρίας σε θερμοκρασίες μεταξύ 0 °C και 45 °C.
- Σημειώστε ότι η μπαταρία μπορεί να ζεσταθεί κατά τη χρήση. Πριν από τη φόρτιση, περιμένετε μέχρι να κρυώσει η μπαταρία. Η μη τήρηση αυτών των μέτρων προφύλαξης μπορεί να οδηγήσει σε βλάβη της μπαταρίας, μείωση της απόδοσής της ή μη κανονική φόρτιση.
- Τις κρύες ημέρες, η χωρητικότητα της μπαταρίας συνήθως μειώνεται. Βεβαιωθείτε ότι η μπαταρία είναι πλήρως φορτισμένη πριν βγείτε έξω για να τραβήξετε φωτογραφίες με κρύο καιρό. Φυλάξτε τις εφεδρικές μπαταρίες σε ζεστό μέρος και χρησιμοποιείτε τις, εάν είναι απαραίτητο. Όταν θερμανθεί, μια παγωμένη μπαταρία μπορεί να ανακτήσει μέρος του φορτίου της.
- Η σκόνη στους ακροδέκτες της μπαταρίας μπορεί να εμποδίσει τη λειτουργία της φωτογραφικής μηχανής.
   Εάν οι πόλοι της μπαταρίας δεν είναι καθαροί, σκουπίστε τους με ένα καθαρό, στεγνό πανί πριν από τη χρήση.
- Εάν η μπαταρία δεν πρόκειται να χρησιμοποιηθεί για αρκετό διάστημα, τοποθετήστε την στη φωτογραφική μηχανή και αποφορτίστε την τελείως πριν την αφαιρέσετε για αποθήκευση. Η μπαταρία θα πρέπει να αποθηκεύεται σε δροσερό μέρος με θερμοκρασία περιβάλλοντος μεταξύ 15 °C και 25 °C. Μην αποθηκεύετε την μπαταρία σε πολύ θερμά ή εξαιρετικά κρύα μέρη.
- Αφαιρείτε πάντοτε την μπαταρία από τη φωτογραφική μηχανή ή από τον προαιρετικό φορτιστή μπαταρίας, όταν δεν την χρησιμοποιείτε. Εάν η μπαταρία είναι τοποθετημένη, ενδέχεται να υπάρχει ροή μικρής ποσότητας ηλεκτρικού ρεύματος ακόμη και εάν δεν χρησιμοποιείται, με αποτέλεσμα να αποφορτιστεί σε τέτοιο βαθμό που να μην μπορεί να λειτουργήσει πλέον. Η ενεργοποίηση ή η απενεργοποίηση της φωτογραφικής μηχανής, όταν η μπαταρία έχει αποφορτιστεί, μπορεί να οδηγήσει σε μείωση της διάρκειας ζωής μπαταρίας.
- Επαναφορτίζετε την μπαταρία τουλάχιστον μία φορά κάθε έξι μήνες και αποφορτίζετέ την πριν από την αποθήκευσή της.
- Αφού αφαιρέσετε την μπαταρία από τη φωτογραφική μηχανή ή από τον προαιρετικό φορτιστή μπαταρίας, τοποθετήστε ξανά την μπαταρία στη θήκη της μπαταρίας και αποθηκεύστε την σε ένα δροσερό μέρος.

### Μεγιστοποίηση της διάρκειας ζωής και της απόδοσης της φωτογραφικής μηχανής

- Εάν παρατηρηθεί μείωση του χρόνου που διατηρεί το φορτίο της μια πλήρως φορτισμένη μπαταρία, εφόσον χρησιμοποιείται σε θερμοκρασία δωματίου, τότε σημαίνει ότι η μπαταρία πρέπει να αντικατασταθεί. Αγοράστε μια νέα μπαταρία EN-EL 19.
- Αντικαταστήστε την μπαταρία, όταν δεν μπορεί πλέον να κρατήσει φορτίο. Οι χρησιμοποιημένες μπαταρίες είναι πολύτιμοι πόροι. Ανακυκλώνετε τις χρησιμοποιημένες μπαταρίες σύμφωνα με τους τοπικούς κανονισμούς.

# Μετασχηματιστής φόρτισης μπαταρίας

Διαβάστε και ακολουθήστε τις προειδοποιήσεις της ενότητας «Για την ασφάλειά σας» (Ωvi-viii) πριν από τη χρήση.

- Ο μετασχηματιστής φόρτισης μπαταρίας ΕΗ-70Ρ προορίζεται για χρήση μόνο με συμβατές συσκευές. Δεν πρέπει να χρησιμοποιείτε με άλλη μάρκα ή μοντέλο της συσκευής.
- Ο μετασχηματιστής ΕΗ-70P είναι συμβατός με πρίζες ρεύματος ΑC 100-240 V, 50/60 Hz. Κατά τη χρήση σε άλλες χώρες, χρησιμοποιήστε προσαρμογέα βύσματος (διατίθεται στο εμπόριο), εάν χρειάζεται. Για περισσότερες πληροφορίες σχετικά με τους προσαρμογείς βύσματος, συμβουλευτείτε το ταξιδιωτικό πρακτορείο σας.
- Σε καμιά περίπτωση μην χρησιμοποιείτε άλλο τύπο ή μοντέλο μετασχηματιστή ρεύματος εκτός από το μετασχηματιστή φόρτισης μπαταρίας EH-70P ή USB. Η μη τήρηση αυτού του μέτρου προφύλαξης ενέχει κίνδυνο υπερθέρμανσης ή βλάβης της φωτογραφικής μηχανής.

# Κάρτες μνήμης

- Χρησιμοποιείτε μόνο κάρτες μνήμης Secure Digital. Ανατρέξτε στην ενότητα «Εγκεκριμένες κάρτες μνήμης» (<sup>[1]</sup>21) για περισσότερες πληροφορίες σχετικά με τις κάρτες μνήμης.
- Τηρείτε τις προφυλάξεις που περιγράφονται στην τεκμηρίωση που συνοδεύει την κάρτα μνήμης.
- Μην τοποθετείτε ετικέτες ή αυτοκόλλητα στην κάρτα μνήμης.
- Όταν χρησιμοποιείτε για πρώτη φορά κάρτες μνήμης που έχουν χρησιμοποιηθεί σε άλλες συσκευές, να τις φορμάρετε με αυτήν τη φωτογραφική μηχανή. Σας συνιστούμε να φορμάρετε τις νέες κάρτες μνήμης με αυτήν τη φωτογραφική μηχανή πριν από την πρώτη χρήση με αυτήν τη φωτογραφική μηχανή.
- Λάβετε υπόψη ότι με το φορμάρισμα διαγράφονται μόνιμα όλες οι φωτογραφίες καθώς και άλλα δεδομένα που έχουν αποθηκευτεί στην κάρτα μνήμης. Πριν από το φορμάρισμα της κάρτας μνήμης, πρέπει να δημιουργήσετε αντίγραφα των φωτογραφιών που θέλετε να κρατήσετε.
- Εάν εμφανιστεί το μήνυμα Η κάρτα δεν έχει φορμαριστεί. Φορμάρισμα κάρτας;, όταν η φωτογραφική μηχανή είναι ενεργοποιημένη, πρέπει να φορμάρετε την κάρτα μνήμης. Αν υπάρχουν δεδομένα που δεν θέλετε να διαγράψετε, κτυπήστε ελαφρά το Όχι. Αντιγράψτε τα απαραίτητα δεδομένα στον υπολογιστή κλπ. και αν θέλετε να φορμάρετε την κάρτα, κτυπήστε ελαφρά το Ναι. Θα εμφανιστεί ένα παράθυρο διαλόγου επιβεβαίωσης. Για να ξεκινήσει το φορμάρισμα, κτυπήστε ελαφρά ΟΚ.
- Κατά το φορμάρισμα, την εγγραφή δεδομένων στην κάρτα μνήμης ή τη διαγραφή τους από την κάρτα μνήμης ή κατά τη μεταφορά δεδομένων σε υπολογιστή δεν πρέπει να εκτελείτε τις παρακάτω ενέργειες. Η μη τήρηση αυτών των μέτρων προφύλαξης μπορεί να οδηγήσει σε απώλεια δεδομένων ή βλάβη της φωτογραφικής μηχανής ή της κάρτας μνήμης:
  - Άνοιγμα του καλύμματος διαμερίσματος μπαταρίας/υποδοχής κάρτας μνήμης για αφαίρεση/τοποθέτηση της μπαταρίας ή της κάρτας μνήμης.
  - Απενεργοποίηση της φωτογραφικής μηχανής.
  - Αποσύνδεση του μετασχηματιστή ρεύματος.
- Μην φορμάρετε την κάρτα μνήμης χρησιμοποιώντας έναν υπολογιστή.

# Καθαρισμός

Μη χρησιμοποιείτε οινόπνευμα, διαλυτικό ή άλλα πτητικά χημικά.

| Φακός | Μην αγγίζετε τα γυάλινα μέρη με τα δάχτυλά σας. Απομακρύνετε τη σκόνη ή τα<br>χνούδια με φυσητήρι (μια μικρή συσκευή με ελαστικό βολβό στο ένα άκρο της, ο<br>οποίος όταν μαλάζεται παράγει ρεύμα αέρα που εξέρχεται από το άλλο άκρο). Για να<br>απομακρύνετε δακτυλικά αποτυπώματα ή άλλους λεκέδες που δεν απομακρύνονται<br>με το φυσητήρι, σκουπίστε το φακό με μαλακό πανί, με σπειροειδείς κινήσεις από το<br>κέντρο του φακού προς τις άκρες. Εάν ο φακός δεν καθαρίσει, σκουπίστε τον με πανί<br>που έχετε υγράνει ελαφρώς με καθαριστικό για φακούς.                   |
|-------|----------------------------------------------------------------------------------------------------|
| Οθόνη | Απομακρύνετε τη σκόνη ή τα χνούδια με ένα φυσητήρι. Για να απομακρύνετε<br>δακτυλικά αποτυπώματα και άλλους λεκέδες, καθαρίστε την οθόνη με ένα μαλακό,<br>στεγνό πανί, χωρίς να ασκήσετε υπερβολική πίεση.                                                                                                    |
| Σώμα  | Απομακρύνετε με ένα φυσητήρι τη σκόνη, τις ακαθαρσίες ή την άμμο και στη<br>συνέχεια σκουπίστε το απαλά με ένα μαλακό και στεγνό ύφασμα. Μετά τη χρήση της<br>φωτογραφικής μηχανής στην παραλία ή σε άλλο περιβάλλον με άμμο ή σκόνη,<br>σκουπίστε την άμμο, το αλάτι ή τη σκόνη που μπορεί να έχει παραμείνει με ένα πανί<br>ελαφρώς εμποτισμένο με καθαρό νερό και στεγνώστε τη φωτογραφική μηχανή<br>σχολαστικά. Λάβετε υπόψη ότι αν εισχωρήσουν ξένα αντικείμενα στο εσωτερικό<br>της φωτογραφικής μηχανής, μπορεί να προκληθεί βλάβη που δεν καλύπτεται<br>από την εγγύηση. |

# Αποθήκευση

Απενεργοποιείτε τη φωτογραφική μηχανή όταν δεν τη χρησιμοποιείτε. Βεβαιωθείτε ότι η λάμπα ενεργοποίησης της φωτογραφικής μηχανής είναι σβηστή προτού αποθηκεύσετε τη συσκευή. Εάν η φωτογραφική μηχανή δεν πρόκειται να χρησιμοποιηθεί για μεγάλο χρονικό διάστημα, αφαιρέστε την μπαταρία. Μην αποθηκεύετε τη φωτογραφική μηχανή με μπάλες ναφθαλίνης ή καμφοράς ή σε μέρη που:

- Βρίσκονται δίπλα σε εξοπλισμό που παράγει ισχυρά ηλεκτρομαγνητικά πεδία, όπως τηλεοράσεις ή ραδιόφωνα
- Εκτίθενται σε θερμοκρασίες κάτω των -10 °C ή άνω των 50 °C
- Δεν εξαερίζονται καλά ή εμφανίζουν υγρασία άνω του 60%

Για να αποφύγετε την εμφάνιση μούχλας, βγάζετε τη φωτογραφική μηχανή από το χώρο αποθήκευσης τουλάχιστον μία φορά το μήνα. Ενεργοποιήστε τη φωτογραφική μηχανή και απελευθερώστε το κλείστρο μερικές φορές πριν την αποθηκεύσετε ξανά.

 Για τη φύλαξη της μπαταρίας, τηρείτε τις προφυλάξεις της παραγράφου «Η μπαταρία» (🌽 3) της ενότητας «Μεγιστοποίηση της διάρκειας ζωής και της απόδοσης της φωτογραφικής μηχανής».

# Αντιμετώπιση προβλημάτων

Εάν η φωτογραφική μηχανή δεν λειτουργεί όπως αναμένεται, ελέγξτε τη λίστα με τα συνηθισμένα προβλήματα που ακολουθεί πριν να επικοινωνήσετε με το κατάστημα λιανικής ή τον εξουσιοδοτημένο αντιπρόσωπο σέρβις της Nikon.

| Οθόνη, | ρυθμίσεις | και τροφα | οδοσία |
|--------|-----------|-----------|--------|
|--------|-----------|-----------|--------|

| Πρόβλημα                                                                                            | Αιτία/Λύση                                                                                                    |                  |
|----------------------------------------------------------------------------------------------------|----------------------------------------------------------------------------------------------------|------------------|
| Η φωτογραφική μηχανή<br>είναι ενεργοποιημένη<br>αλλά δεν ανταποκρίνεται.                            | Περιμένετε έως ότου ολοκληρωθεί η εγγραφή.<br>Εάν το πρόβλημα επιμείνει, απενεργοποιήστε τη<br>φωτογραφική μηχανή.<br>Εάν η φωτογραφική μηχανή δεν απενεργοποιείται,<br>αφαιρέστε και τοποθετήστε ξανά την μπαταρία ή τις<br>μπαταρίες ή, εάν χρησιμοποιείτε μετασχηματιστή<br>ρεύματος, αποσυνδέστε και επανασυνδέστε τον<br>μετασχηματιστή ρεύματος.<br>Σημειώστε ότι ενώ τα δεδομένα που εγγράφονται<br>εκείνη τη στιγμή θα χαθούν, τα δεδομένα που έχετε<br>ήδη εγγράψει δεν θα επηρεαστούν αν αφαιρέσετε ή<br>αποσυνδέσετε την πηγή τροφοδοσίας.                                                                                                    | 23, <b>60</b> 87 |
| Δεν είναι δυνατή η<br>φόρτιση της μπαταρίας<br>που είναι τοποθετημένη<br>στη φωτογραφική<br>μηχανή. | <ul> <li>Ελέγξτε όλα τα βύσματα.</li> <li>Η ρύθμιση Απενεργοποίηση έχει επιλεγεί για το στοιχείο Φόρτ. από υπολογ. στο μενού ρυθμίσεων.</li> <li>Όταν η φόρτιση γίνεται με σύνδεση της φωτογραφικής μηχανής σε έναν υπολογιστή, η φόρτιση της μπαταρίας σταματάει όταν απενεργοποιείται η φωτογραφική μηχανή.</li> <li>Όταν η φόρτιση γίνεται με σύνδεση της φωτογραφικής μηχανής σε έναν υπολογιστή, η φόρτιση της μπαταρίας σταματάει όταν απενεργοποιείται η φωτογραφική μηχανή.</li> <li>Όταν η φόρτιση γίνεται με σύνδεση της φωτογραφικής μηχανής σε έναν υπολογιστή, η φόρτιση της μπαταρίας σταματάει όταν ο υπολογιστής τίθεται σε κατάσταση αναμονής (αναστολής λειτουργίας) και η φωτογραφική μηχανή μπορεί να απενεργοποιηθεί.</li> <li>Ανάλογα με τις προδιαγραφές, τις ρυθμίσεις και την κατάσταση του υπολογιστή, ενδέχεται να μην είναι δυνατή η φόρτιση της μπαταρίας που είναι τοποθετημένη στη φωτογραφική μηχανή μέσω σύνδεσης με υπολογιστή.</li> </ul> | 18<br>90,        |
| Δεν είναι δυνατή η<br>ενεργοποίηση της<br>φωτογραφικής μηχανής.                                     | <ul> <li>Η μπαταρία έχει αποφορτιστεί.</li> <li>Δεν είναι δυνατή η ενεργοποίηση της φωτογραφικής<br/>μηχανής όταν αυτή είναι συνδεδεμένη σε πρίζα<br/>ρεύματος με το μετασχηματιστή φόρτισης<br/>μπαταρίας.</li> </ul>                                                                                                    | 22<br>18         |

| Πρόβλημα                                                     | Αιτία/Λύση                                                                                                    |                                          |
|--------------------------------------------------------------|----------------------------------------------------------------------------------------------------|------------------------------------------|
| Η μηχανή<br>απενεργοποιείται χωρίς<br>προειδοποίηση.         | <ul> <li>Η μπαταρία έχει αποφορτιστεί.</li> <li>Η φωτογραφική μηχανή θα απενεργοποιηθεί<br/>αυτόματα για εξοικονόμηση ενέργειας, εάν δεν<br/>εκτελεστεί καμία ενέργεια για μεγάλο χρονικό<br/>διάστημα.</li> <li>Η φωτογραφική μηχανή και η μπαταρία ενδέχεται να<br/>μην λειτουργούν σωστά σε χαμηλές θερμοκρασίες.</li> <li>Η φωτογραφική μηχανή απενεργοποιείται εάν<br/>συνδέσετε το μετασχηματιστή φόρτισης μπαταρίας<br/>ενώ η φωτογραφική μηχανή απενεργοποιείται εάν<br/>συνδέσετε το μετασχηματιστή φόρτισης μπαταρίας<br/>ενώ η φωτογραφική μηχανή απενεργοποιείται εάν<br/>αποσυνδεθεί το καλώδιο USB που τη συνδέει στον<br/>υπολογιστή ή τον εκτυπωτή. Επανασυνδέστε το<br/>καλώδιο USB.</li> <li>Η εσωτερική θερμοκρασία της φωτογραφικής<br/>μηχανής είναι υψηλή. Αφήστε τη φωτογραφική<br/>μηχανή απενεργοποιημένη μέχρι να κρυώσει και<br/>ενεργοποιήστε την ξανά στη συνέχεια.</li> </ul> | 22<br>↔75                                |
| Η οθόνη είναι κενή.                                          | <ul> <li>Η φωτογραφική μηχανή είναι απενεργοποιημένη.</li> <li>Λειτουργία αναμονής για εξοικονόμηση ενέργειας:<br/>πατήστε το διακόπτη τροφοδοσίας, το κουμπί<br/>λήψης, το κουμπί , το κουμπί ή ή το κουμπί</li> <li>(*** εγγραφή video).</li> <li>Όταν η λάμπα φλας αναβοσβήνει, περιμένετε μέχρι<br/>να φορτίσει το φλας.</li> <li>Η φωτογραφική μηχανή και ο υπολογιστής<br/>συνδέονται μέσω καλωδίου USB.</li> <li>Η φωτογραφική μηχανή και η τηλεόραση<br/>συνδέονται μέσω καλωδίου audio video.</li> </ul>                                                                                                    | 23<br>23, ☎75<br>55<br>76, 79<br>76, ☎27 |
| Οι ενδείξεις στην οθόνη<br>είναι δυσανάγνωστες.              | <ul><li> Ρυθμίστε τη φωτεινότητα οθόνης.</li><li> Η οθόνη δεν είναι καθαρή. Καθαρίστε την οθόνη.</li></ul>                                                                                                    | 88, <b>60</b> 68<br>Ö <sup>-5</sup>      |
| Η ημερομηνία και η ώρα<br>εγγραφής δεν είναι<br>σωστές.      | <ul> <li>Εάν δεν έχει ρυθμιστεί το ρολόι της φωτογραφικής μηχανής αναβοσβήνει η ένδειξη «μη ρυθμισμένης ημερομηνίας» κατά τη λήψη φωτογραφιών και την εγγραφή video. Οι φωτογραφιές και τα video που εγγράφηκαν πριν από τη ρύθμιση του ρολογιού έχουν τη χρονική σήμανση «00/00/0000 00:00» ή «01/01/2013 00:00» αντίστοιχα. Ρυθμίστε τη σωστή ώρα και ημερομηνία από την επιλογή <b>Χρον. ζώνη και τημ/νία</b> του μενού ρυθμίσεων.</li> <li>Το ρολόι της φωτογραφικής μηχανής δεν είναι τόσο ακριβές όσο τα κανονικά ρολόγια ή ρολόγια χειρός. Συγκρίνετε τακτικά την ώρα του ρολογιού της φωτογραφικής μηχανής μαν τον μολογιού της φωτογραφικής μηχανής και την εριδοχιστικαι μοθμίζετε ξανά το ρολόι της φωτογραφικής μηχανής με τον δια χρειάζεται.</li> </ul>                                                                                                    | 24, <b>**</b> 65<br>25, <b>**</b> 65     |
| Δεν εμφανίζονται<br>ενδείξεις στην οθόνη.                    | Η ρύθμιση <b>Αυτόμ. πληροφ.</b> έχει επιλεγεί για τις <b>Πληρ. φωτογρ.</b><br>στις <b>Ρυθμίσεις οθόνης</b> του μενού ρυθμίσεων.                                                                                                    | 88, <b>60</b> 68                         |
| Η ρύθμιση <b>Εκτύπωση ημερ/</b><br>νίας δεν είναι διαθέσιμη. | Δεν έχει ρυθμιστεί το ρολόι της φωτογραφικής<br>μηχανής.                                                                                                    | 24, <b>66</b> 5                          |

### Αντιμετώπιση προβλημάτων

| Πρόβλημα                                                                                                    | Αιτία/Λύση                                                                                                    | Ш               |
|----------------------------------------------------------------------------------------------------|----------------------------------------------------------------------------------------------------|-----------------|
| Η ημερομηνία δεν εμφανίζεται<br>στις φωτογραφίες, ακόμη και<br>όταν είναι ενεργοποιημένη η<br>επιλογή <b>Εκτύπωση ημερ/νίας</b> . | <ul> <li>Η τρέχουσα λειτουργία λήψης είναι από αυτές που δεν<br/>υποστηρίζουν τη ρύθμιση Εκτύπωση ημερ/νίας.</li> <li>Δεν είναι δυνατή η εκτύπωση της ημερομηνίας στα<br/>video.</li> </ul>                                                                                                    | 88, <b>🏍</b> 70 |
| Η οθόνη ρύθμισης της χρονικής ζώνης<br>και της ημερομηνίας εμφανίζεται όταν<br>ενεργοποιείται η φωτογραφική μηχανή.               | Η μπαταρία του ρολογιού έχει αποφορτιστεί. Έγινε<br>επαναφορά όλων των ρυθμίσεων στις προεπιλεγμένες<br>τιμές τους.                                                                                                    | 24, 25          |
| Επαναφορά ρυθμίσεων μηχανής.                                                                                                    |                                                                                                    |                 |
| Η οθόνη απενεργοποιείται<br>και η λάμπα<br>ενεργοποίησης<br>αναβοσβήνει γρήγορα.                                                  | Η θερμοκρασία της μπαταρίας είναι υψηλή. Απενεργοποιήστε τη φωτογραφική μηχανή και<br>αφήστε τη μπαταρία να κρυώσει πριν να συνεχίσετε τη χρήση. Αφού η λάμπα αναβοσβήσει<br>για τρία λεπτά, η φωτογραφική μηχαινή θα απενεργοποιηθεί αυτόματα. Επίσης η<br>φωτογραφική μηχαινή θα απενεργοποιηθεί εάν πατήσετε το διακόπτη τροφοδοσίας. | 23              |
| Η θερμοκρασία της<br>φωτογραφικής μηχανής<br>έχει αυξηθεί υπερβολικά.                                                             | Η θερμοκρασία της φωτογραφικής μηχανής ενδέχεται να αυξηθεί σημαντικά<br>κατά τη χρήση για εγγραφή video ή αποστολή φωτογραφιών μέσω μιας κάρτας<br>Eye-Fi για μεγάλο χρονικό διάστημα ή κατά τη χρήση της φωτογραφικής<br>μηχανής σε μέρη με υψηλή θερμοκρασία. Δεν πρόκειται για δυσλειτουργία.                                        | 84              |

# Λήψη

| Πρόβλημα                                        | Αιτία/Λύση                                                                                                    |                                                                                              |
|-------------------------------------------------|----------------------------------------------------------------------------------------------------|----------------------------------------------------------------------------------------------|
| Δεν γίνεται λήψη<br>φωτογραφίας.                | <ul> <li>Όταν η φωτογραφική μηχανή βρίσκεται στη λειτουργία<br/>απεικόνισης ή όταν εμφανίζονται στοιχεία ρύθμισης ή<br/>το μενού ρυθμίσεων, πατήστε το κουμπί λήψης.</li> <li>Η μπαταρία έχει αποφορτιστεί.</li> <li>Όταν η λάμπα φλας αναβοσβήνει, το φλας φορτίζει.</li> </ul>                                                                                                    | 32<br>22<br>55                                                                               |
| Η φωτογραφική μηχανή<br>δεν μπορεί να εστιάσει. | <ul> <li>Το θέμα βρίσκεται πολύ κοντά στη φωτογραφική μηχανή. Δοκιμάστε να φωτογραφίσετε χρησιμοποιώντας τη λειτουργία macro ή τη λειτουργία σκηνής <b>Αυτόμ. επιλ. σκηνής</b> ή <b>Κοντινή λήψη</b>.</li> <li>Η αυτόματη εστίαση δεν λειτουργεί σωστά με το συγκεκριμένο θέμα.</li> <li>Στο μενού ρυθμίσεων, στη ρύθμιση <b>Υποβοήθ. AF</b>, επιλέξτε <b>Αυτόματη</b>.</li> <li>Απενεργοποιήστε και ενεργοποιήστε ξανά τη φωτογραφική μηχανή.</li> </ul> | 41, 59<br>31<br>89, <b>↔</b> 73<br>23                                                        |
| Οι φωτογραφίες είναι<br>θαμπές.                 | <ul> <li>Χρησιμοποιήστε φλας.</li> <li>Αυξήστε την τιμή ευαισθησίας ISO.</li> <li>Ενεργοποιήστε τη λειτουργία απόσβεσης<br/>κραδασμών ή ανίχνευσης κίνησης.</li> <li>Χρησιμοποιήστε την επιλογή BSS (Επιλογέας<br/>καλύτερης λήψης).</li> <li>Χρησιμοποιήστε ένα τρίποδο για να σταθεροποιήσετε<br/>τη φωτογραφική μηχανή κατά τη λήψη (η ταυτόχρονη<br/>χρήση του χρονομέτρη αυτοφωτογράφησης επιφέρει<br/>καλύτερα αποτελέσματα).</li> </ul>            | 55<br>39, <b>**</b> 42<br>89, <b>**</b> 71,<br><b>**</b> 72<br>39, 47,<br><b>**</b> 43<br>57 |

| Πρόβλημα                                                                        | Αιτία/Λύση                                                                                                    |                                                                              |
|---------------------------------------------------------------------------------|----------------------------------------------------------------------------------------------------|------------------------------------------------------------------------------|
| Στην οθόνη εμφανίζονται<br>φωτεινές λωρίδες ή<br>μερικός αποχρωματισμός.        | Κηλίδες ενδέχεται να εμφανιστούν, όταν εξαιρετικά έντονο φως<br>προσπέσει στον αισθητήρα εικόνας. Όταν κάνετε λήψη με την επιλογή<br><b>Συνεχής</b> ρυθμισμένη σε <b>Πολλές λήψεις 16</b> , καθώς και όταν<br>εγγράφετε video, συνιστάται να αποφεύγετε φωτεινά αντικείμενα<br>όπως τον ήλιο, αντανακλάσεις του ήλιου και ηλεκτρικά φώτα.                                                                                                    | <b>ö</b> :3                                                                  |
| Εμφανίζονται φωτεινές κηλίδες<br>σε φωτογραφίες που έχουν<br>τραβηχτεί με φλας. | Το φλας αντανακλάται στα σωματίδια του αέρα.<br>Ρυθμίστε τη λειτουργία φλας στην επιλογή<br>😨 (Απενεργοποίηση).                                                                                                    | 56                                                                           |
| Το φλας δεν ανάβει.                                                             | <ul> <li>Η λειτουργία φλας είναι ρυθμισμένη στην επιλογή</li> <li>(Απενεργοποίηση).</li> <li>Έχει επιλεγεί λειτουργία σκηνής με την οποία το φλας δεν λειτουργία.</li> <li>Έχει επιλεγεί το στοιχείο Ενεργοποίηση για τη ρύθμιση</li> <li>Έχει ενεργοποιηθεί μια άλλη λειτουργία που περιορίζει το φλας.</li> </ul>                                                                                                    | 56<br>56<br>53, <b>~</b> 048<br>66                                           |
| Το οπτικό zoom δεν<br>μπορεί να χρησιμοποιηθεί.                                 | Το οπτικό zoom δεν μπορεί να χρησιμοποιηθεί κατά<br>την εγγραφή video.                                                                                                    | 83                                                                           |
| Το ψηφιακό zoom δεν<br>μπορεί να<br>χρησιμοποιηθεί.                             | <ul> <li>Το Ψηφιακό zoom έχει οριστεί στην επιλογή<br/>Απενεργοποίηση στο μενού ρυθμίσεων.</li> <li>Το ψηφιακό zoom δεν είναι διαθέσιμο στις<br/>ακόλουθες περιπτώσεις.</li> <li>Έχει επιλεγεί η Παρακολούθ. θέματος για τη<br/>ρύθμιση λήψης αφής.</li> <li>Όταν έχει επιλεγεί η λειτουργία σκηνής Αυτόμ.<br/>επιλ. σκηνής, Πορτραίτο, Νυκτ. πορτραίτο ή<br/>Πορτρ. μικρού ζώου.</li> <li>Κατά τη λήψη στη λειτουργία έξυπνου πορτραίτου.</li> <li>Όταν η λειτουργία Συνεχής έχει ρυθμιστεί σε<br/>Πολλές λήψεις 16.</li> </ul> | 89, <b>**</b> 73<br>39, <b>**</b> 38<br>43, 44, 49<br>51<br>39, <b>**</b> 43 |
| Η ρύθμιση <b>Λειτουργία</b><br><b>εικόνας</b> δεν είναι διαθέσιμη.              | Έχει ενεργοποιηθεί μια άλλη λειτουργία που περιορίζει<br>τη ρύθμιση <b>Λειτουργία εικόνας</b> .                                                                                                    | 66                                                                           |
| Δεν ακούγεται κανένας<br>ήχος όταν<br>απελευθερώνεται το<br>κλείστρο.           | <ul> <li>Έχει επιλεγεί η Απενεργοποίηση για τη ρύθμιση Ρυθμίσεις ήχου&gt;Ήχος κλείστρου στο μενού ρυθμίσεων. Σε ορισμένες λειτουργίες και ρυθμίσεις λήψης δεν ακούγεται ήχος, ακόμη κι όταν έχετε επιλέξει τη ρύθμιση Ενεργοποίηση.</li> <li>Κάτι εμποδίζει το ηχείο. Μην το καλύπτετε.</li> </ul>                                                                                                    | 89, <b>**</b> 74<br>3, 28                                                    |
| Ο βοηθητικός φωτισμός<br>ΑF δεν ανάβει.                                         | Έχει επιλεγεί <b>Απενεργοποίηση</b> για την επιλογή <b>Υποβοήθ. ΑF</b> στο<br>μενού ρυθμίσεων. Ο βοηθητικός φωτισμός AF ενδέχεται να μην<br>ανάψει, ανάλογα με τη θέση της περιοχής εστίασης ή την τρέχουσα<br>λειτουργία σκηνής ακόμη κι όταν έχει επιλεγεί η ρύθμιση <b>Αυτόματη</b> .                                                                                                    | 89, <b>6-0</b> 73                                                            |
| Οι φωτογραφίες<br>εμφανίζονται με κηλίδες.                                      | Ο φακός δεν είναι καθαρός. Καθαρίστε το φακό.                                                                                                    | <b>ö</b> -5                                                                  |
| Τα χρώματα δεν είναι φυσικά.                                                    | Η ισορροπία λευκού δεν ταιριάζει στην πηγή φωτός.                                                                                                    | 39, <b>6-6</b> 44                                                            |

### Αντιμετώπιση προβλημάτων

| Πρόβλημα                                                                                                 | Αιτία/Λύση                                                                                                    | ш                           |
|----------------------------------------------------------------------------------------------------|----------------------------------------------------------------------------------------------------|-----------------------------|
| Στην εικόνα εμφανίζονται<br>διάσπαρτα φωτεινά pixel<br>(«θόρυβος»).                                      | Η ταχύτητα κλείστρου είναι πολύ χαμηλή ή η ευαισθησία ISO είναι πολύ<br>υψηλή, καθώς το θέμα είναι σκοτεινό. Ο θόρυβος μπορεί να μειωθεί με:<br>• Χρήση φλας.<br>• Ορισμό ρύθμισης χαμηλότερης ευαισθησίας ISO.                                                                                                    | 55<br>39, <b>6-0</b> 42     |
| Στα video εμφανίζονται<br>φωτεινά pixel σε τυχαία<br>διάταξη («θόρυβος»).                                | Κατά την εγγραφή video σε συνθήκες χαμηλού<br>φωτισμού, η εικόνα μπορεί να παρουσιάζει μια σχετικά<br>«κοκκώδη» εμφάνιση. Αυτό συμβαίνει όταν αυξάνεται η<br>ευαισθησία ISO και δεν αποτελεί ένδειξη δυσλειτουργίας.                                                                                                    | -                           |
| Οι φωτογραφίες είναι<br>πολύ σκοτεινές<br>(υποέκθεση).                                                   | <ul> <li>Η λειτουργία φλας είναι ρυθμισμένη στην επιλογή</li> <li>(Απενεργοποίηση).</li> <li>Υπάρχει κάποιο εμπόδιο στο παράθυρο του φλας.</li> <li>Το θέμα είναι εκτός εύρους του φλας.</li> <li>Ρυθμίστε την αντιστάθμιση έκθεσης.</li> <li>Αυξήστε την ευαισθησία ISO.</li> <li>Το θέμα φωτίζεται από πίσω. Επιλέξτε τη λειτουργία σκηνής Κόντρα φως ή ρυθμίστε τη λειτουργία φλας στην επιλογή <b>ξ</b> (Συμπληρ. φωτισμός φλας).</li> </ul>                                                                                                    | 56<br>28<br>55<br>61<br>39, |
| Οι φωτογραφίες είναι πολύ<br>φωτεινές (υπερέκθεση).                                                      | Ρυθμίστε την αντιστάθμιση έκθεσης.                                                                                                    | 61                          |
| Μη αναμενόμενα<br>αποτελέσματα, όταν η<br>ρύθμιση του φλας είναι<br>\$@ (Αυτόμ. μείωση<br>κοκκ. ματιών). | Κατά τη λήψη φωτογραφιών με τη λειτουργία 30 (Αυτόμ. μείωση<br>κοκκ. ματιών) ή με συμπληρωματικό φωτισμό φλας με αργό<br>συγχρονισμό και μείωση του φαινομένου κοκκινίσματος των ματιών<br>στη λειτουργία σκηνής Νυκτ. πορτραίτο, μπορεί να εφαρμοστεί η<br>διόρθωση φαινομένου κόκκινων ματιών μέσα στη φωτογραφική<br>μηχανή σε περιοχές που δεν επηρεάζονται από τα κόκκινα μάτια.<br>Χρησιμοποιήστε άλλη λειτουργία σκηνής εκτός της Νυκτ. πορτραίτο,<br>αλλάξτε τη λειτουργία φλας σε άλλη ρύθμιση εκτός της 10 (Αυτόμ.<br>μείωση κοκκ ματιών) και δοκιμάστε ξανά να κάνετε λήψη. | 44, 55                      |
| Δεν απαλύνεται ο τόνος<br>δέρματος.                                                                      | <ul> <li>Κάτω από ορισμένες συνθήκες λήψης ίσως να μην<br/>απαλύνεται ο τόνος δέρματος στα πρόσωπα.</li> <li>Επιλέξτε τη ρύθμιση 🛱 (Απαλότ. δέρματος) για τη<br/>λειτουργία Ιδιαίτερη επεξεργασία στο μενού<br/>επεξεργασίας για τις φωτογραφίες που περιέχουν<br/>τέσσερα ή περισσότερα πρόσωπα.</li> </ul>                                                                                                    | 70<br>70, <b>**</b> 23      |
| Η αποθήκευση<br>φωτογραφιών διαρκεί<br>αρκετή ώρα.                                                       | <ul> <li>Ενδέχεται να χρειάζεται περισσότερος χρόνος για την αποθήκευση φωτογραφιών στις εξής περιπτώσεις.</li> <li>Όταν είναι ενεργοποιημένη η λειτουργία αποθορυβοποίησης.</li> <li>Όταν η λειτουργία φλας είναι ρυθμισμένη στην επιλογή 10 (Αυτόμ. μείωση κοκκ. ματιών).</li> <li>Όταν εφαρμόζεται η λειτουργία απολότητας δέρματος κατά τη λήψη.</li> </ul>                                                                                                    | -<br>56<br>43, 44, 70,      |
| Στην οθόνη ή τις<br>φωτογραφίες<br>εμφανίζονται έγχρωμοι<br>κύκλοι ή φωτεινές<br>γραμμές.                | Κατά τη λήψη με κόντρα φως ή όταν μια πολύ ισχυρή πηγή φωτός<br>(όπως το ηλιακό φωζ) περιλαμβάνεται στο κάδρο, ενδέχεται να<br>εμφανιστούν έγχρωμοι κύκλοι ή φωτεινές γραμμές (διπλά είδωλα).<br>Αλλάξτε τη θέση της πηγής φωτός ή καδράρετε τη φωτογραφία, έτσι<br>ώστε η πηγή φωτός να μην εισέρχεται στο κάδρο και δοκιμάστε ξανά.                                                                                                    | -                           |

### Αναπαραγωγή

| Πρόβλημα                                                                                                    | Αιτία/Λύση                                                                                                    |                                            |
|----------------------------------------------------------------------------------------------------|----------------------------------------------------------------------------------------------------|--------------------------------------------|
| Δεν είναι δυνατή η<br>αναπαραγωγή του<br>αρχείου.                                                                                                    | <ul> <li>Έχει γίνει αντικατάσταση ή μετονομασία του αρχείου<br/>ή του φακέλου από υπολογιστή ή φωτογραφική<br/>μηχανή άλλου τύπου.</li> <li>Η φωτογραφική μηχανή COOLPIX S4400 δεν μπορεί<br/>να αναπαραγάγει video που εγγράφηκαν με άλλο<br/>τύπο ή μοντέλο ψηφιακής φωτογραφικής μηχανής.</li> </ul>                                                                                                    | -<br>86                                    |
| Δεν είναι δυνατή η<br>μεγέθυνση της<br>φωτογραφίας.                                                                                                    | <ul> <li>Ενδέχεται να μην είναι δυνατή η μεγέθυνση<br/>φωτογραφιών που έχουν ληφθεί με φωτογραφικές<br/>μηχανές εκτός της COOLPIX S4400.</li> <li>Το zoom απεικόνισης δεν μπορεί να χρησιμοποιηθεί<br/>σε video, μικρές φωτογραφίες ή φωτογραφίες που<br/>έχουν περικοπεί σε μέγεθος 320 × 240 ή μικρότερο.</li> </ul>                                                                                              | -                                          |
| Δεν είναι δυνατή η<br>εγγραφή ή αναπαραγωγή<br>φωνητικών υπομνημάτων.                                                                                                    | <ul> <li>Δεν είναι δυνατή η επισύναψη φωνητικών<br/>υπομνημάτων σε video.</li> <li>Δεν είναι δυνατή η επισύναψη φωνητικών υπομνημάτων<br/>σε φωτογραφίες που έχουν ληφθεί με άλλες<br/>φωτογραφικές μηχανές. Σε αυτήν τη φωτογραφική<br/>μηχανή δεν είναι δυνατή η αναπαραγωγή φωνητικών<br/>υπομνημάτων που έχουν επισυναφθεί σε φωτογραφίες<br/>με τη χρήση άλλης φωτογραφικής μηχανής.</li> </ul>                | 86<br>75, 🏍 59                             |
| Δεν είναι δυνατή η<br>επεξεργασία<br>φωτογραφιών.                                                                                                    | <ul> <li>Αυτές οι επιλογές δεν μπορούν να χρησιμοποιηθούν με video.</li> <li>Αυτές οι επιλογές δεν μπορούν να χρησιμοποιηθούν με φωτογραφίες που λήφθηκαν με τη Λειτουργία εικόνας ρυθμισμένη στην επιλογή 🐼 5120x2880.</li> <li>Επιλέξτε φωτογραφίες που υποστηρίζουν λειτουργίες επεξεργασίας.</li> <li>Η μηχανή δεν μπορεί να πραγματοποιήσει επεξεργασία φωτογραφιών που ελήφθησαν με άλλες μηχανές.</li> </ul> | 86<br>64, 75<br>75, ☎ 12<br>75, ☎ 12       |
| Οι φωτογραφίες δεν<br>εμφανίζονται στην<br>τηλεόραση.                                                                                                    | <ul> <li>Επιλέξτε τη σωστή Λειτουργία video.</li> <li>Η κάρτα μνήμης δεν περιέχει φωτογραφίες. Αντικαταστήστε<br/>την κάρτα μνήμης. Αφαιρέστε την κάρτα μνήμης για<br/>απεικόνιση φωτογραφιών από την εσωτερική μνήμη.</li> <li>Η προβολή σε τηλεόραση είναι απενεργοποιημένη<br/>και οι φωτογραφίες εμφανίζονται στην οθόνη της<br/>φωτογραφικής μηχανής.</li> </ul>                                               | 90, <b>6~</b> 77<br>20<br>90, <b>6~</b> 28 |
| Εικονίδια άλμπουμ των<br>οποίων έγινε επαναφορά<br>στις προεπιλεγμένες<br>ρυθμίσεις ή φωτογραφίες<br>που προστέθηκαν σε<br>άλμπουμ δεν εμφανίζονται<br>στη λειτουργία αγαπημένων<br>φωτογραφιών. | Τα δεδομένα στην κάρτα μνήμης ενδέχεται να μην<br>απεικονίζονται σωστά εάν αντικατασταθούν σε<br>υπολογιστή.                                                                                                    | -                                          |

| Πρόβλημα                                                                                                    | Αιτία/Λύση                                                                                                    | Ē                                    |
|----------------------------------------------------------------------------------------------------|----------------------------------------------------------------------------------------------------|--------------------------------------|
| Οι φωτογραφίες που<br>έχουν καταγραφεί δεν<br>εμφανίζονται στη<br>λειτουργία αυτόματης<br>ταξινόμησης.                   | <ul> <li>Η επιθυμητή φωτογραφία ταξινομήθηκε σε μια κατηγορία εκτός εκείνης που εμφανίζεται επί του παρόντος.</li> <li>Φωτογραφίες που έχουν εγγραφεί με φωτογραφική μηχανή εκτός της COOLPIX S4400 και φωτογραφίες που έχουν αντιγραφεί χρησιμοποιώντας τη λειτουργία Αντιγραφή δεν μπορούν να εμφανιστούν στη λειτουργία αυτόματης ταξινόμησης.</li> <li>Φωτογραφίες που έχουν εγγραφεί στην εσωτερική μνήμη ή στην κάρτα μνήμης ενδέχεται να μην απεικονίζονται σωστά αν αντικατασταθούν μέσω υπολογιστή.</li> <li>Μπορούν να προστεθούν συνολικά έως 999 φωτογραφίες ή νίdeο σε κάθε κατηγορία. Εάν η επιθυμητή κατηγορία περιέχει ήδη συνολικά 999 φωτογραφίες ή νίdeο, δεν μπορούν να προστεθούν νέες φωτογραφίες ή video.</li> </ul> | 72, 🏎 9<br>75, 🏎 60<br>-             |
| Δεν ξεκινά το<br>Nikon Transfer 2 όταν<br>είναι συνδεδεμένη η<br>φωτογραφική μηχανή.                                     | <ul> <li>Η φωτογραφική μηχανή είναι απενεργοποιημένη.</li> <li>Η μπαταρία έχει αποφορτιστεί.</li> <li>Το καλώδιο USB δεν είναι σωστά συνδεδεμένο.</li> <li>Ο υπολογιστής δεν μπορεί να αναγνωρίσει τη φωτογραφική μηχανή.</li> <li>Επιβεβαιώστε τις απαιτήσεις συστήματος.</li> <li>Ο υπολογιστής δεν έχει ρυθμιστεί για αυτόματη εκκίνηση του Nikon Transfer 2. Για περισσότερες πληροφορίες σχετικά με το Nikon Transfer 2, ανατρέξτε στις πληροφορίες βοήθειας που περιλαμβάνει το ViewNX 2.</li> </ul>                                                                                                    | 23<br>22<br>76, 79<br>-<br>77<br>80  |
| Η οθόνη εκκίνησης του<br>PictBridge δεν<br>εμφανίζεται όταν η<br>φωτογραφική μηχανή<br>είναι συνδεδεμένη σε<br>εκτυπωτή. | Σε ορισμένους εκτυπωτές που είναι συμβατοί με το<br>πρότυπο PictBridge, η οθόνη εκκίνησης PictBridge<br>ενδέχεται να μην εμφανίζεται και ίσως να είναι αδύνατη η<br>εκτύπωση φωτογραφιών όταν έχετε επιλέξει το στοιχείο<br><b>Αυτόματη</b> για την επιλογή <b>Φόρτ. από υπολογ.</b> στο<br>μενού ρυθμίσεων. Στην επιλογή <b>Φόρτ. από υπολογ.</b><br>επιλέξτε <b>Απενεργοποίηση</b> και επανασυνδέστε τη<br>φωτογραφική μηχανή με τον εκτυπωτή.                                                                                                    | 90, <b>00</b> 78                     |
| Οι φωτογραφίες για<br>εκτύπωση δεν<br>εμφανίζονται.                                                                      | <ul> <li>Η κάρτα μνήμης δεν περιέχει φωτογραφίες.</li> <li>Αντικαταστήστε την κάρτα μνήμης.</li> <li>Αφαιρέστε την κάρτα μνήμης για την εκτύπωση<br/>φωτογραφιών από την εσωτερική μνήμη.</li> </ul>                                                                                                    | 20<br>21                             |
| Δεν είναι δυνατή η<br>επιλογή μεγέθους χαρτιού<br>με τη φωτογραφική<br>μηχανή.                                           | Δεν είναι δυνατή η επιλογή του μεγέθους χαρτιού από τη<br>φωτογραφική μηχανή στις εξής περιπτώσεις, ακόμη και<br>κατά την εκτύπωση από εκτυπωτή συμβατό με το λογισμικό<br>PictBridge. Επιλέξτε μέγεθος χαρτιού από τον εκτυπωτή.<br>Ο εκτυπωτής δεν υποστηρίζει το μέγεθος χαρτιού<br>που καθορίζεται από τη φωτογραφική μηχανή.<br>Ο Ο εκτυπωτής επιλέγει αυτόματα το μέγεθος χαρτιού.                                                                                                    | <b>6−0</b> 31,<br><b>6−0</b> 32<br>− |

# Τεχνικά χαρακτηριστικά

| Τύπος                                              | Συμπαγής ψηφιακή φωτογραφική μηχανή                                                                                                    |  |
|----------------------------------------------------|----------------------------------------------------------------------------------------------------|--|
| Αριθμός ενεργών pixel                              | 20,1 εκατομμύρια                                                                                                    |  |
| Αισθητήρας εικόνας                                 | CCD τύπου <sup>1</sup> /2,3 ιντσών, συνολικά pixel: περίπου 20,48 εκατομμύρια                                                                                                    |  |
| Φακός                                              | φακός NIKKOR, 6× οπτικό zoom                                                                                                    |  |
| Εστιακή απόσταση                                   | 4,6–27,6mm (γωνία προβολής ισοδύναμη με εκείνη φακού<br>26–156 mm σε φορμά 35mm [135])                                                                                                    |  |
| Αριθμός f/                                         | f/3,5–6,5                                                                                                    |  |
| Δομή                                               | 5 στοιχεία σε 5 ομάδες                                                                                                    |  |
| Μεγέθυνση ψηφιακού<br>zoom                         | Έως 4× (γωνία προβολής περίπου ισοδύναμη με εκείνη φακού<br>624 mm περίπου σε φορμά 35mm [135])                                                                                                    |  |
| Απόσβεση κραδασμών                                 | Μετατόπιση φακού                                                                                                    |  |
| Μείωση του θαμπώματος<br>που οφείλεται στην κίνηση | Ανίχνευση κίνησης (στατικές φωτογραφίες)                                                                                                    |  |
| Αυτόματη εστίαση (AF)                              | Αυτόματη εστίαση με ανίχνευση αντίθεσης                                                                                                    |  |
| Εύρος εστίασης                                     | <ul> <li>[W]: Περίπου 50 cm έως ∞,</li> <li>[T]: Περίπου 1,0 m έως ∞</li> <li>Λειτουργία macro: Περίπου 5 cm έως ∞ (ευρυγώνια θέση)<br/>(Μέτρηση όλων των αποστάσεων από το κέντρο της μπροστινής<br/>επιφάνειας του φακού)</li> </ul> |  |
| Επιλογή περιοχής<br>εστίασης                       | Προτεραιότητα προσώπου, αυτόματη (αυτόματη επιλογή 9 περιοχών),<br>κέντρο, χειροκίνητη (η περιοχή εστίασης μπορεί να επιλεγεί<br>χρησιμοποιώντας την οθόνη αφής), παρακολούθηση θέματος                                                |  |
| Οθόνη                                              | TFT LCD (οθόνη αφής) 7,5-cm (3 ιντσών) και 460k-dot περίπου, με<br>ανακλαστική επίστρωση και ρύθμιση φωτεινότητας 5-επιπέδων                                                                                                    |  |
| Κάλυψη κάδρου<br>(λειτουργία λήψης)                | Περίπου 97% οριζοντίως και 97% καθέτως (σε σύγκριση με την<br>πραγματική φωτογραφία)                                                                                                    |  |
| Κάλυψη κάδρου<br>(λειτουργία απεικόνισης)          | Περίπου 100% οριζοντίως και 100% καθέτως (σε σύγκριση με την<br>πραγματική εικόνα)                                                                                                    |  |
| Αποθήκευση                                         |                                                                                                    |  |
| Μέσα                                               | <ul> <li>Εσωτερική μνήμη (περίπου 71 MB)</li> <li>Κάρτα μνήμης SD/SDHC/SDXC</li> </ul>                                                                                                    |  |
| Σύστημα αρχείων                                    | Συμβατότητα με DCF, Exif 2.3 και DPOF                                                                                                    |  |
| Μορφές αρχείων                                     | Στατικές εικόνες: JPEG<br>Αρχεία ήχου (φωνητικό υπόμνημα): WAV<br>Video: ΑVI (συμβατό με Motion-JPEG)                                                                                                    |  |
| Μέγεθος εικόνας (pixel)                            | <ul> <li>20Μ (Υψηλή ποιότητα εικόνας) [5152 × 3864★]</li> <li>20M [5152 × 3864]</li> <li>10M [3648 × 2736]</li> <li>4M [2272 × 1704]</li> <li>2M [1600 × 1200]</li> <li>VGA [640 × 480]</li> <li>169 [5120 × 2880]</li> </ul>          |  |

### Ψηφιακή φωτογραφική μηχανή Nikon COOLPIX S4400

| Ευαισθησία ISO (Τυπική<br>ευαισθησία εξόδου)                                     | <ul> <li>ISO 80-1600</li> <li>ISO 3200 (διατίθεται κατά τη χρήση της αυτόματης λειτουργίας)</li> </ul>                                                                                                    |
|----------------------------------------------------------------------------------|----------------------------------------------------------------------------------------------------|
| Έκθεση                                                                           |                                                                                                    |
| Λειτουργία μέτρησης                                                              | Matrix 256 ζωνών, κεντροβαρής (ψηφιακό zoom μικρότερο από<br>2x), σημειακό (ψηφιακό zoom 2x ή περισσότερο)                                                                                                    |
| Έλεγχος έκθεσης                                                                  | Έκθεση αυτόματου προγράμματος και αντιστάθμιση έκθεσης (–2.0 έως +2.0 ΕV σε βήματα $^1/3$ EV)                                                                                                    |
| Κλείστρο                                                                         | Μηχανικό και ηλεκτρονικό κλείστρο με σύζευξη φορτίου                                                                                                    |
| Ταχύτητα                                                                         | <sup>1</sup> /2000–1 δευτ.<br>4 δευτ. (όταν η λειτουργία σκηνής έχει οριστεί στην επιλογή<br><b>Πυροτεχνήματα</b> )                                                                                                    |
| Διάφραγμα                                                                        | Επιλογή ηλεκτρονικά ελεγχόμενου φίλτρου ND (–3,3 AV)                                                                                                    |
| Εύρος                                                                            | 2 βήματα (f/3,5 και f/11,5 [W])                                                                                                    |
| Χρονομέτρης<br>αυτοφωτογράφησης                                                  | Μπορεί να επιλεγεί μεταξύ διάρκειας 10 και 2 δευτερολέπτων                                                                                                    |
| Φλας                                                                             |                                                                                                    |
| Εύρος (περίπου)<br>(Ευαισθησία ISO:<br><b>Αυτόματη</b> )                         | [W]: 0,5 έως 4,5 m<br>[T]: 1,0 έως 2,4 m                                                                                                    |
| Έλεγχος φλας                                                                     | Αυτόματο φλας TTL με προκαταρκτική λάμψη φλας                                                                                                    |
| Διασύνδεση                                                                       | USB υψηλής ταχύτητας                                                                                                    |
| Πρωτόκολλο<br>μεταφοράς δεδομένων                                                | MTP, PTP                                                                                                    |
| Έξοδος video                                                                     | Μπορεί να επιλεγεί μεταξύ των NTSC και PAL                                                                                                    |
| Ακροδέκτης Ι/Ο                                                                   | Έξοδος audio video (Α/V), ψηφιακή είσοδος/έξοδος (USB)                                                                                                    |
| Υποστηριζόμενες γλώσσες                                                          | Αραβικά, Κινεζικά (Απλοποιημένα και Παραδοσιακά), Τσεχικά,<br>Δανέζικα, Ολλανδικά, Αγγλικά, Φινλανδικά, Γαλλικά, Γερμανικά,<br>Ελληγικά, Χίντι, Ουγγρικά, Ινδονησιακά, Ιταλικά, Ιαπωνικά,<br>Κορεατικά, Νορβηγικά, Πολωνικά, Πορτογαλικά (Ευρώπης και<br>Βραζιλίας), Ρουμανικά, Ρωσικά, Ισπανικά, Σουηδικά, Ταίλανδικά,<br>Τούρκικα, Ουκρανικά, Βιετναμέζικα |
| Πηγές τροφοδοσίας                                                                | Μία επαναφορτιζόμενη μπαταρία ιόντων λιθίου EN-EL19 (παρέχεται)<br>Μετασχηματιστής ρεύματος EH-62G (διατίθεται χωριστά)                                                                                                    |
| Χρόνος φόρτισης                                                                  | Περίπου 2 ώρες και 20 λεπτά (με χρήση του μετασχηματιστή<br>φόρτισης μπαταρίας ΕΗ-70Ρ και όταν έχει αποφορτιστεί πλήρως)                                                                                                    |
| Διάρκεια ζωής μπαταρίας <sup>1</sup>                                             |                                                                                                    |
| Στατικές φωτογραφίες                                                             | Περίπου 200 λήψεις κατά τη χρήση της μπαταρίας EN-EL19                                                                                                    |
| Video (πραγματική<br>διάρκεια ζωής<br>μπαταρίας για την<br>εγγραφή) <sup>2</sup> | Περίπου 45 λεπτά κατά τη χρήση της μπαταρίας EN-EL19                                                                                                    |
| Υποδοχή τριπόδου                                                                 | 1/4 (ISO 1222)                                                                                                    |
| Διαστάσεις<br>(Π × Υ × Β)                                                        | Περίπου 95,5 × 58,9 × 20,8 mm (χωρίς τα προεξέχοντα μέρη)                                                                                                    |

| Bά | ρ | o | с |
|----|---|---|---|
|    |   |   |   |

Περίπου 140 g (μαζί με την μπαταρία και την κάρτα μνήμης SD)

#### Συνθήκες λειτουργίας

Θερμοκρασία Υγρασία 0 ℃ έως 40 ℃

85% ή λιγότερο (χωρίς συμπύκνωση υδρατμών)

- Εκτός εάν αναφέρεται διαφορετικά, όλες οι τιμές βασίζονται σε χρήση πλήρως φορτισμένης μπαταρίας και σε θερμοκρασία περιβάλλοντος 23 ±3 °C, όπως καθορίζεται από την CIPA (Camera and Imaging Products Association).
- <sup>1</sup> Τα στοιχεία βασίζονται στα πρότυπα της CIPA (Camera and Imaging Products Association) για τη μέτρηση της διάρκειας ζωής των μπαταριών στις φωτογραφικές μηχανές. Η απόδοση για τις στατικές φωτογραφίες μετράται υπό τις παρακάτω δοκιμαστικές συνθήκες: η ρύθμιση **35152×3864** έχει επιλεγεί για τη **Λειτουργία εικόνας**, το zoom προσαρμόζεται σε κάθε λήψη, το φλας ανάβει σε κάθε δεύτερη λήψη. Για το χρόνο εγγραφής video θεωρείται ότι έχει επιλεγεί η ρύθμιση **300** μα τη **Δειτουργία εικόνας**, το zoom προσασμόζεται σε κάθε λήψη, το φλας ανάβει σε κάθε δεύτερη λήψη. Για το χρόνο εγγραφής video θεωρείται ότι έχει επιλεγεί η ρύθμιση **300** μα τη **Δειτουργία εικόνας**, το zoom προσαρμόζεται σε κάθε δρώτερη λήψη. Για το χρόνο εγγραφής video θεωρείται ότι έχει επιλεγεί η ρύθμιση **300** μα τη χρήση, τα διαστήματα μεταξύ των λήψεων και τη διάρκεια προβολής των μενού και των φωτογραφιών.
- <sup>2</sup> Τα μεμονωμένα αρχεία video δεν μπορούν να υπερβαίνουν τα 2 GB σε μέγεθος ή τα 29 λεπτά σε διάρκεια. Η εγγραφή ενδέχεται να διακοπεί πριν γίνει υπέρβαση αυτού του ορίου, αν η θερμοκρασία της φωτογραφικής μηχανής αυξηθεί.

### Επαναφορτιζόμενη μπαταρία ιόντων λιθίου EN-EL19

| Τύπος                     | Επαναφορτιζόμενη μπαταρία ιόντων λιθίου                |
|---------------------------|--------------------------------------------------------|
| Ονομαστική ισχύς          | DC 3,7 V, 700 mAh                                      |
| Θερμοκρασία λειτουργίας   | 0 °C έως 40 °C                                         |
| Διαστάσεις<br>(Π × Υ × Β) | Περίπου 31,5 × 39,5 × 6 mm (χωρίς τα προεξέχοντα μέρη) |
| Βάρος                     | Περίπου 14,5 g (χωρίς τη θήκη της μπαταρίας)           |

### Μετασχηματιστής φόρτισης μπαταρίας ΕΗ-70Ρ

| Απορροφούμενη ισχύς       | AC 100–240 V, 50/60 Hz, 0,07–0,044 A                     |
|---------------------------|----------------------------------------------------------|
| Ονομαστική έξοδος         | DC 5,0 V, 550 mA                                         |
| Θερμοκρασία λειτουργίας   | 0 ℃ έως 40 ℃                                             |
| Διαστάσεις<br>(Π × Υ × Β) | Περίπου 55 × 22 × 54 mm (χωρίς τον προσαρμογέα βύσματος) |
| Βάρος                     | Περίπου 47 g (χωρίς τον προσαρμογέα βύσματος)            |

# **Σ** Τεχνικά χαρακτηριστικά

Η Nikon δεν αποδέχεται ευθύνη για τυχόν σφάλματα που μπορεί να περιέχει το παρόν εγχειρίδιο. Η εμφάνιση αυτού του προϊόντος και τα τεχνικά του χαρακτηριστικά υπόκεινται σε αλλαγές χωρίς ειδοποίηση.

# Υποστηριζόμενα πρότυπα

- DCF: Το πρότυπο Design Rule for Camera File System (Κανόνας σχεδιασμού για το σύστημα αρχείων της φωτογραφικής μηχανής) είναι ένα πρότυπο που χρησιμοποιείται ευρέως στον τομέα των ψηφιακών φωτογραφικών μηχανών, ώστε να διασφαλίζεται η συμβατότητα μεταξύ φωτογραφικών μηχανών διαφορετικών κατασκευαστών.
- DPOF: Το πρότυπο Digital Print Order Format (Μορφή εντολής ψηφιακής εκτύπωσης) είναι ένα βιομηχανικό πρότυπο με το οποίο είναι δυνατή η εκτύπωση φωτογραφιών από εντολές εκτύπωσης αποθηκευμένες σε μια κάρτα μνήμης.
- Εχι΄ έκδοση 2.3: Αυτή η φωτογραφική μηχανή υποστηρίζει τη μορφή Exchangeable Image File Format for Digital Still Cameras (Exif), έκδοσης 2.3, ένα πρότυπο με το οποίο είναι δυνατή η χρήση των πληροφοριών που είναι αποθηκευμένες με τις φωτογραφίες για να επιτευχθεί η βέλτιστη αναπαραγωγή χρωμάτων, όταν η εκτύπωση εκτελείται σε εκτυπωτές συμβατούς με Exif.
- PictBridge: Ένα πρότυπο που αναπτύχθηκε από τους κατασκευαστές ψηφιακών φωτογραφικών μηχανών και εκτυπωτών, ώστε να είναι δυνατή η εκτύπωση φωτογραφιών απευθείας σε εκτυπωτή χωρίς σύνδεση της φωτογραφικής μηχανής σε υπολογιστή.
# Ευρετήριο

<u>Σύμβολα</u> Ο Αυτόματη λειτουργία 22, 26, 38 ΣΟΝΕ Λειτουργία σκηνής 41 🔂 Λειτουργία ειδικών εφέ 50 Λειτουργία έξυπνου πορτραίτου 51 Λειτ. αναπαραγωγής 32, 72 Αειτουργία αγαπημένων φωτογραφίες 72, 🏍5 📠 Λειτουργία αυτόματης ταξινόμησης 72, 🍽 9 🖾 Λειτουργία ταξινόμησης/ημέρα 72, **6**11 Υ Μενού ρυθμίσεων 88, 664 **Τ** (Τηλεφωτογραφία) **2**, **29 W** (Ευρυγώνια) 2, 29 **Q** Zoom απεικόνισης **2**, **33** Απεικόνιση εικονιδίων 2, 33 Ο Κουμπί λειτουργίας λήψης 3, 10, 26 Κουμπί απεικόνισης 3, 10, 32 Κουμπί (\* εγγραφή video) 3, 82 ΜΕΝΟ Καρτέλα μενού 11, 12 Χ Εικονίδιο εξόδου 11 Εικονίδιο επιστροφής 12 AE/AF-L 🖚4 А AVI 0086 B BSS (Επιλογέας καλύτερης λήψης) 39, 47, 🗝 43 D D-Lighting 75, 🖚18 DPOF 2-16 DSCN 686 Е EH-70P 18 EN-EL19 16, 18

## <u>F</u>

FSCN 0086 Η HD 720p 85, 662 J JPG 686 Μ MSCN **6686** Ν Nikon Transfer 2 78, 80 Ρ Panorama Maker 48, 78, 🖚 4 PictBridge 76, 🖚 29, 🖉 16 Q QVGA 662 R RSCN 0086 S Slide show 75, -49 SSCN 6886 V VGA 84, 662 ViewNX 2 77 W WAV **686** Ζ Zoom 29 Α Ακύρωση φλας 56 Άλμπουμ 72, 🕶 6 αφαίρεση φωτογραφιών 75, 🗝7 προσθήκη εικόνων 75, 🍋5 Αναγνωριστικό 686 Αναλογία συμπίεσης 64 Αναπαραγωγή 32, 86, -59

Αναπαραγωγή video **86** 

### Ευρετήριο

Ανασκόπ. εικόνων 🏍68 Ανίχνευση κίνησης 89, 572 Ανίχνευση προσώπου 28, 68 Αντιγραφή φωτογραφιών 75, 🏍 60 Αντιστάθμιση έκθεσης 61 Алаλó SOFT 50 Απαλότ. δέρματος 53, 70, 🗝 47 Απευθείας εκτύπωση 76, 🖚 29 Απόσβ. κραδασμών 89, 🏍71 Αποστολή Eye-Fi 90, 🏍 82 Αργός συγχρονισμός 56 Αριθμός στάσεων που απομένουν 22, 65 Ασπρόμαυρο αντίγρ. 🖬 47 Ασφάλεια μπαταρίας 3, 16 Αυγή/δύση 📸 45 Αυτ. σταθερό εύρος 🍋 42 Αυτόμ. Απελευθέρωση 49 Αυτόμ. επιλ. σκηνής 🚾 43 Αυτόμ. εστ./έκθεση αφής 39, 🖚 40 Αυτόματη απενεργ. 89, 675 Αυτόματη εστίαση 60 Αυτόματο φλας 56 В Βοήθεια 41 Г Γλώσσα/Language 90, 🖚 77 Γραφίδα 5 Γρήγ. επεξεργασία 75, 🍽 17 Δ Διαγραφή **34**, **Φ5**9 Διακόπτης τροφοδοσίας/λάμπα ενεργοποίησης 2, 22, 23 Διαμέρισμα μπαταρίας 3 Διάρκεια video 82, 84 Διαρκής AF 85, 🍽 62

Е

Εγγραφή video 82 Έκδοση firmware 90, 🍽 85 Εκτύπωση 75, 76, 🗝 31, 🗢 32 Εκτύπωση DPOF 🗝34 Εκτύπωση ημερ/νίας 25, 88, 🗢 70 Εκτύπωση της ημερομηνίας και ώρας 25, **6**56 Εκτυπωτής 76, 🔁 29 Ελαφρύ κτύπημα 4 Έλεγχος κλ. ματιών 53, 🏍 48 Έλεγχος προοπτικής 75, 🏍 20 Ένδ. κλεισ. ματιών 90, 🏍 80 Ένδειξη εστίασης 30 Ενσωματωμένο μικρόφωνο 2 Ένταση ήχου 86, 🏍 59 Εντολή εκτύπωσης 75, 🍋 53 Έντονη φωτεινότητα Η| 50 Επαναφορά όλων 90, 🏍 83 Επαναφορτιζόμενη μπαταρία ιόντων λιθίου 16, 18 Επαφή USB/εξόδου audio/video 18, 76, **60**27, **60**30 Επεξεργασία 75, 🖚12 Επιλογές video 85, 🍽 62 Επιλογή μέρους 33, 🗢 25 Επίπεδο φορτίου μπαταρίας 22 Εστίαση 13, 30 Εσωτερική μνήμη 6, 22, 82 Ευαισθησία ISO 39, 🍽 42 Ευρυγώνια 29 Εφέ σκηνής 42 Εφέ φίλτρου **75**, **Φ2**1 Ζ Ζωγραφική 75, 🍽 14 Н Ηλιοβασίλεμα 🚔 45

Διάφραγμα 30

Ηχείο 3 Ήχος κλείστρου 89, 🗢 74 Ήχος κουμπιού 89, 🗢74 Θ Θερινή ώρα 25, 88, 🍽 67 L Ιδιαίτερη επεξεργασία 75, 🗢 23 Ισορροπία λευκού 39, 🏍 44 Κ Κάλυμμα διαμερίσματος μπαταρίας/ υποδοχής κάρτας μνήμης 3, 16, 20 Κάλυμμα επαφής 3 Κάλυμμα φακού 2 Kaλώδιo audio video 76, 🗢 27 Καλώδιο USB 18, 76, 79, 🍋 30 Κάρτα μνήμης 20, 21 Κλείστρο αφής 39, 🏍 36 Κοντινή λήψη 🚻 46 Κόντρα φως 🌇 48 Κουμπί λήψης **2**, **13**, **30** Λ Λάμπα φλας 3, 55 Λάμπα φόρτισης 19, 🗝79 Λάμπα χρονομέτρη αυτοφωτογράφησης 52, 58 Λειτουργία AF video 85, 🍽 62 Λειτουργία macro 59 Λειτουργία video 90, -77 Λειτουργία εικόνας 64, 65 Λειτουργία έξυπνου πορτραίτου 51 Λειτουργία λήψης 10, 26 Λειτουργία σκηνής 41, 43 Λειτουργία φλας 55 Λήψη 22, 28, 30 Λήψη αφής **39, 🗝35** Λουράκι 13 Μ Μέγεθος εικόνας 64

Μέγεθος χαρτιού 🗝 31, 🗢 32 Μείωση θορύβου ανέμου 85, 🗝63 Μείωση του φαινομένου κοκκινίσματος των ματιών 56 Μεμονωμένη 39, 🗝 43 Μεμονωμένη AF **85**, **6** Μενού video 85, 🗝62 Μενού απεικόνισης 75, 🗝 49 Μενού αυτόματης λήψης 39 Μενού έξυπνου πορτραίτου 53 Μενού λήψης 38, 🖚 35 Μενού ρυθμίσεων 88, 🗝64 Μετασχηματιστής ρεύματος 19, 687 Μετασχηματιστής φόρτισης μπαταρίας 18 Μεταφορά και απόθεση 4 Μικρή φωτογραφία 75, 🗝24 Μονόχρωμο υψηλ. αντίθ. 🚺 50 Μορφή ημερομηνίας 24, 88, 🖚65 Μουσείο 🏛 47 Μπαταρία 16, 18, 25, 🖚 87 Ν Νοσταλγική σέπια SEPIA 50 Νυκτ. πορτραίτο 🎦 44 Νυκτερινό τοπίο 🖬 46 0 Οθόνη 3, 6, 🍎 5 Οθόνη υποδοχής 88, 🗝64 Ονόματα αρχείων 🏍 86 Ονόματα φακέλων -86 Οπτικό zoom 29 П Παρακολούθ. θέματος 39, 🏍 38 Παραλία 😤 45 Πάρτι/εσωτ. χώροι 💥 44 Πάτημα μέχρι τη μέση 13, 30 Περιοχή AF 6, 30, 68 Περιστροφή εικ. 75, 🏍 57

### Ευρετήριο

Πολλές λήψεις 16 39, 😷 43 Πορτρ. μικρού ζώου 🦋 49 Πορτραίτο 🛃 43 Προαιρετικά εξαρτήματα 🏍 87 Προβολή πλήρους κάδρου 32 Προστασία 75, 🖚 51 Πυράκτωση 🔂 44 Πυροτεχνήματα 🏵 47 Ρ Ρυθμίσεις ήχου 89, 🖚74 Ρυθμίσεις οθόνης 88, 🍽 68 Ρύθμιση της ημερομηνίας και ώρας 24, 88, 665 Σ Σπορ 🔩 44 Συμπληρ. φωτισμός φλας 56 Συνεχής 39, 🏍 43 Συννεφιά 🍽 44 Σύρσιμο 4 Σχέδιο 🗹 47, 🏍2 Τ Ταχύτητα κλείστρου 30 Τέντωμα **75, 🏍19** Τηλεοράσεις 76, 🗢 27 Τηλεόραση 🔂 27 Τηλεφωτογραφία 29 Τοπίο 🛃 43 Τρόφιμα 👖 46 Τροφοδοσία 22, 23, 24 Υ Υποβ. πανορ. λήψης 🛄 48, 🍋 3 Υποβοήθηση AF 89, 🍽 73 Υποδοχή για το λουράκι της φωτογραφικής μηχανής 2 Υποδοχή εισόδου audio/video 76,

### **6-**027

Υποδοχή κάρτας μνήμης **3, 20** Υποδοχή τριπόδου **3, <sup>ζ</sup>:14**  Υπολογιστής 76, 79 Φ Φακός 2, 🖉 13 Φθορισμός 🔂 44 Φλας 2, 54 Φορμάρισμα 20, 89, 🖚76 Φορμάρισμα εσωτερικής μνήμης 89, **6**76 Φορμάρισμα κάρτας μνήμης 20, 89, **6**76 Φόρτ. από υπολογ. 90, 🖚78 Φορτιστής μπαταρίας 19, -87 Φως ημέρας 🏍 44 Φωνητ. υπόμνημα 75, 🗢 58 Φωτεινότητα 88, 🍽 68 X Χαμηλή φωτεινότητα [0 50] Χαρακτηρισμός 9, 74 Χειριστήριο zoom 2, 29 Χειροκίν. προτοποθ. 🍽 45 Χιόνι 🚨 45 Χρον. ζώνη και ημ/νία 24, 88, 🏍65 Χρονική ζώνη 24, 88, 🍽 65 Χρόνος εγγραφής που απομένει 84 Χρονοδ. χαμόγελου 53, 🗝 48 Χρονομέτρης αυτοφωτογράφησης 2, 57 Χρώμα επιλογής 🖋 50 Ψ Ψηφιακό zoom 29, 89, 🗢 73

| <br> |
|------|
| <br> |
|      |
| <br> |
| <br> |
| <br> |
| <br> |
| <br> |
| <br> |
| <br> |
| <br> |
| <br> |
| <br> |
| <br> |
| <br> |

| <br> |
|------|
| <br> |
| <br> |
| <br> |
| <br> |
| <br> |
| <br> |
| <br> |
| <br> |
| <br> |
| <br> |
| <br> |
| <br> |
| <br> |
| <br> |

Απαγορεύεται η αναπαραγωγή σε οποιαδήποτε μορφή, όλου ή μέρους του εγχειριδίου αυτού (εξαιρουμένων των περιπτώσεων σύντομης αναφοράς σε συγκριτικά άρθρα ή παρουσιάσεις) χωρίς την έγγραφη έγκριση της NIKON CORPORATION.

> YP3B01(1J) 6MN1761J-01

NIKON CORPORATION

© 2013 Nikon Corporation